### **Οδηγός χρήσης** Nokia Lumia 1520 RM-937

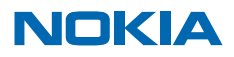

Τεύχος 1.1 EL

## Πσσστ...

Αυτό το εγχειρίδιο οδηγιών δεν είναι το μοναδικό που υπάρχει...

Υπάρχουν οδηγίες χρήσης στο τηλέφωνό σας – τις έχετε πάντοτε μαζί σας και στη διάθεσή σας, όποτε τις χρειάζεστε. Στην οθόνη έναρξης, κάντε σάρωση με το δάχτυλο προς τα αριστερά και, στη συνέχεια, πατήστε **i** Nokia Care.

Παρακολουθήστε τα βίντεο στη διεύθυνση www.youtube.com/NokiaSupportVideos.

Για περισσότερες πληροφορίες σχετικά με τους Όρους υπηρεσίας και την Πολιτική προστασίας προσωπικών δεδομένων της Nokia, μεταβείτε στη διεύθυνση **www.nokia.com/privacy**.

# Οδηγός χρήσης

Nokia Lumia 1520

### Περιεχόμενα

| Ασφάλεια                                        | 5  |
|-------------------------------------------------|----|
| Ξεκινώντας                                      | 6  |
| Πλήκτρα και μέρη                                | 6  |
| Πλήκτρα επιστροφής, έναρξης και<br>αναζήτησης   | 7  |
| Θέσεις κεραίας                                  | 7  |
| Τοποθέτηση της κάρτας SIM                       | 8  |
| Αφαίρεση της κάρτας SIM                         | 9  |
| Τοποθέτηση της κάρτας αποθήκευσης               | 9  |
| Φόρτιση του τηλεφώνου                           | 11 |
| Πρώτη εκκίνηση                                  | 13 |
| Μεταφορά περιεχομένου στο Nokia<br>Lumia σας    | 16 |
| Κλείδωμα των πλήκτρων και της οθόνης            | 20 |
| Σύνδεση των ακουστικών                          | 22 |
| Αλλαγή της έντασης ήχου                         | 22 |
| Εικονίδια που εμφανίζονται στο<br>τηλέφωνό σας  | 23 |
| Βασικά στοιχεία                                 | 24 |
| Γνωρίστε το τηλέφωνό σας                        | 24 |
| Διαμόρφωση του τηλεφώνου σας                    | 30 |
| Λήψη στιγμιοτύπου οθόνης                        | 36 |
| Παράταση της διάρκειας μπαταρίας                | 37 |
| Οικονομία στις χρεώσεις περιαγωγής<br>δεδομένων | 40 |
| Γραφή κειμένου                                  | 41 |
| Σάρωση κωδικών ή κειμένου                       | 45 |
| Ρολόι                                           | 45 |
| SkyDrive                                        | 47 |
| Λογαριασμός Nokia                               | 49 |
| Περιήγηση στις εφαρμογές SIM                    | 49 |
|                                                 |    |

| Κατάστημα                                                          | 49  |
|--------------------------------------------------------------------|-----|
| Επαφές & μηνύματα                                                  | 52  |
| Κλήσεις                                                            | 52  |
| Επαφές                                                             | 57  |
| Κοινωνικά δίκτυα                                                   | 61  |
| Μηνύματα                                                           | 63  |
| Email                                                              | 67  |
| Κάμερα                                                             | 74  |
| Βασικές λειτουργίες κάμερας                                        | 74  |
| Φωτογραφία για προχωρημένους                                       | 78  |
| Φωτογραφίες και βίντεο                                             | 79  |
| Χάρτες & πλοήγηση                                                  | 85  |
| Ενεργοποίηση υπηρεσιών τοποθεσίας                                  | 85  |
| HERE Maps                                                          | 85  |
| HERE Drive+                                                        | 93  |
| Μέθοδοι εντοπισμού θέσης                                           | 99  |
| Internet                                                           | 101 |
| Καθορισμός συνδέσεων Internet                                      | 101 |
| Σύνδεση του υπολογιστή σας στον Ιστό                               | 101 |
| Χρήση του προγράμματος χρέωσης<br>δεδομένων σας με αποδοτικό τρόπο | 102 |
| Πρόγραμμα περιήγησης Ιστού                                         | 102 |
| Αναζήτηση στον Ιστό                                                | 104 |
| Κλείσιμο όλων των συνδέσεων Internet                               | 105 |
| Ψυχαγωγία                                                          | 106 |
| Παρακολούθηση και ακρόαση                                          | 106 |
| Ραδιόφωνο FM                                                       | 107 |
| Μουσική Nokia                                                      | 108 |
| Συγχρονισμός μουσικής και βίντεο<br>μεταξύ του τηλεφώνου και του   |     |
| υπολογιστή σας                                                     | 111 |
|                                                                    |     |

| Παιχνίδια                                                             | 111 |
|-----------------------------------------------------------------------|-----|
| Γραφείο                                                               | 114 |
| Microsoft Office Mobile                                               | 114 |
| Σύνταξη σημείωσης                                                     | 117 |
| Συνέχιση εργασίας με ένα έγγραφο από<br>άλλη συσκευή                  | 118 |
| Ημερολόγιο                                                            | 118 |
| Πραγματοποίηση υπολογισμού                                            | 119 |
| Χρήση του τηλεφώνου εργασίας σας                                      | 120 |
| Συμβουλές για επιχειρηματικούς<br>χρήστες                             | 120 |
| Κοινοποίηση της οθόνης σας σε άλλη<br>οθόνη                           | 122 |
| Διαχείριση τηλεφώνου &<br>συνδεσιμότητα                               | 124 |
| Διατηρήστε το τηλέφωνό σας<br>ενημερωμένο                             | 124 |
| Χρήση σύνδεση υψηλής ταχύτητας                                        | 125 |
| Wi-Fi                                                                 | 126 |
| NFC                                                                   | 127 |
| Bluetooth                                                             | 129 |
| Μνήμη και αποθηκευτικός χώρος                                         | 132 |
| Αντιγραφή περιεχομένου μεταξύ του<br>τηλεφώνου και του υπολογιστή σας | 133 |
| Ασφάλεια                                                              | 134 |
| Πορτοφόλι                                                             | 136 |
| Κωδικοί πρόσβασης                                                     | 138 |
| Αντιμετώπιση προβλημάτων και<br>υποστήριξη                            | 140 |
| Εύρεση του αριθμού μοντέλου και του<br>αριθμού σειράς (IMEI)          | 142 |
| Πληροφορίες προϊόντος και ασφάλειας                                   | 143 |

## Ασφάλεια

Διαβάστε αυτές τις απλές οδηγίες. Η μη συμμόρφωση με αυτές μπορεί να αποβεί επικίνδυνη ή παράνομη.

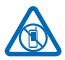

### ΑΠΕΝΕΡΓΟΠΟΙΕΙΤΕ ΤΗ ΣΥΣΚΕΥΗ ΣΑΣ ΣΕ ΧΩΡΟΥΣ ΟΠΟΥ ΑΠΑΓΟΡΕΥΕΤΑΙ Η ΧΡΗΣΗ ΤΗΣ

Απενεργοποιείτε τη συσκευή στις περιπτώσεις που δεν επιτρέπεται η χρήση κινητών τηλεφώνων ή όταν υπάρχει το ενδεχόμενο πρόκλησης παρεμβολών ή κινδύνων από τη

συσκευή, για παράδειγμα, σε αεροσκάφη, σε νοσοκομεία ή κοντά σε ιατρικό εξοπλισμό, καύσιμα, χημικά ή σε περιοχές όπου χρησιμοποιούνται εκρηκτικές ύλες. Τηρείτε όλες τις οδηγίες σε περιοχές όπου απαγορεύεται η χρήση κινητών συσκευών.

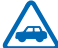

### ΠΡΟΕΧΕΙ ΠΑΝΤΑ Η ΟΔΙΚΗ ΑΣΦΑΛΕΙΑ

Τηρείτε όλους τους τοπικούς νόμους. Όταν οδηγείτε, να έχετε πάντα τα χέρια σας ελεύθερα για τους χειρισμούς του οχήματός σας. Το πρώτο σας μέλημα κατά την οδήγηση θα πρέπει να είναι η οδική ασφάλεια.

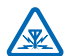

### ΠΑΡΕΜΒΟΛΕΣ

Όλες οι ασύρματες συσκευές είναι δυνατό να δεχθούν παρεμβολές οι οποίες μπορεί να επηρεάσουν την απόδοσή τους.

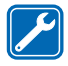

### ΕΙΔΙΚΕΥΜΕΝΟ ΠΡΟΣΩΠΙΚΟ ΤΕΧΝΙΚΗΣ ΕΞΥΠΗΡΕΤΗΣΗΣ

Μόνο ειδικευμένο προσωπικό επιτρέπεται να αναλαμβάνει την εγκατάσταση ή τη συντήρηση αυτού του προϊόντος.

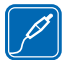

### ΜΠΑΤΑΡΙΕΣ, ΦΟΡΤΙΣΤΕΣ ΚΑΙ ΑΛΛΑ ΕΞΑΡΤΗΜΑΤΑ

Χρησιμοποιείτε μόνο μπαταρίες, φορτιστές και άλλα εξαρτήματα που έχουν εγκριθεί από τη Nokia για χρήση με αυτήν τη συσκευή. Οι φορτιστές άλλων κατασκευαστών που συμμορφώνονται με το πρότυπο IEC/EN 62684 και που μπορούν να συνδεθούν στην

υποδοχή micro-USB της συσκευής σας, ενδέχεται να μην είναι συμβατοί. Μη συνδέετε ασύμβατα προϊόντα.

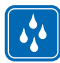

### ΔΙΑΤΗΡΕΙΤΕ ΤΗ ΣΥΣΚΕΥΗ ΣΑΣ ΣΤΕΓΝΗ

Η συσκευή δεν είναι ανθεκτική στο νερό. Διατηρείτε την στεγνή.

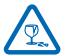

### ΓΥΑΛΙΝΑ ΕΞΑΡΤΗΜΑΤΑ

Η οθόνη της συσκευής είναι από γυαλί. Το γυαλί μπορεί να σπάσει αν η συσκευή πέσει σε σκληρή επιφάνεια ή υποστεί ισχυρό χτύπημα. Αν σπάσει το γυαλί, μην αγγίξετε τα γυάλινα μέρη της συσκευής ή προσπαθήσετε να αφαιρέσετε το σπασμένο γυαλί από το γυαλί. Διακόψτε τη

χρήση της συσκευής η έχρι να αντικατασταθεί το γυαλί από ειδικευμένο προσωπικό.

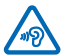

### ΠΡΟΣΤΑΤΕΥΣΤΕ ΤΗΝ ΑΚΟΗ ΣΑΣ

Για την αποτροπή πιθανής βλάβης στην ακοή σας, μην ακούτε μουσική σε υψηλά επίπεδα έντασης ήχου για μεγάλα χρονικά διαστήματα. Επιδεικνύετε προσοχή όταν κρατάτε τη συσκευή σας κοντά στο αυτί σας ενώ χρησιμοποιείται το μεγάφωνο.

## Ξεκινώντας

Εξοικειωθείτε με τις βασικές δυνατότητες του τηλεφώνου σας και ξεκινήστε να το χρησιμοποιείτε αποτελεσματικά σε χρόνο μηδέν.

### Πλήκτρα και μέρη

Εξερευνήστε τα πλήκτρα και τα μέρη του νέου σας τηλεφώνου.

- 1 Μπροστινή κάμερα
- 2 Ακουστικό
- 3 Υποδοχή για τη σύνδεση ακουστικών και μεγαφώνων (3,5 mm)
- 4 2ο μικρόφωνο
- 5 Αισθητήρας εγγύτητας/Αισθητήρας φωτισμού
- 6 Πλήκτρα έντασης
- 7 Πλήκτρο λειτουργίας/κλειδώματος
- 8 Πλήκτρο κάμερας
- 9 Πλήκτρο αναζήτησης
- 10 Πλήκτρο έναρξης
- 11 Πλήκτρο επιστροφής
- 12 Μικρόφωνο
- 13 Υποδοχή micro-USB
- 14 SIM και εργαλείο θήκης κάρτας αποθήκευσης, το οποίο διατίθεται στη συσκευασία πώλησης.
- 15 Θήκη nano-SIM
- 16 Θήκη κάρτας αποθήκευσης
- 17 3ο μικρόφωνο
- 18 Φλας κάμερας
- 19 Πίσω κάμερα
- 20 Μεγάφωνο
- 21 4ο μικρόφωνο

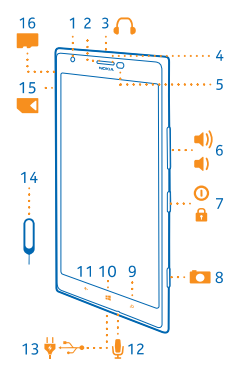

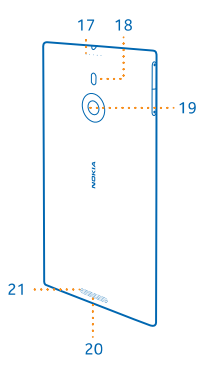

### Πλήκτρα επιστροφής, έναρξης και αναζήτησης

Τα πλήκτρα επιστροφής, έναρξης και αναζήτησης σας βοηθούν να περιηγείστε στα μενού του τηλεφώνου σας.

- Για να μεταβείτε στην οθόνη έναρξης, πατήστε 4. Η εφαρμογή που χρησιμοποιούσατε προηγουμένως παραμένει ανοιχτή στο παρασκήνιο.
- Για να ελέγξετε το τηλέφωνό σας με τη φωνή σας, πατήστε παρατεταμένα # και, στη συνέχεια, πείτε μια φωνητική εντολή.

Αυτή η δυνατότητα δεν είναι διαθέσιμη σε όλες τις γλώσσες. Για περισσότερες πληροφορίες σχετικά με τη διαθεσιμότητα λειτουργιών, δυνατοτήτων και υπηρεσιών, ανατρέξτε στην ενότητα "Οδηγίες" στη διεύθυνση **www.windowsphone.com**.

Για να πραγματοποιήσετε αναζήτηση στον Ιστό, πατήστε *Ω*.

### Θέσεις κεραίας

Μάθετε σε ποια σημεία του τηλεφώνου σας είναι τοποθετημένες οι κεραίες, προκειμένου να εξασφαλίσετε την καλύτερη δυνατή απόδοσή τους.

Αποφεύγετε να αγγίζετε την περιοχή της κεραίας ενώ χρησιμοποιείται η κεραία. Η επαφή με τις κεραίες επηρεάζει αρνητικά την ποιότητα της επικοινωνίας και ενδέχεται να μειώσει τη διάρκεια ζωής της μπαταρίας λόγω υψηλότερων επιπέδων ισχύος κατά τη λειτουργία.

Οι περιοχές των κεραιών είναι επισημασμένες.

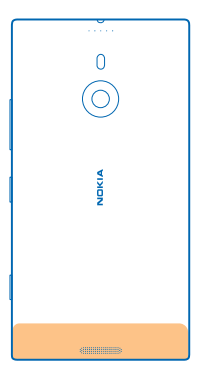

### Τοποθέτηση της κάρτας SIM

Διαβάστε παρακάτω για να μάθετε πώς να τοποθετήσετε μια κάρτα SIM στο τηλέφωνό σας.

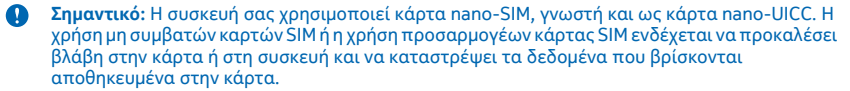

Συμβουλή: Χρησιμοποιήστε το εργαλείο θήκης κάρτας SIM για να απασφαλίσετε τη θήκη SIM. Εάν τυχόν χάσετε αυτό το εργαλείο, μπορείτε να χρησιμοποιήσετε έναν λεπτό συνδετήρα.

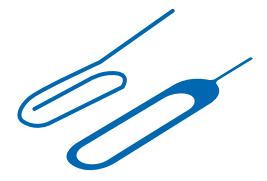

Βεβαιωθείτε ότι το τηλέφωνό σας είναι απενεργοποιημένο.

 Κρατήστε το τηλέφωνό σας στραμμένο προς τα κάτω και, στη συνέχεια, πιέστε το εργαλείο μέσα στην οπή μέχρι να απελευθερωθεί η θήκη.

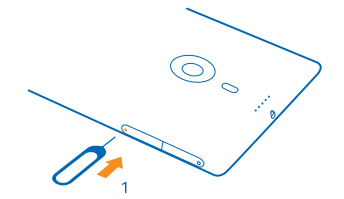

2. Τραβήξτε έξω τη θήκη και αφαιρέστε το εργαλείο από τη θήκη.

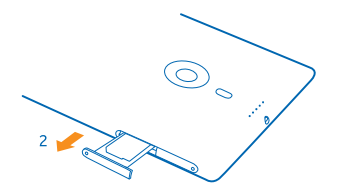

3. Τοποθετήστε την κάρτα στη θήκη με την επιφάνεια επαφών της κάρτας στραμμένη προς τα πάνω και, στη συνέχεια, πιέστε τη θήκη ξανά προς το εσωτερικό του τηλεφώνου σας.

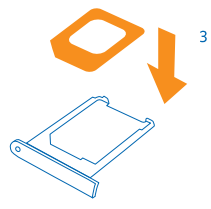

### Αφαίρεση της κάρτας SIM

Αποκτήσατε νέα κάρτα SIM; Μάθετε πώς να αφαιρέσετε την προηγούμενη κάρτα από το τηλέφωνό σας.

Βεβαιωθείτε ότι το τηλέφωνό σας είναι απενεργοποιημένο.

 Κρατήστε το τηλέφωνό σας στραμμένο προς τα κάτω και, στη συνέχεια, πιέστε το εργαλείο μέσα στην οπή μέχρι να απελευθερωθεί η θήκη.

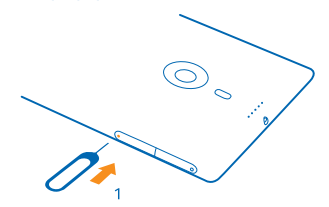

2. Τραβήξτε έξω τη θήκη και αφαιρέστε την κάρτα.

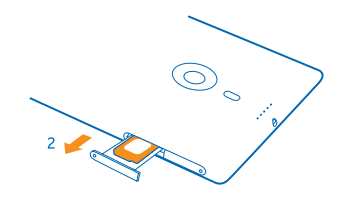

### Τοποθέτηση της κάρτας αποθήκευσης

Διαβάστε παρακάτω για να μάθετε πώς να τοποθετήσετε την κάρτα αποθήκευσης στο τηλέφωνό σας.

Χρησιμοποιείτε μόνο συμβατές κάρτες αποθήκευσης που έχουν εγκριθεί για χρήση με αυτήν τη συσκευή. Οι μη συμβατές κάρτες ενδέχεται να προκαλέσουν βλάβες στην κάρτα και τη συσκευή, καθώς και να καταστρέψουν τα δεδομένα που είναι αποθηκευμένα στην κάρτα.

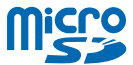

Συμβουλή: Χρησιμοποιήστε το εργαλείο θήκης κάρτας αποθήκευσης για να απασφαλίσετε τη θήκη κάρτας αποθήκευσης. Εάν τυχόν χάσετε αυτό το εργαλείο, μπορείτε να χρησιμοποιήσετε έναν λεπτό συνδετήρα.

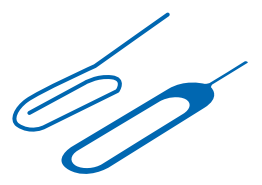

Το τηλέφωνο πρέπει να έχει απενεργοποιηθεί προτού τοποθετηθεί η κάρτα αποθήκευσης. Το τηλέφωνό σας υποστηρίζει κάρτες αποθήκευσης με χωρητικότητα έως 64 GB. Για την καλύτερη δυνατή απόδοση, χρησιμοποιήστε κάρτα με χωρητικότητα 4–32 GB.

 Κρατήστε το τηλέφωνο στραμμένο προς τα πάνω και πιέστε το εργαλείο μέσα στην οπή μέχρι να απελευθερωθεί η θήκη κάρτας αποθήκευσης και, στη συνέχεια, τραβήξτε και ανοίξτε τη θήκη.

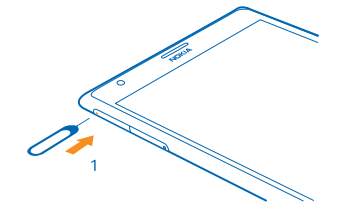

**2.** Τοποθετήστε την κάρτα στη θήκη με την επιφάνεια επαφών της κάρτας στραμμένη προς τα κάτω και, στη συνέχεια, πιέστε τη θήκη ξανά προς το εσωτερικό του τηλεφώνου.

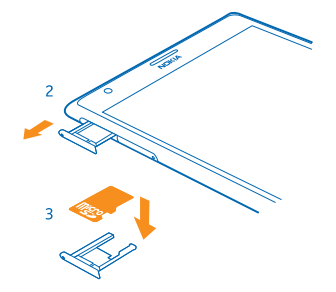

### Φόρτιση του τηλεφώνου

Μάθετε πώς να φορτίζετε το τηλέφωνό σας.

### Φόρτιση του τηλεφώνου σας με φορτιστή USB

Η μπαταρία σας έχει φορτιστεί εν μέρει στο εργοστάσιο, αλλά ίσως χρειαστεί να την επαναφορτίσετε για να μπορέσετε να ενεργοποιήσετε το τηλέφωνό σας για πρώτη φορά.

Βεβαιωθείτε ότι χρησιμοποιείτε ένα συμβατό φορτιστή USB για τη φόρτιση του τηλεφώνου σας.

1. Συνδέστε πρώτα το καλώδιο USB στο φορτιστή, κατόπιν συνδέστε το φορτιστή στην πρίζα και, στη συνέχεια, συνδέστε το άκρο micro-USB του καλωδίου στο τηλέφωνό σας.

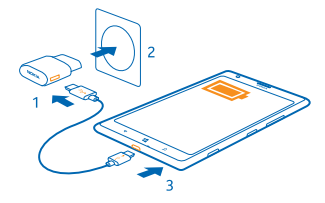

 Όταν η μπαταρία φορτιστεί πλήρως, αποσυνδέστε το φορτιστή πρώτα από το τηλέφωνο και μετά από την πρίζα.

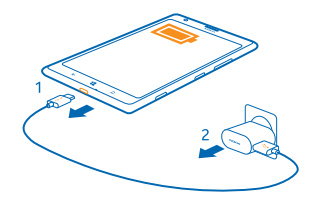

Δεν χρειάζεται να φορτίζετε την μπαταρία για συγκεκριμένο χρονικό διάστημα και μπορείτε να χρησιμοποιείτε το τηλέφωνο ενώ φορτίζεται.

Όταν ξεκινάτε τη φόρτιση μιας εντελώς άδειας μπαταρίας, το πλήκτρο έναρξης **Η** αναβοσβήνει μέχρι να επανέλθει η οθόνη από την κατάσταση αναστολής λειτουργίας, οπότε και εμφανίζεται η πρόοδος της φόρτισης.

Εάν η μπαταρία έχει αποφορτιστεί πλήρως, ενδέχεται να χρειαστεί να τη φορτίσετε για έως και 20 λεπτά προκειμένου να μπορέσετε να χρησιμοποιήσετε το τηλέφωνό σας. Η ένδειξη φόρτισης ενδέχεται να μην εμφανίζεται στην οθόνη στη διάρκεια αυτού του χρονικού διαστήματος.

Συμβουλή: Μπορείτε να χρησιμοποιήσετε τη φόρτιση μέσω USB στις περιπτώσεις που δεν διατίθεται πρίζα. Κατά τη φόρτιση της συσκευής, είναι δυνατή η μεταφορά δεδομένων. Η απόδοση της ισχύος φόρτισης μέσω USB ποικίλλει σημαντικά και ενδέχεται να χρειαστεί πολύς χρόνος μέχρι να αρχίσει η φόρτιση και να ξεκινήσει να λειτουργεί η συσκευή.

Βεβαιωθείτε ότι ο υπολογιστής σας είναι ενεργοποιημένος.

Συνδέστε το καλώδιο USB πρώτα στον υπολογιστή και μετά στο τηλέφωνό σας. Όταν η μπαταρία φορτιστεί πλήρως, αποσυνδέστε το καλώδιο USB πρώτα από το τηλέφωνό σας και μετά από τον υπολογιστή.

Η μπαταρία μπορεί να φορτιστεί και να αποφορτιστεί εκατοντάδες φορές, κάποτε όμως θα εξαντληθεί. Όταν οι χρόνοι ομιλίας και αναμονής περιοριστούν σημαντικά σε σχέση με το σύνηθες, για να αντικαταστήσετε την μπαταρία, παραδώστε τη συσκευή στο πλησιέστερο εξουσιοδοτημένο κέντρο τεχνικής εξυπηρέτησης.

#### Ασύρματη φόρτιση του τηλεφώνου σας

Βάλτε τέλος στους μπελάδες που δημιουργούν τα καλώδια: απλώς τοποθετήστε τη συσκευή σας σε έναν ασύρματο φορτιστή και θα ξεκινήσει αμέσως να φορτίζεται.

Οι περιοχές φόρτισης του τηλεφώνου και του φορτιστή πρέπει να είναι σε επαφή μεταξύ τους, γι' αυτό βεβαιωθείτε ότι έχετε ευθυγραμμίσει σωστά το τηλέφωνο με το φορτιστή. Δεν εφαρμόζουν όλα τα μοντέλα τηλεφώνων σε όλους τους φορτιστές.

Οι ασύρματοι φορτιστές Nokia, όπως το μοντέλο πλάκα ασύρματης φόρτισης DT-900, πωλούνται ξεχωριστά.

Χρησιμοποιείτε μόνο φορτιστές συμβατούς με Qi για ασύρματη φόρτιση.

1. Βεβαιωθείτε ότι ο ασύρματος φορτιστής είναι ενεργοποιημένος.

2. Τοποθετήστε το τηλέφωνό σας στον ασύρματο φορτιστή έτσι, ώστε οι περιοχές φόρτισης των δύο συσκευών να έρθουν σε επαφή μεταξύ τους.

3. Όταν η μπαταρία φορτιστεί πλήρως, αφαιρέστε το τηλέφωνό σας από το φορτιστή.

Η περιοχή φόρτισης είναι επισημασμένη.

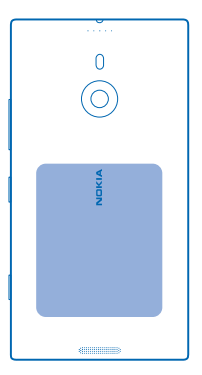

Προειδοποίηση: Βεβαιωθείτε ότι δεν παρεμβάλλονται αντικείμενα μεταξύ του φορτιστή και της συσκευής. Μην κολλάτε αντικείμενα, όπως π.χ. αυτοκόλλητα, στην επιφάνεια της συσκευής κοντά στην περιοχή φόρτισης. Για περισσότερες πληροφορίες σχετικά με την ασύρματη φόρτιση, ανατρέξτε στις οδηγίες χρήσης του φορτιστή σας.

### Μπαταρία

Να φροντίζετε την μπαταρία σας και να την μεταχειρίζεστε με προσοχή, καθώς είναι η κινητήρια δύναμη που δίνει ζωή στο τηλέφωνό σας.

Το τηλέφωνό σας διαθέτει εσωτερική, μη αφαιρούμενη, επαναφορτιζόμενη μπαταρία. Χρησιμοποιείτε μόνο φορτιστές εγκεκριμένους από τη Nokia που προορίζονται για το συγκεκριμένο τηλέφωνο. Μπορείτε επίσης να χρησιμοποιήσετε ένα συμβατό καλώδιο USB για τη φόρτιση του τηλεφώνου σας (παρέχεται).

Μην επιχειρήσετε να ανοίξετε το πίσω κάλυμμα ή να αφαιρέσετε την μπαταρία από τη συσκευή. Για αντικατάσταση της μπαταρίας, παραδώστε τη συσκευή στο πλησιέστερο εξουσιοδοτημένο κέντρο τεχνικής εξυπηρέτησης.

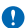

**Σημαντικό:** Η αντικατάσταση της μπαταρίας πρέπει να γίνεται μόνο από ειδικευμένο προσωπικό ή εξουσιοδοτημένο κέντρο σέρβις. Η μη εξουσιοδοτημένη αντικατάσταση μπαταρίας μπορεί να ακυρώσει την εγγύησή σας.

### Πρώτη εκκίνηση

Μάθετε πώς να θέσετε το νέο σας τηλέφωνο σε λειτουργία και να αρχίσετε να το χρησιμοποιείτε.

Το νέο σας τηλέφωνο διαθέτει εκπληκτικές λειτουργίες και δυνατότητες, οι οποίες θα εγκατασταθούν όταν εκκινήσετε το τηλέφωνό σας για πρώτη φορά. Αφήστε να περάσουν μερικά λεπτά μέχρι το τηλέφωνό σας να είναι έτοιμο για χρήση.

### Ενεργοποίηση του τηλεφώνου

Είστε έτοιμοι; Ενεργοποιήστε το τηλέφωνό σας και αρχίστε να το εξερευνάτε.

Πατήστε παρατεταμένα το πλήκτρο λειτουργίας μέχρι να δονηθεί το τηλέφωνο.

| ( | ) | NDIKIA |   |   |
|---|---|--------|---|---|
|   |   |        |   | 0 |
|   |   |        |   |   |
|   |   |        |   |   |
|   |   |        |   |   |
|   |   |        |   | 0 |
|   | ÷ | 4      | ۵ | J |
|   |   |        |   | Л |

#### Απενεργοποίηση του τηλεφώνου

Πατήστε παρατεταμένα το πλήκτρο λειτουργίας και σύρετε την οθόνη κλειδώματος προς τα κάτω.

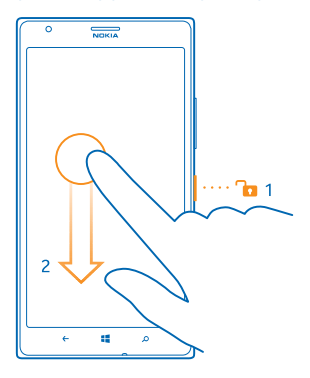

#### Λογαριασμός Microsoft

Με ένα λογαριασμό Microsoft, μπορείτε να έχετε πρόσβαση στις διάφορες υπηρεσίες της Microsoft με το ίδιο όνομα χρήστη και τον ίδιο κωδικό πρόσβασης, είτε από τον υπολογιστή σας είτε από ένα τηλέφωνο. Μπορείτε επίσης να χρησιμοποιείτε το ίδιο όνομα χρήστη και τον ίδιο κωδικό πρόσβασης στο Xbox σας.

Με το λογαριασμό σας Microsoft, μπορείτε, για παράδειγμα:

- Να κάνετε λήψη περιεχομένου από το Store
- Να δημιουργείτε αντίγραφα ασφαλείας των επαφών σας
- Να αποστέλλετε στο Internet, να αποθηκεύετε και να κοινοποιείτε φωτογραφίες και έγγραφα.
- Να δημιουργείτε αντίγραφα ασφαλείας του περιεχομένου του τηλεφώνου σας στο SkyDrive.
- Να παίζετε παιχνίδια Xbox
- Να λαμβάνετε στο τηλέφωνό σας τα avatar και τα επιτεύγματά σας στα διάφορα παιχνίδια και να τα αυξάνετε όταν παίζετε παιχνίδια με το τηλέφωνό σας
- Να παρακολουθείτε και να κλειδώνετε το τηλέφωνό σας, σε περίπτωση που χαθεί, με την υπηρεσία "Εύρεση του κινητού μου"
- Να λαμβάνετε τροφοδοσίες από υπηρεσίες κοινωνικής δικτύωσης στην ενότητα Επαφές του τηλεφώνου σας

Για να μάθετε περισσότερα σχετικά με τον λογαριασμό Microsoft και τις δυνατότητες που σας παρέχει, μεταβείτε στη διεύθυνση **www.windowsphone.com**.

### Δημιουργία λογαριασμού Microsoft

Κάντε τη ζωή σας πιο "πικάντικη" και επωφεληθείτε περισσότερο από το τηλέφωνό σας – δημιουργήστε έναν λογαριασμό Microsoft.

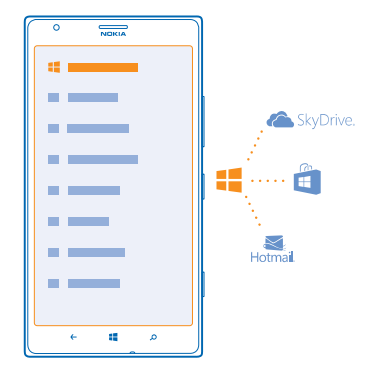

Για να δημιουργήσετε έναν λογαριασμό Microsoft, χρειάζεστε σύνδεση Internet. Εάν δεν έχετε πρόγραμμα χρέωσης δεδομένων, μπορεί πολύ σύντομα να επιβαρυνθείτε με υψηλές χρεώσεις μετάδοσης δεδομένων. Για πληροφορίες σχετικά με τις πιθανές χρεώσεις δεδομένων, επικοινωνήστε με τον πάροχο υπηρεσιών δικτύου σας. Εάν δεν έχετε τη δυνατότητα να συνδεθείτε στο Internet, μπορείτε να δημιουργήσετε τον λογαριασμό αργότερα.

**1.** Ενεργοποιήστε το τηλέφωνό σας με την κάρτα SIM τοποθετημένη στο τηλέφωνο.

2. Για να ρυθμίσετε το τηλέφωνό σας, ακολουθήστε τις οδηγίες που εμφανίζονται στην οθόνη.

3. Δημιουργήστε το λογαριασμό σας Microsoft ή πραγματοποιήστε είσοδο με το όνομα χρήστη και τον κωδικό πρόσβασης που ήδη έχετε.

Για να πραγματοποιήσετε μια κλήση έκτακτης ανάγκης κατά τη διάρκεια της αρχικής ρύθμισης του τηλεφώνου, πατήστε **κλήση ανάγκης**.

Για να δημιουργήσετε έναν λογαριασμό Microsoft αργότερα, ανοίξτε μια εφαρμογή ή υπηρεσία της Microsoft στο τηλέφωνό σας. Εναλλακτικά, στην οθόνη έναρξης, κάντε σάρωση με το δάχτυλο προς τα αριστερά και, στη συνέχεια, πατήστε **Ο Ρυθμίσεις > email+λογαριασμοί > προσθήκη**. Για να δημιουργήσετε το λογαριασμό σας στο Internet ή για να επαναφέρετε τον κωδικό πρόσβασής σας, μεταβείτε στη διεύθυνση **www.live.com**.

### Αντιγραφή επαφών

Φέρτε τα πιο κοντινά και αγαπημένα σας πρόσωπα κυριολεκτικά στις άκρες των δαχτύλων σας. Χρησιμοποιήστε την εφαρμογή Μεταφορά δεδομένων για να αντιγράψετε εύκολα τις επαφές, τα μηνύματα SMS και τις φωτογραφίες σας από το παλιό σας τηλέφωνο. Η εφαρμογή δεν λειτουργεί σε όλα τα μοντέλα τηλεφώνων.

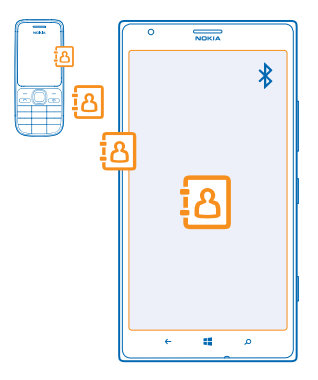

Συμβουλή: Εάν έχετε παλαιότερη συσκευή με Windows Phone ή εάν έχετε ήδη δημιουργήσει αντίγραφο ασφαλείας των επαφών σας στον λογαριασμό σας Microsoft, μπορείτε επίσης να προσθέσετε το λογαριασμό σας στο τηλέφωνό σας και, στη συνέχεια, να κάνετε εισαγωγή των επαφών στο τηλέφωνό σας απευθείας από την υπηρεσία.

Συμβουλή: Κατά τη δημιουργία του λογαριασμού σας Microsoft, δημιουργείται αυτόματα αντίγραφο ασφαλείας των επαφών σας.

Για να επαναφέρετε τις επαφές από το αντίστοιχο αντίγραφο ασφαλείας κατά τη διάρκεια της διαδικασίας ρύθμισης ενός νέου τηλεφώνου, πραγματοποιήστε είσοδο στον ίδιο λογαριασμό Microsoft. Στη συνέχεια, μπορείτε να επιλέξετε το αντίγραφο ασφαλείας που θέλετε να χρησιμοποιήσετε.

Το παλιό σας τηλέφωνο θα πρέπει να υποστηρίζει Bluetooth. Οι επαφές στο παλιό σας τηλέφωνο θα πρέπει να είναι αποθηκευμένες στη μνήμη του τηλεφώνου και όχι στην κάρτα SIM.

1. Στο παλιό τηλέφωνό σας, ενεργοποιήστε το Bluetooth.

2. Στην οθόνη έναρξης του νέου σας τηλεφώνου, κάντε σάρωση με το δάχτυλο προς τα αριστερά και, στη συνέχεια, πατήστε 🔁 Μεταφορά δεδομένων.

- 3. Πατήστε συνέχεια και ενεργοποιήστε το Bluetooth.
- 4. Επιλέξτε το παλιό σας τηλέφωνο από τη λίστα εντοπισμένων συσκευών και, στη συνέχεια, ακολουθήστε τις οδηγίες που εμφανίζονται και στα δύο τηλέφωνα.

Εάν οι επαφές σας είναι γραμμένες σε μια γλώσσα που δεν υποστηρίζεται από το νέο σας τηλέφωνο, οι πληροφορίες επαφών ενδέχεται να μην εμφανίζονται σωστά.

### Μεταφορά περιεχομένου στο Nokia Lumia σας

Μάθετε πώς να μεταφέρετε περιεχόμενο στο Nokia Lumia σας.

Ανάλογα με το τι θέλετε να εγκαταστήσετε και το μέγεθος του περιεχομένου που πρόκειται να μεταφέρετε, η διαδικασία μεταφοράς ενδέχεται να διαρκέσει λίγο χρόνο.

Ορισμένες μορφές αρχείων ενδέχεται να μην μπορούν να μεταφερθούν. Ενδέχεται να διατίθενται εφαρμογές μετατροπής από τρίτους προμηθευτές για τη μετατροπή των αρχείων σε μορφή που να μπορεί να μεταφερθεί.

Αυτές οι οδηγίες ενδέχεται να μην ισχύουν για όλα τα μοντέλα και τους κατασκευαστές τηλεφώνων.

Για περισσότερες πληροφορίες, μεταβείτε στη διεύθυνση www.nokia.com/gb-en/switch-easy (μόνο στα Αγγλικά).

#### Μεταφορά περιεχομένου από το προηγούμενο τηλέφωνό σας Nokia ή από Apple Mac

Μάθετε πώς να μεταφέρετε περιεχόμενο από το προηγούμενο τηλέφωνό σας Nokia ή από έναν υπολογιστή Apple Mac στο Nokia Lumia σας.

### Μεταφορά περιεχομένου από το προηγούμενο Nokia Lumia σας

Μεταφέρετε τις επαφές, το ημερολόγιο και τα SMS σας από το προηγούμενο Nokia Lumia σας στο νέο σας Nokia Lumia χρησιμοποιώντας το λογαριασμό σας Microsoft. Μπορείτε επίσης να χρησιμοποιήσετε το SkyDrive για να μεταφέρετε εύκολα έγγραφα Office στο νέο σας Nokia Lumia ή μπορείτε να μεταφέρετε τις φωτογραφίες και τα βίντεό σας με την εφαρμογή Windows Phone.

Για να μετακινήσετε περιεχόμενο στο νέο σας Nokia Lumia, θα πρέπει να έχετε λογαριασμό Microsoft.

Εάν δεν έχετε ρυθμίσει ακόμα έναν λογαριασμό Microsoft στο νέο σας Nokia Lumia, στην οθόνη έναρξης, κάντε σάρωση με το δάχτυλο προς τα αριστερά, πατήστε **Ρυθμίσεις > email** +λογαριασμοί > προσθήκη και δημιουργήστε έναν λογαριασμό Microsoft ακολουθώντας τις οδηγίες που εμφανίζονται στην οθόνη.

 Για να επιλέξετε τους τύπους περιεχομένου για τους οποίους θέλετε να δημιουργήσετε αντίγραφο ασφαλείας στο λογαριασμό σας Microsoft, στην οθόνη έναρξης του προηγούμενου Nokia Lumia σας, κάντε σάρωση με το δάχτυλο προς τα αριστερά και πατήστε 2 Ρυθμίσεις > αντίγραφο ασφαλείας.

Στο λογαριασμό σας Microsoft δημιουργείται αυτόματα ένα αντίγραφο ασφαλείας των επαφών και του ημερολογίου σας.

2. Στο νέο σας Nokia Lumia, πραγματοποιήστε είσοδο στο λογαριασμό σας Microsoft και οι επαφές, το ημερολόγιο και τα SMS σας θα μεταφερθούν αυτόματα στο νέο σας Nokia Lumia.

#### Μεταφορά εγγράφων Office

Στο προηγούμενο Nokia Lumia σας, πατήστε **1 Office > SkyDrive** για να βεβαιωθείτε ότι έχετε αποθηκεύσει τα έγγραφα Office σας στο SkyDrive. Για να αποκτήσετε πρόσβαση στα έγγραφά σας, στο νέο σας Nokia Lumia, πατήστε **1 Office > SkyDrive**.

#### Μεταφορά περιεχομένου από τηλέφωνο Symbian ή S40

Για να μεταφέρετε περιεχόμενο από τηλέφωνο Symbian ή S40 στο Nokia Lumia σας, χρησιμοποιήστε το Nokia Suite.

Βεβαιωθείτε ότι έχετε την πιο πρόσφατη έκδοση του Nokia Suite εγκατεστημένη στον υπολογιστή σας. Μπορείτε να κάνετε λήψη της από τη διεύθυνση **www.nokia.com/nokiasuite**.

 Χρησιμοποιήστε ένα συμβατό καλώδιο USB για να συνδέσετε το τηλέφωνό σας με τον υπολογιστή σας.

2. Ανοίξτε το Nokia Suite στον υπολογιστή σας.

3. Επιλέξτε Αντιγραφή περιεχομένου σε Nokia Lumia. Τα αρχεία σας αντιγράφονται στο SkyDrive.

4. Για να αποκτήσετε πρόσβαση στα αρχεία σας, στο τηλέφωνό σας Nokia Lumia, πατήστε Office > SkyDrive και, στη συνέχεια, ακολουθήστε τις οδηγίες που εμφανίζονται στην οθόνη του τηλεφώνου σας. Μπορείτε επίσης να κάνετε λήψη της εφαρμογής SkyDrive από το Store.

### Μεταφορά περιεχομένου από Apple Mac

Για να μεταφέρετε περιεχόμενο από έναν υπολογιστή Apple Mac, χρησιμοποιήστε το λογαριασμό σας Microsoft.

1. Στο Μας σας, μεταβείτε στη διεύθυνση www.live.com και πραγματοποιήστε είσοδο στο λογαριασμό σας Microsoft.

2. Επιλέξτε SkyDrive και, στη συνέχεια, μετακινήστε τα αρχεία που θέλετε με τη μέθοδο μεταφοράς και απόθεσης από το Mac σας στο SkyDrive.

3. Για να αποκτήσετε πρόσβαση στα αρχεία σας από το τηλέφωνό σας, πατήστε **1** Office > SkyDrive και, στη συνέχεια, ακολουθήστε τις οδηγίες που εμφανίζονται στην οθόνη του τηλεφώνου σας.

#### Μεταφορά περιεχομένου από τηλέφωνο Android

Μάθετε πώς να μεταφέρετε περιεχόμενο από ένα τηλέφωνο Android στο Nokia Lumia σας.

#### Μεταφορά φωτογραφιών και βίντεο από τηλέφωνο Android

Μεταφέρετε τις φωτογραφίες και τα βίντεό σας από το τηλέφωνό σας Android στον υπολογιστή σας και, από εκεί, μετακινήστε τα με τη μέθοδο μεταφοράς και απόθεσης στο Nokia Lumia σας.

1. Χρησιμοποιήστε ένα συμβατό καλώδιο USB για να συνδέσετε το τηλέφωνό σας Android με τον υπολογιστή σας.

2. Χρησιμοποιήστε ένα κατάλληλο λογισμικό συγχρονισμού για Android προκειμένου να συγχρονίσετε το περιεχόμενο που θέλετε στον υπολογιστή σας. Σημειώστε τους φακέλους όπου συγχρονίσατε τα αρχεία.

3. Όταν ολοκληρωθεί ο συγχρονισμός, συνδέστε το Nokia Lumia σας στον υπολογιστή σας. Το τηλέφωνό σας εμφανίζεται ως ξεχωριστή μονάδα δίσκου στον υπολογιστή σας.

4. Μετακινήστε τα στοιχεία με τη μέθοδο μεταφοράς και απόθεσης στους επιθυμητούς υποφακέλους των φακέλων Εικόνες και Βίντεο στο τηλέφωνό σας. Βεβαιωθείτε ότι αντιγράφετε τα στοιχεία στους σωστούς υποφακέλους, διαφορετικά ενδέχεται να μην μπορείτε να τα δείτε στο τηλέφωνό σας.

#### Μεταφορά πληροφοριών Outlook από τηλέφωνο Android

Για να μεταφέρετε επαφές, καταχωρίσεις ημερολογίου και εκκρεμείς εργασίες του Outlook από το τηλέφωνό σας Android στο Nokia Lumia σας, χρησιμοποιήστε το λογαριασμό σας Microsoft.

1. Χρησιμοποιήστε ένα συμβατό καλώδιο USB για να συνδέσετε το τηλέφωνό σας Android με τον υπολογιστή σας.

2. Στον υπολογιστή σας, χρησιμοποιήστε το λογισμικό συγχρονισμού που προορίζεται για το τηλέφωνό σας Android προκειμένου να συγχρονίσετε τις επαφές, τις καταχωρίσεις ημερολογίου και τις εκκρεμείς εργασίες από το τηλέφωνό σας Android στον υπολογιστή σας και ρυθμίστε το λογισμικό συγχρονισμού να συγχρονίζει τα στοιχεία στο Outlook.

3. Στο Outlook, προσθέστε το λογαριασμό Microsoft στο Outlook χρησιμοποιώντας το Microsoft Outlook Hotmail Connector. Μεταβείτε στη διεύθυνση www.office.microsoft.com, πραγματοποιήστε αναζήτηση για το Hotmail Connector και, αφού το βρείτε, κάντε λήψη του στον υπολογιστή σας. Μπορεί να χρειαστεί να διαμορφώσετε τις ρυθμίσεις του Hotmail Connector.

4. Συγχρονίστε το περιεχόμενο που θέλετε από το Outlook στο λογαριασμό σας Microsoft. Μπορεί να χρειαστεί λίγος χρόνος για να γίνει διαθέσιμο το περιεχόμενο στο λογαριασμό σας Microsoft.

5. Για να κάνετε εισαγωγή του περιεχομένου στο νέο σας τηλέφωνο, θα χρειαστεί να πραγματοποιήσετε είσοδο στο λογαριασμό σας Microsoft. Για να δημιουργήσετε το λογαριασμό στο τηλέφωνό σας, πατήστε **Ρυθμίσεις > email+λογαριασμοί > προσθήκη** και, στη συνέχεια, ακολουθήστε τις οδηγίες που εμφανίζονται.

Για περισσότερες πληροφορίες, μεταβείτε στη διεύθυνση **www.windowsphone.com** και ανατρέξτε στις "Συχνές ερωτήσεις" που αναφέρονται στη διαδικασία συγχρονισμού των επαφών και του ημερολογίου του Outlook σε ένα τηλέφωνο με Windows Phone.

### Μεταφορά εγγράφων Office από τηλέφωνο Android

Χρησιμοποιήστε το λογαριασμό σας Microsoft και το SkyDrive για να μεταφέρετε έγγραφα Office από το τηλέφωνό σας Android.

 Χρησιμοποιήστε ένα συμβατό καλώδιο USB για να συνδέσετε το τηλέφωνό σας Android με τον υπολογιστή σας και, στη συνέχεια, στο τηλέφωνό σας, επιλέξτε Μαζική αποθήκευση, εάν σας ζητηθεί.

2. Μετακινήστε τα αρχεία με τη μέθοδο μεταφοράς και απόθεσης στον υπολογιστή σας. Σημειώστε τους φακέλους όπου αποθηκεύσατε τα αρχεία.

3. Στον υπολογιστή σας, μεταβείτε στη διεύθυνση www.live.com και πραγματοποιήστε είσοδο στο λογαριασμό σας Microsoft.

4. Στο λογαριασμό σας Microsoft, επιλέξτε **SkyDrive** και, στη συνέχεια, μετακινήστε τα αρχεία που θέλετε με τη μέθοδο μεταφοράς και απόθεσης από τον υπολογιστή σας στο SkyDrive.

5. Για να αποκτήσετε πρόσβαση στα αρχεία σας από το τηλέφωνό σας Nokia Lumia, πατήστε Office > SkyDrive και, στη συνέχεια, ακολουθήστε τις οδηγίες που εμφανίζονται στην οθόνη του τηλεφώνου σας.

### Μεταφορά περιεχομένου από iPhone

Μάθετε πώς να μεταφέρετε περιεχόμενο από ένα iPhone στο Nokia Lumia σας.

### Μεταφορά φωτογραφιών και βίντεο από iPhone

Χρησιμοποιήστε ένα καλώδιο USB για να μεταφέρετε τις φωτογραφίες και τα βίντεό σας από το iPhone σας στον υπολογιστή σας και, από εκεί, μετακινήστε τα με τη μέθοδο μεταφοράς και απόθεσης στο Nokia Lumia σας.

1. Χρησιμοποιήστε ένα συμβατό καλώδιο USB για να συνδέσετε το iPhone σας με τον υπολογιστή σας.

2. Μετακινήστε τις φωτογραφίες και τα βίντεό σας στον υπολογιστή σας με τη βοήθεια ενός κατάλληλου λογισμικού, όπως είναι το AutoPlay για τους υπολογιστές με Windows 7.

3. Συνδέστε το Nokia Lumia σας στον υπολογιστή σας. Το τηλέφωνο εμφανίζεται ως ξεχωριστή μονάδα δίσκου στον υπολογιστή σας.

4. Μετακινήστε τα στοιχεία με τη μέθοδο μεταφοράς και απόθεσης στους επιθυμητούς υποφακέλους των φακέλων Εικόνες και Βίντεο του τηλεφώνου σας.

Βεβαιωθείτε ότι αντιγράφετε τα στοιχεία στους σωστούς υποφακέλους, διαφορετικά ενδέχεται να μην μπορείτε να τα δείτε στο τηλέφωνό σας.

Συμβουλή: Μπορείτε επίσης να μεταφέρετε τις φωτογραφίες σας, τα βίντεό σας και μουσική από το iTunes χρησιμοποιώντας την εφαρμογή Windows Phone. Για να κάνετε λήψη και εγκατάσταση της πιο πρόσφατης έκδοσης αυτής της εφαρμογής στον υπολογιστή σας με Windows, μεταβείτε στη διεύθυνση **www.windowsphone.com**. Εάν ο υπολογιστής σας είναι Mac, εγκαταστήστε την εφαρμογή Windows Phone από το ηλεκτρονικό κατάστημα Mac App Store.

### Μεταφορά επαφών και στοιχείων ημερολογίου από iPhone

Συγχρονίστε τις επαφές και το ημερολόγιό σας από το iPhone σας στο Outlook με τη βοήθεια του iTunes και, στη συνέχεια, μεταφέρετε αυτά τα στοιχεία στο τηλέφωνό σας Nokia Lumia χρησιμοποιώντας το λογαριασμό σας Microsoft.

Για να μεταφέρετε περιεχόμενο στο Nokia Lumia σας, θα πρέπει να έχετε λογαριασμό Microsoft. Βεβαιωθείτε ότι έχετε το iTunes και το Microsoft Outlook Hotmail Connector εγκατεστημένα στον υπολογιστή σας. Για να εγκαταστήσετε το Microsoft Outlook Hotmail Connector, μεταβείτε στη διεύθυνση **www.office.microsoft.com**, πραγματοποιήστε αναζήτηση για το Hotmail Connector και, αφού το βρείτε, κάντε λήψη του στον υπολογιστή σας. Μπορεί να χρειαστεί να διαμορφώσετε τις ρυθμίσεις του Hotmail Connector.

1. Ανοίξτε το iTunes.

2. Χρησιμοποιήστε ένα συμβατό καλώδιο USB για να συνδέσετε το iPhone σας με τον υπολογιστή σας.

3. Συγχρονίστε το περιεχόμενο που θέλετε από το iPhone σας στο Outlook.

4. Στο Öutlook, προσθέστε το λογαριασμό σας Microsoft στο Outlook χρησιμοποιώντας το Microsoft Outlook Hotmail Connector.

5. Συγχρονίστε το περιεχόμενο που θέλετε από το Outlook στο λογαριασμό σας Microsoft.

Μπορεί να χρειαστεί λίγος χρόνος για να γίνει διαθέσιμο το περιεχόμενο στο λογαριασμό σας Microsoft.

6. Εάν δεν έχετε ρυθμίσει ακόμα έναν λογαριασμό Microsoft στο τηλέφωνό σας, για να μεταφέρετε το περιεχόμενο στο Nokia Lumia σας, στην οθόνη έναρξης, κάντε σάρωση με το δάχτυλο προς τα αριστερά, πατήστε **Ο Ρυθμίσεις > email+λογαριασμοί > προσθήκη** και δημιουργήστε έναν λογαριασμό Microsoft ακολουθώντας τις οδηγίες που εμφανίζονται στην οθόνη.

### Κλείδωμα των πλήκτρων και της οθόνης

Θέλετε να αποφύγετε την πραγματοποίηση κλήσεων κατά λάθος όταν έχετε το τηλέφωνό σας στην τσέπη ή την τσάντα σας;

Πατήστε το πλήκτρο λειτουργίας.

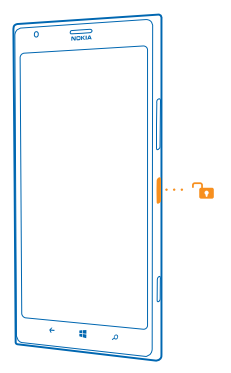

### Ξεκλείδωμα των πλήκτρων και της οθόνης

Πατήστε το πλήκτρο λειτουργίας και σύρετε την οθόνη κλειδώματος προς τα πάνω.

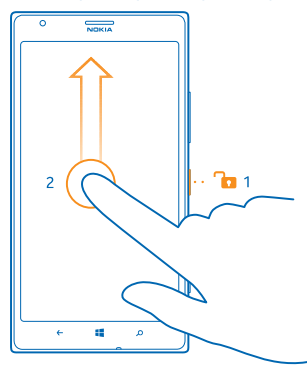

Συμβουλή: Αντί να πατήσετε το πλήκτρο λειτουργίας, μπορείτε επίσης να πατήσετε δύο φορές την οθόνη, εφόσον είναι ενεργοποιημένη η λειτουργία διπλού πατήματος. Για να ενεργοποιήσετε τη λειτουργία διπλού πατήματος, πατήστε **Ο Ρυθμίσεις > αφή** και, στη συνέχεια, ρυθμίστε την επιλογή Πατήστε δύο φορές για να "ξυπνήσει" το τηλέφωνο σε Ενεργό.

### Ενεργοποίηση του αυτόματου κλειδώματος των πλήκτρων και της οθόνης

Στην οθόνη έναρξης, κάντε σάρωση με το δάχτυλο προς τα αριστερά, πατήστε **Ο Ρυθμίσεις > οθόνη** κλειδώματος > Το χρονικό όριο οθόνης λήγει μετά από: και, στη συνέχεια, επιλέξτε τη διάρκεια του χρονικού διαστήματος μετά την παρέλευση του οποίου θα κλειδώνουν αυτόματα τα πλήκτρα και η οθόνη του τηλεφώνου σας.

### Σύνδεση των ακουστικών

Απολαύστε την αγαπημένη σας μουσική ή ελευθερώστε τα χέρια σας για να μπορείτε να κάνετε άλλα πράγματα κατά τη διάρκεια μιας κλήσης.

Συνδέστε τα ακουστικά στο τηλέφωνό σας.

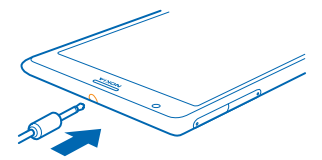

Μην συνδέετε προϊόντα τα οποία παράγουν σήμα εξόδου, καθώς αυτό ενδέχεται να προκαλέσει βλάβη στη συσκευή. Μην συνδέετε πηγές τάσης στην υποδοχή ήχου. Εάν συνδέσετε στην υποδοχή ήχου της Nokia μια εξωτερική συσκευή ή σετ μικροφώνου-ακουστικού που δεν έχει εγκριθεί από τη Nokia για χρήση με αυτήν τη συσκευή, δώστε ιδιαίτερη προσοχή στα επίπεδα έντασης.

### Αλλαγή της έντασης ήχου

Δυσκολεύεστε να ακούσετε το τηλέφωνό σας όταν χτυπά σε περιβάλλοντα με πολύ θόρυβο ή είναι πολύ δυνατός ο ήχος της συνομιλίας κατά τη διάρκεια των κλήσεων; Μπορείτε να αλλάξετε την ένταση του ήχου όπως προτιμάτε.

Χρησιμοποιήστε τα πλήκτρα έντασης.

| 0     | NOKIA |   |   |
|-------|-------|---|---|
| 09/30 |       | ۲ |   |
|       |       |   |   |
|       |       |   | ľ |
|       |       |   | l |
|       |       |   |   |
|       |       |   |   |
|       |       |   | Ĭ |
|       |       |   |   |
|       |       |   |   |
|       |       |   | l |
|       |       |   |   |
|       | 4     | م |   |

Τα πλήκτρα έντασης ελέγχουν όλους τους ήχους, συμπεριλαμβανομένης της έντασης του ήχου των αφυπνίσεων και των υπενθυμίσεων.

Συμβουλή: Όταν αλλάζετε την ένταση, μπορείτε επίσης ρυθμίσετε το τηλέφωνό σας σε δόνηση, αθόρυβη ή κανονική λειτουργία. Στη γραμμή ελέγχου έντασης στο επάνω μέρος της οθόνης, πατήστε (20), (3) ή (3). Οι διαθέσιμες επιλογές ποικίλλουν ανάλογα με τις ρυθμίσεις της λειτουργίας ήχου που χρησιμοποιείτε. Για να αλλάξετε τις ρυθμίσεις, στην οθόνη έναρξης, κάντε σάρωση με το δάχτυλο προς τα αριστερά και, στη συνέχεια, πατήστε 🔯 **Ρυθμίσεις > ήχοι** κλήσεων.

### Εικονίδια που εμφανίζονται στο τηλέφωνό σας

Η γραμμή κατάστασης στο επάνω μέρος της οθόνης σας παρέχει πληροφορίες για την τρέχουσα ώρα, το επίπεδο φόρτισης της μπαταρίας και την ένταση του σήματος, καθώς και διάφορες άλλες πληροφορίες.

🛨 Συμβουλή: Για να εμφανίσετε κρυφά εικονίδια, πατήστε τη γραμμή κατάστασης.

🖬 Ένταση σήματος

- Επίπεδο ισχύος μπαταρίας
- 📫 Γίνεται φόρτιση της μπαταρίας.
- Η λειτουργία οικονομίας μπαταρίας είναι ενεργοποιημένη.

Οι κλήσεις σας προωθούνται σε άλλον αριθμό τηλεφώνου ή στο γραμματοκιβώτιο του αυτόματου τηλεφωνητή σας.

- Δεν υπάρχει κάρτα SIM στο τηλέφωνό σας.
- Η κάρτα SIM είναι κλειδωμένη.
- Χια συσκευή Bluetooth είναι συνδεδεμένη με το τηλέφωνό σας.
- 🬈 Υπάρχει διαθέσιμη σύνδεση Wi-Fi.
- 🥼 Μια σύνδεση Wi-Fi είναι ενεργή.
- 🔘 Μια εφαρμογή ή υπηρεσία χρησιμοποιεί τις πληροφορίες τοποθεσίας σας.
- 🔺 Το τηλέφωνό σας είναι σε περιαγωγή εκτός του οικείου σας δικτύου κινητής τηλεφωνίας.
- 🚧 Η λειτουργία δόνησης είναι ενεργοποιημένη.
- Η λειτουργία πτήσης είναι ενεργοποιημένη.
- 🌂 Η αθόρυβη λειτουργία είναι ενεργοποιημένη.

Ο τύπος δικτύου κινητής τηλεφωνίας στο οποίο είστε συνδεδεμένοι υποδεικνύεται με μεμονωμένα γράμματα, με συνδυασμούς γραμμάτων ή με συνδυασμούς γραμμάτων και αριθμών.Για παράδειγμα, οι ενδείξεις 3G, Ηή Η+ υποδηλώνουν συνδέσεις υψηλής ταχύτητας.

Τα εικονίδια διαφέρουν ανάλογα με την περιοχή ή τον πάροχο υπηρεσιών δικτύου.

## Βασικά στοιχεία

Μάθετε πώς μπορείτε να αξιοποιήσετε στο έπακρο τις δυνατότητες του νέου σας τηλεφώνου.

### Γνωρίστε το τηλέφωνό σας

Το τηλέφωνό σας διαθέτει δύο κύριες προβολές, που σας διευκολύνουν στο να παρακολουθείτε τι συμβαίνει.

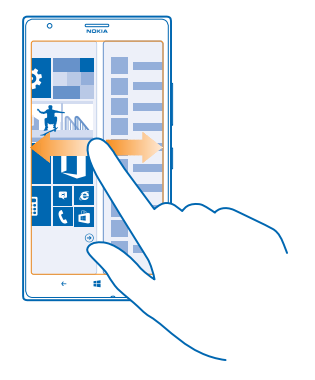

Για εναλλαγή μεταξύ της οθόνης έναρξης και του μενού εφαρμογών, απλώς σαρώστε με το δάχτυλο την οθόνη προς τα αριστερά ή προς τα δεξιά.

Οθόνη έναρξης: Τα κινούμενα πλακίδια Live Tile σας εμφανίζουν αναπάντητες κλήσεις και ληφθέντα μηνύματα, τις τελευταίες ειδήσεις και δελτία πρόγνωσης καιρού και πολλά άλλα.

Μπορείτε να αναδιοργανώσετε τα πλακίδια, να αλλάξετε το μέγεθός τους, καθώς και να καρφιτσώσετε επαφές, εφαρμογές, τροφοδοσίες, γραμματοκιβώτια, τοποθεσίες Ιστού και άλλα αγαπημένα σας στοιχεία. Οι ενημερώσεις των καρφιτσωμένων επαφών σας εμφανίζονται στο πλακίδιο και μπορείτε να προβάλλετε τα στοιχεία των επαφών σας απευθείας από την οθόνη έναρξης.

Μενού εφαρμογών: Εδώ εμφανίζονται όλες οι εφαρμογές σας, καλά οργανωμένες και ταξινομημένες.

Έχετε πάρα πολλές εφαρμογές; Για να πραγματοποιήσετε αναζήτηση για μια συγκεκριμένη εφαρμογή, πατήστε @.

Το λογισμικό σε αυτήν τη συσκευή περιλαμβάνει τμήματα λογισμικού που παρέχονται με άδεια χρήσης από τη Nokia και προέρχονται από τη Microsoft Corporation ή τις θυγατρικές της. Για να αποκτήσετε πρόσβαση στους όρους άδειας χρήσης του λογισμικού Windows Phone, επιλέξτε **Ρυθμίσεις > πληροφορίες**. Παρακαλούμε να διαβάσετε τους όρους. Έχετε υπόψη ότι η χρήση του λογισμικού εκ μέρους σας συνεπάγεται αποδοχή των όρων. Εάν δεν αποδέχεστε τους όρους, μην χρησιμοποιήσετε τη συσκευή ή το λογισμικό. Αντίθετα, επικοινωνήστε με τη Nokia ή με το κατάστημα από το οποίο αγοράσατε τη συσκευή, για να μάθετε ποια είναι η πολιτική επιστροφής που ακολουθείται.

© 2013 Nokia. Με την επιφύλαξη παντός δικαιώματος.

### Εναλλαγή μεταξύ προβολών

Εάν δεν έχετε όλες τις εφαρμογές που χρειάζεστε στην οθόνη έναρξης, μπορείτε να τις βρείτε από το μενού εφαρμογών.

Απλώς σαρώστε με το δάχτυλο προς τα αριστερά ή προς τα δεξιά για εναλλαγή μεταξύ των προβολών.

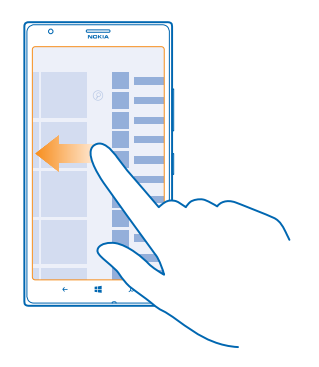

### Εναλλαγή μεταξύ εφαρμογών

Πατήστε παρατεταμένα το στοιχείο 🗲, κάντε σάρωση στην εφαρμογή που θέλετε και πατήστε την εφαρμογή.

🛨 🛛 Συμβουλή: Για να κλείσετε την εφαρμογή, πατήστε 😣

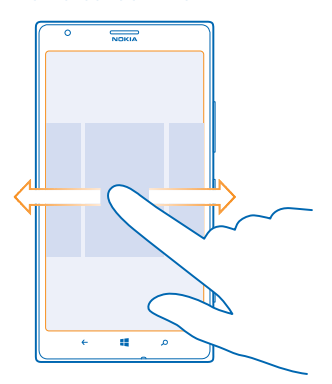

#### Προβολή των εφαρμογών που εκτελούνται στο παρασκήνιο

Στην οθόνη έναρξης, κάντε σάρωση με το δάχτυλο προς τα αριστερά και, στη συνέχεια, πατήστε 📴 Ρυθμίσεις. Σαρώστε με το δάχτυλο την οθόνη προς τα αριστερά και, στη συνέχεια, πατήστε εργασίες στο παρασκήνιο.

### Χρήση της οθόνης αφής

Εξερευνήστε το τηλέφωνό σας με πάτημα στην οθόνη, σάρωση της οθόνης με το δάχτυλο ή σύρσιμο.

1. Για να χρησιμοποιήσετε το τηλέφωνό σας, απλώς πατήστε στιγμιαία ή παρατεταμένα την οθόνη αφής.

2. Γία να ανοίξετε επιπλέον επιλογές, τοποθετήστε το δάχτυλό σας σε ένα στοιχείο μέχρι να ανοίξει το σχετικό μενού.

- Συμβουλή: Μπορείτε να χρησιμοποιείτε το τηλέφωνό σας ακόμα και όταν φοράτε γάντια. Στην οθόνη έναρξης, κάντε σάρωση με το δάχτυλο προς τα αριστερά και, στη συνέχεια, πατήστε Ρυθμίσεις > αφή και ρυθμίστε την επιλογή Ευαισθησία αφής σε υψηλή.
- Παράδειγμα: Για να ανοίξετε μια εφαρμογή ή ένα άλλο στοιχείο, πατήστε την εφαρμογή ή το στοιχείο. Για να επεξεργαστείτε ή να διαγράψετε μια συνάντηση ημερολογίου, πατήστε παρατεταμένα τη συνάντηση και επιλέξτε την αντίστοιχη επιλογή.

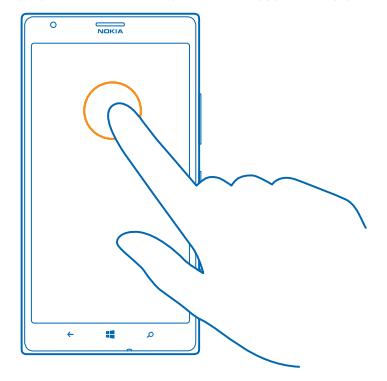

### Σύρσιμο στοιχείου με παρατεταμένο πάτημα

Τοποθετήστε το δάχτυλό σας στο στοιχείο για μερικά δευτερόλεπτα και, στη συνέχεια, σύρετε το δάχτυλό σας κατά μήκος της οθόνης.

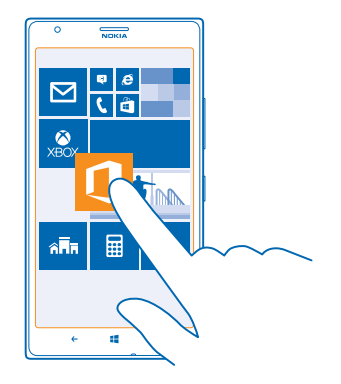

#### Σάρωση με το δάχτυλο

Τοποθετήστε το δάχτυλό σας στην οθόνη και, στη συνέχεια, σύρετε το δάχτυλό σας προς την κατεύθυνση που θέλετε.

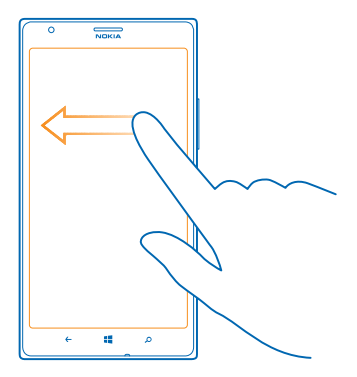

Παράδειγμα: Σαρώστε με το δάχτυλο την οθόνη, προς τα αριστερά ή προς τα δεξιά, μεταξύ της οθόνης έναρξης και του μενού εφαρμογών ή μεταξύ των διάφορων προβολών στις ενότητες. Για γρήγορη κύλιση σε μια μεγάλη λίστα ή μενού, σύρετε το δάχτυλό σας γρήγορα στην οθόνη με μια κίνηση γρήγορου χτυπήματος προς τα πάνω ή προς τα κάτω και, στη συνέχεια, σηκώστε το δάχτυλό σας. Για να διακόψετε την κύλιση, πατήστε την οθόνη.

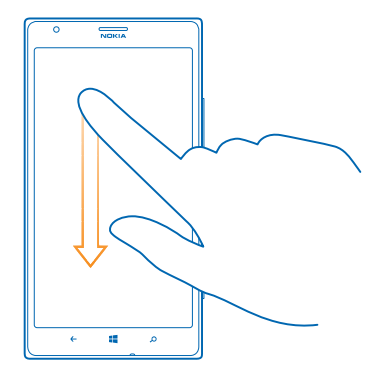

#### Μεγέθυνση ή σμίκρυνση

Τοποθετήστε 2 δάχτυλα σε ένα στοιχείο, όπως ένα χάρτη, μια φωτογραφία ή μια ιστοσελίδα, και απομακρύνετε τα δάχτυλα μεταξύ τους ή φέρτε τα κοντά το ένα στο άλλο, αντίστοιχα, σύροντάς τα στην οθόνη.

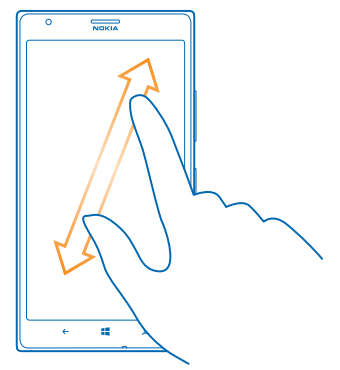

Σημαντικό: Αποφύγετε να χαράζετε την οθόνη αφής.

Συμβουλή: Η οθόνη περιστρέφεται αυτόματα όταν περιστρέφετε το τηλέφωνο κατά 90 μοίρες. Για να κλειδώσετε την οθόνη στον τρέχοντα προσανατολισμό της, στην οθόνη έναρξης, κάντε σάρωση με το δάχτυλο προς τα αριστερά και, στη συνέχεια, πατήστε 2 Ρυθμίσεις > περιστροφή οθόνης. Ρυθμίστε την επιλογή Αυτόματη περιστροφή οθόνης σε Απενεργοποιημένη .

### Χρήση του τηλεφώνου σας με άνεση

Σας κάνουν τη ζωή σας δύσκολη τα κείμενα με γραμματοσειρές μικρού μεγέθους ή οι θαμπές εικόνες; Κάντε μεγαλύτερες τις γραμματοσειρές και την οθόνη πιο άνετη στην προβολή. Μπορείτε επίσης να χρησιμοποιείτε το τηλέφωνό σας με συσκευή τηλετύπου (TTY/TDD).

1. Στην οθόνη έναρξης, κάντε σάρωση με το δάχτυλο προς τα αριστερά και, στη συνέχεια, πατήστε 🖸 Ρυθμίσεις.

2. Πατήστε διευκόλυνση πρόσβασης.

### Αλλαγή του μεγέθους γραμματοσειράς

Σύρετε το ρυθμιστικό Μέγεθος κειμένου.

### Ενεργοποίηση υψηλής αντίθεσης

Ρυθμίστε την επιλογή Υψηλή αντίθεση σε Ενεργοποιημένη .

#### Μεγέθυνση της οθόνης

Ρυθμίστε την επιλογή **Μεγεθυντικός φακός οθόνης** σε **Ενεργοποιημένος** [1] και, στη συνέχεια, πατήστε δύο φορές την οθόνη με 2 δάχτυλα. Κατά τη χρήση της λειτουργίας μεγέθυνσης, χρησιμοποιήστε 2 δάχτυλα για να μετακινηθείτε στην οθόνη. Για να διακόψετε τη μεγέθυνση, πατήστε δύο φορές την οθόνη με 2 δάχτυλα.

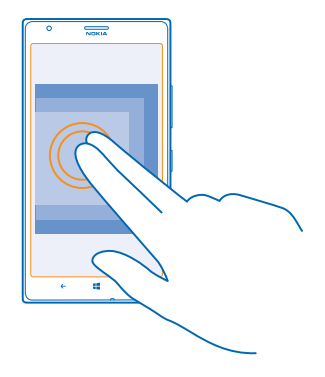

### **Χρήση του τηλεφώνου σας με συσκευή ΤΤΥ/ΤDD** Ρυθμίστε την επιλογή **ΤΤΥ/TDD** σε **πλήρες**.

Οι διαθέσιμες λειτουργίες TTY/TDD ενδέχεται να διαφέρουν ανάλογα με τον πάροχο υπηρεσιών δικτύου σας.

### Χρήση του τηλεφώνου σας σε λειτουργία πτήσης

Σε χώρους όπου δεν θέλετε να πραγματοποιείτε ή να λαμβάνετε κλήσεις, μπορείτε να εξακολουθήσετε να έχετε πρόσβαση στη μουσική, τα βίντεο και τα εκτός σύνδεσης παιχνίδια σας, εάν ενεργοποιήσετε τη λειτουργία πτήσης.

Η λειτουργία πτήσης κλείνει τις συνδέσεις με το δίκτυο κινητής τηλεφωνίας και απενεργοποιεί τις λειτουργίες ασύρματης επικοινωνίας του τηλεφώνου σας. Εάν υποστηρίζεται από τη συσκευή σας, η δυνατότητα πραγματοποίησης πληρωμών και κράτησης εισιτηρίων με NFC της συσκευής ενδέχεται να παραμείνει ενεργή. Να συμμορφώνεστε με τις οδηγίες και τις απαιτήσεις που επιβάλλονται, για παράδειγμα, από την εκάστοτε αεροπορική εταιρεία, καθώς και με όλους τους ισχύοντες νόμους και κανονισμούς. Όπου επιτρέπεται, μπορείτε να συνδέεστε σε δίκτυα Wi-Fi, για παράδειγμα, για να περιηγηθείτε στο Internet ή να ενεργοποιήσετε το Bluetooth και τη δυνατότητα κοινής χρήσης μέσω NFC σε λειτουργία πτήσης.

Στην οθόνη έναρξης, κάντε σάρωση με το δάχτυλο προς τα αριστερά και, στη συνέχεια, πατήστε
Ρυθμίσεις > λειτουργία πτήσης.

2. Ρυθμίστε την επιλογή Κατάσταση σε Ενεργοποιημένη [].

### Έλεγχος του τηλεφώνου σας με τη φωνή σας

Θέλετε να χρησιμοποιήσετε το τηλέφωνό σας, αλλά κρατάτε πράγματα και στα δύο σας χέρια; Μπορείτε να χρησιμοποιείτε τη φωνή σας για να πραγματοποιείτε κλήσεις, να στέλνετε SMS, να κάνετε αναζήτηση στον Ιστό ή να ανοίγετε εφαρμογές.

Αυτή η δυνατότητα δεν είναι διαθέσιμη σε όλες τις γλώσσες. Για πληροφορίες σχετικά με τις γλώσσες που υποστηρίζονται, μεταβείτε στη διεύθυνση **www.windowsphone.com**.

1. Πατήστε παρατεταμένα 📕

2. Πείτε μια φωνητική εντολή στο τηλέφωνό σας.

🛨 Παράδειγμα: Για να ελέγξετε το πρόγραμμά σας, πείτε Open calendar.

### Διαμόρφωση του τηλεφώνου σας

Μάθετε πώς να διαμορφώνετε την οθόνη έναρξης και πώς να αλλάζετε ringtone.

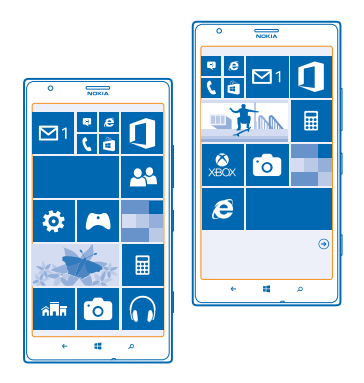

### Διαμόρφωση της οθόνης έναρξης

Θέλετε να εμφανίζονται στην οθόνη έναρξης μόνο οι εφαρμογές που χρησιμοποιείτε συχνότερα; Μπορείτε να καρφιτσώνετε τις αγαπημένες σας εφαρμογές, τοποθεσίες Ιστού και πλήθος άλλων στοιχείων στην οθόνη έναρξης, καθώς και να μετακινείτε τα πλακίδια ή να αλλάζετε το μέγεθός τους όπως σας αρέσει.

 Για να καρφιτσώσετε μια εφαρμογή, σαρώστε με το δάχτυλο την οθόνη προς τα αριστερά για να μεταβείτε στο μενού εφαρμογών.

2. Πατήστε παρατεταμένα την εφαρμογή και, στη συνέχεια, πατήστε καρφίτσωμα στην έναρξη.

### Καρφίτσωμα επαφής

Πατήστε **Επαφές**, πατήστε παρατεταμένα την επαφή και, στη συνέχεια, πατήστε **καρφίτσωμα** στην έναρξη.

Όταν καρφιτσώνετε επαφές, οι ενημερώσεις των τροφοδοσιών τους εμφανίζονται στο πλακίδιο και μπορείτε να καλείτε τις επαφές απευθείας από την οθόνη έναρξης.

### Καρφίτσωμα τοποθεσίας Ιστού

Μεταβείτε σε μια τοποθεσία Ιστού και πατήστε ••• > καρφίτσωμα στην έναρξη.

### Μετακίνηση πλακιδίου

Πατήστε παρατεταμένα το πλακίδιο, σύρετε και αποθέστε το στη νέα θέση και, στη συνέχεια, πατήστε την οθόνη.

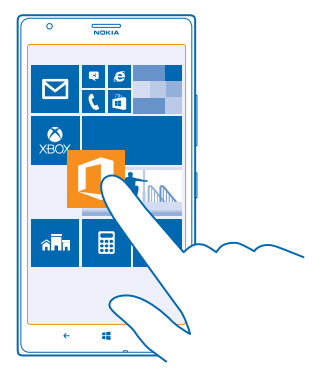

### Αλλαγή μεγέθους ή ξεκαρφίτσωμα πλακιδίου

Για να αλλάξετε μέγεθος, πατήστε παρατεταμένα το πλακίδιο και, στη συνέχεια, πατήστε το εικονίδιο βέλους.

Τα πλακίδια μπορεί να είναι μικρά, μεσαίου μεγέθους ή πλατιά. Όσο μεγαλύτερο είναι το πλακίδιο, τόσο περισσότερες πληροφορίες μπορεί να εμφανίζει.

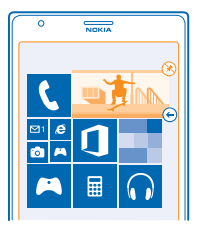

Για να ξεκαρφιτσώσετε το πλακίδιο, πατήστε παρατεταμένα το πλακίδιο και, στη συνέχεια, πατήστε 🛞.

### Αλλαγή των ρυθμίσεων οθόνης "Σύντομη ματιά"

Κάντε το τηλέφωνό σας να είναι συνεχώς στις υπηρεσίες σας. Όταν το τηλέφωνό σας είναι σε κατάσταση αναμονής, μπορείτε εύκολα να βλέπετε την ώρα ακόμα και όταν ο φωτισμός της οθόνης σας έχει σβήσει.

Στην οθόνη έναρξης, κάντε σάρωση με το δάχτυλο προς τα αριστερά και, στη συνέχεια, πατήστε
Ρυθμίσεις > γρήγορη ματιά.

2. Ρυθμίστε την επιλογή **Οθόνη γρήγορης ματιάς** σε πάντα ενεργή.

Συμβουλή: Μπορείτε να επαναφέρετε εύκολα το τηλέφωνό σας από την κατάσταση αναστολής λειτουργίας, ακόμα και όταν το πλήκτρο λειτουργίας δεν είναι εύκολα προσβάσιμο, για παράδειγμα, όταν το τηλέφωνό σας είναι τοποθετημένο σε βάση αυτοκινήτου. Απλώς πατήστε δύο φορές την οθόνη.

### Ενεργοποίηση ή απενεργοποίηση του διπλού πατήματος

Στην οθόνη έναρξης, κάντε σάρωση με το δάχτυλο προς τα αριστερά και, στη συνέχεια, πατήστε Ρυθμίσεις > αφή. Ρυθμίστε την επιλογή Πατήστε δύο φορές για να "ξυπνήσει" το τηλέφωνο σε Ενεργό [\_\_\_] ή Ανενεργό [\_\_\_].

#### Δημιουργία ασφαλούς και διασκεδαστικής οθόνης έναρξης για παιδιά

Μπορείτε να αφήνετε τα παιδιά σας να χρησιμοποιούν ορισμένες εφαρμογές του τηλεφώνου σας, χωρίς να ανησυχείτε μήπως κατά λάθος διαγράψουν email της δουλειάς σας, πραγματοποιήσουν online αγορές ή κάνουν οτιδήποτε άλλο που δεν θα έπρεπε. Τοποθετήστε επιλεγμένες εφαρμογές, παιχνίδια και άλλο αγαπημένο περιεχόμενο που απολαμβάνουν τα παιδιά στη δική τους οθόνη έναρξης.

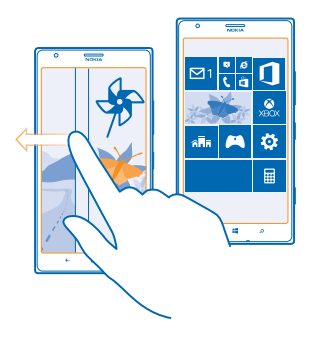

1. Στην οθόνη έναρξης, κάντε σάρωση με το δάχτυλο προς τα αριστερά και, στη συνέχεια, πατήστε 🔂 Ρυθμίσεις.

### 2. Πατήστε παιδική γωνιά.

3. Επιλέξτε ποιους τύπους περιεχομένου θέλετε να μπορούν να χρησιμοποιούν τα παιδιά σας. Μπορείτε επίσης να ορίσετε έναν κωδικό πρόσβασης προκειμένου να εμποδίσετε την πρόσβαση των παιδιών σας στη δική σας οθόνη έναρξης.

- Συμβουλή: Δείξτε στα παιδιά σας πώς μπορούν να διαμορφώνουν τη δική τους οθόνη έναρξης. Για παράδειγμα, για να αλλάξετε την εικόνα φόντου, πατήστε προσαρμογή. Στην οθόνη έναρξης, μπορείτε να αλλάζετε το μέγεθος των πλακιδίων ή να τα μετακινείτε με το συνήθη τρόπο.
- Συμβουλή: Για να αφήσετε τα παιδιά σας να κάνουν αγορές μέσα από μια εφαρμογή, όπως π.χ. να αγοράσουν βαθμούς παιχνιδιών, καθορίστε ένα ΡΙΝ πορτοφολιού. Για την πραγματοποίηση κάθε αγοράς, θα πρέπει να εισαγάγετε το ΡΙΝ πορτοφολιού. Για να καθορίσετε ένα ΡΙΝ πορτοφολιού, στην οθόνη έναρξης, κάντε σάρωση με το δάχτυλο προς τα αριστερά και, στη συνέχεια, πατήστε Πορτοφόλι > ••• > ρυθμίσεις+ΡΙΝ. Ορισμένες αγορές ενδέχεται να μην διατίθενται για όλες τις ηλικίες.

### Μετάβαση στη δική σας οθόνη έναρξης

Πατήστε δύο φορές το πλήκτρο λειτουργίας και κάντε σάρωση με το δάχτυλο προς τα πάνω στη δική σας οθόνη κλειδώματος. Εάν έχετε ορίσει κωδικό πρόσβασης, πληκτρολογήστε τον.

#### Επιστροφή στην οθόνη έναρξης των παιδιών

Στη δική σας οθόνη κλειδώματος, κάντε σάρωση με το δάχτυλο προς τα αριστερά και, στη συνέχεια, στην οθόνη κλειδώματος των παιδιών, κάντε σάρωση με το δάχτυλο προς τα πάνω.

#### Απενεργοποίηση της οθόνης έναρξης των παιδιών

Στη δική σας οθόνη έναρξης, κάντε σάρωση με το δάχτυλο προς τα αριστερά, πατήστε 🔯 Ρυθμίσεις και, στη συνέχεια, ρυθμίστε την επιλογή παιδική γωνιά σε Απενεργοποιημένη 🚛.

### Αλλαγή του θέματος

Μπορείτε να αλλάζετε τα χρώματα της οθόνης, ανάλογα με τις προτιμήσεις και τη διάθεσή σας.

1. Στην οθόνη έναρξης, κάντε σάρωση με το δάχτυλο προς τα αριστερά και, στη συνέχεια, πατήστε 🖸 Ρυθμίσεις > θέμα.

**2.** Πατήστε **Φόντο** ή **Χρώμα έμφασης**.

### Αλλαγή προφίλ χρωμάτων

Για να προσαρμόσετε τον κορεσμό και τη θερμοκρασία χρωμάτων της οθόνης σας, πατήστε 🔯 Ρυθμίσεις > οθόνη > Προφίλ χρώματος Lumia > προσαρμογή.

### Διαμόρφωση της οθόνης κλειδώματος

Θέλετε να κάνετε εντελώς ξεχωριστή την οθόνη κλειδώματος του τηλεφώνου σας; Μπορείτε, για παράδειγμα, να βάλετε την αγαπημένη σας φωτογραφία στο φόντο.

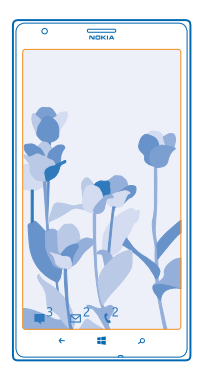

Στην οθόνη έναρξης, κάντε σάρωση με το δάχτυλο προς τα αριστερά και, στη συνέχεια, πατήστε 🔯 Ρυθμίσεις > οθόνη κλειδώματος.

Συμβουλή: Μπορείτε να καθορίσετε ποιες ειδοποιήσεις εφαρμογών, όπως αναπάντητες κλήσεις ή νέα μηνύματα, θέλετε να εμφανίζονται στην οθόνη κλειδώματος. Απλώς πατήστε μια ελεύθερη θέση ειδοποίησης και επιλέξτε την εφαρμογή που θέλετε να προσθέσετε.

### Αλλαγή της φωτογραφίας φόντου

Πατήστε **αλλαγή φωτογραφίας**, επιλέξτε μια φωτογραφία, προσαρμόστε την ώστε να χωράει όσο το δυνατόν καλύτερα στο μέγεθος της οθόνης και, στη συνέχεια, πατήστε Θ.

Συμβουλή: Μπορείτε επίσης να βάλετε φωτογραφίες από το Bing να εναλλάσσονται με τυχαία σειρά στην οθόνη κλειδώματος. Ρυθμίστε την επιλογή Φόντο σε Bing.

### Εμφάνιση του καλλιτέχνη κατά την αναπαραγωγή μουσικής

Ρυθμίστε την επιλογή Εμφάνιση καλλιτέχνη κατά την αναπαραγωγή μουσικής σε Ενεργοποιημένη

### Διαμόρφωση των τόνων του τηλεφώνου σας

Μπορείτε να επιλέξετε τους καλύτερους ήχους για το τηλέφωνό σας.

Στην οθόνη έναρξης, κάντε σάρωση με το δάχτυλο προς τα αριστερά και, στη συνέχεια, πατήστε
Ρυθμίσεις > ήχοι κλήσεων.

 Επιλέξτε τον τύπο του ringtone ή της ειδοποίησης που θέλετε να αλλάξετε και, στη συνέχεια, επιλέξτε τον ήχο.

### Προσθήκη νέων ringtone από τον υπολογιστή σας στο τηλέφωνό σας

Συνδέστε το τηλέφωνό σας με τον υπολογιστή σας χρησιμοποιώντας καλώδιο USB και, στη συνέχεια, χρησιμοποιήστε το πρόγραμμα διαχείρισης αρχείων του υπολογιστή σας για να μετακινήσετε το τραγούδι που θέλετε στο φάκελο ringtone του τηλεφώνου σας.

Για να ορίσετε το τραγούδι ως ringtone, στην προβολή **ήχοι κλήσεων**, πατήστε **Ringtone** και, στη συνέχεια, στη λίστα **Προσαρμοσμένη**, πατήστε το τραγούδι.

Μπορείτε να χρησιμοποιήσετε οποιοδήποτε τραγούδι ως ringtone εφόσον δεν προστατεύεται με την τεχνολογία Διαχείρισης δικαιωμάτων ψηφιακού περιεχομένου (DRM) και έχει μέγεθος μικρότερο από 30 MB.

Συμβουλή: Θέλετε να δημιουργήσετε το δικό σας, μοναδικό ringtone; Πατήστε Store και κάντε λήψη της εφαρμογής Ringtone Maker.

Ο υπολογιστής σας πρέπει να έχει λειτουργικό σύστημα Windows Vista, Windows 7 ή Windows 8.

### Βελτιωμένη εμπειρία ήχου

Αξιοποιήστε στο έπακρο τη μουσική σας εμπειρία και βελτιώστε τον ήχο της μουσικής και των βίντεό σας.

1. Συνδέστε συμβατά ενσύρματα ακουστικά.

2. Πατήστε 🔯 Ρυθμίσεις > ήχος.

3. Για να προσαρμόσετε τον τόνο της μουσικής, κάνοντας σάρωση με το δάχτυλο στην οθόνη, μεταβείτε στην επιλογή ιστοσταθμιστής και σύρετε τις ζώνες σύμφωνα με τις προτιμήσεις σας. Μπορείτε επίσης να επιλέξετε μία από τις προρυθμίσεις του ισοσταθμιστή.

4. Για να επιτύχετε πιο σταθερή ένταση ήχου αναπαραγωγής για όλα τα μουσικά κομμάτια και βίντεο, κάνοντας σάρωση με το δάχτυλο στην οθόνη προς τα αριστερά, μεταβείτε στην επιλογή βελτιώσεις και γυρίστε το ρυθμιστικό Όριο ήχου στη θέση Ενεργοποιημένη [20].

5. Για πιο πλούσιο και βαθύ ήχο με οποιονδήποτε τύπο στερεοφωνικών ακουστικών, γυρίστε το ρυθμιστικό Dolby Headphone στη θέση Ενεργοποιημένη

Δεν είναι δυνατή η διαμόρφωση του ήχου κατά την ακρόαση ραδιοφώνου FM.

#### Σίγαση του τηλεφώνου σας

Όταν ενεργοποιείτε την αθόρυβη λειτουργία, γίνεται σίγαση όλων των ringtone και των τόνων ειδοποίησης. Χρησιμοποιήστε αυτήν τη λειτουργία όταν βρίσκεστε, για παράδειγμα, στον κινηματογράφο ή σε σύσκεψη.

1. Πατήστε ένα από τα πλήκτρα έντασης για να εμφανίσετε τη γραμμή κατάστασης έντασης ήχου στο επάνω μέρος της οθόνης και, στη συνέχεια, πατήστε 🖲.

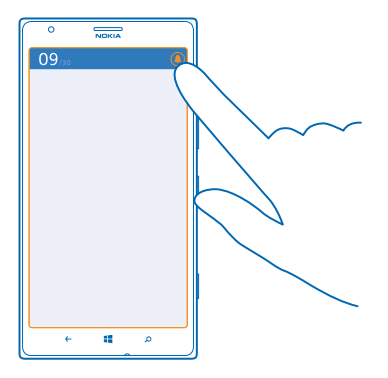

Ενεργοποιείται η αθόρυβη λειτουργία (δ). Εάν έχετε ρυθμίσει το τηλέφωνό σας να δονείται, ενεργοποιείται η λειτουργία δόνησης (Θ) αντί της αθόρυβης λειτουργίας.

2. Εάν θέλετε να ρυθμίσετε το τηλέφωνό σας να δονείται, στην οθόνη έναρξης, κάντε σάρωση με το δάχτυλο προς τα αριστερά, πατήστε 2 Ρυθμίσεις > ήχοι κλήσεων και, στη συνέχεια, ρυθμίστε την επιλογή Δόνηση σε Ενεργοποιημένη .

### Ρύθμιση του τηλεφώνου σας σε λειτουργία οδήγησης

Η λειτουργία οδήγησης σας βοηθά να ελαχιστοποιήσετε την απόσπαση της προσοχής σας κατά την οδήγηση, επιτρέποντάς σας έτσι να είστε συγκεντρωμένοι στην πορεία σας.

Στην οθόνη έναρξης, κάντε σάρωση με το δάχτυλο προς τα αριστερά και, στη συνέχεια, πατήστε
Ρυθμίσεις > λειτουργία οδήγησης > επόμενο.

Για να ρυθμίσετε το τηλέφωνο να αγνοεί τις κλήσεις, γυρίστε το ρυθμιστικό Παράβλεψη κλήσεων στη θέση Ενεργοποιημένη [...]. Για να ρυθμίσετε το τηλέφωνο να αγνοεί τα μηνύματα SMS, γυρίστε το ρυθμιστικό Παράβλεψη SMS στη θέση Ενεργοποιημένη [...].
Πατήστε επόμενο.

4. Για να αποστέλλεται ένα αυτόματο μήνυμα SMS όταν κάποιος σας καλεί ή σας στέλνει μήνυμα, το οποίο να εξηγεί για ποιο λόγο δεν μπορείτε να απαντήσετε, γυρίστε το ρυθμιστικό Απαντήσεις μέσω SMS στα SMS στις κλήσεις, Απαντήσεις μέσω SMS στα SMS ή και τα δύο στη θέση Ενεργοποιημένες

5. Πατήστε επόμενο > προσθήκη συσκευής και, στη συνέχεια, πατήστε τη συσκευή Bluetooth με την οποία συνδέετε το τηλέφωνό σας όταν οδηγείτε, για παράδειγμα, ένα σετ ακουστικών με μικρόφωνο.

Η λειτουργία οδήγησης εκκινείται αυτόματα όταν το τηλέφωνο και η συσκευή Bluetooth που έχετε προσθέσει συνδεθούν μεταξύ τους.

### Λήψη στιγμιοτύπου οθόνης

Ολοκληρώσατε τη διαμόρφωση της οθόνης έναρξης του τηλεφώνου σας και θέλετε τώρα να μοιραστείτε το "έργο τέχνης" σας με άλλους; Μπορείτε να αποτυπώσετε ένα στιγμιότυπο της οθόνης σας και να το στείλετε στους φίλους σας.
1. Πατήστε ταυτόχρονα το πλήκτρο λειτουργίας και το πλήκτρο έναρξης 🏭

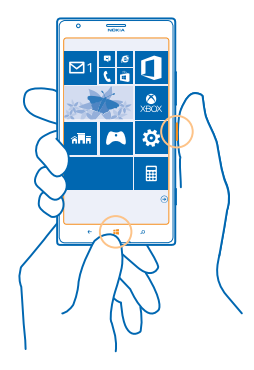

### **2.** Πατήστε **Φωτογραφίες** > άλμπουμ > Εικόνες.

3. Πατήστε παρατεταμένα το στιγμιότυπο οθόνης που θέλετε να στείλετε και, στη συνέχεια, πατήστε κοινοποίηση....

# Παράταση της διάρκειας μπαταρίας

Αξιοποιήστε στο έπακρο το τηλέφωνό σας καταναλώνοντας μόνο όση διάρκεια μπαταρίας χρειάζεστε. Υπάρχουν κάποια μέτρα που μπορείτε να λάβετε για να εξοικονομείτε ενέργεια της μπαταρίας του τηλεφώνου σας.

| Φορτίζετε σωστά                                      | Πάντα να φορτίζετε πλήρως την μπαταρία.                                                                                                    |
|------------------------------------------------------|----------------------------------------------------------------------------------------------------|
| Επιλέγετε μόνο τους ήχους που<br>χρειάζεστε          | Κάντε σίγαση περιττών ήχων, όπως είναι οι ήχοι<br>πατήματος πλήκτρων.                                                                                                    |
| Χρησιμοποιείτε ενσύρματα ακουστικά                   | Χρησιμοποιείτε ενσύρματα ακουστικά, αντί για το<br>μεγάφωνο.                                                                                                    |
| Χρησιμοποιείτε τη λειτουργία<br>οικονομίας μπαταρίας | <ul> <li>Μπορείτε να ρυθμίσετε το τηλέφωνό σας να<br/>περιέρχεται αυτόματα σε λειτουργία εξοικονόμησης<br/>ενέργειας, όταν το επίπεδο φόρτισης της μπαταρίας<br/>είναι χαμηλό. Για να ελέγξετε την κατάσταση της<br/>μπαταρίας και για να ενεργοποιήσετε τη λειτουργία<br/>οικονομίας μπαταρίας, στην οθόνη έναρξης, κάντε<br/>σάρωση με το δάχτυλο προς τα αριστερά και, στη<br/>συνέχεια, πατήστε 2 Ρυθμίσεις &gt; οικονομία<br/>μπαταρίας.</li> </ul> |

Για εξοικονόμηση ενέργειας:

|                                          | • | Όταν το τηλέφωνό σας περιέρχεται σε κατάσταση<br>οικονομίας μπαταρίας, ενδέχεται να μην μπορείτε να<br>αλλάξετε τις ρυθμίσεις όλων των εφαρμογών.<br>Μπορείτε να επιλέξετε πότε θέλετε να<br>ενεργοποιείται η λειτουργία οικονομίας μπαταρίας.<br>Πατήστε <b>σύνθετες</b> .                                                                                                    |
|------------------------------------------|---|----------------------------------------------------------------------------------------------------|
| Αλλαγή των ρυθμίσεων οθόνης<br>τηλεφώνου | • | Ορίστε να απενεργοποιείται η οθόνη του τηλεφώνου<br>μετά από σύντομο χρονικό διάστημα. Στην οθόνη<br>έναρξης, κάντε σάρωση με το δάχτυλο προς τα<br>αριστερά και, στη συνέχεια, πατήστε <b>Ο Ρυθμίσεις</b> ><br>οθόνη κλειδώματος > Το χρονικό όριο οθόνης λήγει<br>μετά από:.                                                                                                    |
|                                          | • | Αλλάξτε τις ρυθμίσεις της οθόνης γρήγορη ματιά. Για<br>να βλέπετε γρήγορα την ώρα και τις διάφορες<br>ειδοποιήσεις όταν μετακινείτε το τηλέφωνό σας,<br>στην οθόνη έναρξης, κάντε σάρωση με το δάχτυλο<br>προς τα αριστερά, πατήστε <b>Ε Ρυθμίσεις</b> > γρήγορη<br>ματιά και, στη συνέχεια, ρυθμίστε την επιλογή Οθόνη<br>γρήγορης ματιάς σε γρήγορη ματιά. Για να<br>απενεργοποιήσετε την οθόνη γρήγορη ματιά,<br>ρυθμίστε την επιλογή Οθόνη γρήγορης ματιάς σε<br>ανενεργή. |
|                                          | • | Χρησιμοποιείτε διπλό πάτημα στην οθόνη για<br>επαναφορά του τηλεφώνου σας από την κατάσταση<br>αναστολής λειτουργίας μόνο όποτε χρειάζεται. Για να<br>απενεργοποιήσετε αυτήν τη δυνατότητα, στην οθόνη<br>έναρξης, κάντε σάρωση με το δάχτυλο προς τα<br>αριστερά, πατήστε 📴 Ρυθμίσεις > αφή και, στη<br>συνέχεια, ρυθμίστε την επιλογή Πατήστε δύο φορές<br>για να "ξυπνήσει" το τηλέφωνο σε Ανενεργό                                                                         |
| Μείωση της φωτεινότητας της οθόνης       | • | Στην οθόνη έναρξης, κάντε σάρωση με το δάχτυλο<br>προς τα αριστερά και, στη συνέχεια, πατήστε<br>Ρυθμίσεις > φωτεινότητα. Βεβαιωθείτε ότι η επιλογή<br>Αυτόματη προσαρμογή είναι ρυθμισμένη σε<br>Απενεργοποιημένο                                                                                                    |
|                                          | • | Για να χαμηλώσετε τη φωτεινότητα της οθόνης όταν<br>είναι ενεργοποιημένη η λειτουργία οικονομίας<br>μπαταρίας, στην οθόνη έναρξης, κάντε σάρωση με το<br>δάχτυλο προς τα αριστερά και, στη συνέχεια,<br>πατήστε 3 Ρυθμίσεις > οθόνη και ρυθμίστε την<br>επιλογή Φωτεινότητα με οικονομία μπαταρίας σε<br>Ενεργή                                                                                                    |

| Διακοπή της εκτέλεσης εφαρμογών στο<br>παρασκήνιο | <ul> <li>Κλείνετε τις εφαρμογές που δεν χρησιμοποιείτε. Για να κλείσετε τις περισσότερες εφαρμογές, πατήστε</li></ul>                                                                                                    |
|---------------------------------------------------|----------------------------------------------------------------------------------------------------|
| Επιλεκτική χρήση των υπηρεσιών<br>τοποθεσίας      | Εάν θέλετε να αφήσετε ενεργοποιημένες τις υπηρεσίες<br>τοποθεσίας, αλλά δεν θέλετε να χρησιμοποιείτε<br>υπηρεσίες check-in, στην οθόνη έναρξης, κάντε σάρωση<br>με το δάχτυλο προς τα αριστερά και, στη συνέχεια,<br>πατήστε <b>Ο Ρυθμίσεις</b> . Κάνοντας σάρωση με το δάχτυλο<br>στην οθόνη, μεταβείτε στην επιλογή <b>εφαρμογές</b> ,<br>πατήστε <b>επαφές</b> και, στη συνέχεια, ρυθμίστε την<br>επιλογή <b>Χρήση της τοποθεσίας μου</b> σε<br><b>Απενεργοποιημένη</b>                                                                                                    |
| Επιλεκτική χρήση συνδέσεων δικτύου                | <ul> <li>Ρυθμίστε το τηλέφωνό σας να πραγματοποιεί έλεγχο για νέα email λιγότερο συχνά ή ακόμα και μόνο όποτε το ζητάτε εσείς. Σε κάθε γραμματοκιβώτιο που έχετε, πατήστε ••• &gt; ρυθμίσεις &gt; ρυθμίσεις συγχρονισμού και, στη συνέχεια, αλλάξτε τη ρύθμιση για την επιλογή Λήψη νέου περιεχομένου.</li> <li>Ενεργοποιείτε το Bluetooth μόνο όποτε το χρειάζεστε.</li> <li>Ενεργοποιείτε το NFC μόνο όποτε το χρειάζεστε. Για να απενεργοποιήσετε τη λειτουργία άγγιγμα + αποστολή, στην οθόνη έναρξης, κάντε σάρωση με το δάχτυλο προς τα αριστερά, πατήστε ΕΩ Ρυθμίσεις την επιλογή Κοινή χρήση NFC σε Απενεργοποιημένη μ.</li> <li>Χρησιμοποιείτε σύνδεση Wi-Fi για να συνδεθείτε στο Internet, αντί για σύνδεση δεδομένων δικτύου κινητής τηλεφωνίας.</li> <li>Συμβουλή: Για να διατηρείται ενεργοποιμένη η σύνδεση Wi-Fi ακόμα και όταν απενεργοποιείται η οθόνη του τηλεφώνου, στην οθόνη έναρξης, κάντε σάρωση με το δάχτυλο προς τα αριστερά, πατήστε ΕΩ Ρυθμίσεις Ρυθμίσεις &gt; υμβουλή: Για να διατηρείται ενεργοποιμένη η σύνδεση Wi-Fi ακόμα και όταν απενεργοποιείται η οθόνη του τηλεφώνου, στην οθόνη έναρξης, κάντε σάρωση με το δάχτυλο προς τα αριστερά, πατήστε ΕΩ Ρυθμίσεις &gt; υθμίσεις &gt; Wi-Fi &gt; σύνθετες και, στη συνέχεια, πατήστε το πλαίσιο ελέγχου Να</li> </ul> |

#### διατηρείται ενεργοποιημένο το Wi-Fi όταν λήγει το χρονικό όριο οθόνης.

- Διακόψτε τη λειτουργία σάρωσης για διαθέσιμα ασύρματα δίκτυα στο τηλέφωνό σας. Στην οθόνη έναρξης, κάντε σάρωση με το δάχτυλο προς τα αριστερά και, στη συνέχεια, πατήστε 20 Ρυθμίσεις > Wi-Fi και ρυθμίστε την επιλογή Δικτύωση Wi-Fi σε Απενεργοποιημένη 2001.
- Διακόψτε τη σύνδεση του τηλεφώνου σας με παιχνίδια. Στην οθόνη έναρξης, κάντε σάρωση με το δάχτυλο προς τα αριστερά, πατήστε Ο Ρυθμίσεις και, στη συνέχεια, κάνοντας σάρωση με το δάχτυλο στην οθόνη, μεταβείτε στην επιλογή εφαρμογές, πατήστε παιχνίδια και απενεργοποιήστε όλες τις σχετικές ρυθμίσεις.
- Εάν ακούτε μουσική ή χρησιμοποιείτε οποιαδήποτε άλλη λειτουργία του τηλεφώνου σας, αλλά δεν θέλετε να πραγματοποιήσετε ή να λάβετε κλήσεις, ενεργοποιήστε τη λειτουργία πτήσης.

# Οικονομία στις χρεώσεις περιαγωγής δεδομένων

Θέλετε να κάνετε οικονομία στις χρεώσεις των τηλεφωνικών σας λογαριασμών; Μπορείτε να περιορίσετε τις χρεώσεις περιαγωγής δεδομένων, αλλάζοντας τις ρυθμίσεις δεδομένων κινητής τηλεφωνίας. "Περιαγωγή δεδομένων" σημαίνει ότι χρησιμοποιείτε το τηλέφωνό σας για να λαμβάνετε δεδομένα μέσω δικτύων τα οποία δεν ανήκουν ή δεν τελούν υπό την εμπορική εκμετάλλευση του παρόχου υπηρεσιών δικτύου σας. Η σύνδεση στο Internet κατά την περιαγωγή, ιδιαίτερα όταν βρίσκεστε στο εξωτερικό, είναι δυνατό να αυξήσει σημαντικά τις χρεώσεις δεδομένων. Ο πάροχος υπηρεσιών δικτύου σας μπορεί να σας χρεώνει με σταθερό πάγιο τέλος για τη μεταφορά δεδομένων ή ανάλογα με τον όγκο δεδομένων που χρησιμοποιείτε. Για να χρησιμοποιήσετε την καλύτερη δυνατή μέθοδο σύνδεσης ανάλογα με την περίπτωση, αλλάξτε τις ρυθμίσεις Wi-Fi, δεδομένων κινητής τηλεφωνίας και λήψης email.

Σε γενικές γραμμές, η χρήση σύνδεσης Wi-Fi είναι πιο γρήγορη και λιγότερο ακριβή σε σχέση με τη χρήση σύνδεσης δεδομένων κινητής τηλεφωνίας. Εάν είναι διαθέσιμες και οι δύο συνδέσεις, σύνδεση Wi-Fi και σύνδεση δεδομένων δικτύου κινητής τηλεφωνίας, το τηλέφωνό σας χρησιμοποιεί τη σύνδεση Wi-Fi.

Στην οθόνη έναρξης, κάντε σάρωση με το δάχτυλο προς τα αριστερά και, στη συνέχεια, πατήστε 🔯 Ρυθμίσεις.

- 1. Πατήστε Wi-Fi.
- 2. Βεβαιωθείτε ότι η επιλογή Δικτύωση Wi-Fi είναι ρυθμισμένη σε Ενεργοποιημένη 💳 🛽.
- 3. Επιλέξτε τη σύνδεση που θέλετε να χρησιμοποιήσετε.

# Κλείσιμο σύνδεσης δεδομένων κινητής τηλεφωνίας

Πατήστε κινητή τηλεφωνία και, στη συνέχεια, ρυθμίστε την επιλογή Σύνδεση δεδομένων σε Απενεργοποιημένη.

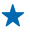

 Συμβουλή: Μπορείτε επίσης να παρακολουθείτε τη χρήση δεδομένων σας με την εφαρμογή data sense.

# Διακοπή περιαγωγής δεδομένων

Πατήστε κινητή τηλεφωνία και, στη συνέχεια, ρυθμίστε την επιλογή Επιλογές περιαγωγής δεδομένων σε να μην γίνει περιαγωγή.

Συμβουλή: Για να κάνετε οικονομία στις χρεώσεις δεδομένων όταν ταξιδεύετε, αποθηκεύστε νέους χάρτες στο τηλέφωνό σας πριν από το ταξίδι σας και περιηγηθείτε στους χάρτες σε λειτουργία εκτός σύνδεσης. Εάν ο αποθηκευτικός χώρος του τηλεφώνου σας είναι ανεπαρκής, μπορείτε να διαγράψετε χάρτες από το τηλέφωνό σας.

### Ρύθμιση της λήψης email σε "Μη αυτόματη"

Ρυθμίστε το τηλέφωνό σας να πραγματοποιεί έλεγχο για νέα email λιγότερο συχνά ή ακόμα και μόνο όποτε το ζητάτε εσείς. Σε κάθε γραμματοκιβώτιο που έχετε, πατήστε ••• > **ρυθμίσεις** > **ρυθμίσεις** συγχρονισμού και, στη συνέχεια, αλλάξτε τη ρύθμιση για την επιλογή **Λήψη νέου περιεχομένου**.

# Γραφή κειμένου

Μάθετε πώς να γράφετε κείμενο γρήγορα και αποδοτικά χρησιμοποιώντας το πληκτρολόγιο του τηλεφώνου σας.

#### Χρήση του πληκτρολογίου επί της οθόνης

Η σύνταξη κειμένου με το πληκτρολόγιο επί της οθόνης είναι εύκολη και διασκεδαστική υπόθεση. Μπορείτε να χρησιμοποιήσετε το πληκτρολόγιο κρατώντας το τηλέφωνο είτε με κατακόρυφο είτε με οριζόντιο προσανατολισμό.

Πατήστε ένα πλαίσιο κειμένου.

- 1 Πλήκτρα χαρακτήρων
- 2 Πλήκτρο shift
- 3 Πλήκτρο αριθμών και συμβόλων
- 4 Πλήκτρο γλώσσας
- 5 Πλήκτρο smiley
- 6 Πλήκτρο space
- 7 Πλήκτρο enter
- 8 Πλήκτρο backspace

Η διάταξη του πληκτρολογίου ενδέχεται να διαφέρει στις διάφορες εφαρμογές και γλώσσες. Το πλήκτρο γλώσσας εμφανίζεται μόνο όταν έχετε επιλέξει περισσότερες από μία γλώσσες. Στο παράδειγμα απεικονίζεται το Αγγλικό πληκτρολόγιο.

### Εναλλαγή μεταξύ κεφαλαίων και πεζών χαρακτήρων

Πατήστε το πλήκτρο shift. Για να ενεργοποιήσετε τη λειτουργία εισαγωγής μόνο κεφαλαίων χαρακτήρων (Caps Lock), πατήστε δύο φορές το πλήκτρο. Για να επιστρέψετε στην κανονική λειτουργία, πατήστε ξανά το πλήκτρο shift.

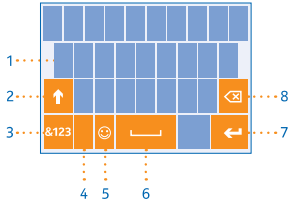

### Πληκτρολόγηση αριθμού ή ειδικού χαρακτήρα

Πατήστε το πλήκτρο αριθμών και συμβόλων. Για να εμφανιστούν περισσότερα πλήκτρα ειδικών χαρακτήρων, πατήστε το πλήκτρο shift. Ορισμένα πλήκτρα ειδικών χαρακτήρων εμφανίζουν περισσότερα σύμβολα. Για να εμφανιστούν περισσότερα σύμβολα, πατήστε παρατεταμένα ένα σύμβολο ή έναν ειδικό χαρακτήρα.

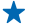

Συμβουλή: Για να βάλετε τελεία στο τέλος μιας πρότασης και να αρχίσετε καινούρια πρόταση, πατήστε δύο φορές το πλήκτρο space.

Συμβουλή: Για να πληκτρολογήσετε γρήγορα έναν αριθμό ή έναν ειδικό χαρακτήρα, πατήστε παρατεταμένα το πλήκτρο αριθμών και συμβόλων και, συγχρόνως, σύρετε το δάχτυλό σας στο χαρακτήρα που θέλετε και ύστερα σηκώστε το δάχτυλό σας.

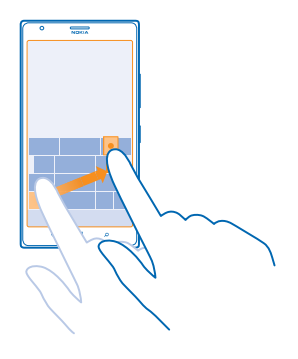

#### Αντιγραφή ή επικόλληση κειμένου

Πατήστε μια λέξη, σύρετε τους κύκλους που υπάρχουν πριν και μετά τη λέξη για να επισημάνετε το τμήμα του κειμένου που θέλετε να αντιγράψετε και, στη συνέχεια, πατήστε 🕲. Για να επικολλήσετε το κείμενο, πατήστε 🕲.

#### Προσθήκη τόνου σε ένα χαρακτήρα

Πατήστε παρατεταμένα το χαρακτήρα και, στη συνέχεια, πατήστε τον τονισμένο χαρακτήρα.

Διαγραφή χαρακτήρα

Πατήστε το πλήκτρο backspace.

#### Εναλλαγή μεταξύ των γλωσσών γραφής

Πατήστε παρατεταμένα το πλήκτρο γλώσσας και επιλέξτε τη γλώσσα που θέλετε. Το πλήκτρο γλώσσας εμφανίζεται μόνο όταν έχετε επιλέξει περισσότερες από μία γλώσσες.

# Μετακίνηση του δρομέα

Πατήστε παρατεταμένα το κείμενο μέχρι να εμφανιστεί ο δρομέας. Χωρίς να σηκώσετε το δάχτυλό σας, σύρετε το δρομέα στη θέση που θέλετε.

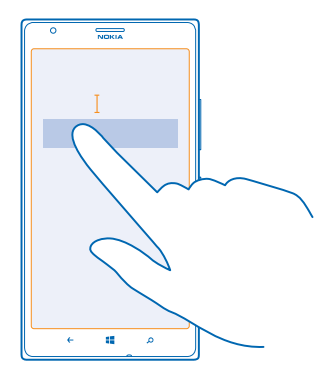

#### Χρήση προτεινόμενων λέξεων πληκτρολογίου

Το τηλέφωνό σας σάς προτείνει λέξεις καθώς γράφετε, για να σας βοηθήσει να γράφετε γρηγορότερα και με μεγαλύτερη ακρίβεια. Οι προτεινόμενες λέξεις διατίθενται σε διάφορες γλώσσες.

Όταν ξεκινάτε να γράφετε μια λέξη, το τηλέφωνό σας σάς προτείνει πιθανές λέξεις. Όταν η λέξη που θέλετε εμφανιστεί στη γραμμή προτεινόμενων λέξεων, επιλέξτε την. Για να δείτε περισσότερες προτεινόμενες λέξεις, σαρώστε με το δάχτυλο την οθόνη προς τα αριστερά.

Συμβουλή: Εάν η προτεινόμενη λέξη επισημαίνεται με έντονους χαρακτήρες, το τηλέφωνό σας τη χρησιμοποιεί αυτόματα για να αντικαταστήσει τη λέξη που γράφετε. Εάν η λέξη δεν είναι σωστή, πατήστε την για να εμφανιστεί η αρχική λέξη και μερικές άλλες προτεινόμενες λέξεις.

#### Διόρθωση λέξης

Εάν διαπιστώσετε ότι έχετε γράψει μια λέξη με λανθασμένη ορθογραφία, πατήστε την για να σας εμφανιστούν προτάσεις για διόρθωση της λέξης.

#### Προσθήκη νέας λέξης στο λεξικό

Εάν η λέξη που θέλετε δεν υπάρχει στο λεξικό, γράψτε τη λέξη, πατήστε την και, στη συνέχεια, πατήστε το σύμβολο "συν" (+) στη γραμμή προτεινόμενων λέξεων. Επίσης, το τηλέφωνό σας "μαθαίνει" νέες λέξεις όταν τις έχετε γράψει επανειλημμένα μερικές φορές.

| Nokia        |
|--------------|
|              |
|              |
|              |
|              |
| + Nokia      |
|              |
|              |
|              |
|              |
| ← <b>■</b> ♪ |

#### Απενεργοποίηση προτεινόμενων λέξεων

Στην οθόνη έναρξης, κάντε σάρωση με το δάχτυλο προς τα αριστερά και, στη συνέχεια, πατήστε **Ρυθμίσεις > πληκτρολόγιο**. Πατήστε το πληκτρολόγιο της γλώσσας σας και, στη συνέχεια, καταργήστε την επιλογή του πλαισίου ελέγχου **Προτάσεις κειμένου**.

#### Προσθήκη γλωσσών γραφής

Μπορείτε να προσθέσετε περισσότερες από μία γλώσσες γραφής στο πληκτρολόγιό σας και να εναλλάσσεστε μεταξύ αυτών των γλωσσών καθώς γράφετε.

**1.** Πατήστε 🔯 Ρυθμίσεις > πληκτρολόγιο > προσθήκη.

2. Επιλέξτε τις γλώσσες στις οποίες θέλετε να γράφετε.

Συμβουλή: Για να αφαιρέσετε ένα προεγκατεστημένο πληκτρολόγιο, πατήστε παρατεταμένα τη γλώσσα που δεν θέλετε να χρησιμοποιείτε πλέον και, στη συνέχεια, πατήστε κατάργηση.

#### Εναλλαγή μεταξύ των γλωσσών καθώς γράφετε

Πατήστε πολλές φορές το πλήκτρο γλώσσας μέχρι να εμφανιστεί η γλώσσα που θέλετε. Η διάταξη πληκτρολογίου και οι προτεινόμενες λέξεις αλλάζουν ανάλογα με τη γλώσσα που έχετε επιλέξει. Το πλήκτρο γλώσσας εμφανίζεται μόνο όταν έχετε επιλέξει περισσότερες από μία γλώσσες γραφής.

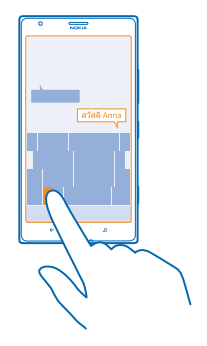

# Σάρωση κωδικών ή κειμένου

Χρησιμοποιήστε την κάμερα του τηλεφώνου σας για να σαρώνετε αντικείμενα, όπως κωδικούς QR, γραμμωτούς κώδικες και εξώφυλλα βιβλίων και DVD, και να λαμβάνετε περισσότερες πληροφορίες για τα στοιχεία που αναγνωρίζει το τηλέφωνό σας.

Πατήστε 🔎 και, στη συνέχεια, πατήστε 🕥.

1. Στρέψτε την κάμερα σε έναν κωδικό.

2. Πατήστε ένα αποτέλεσμα για περισσότερες πληροφορίες.

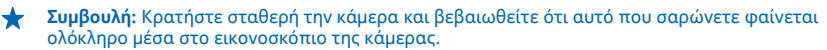

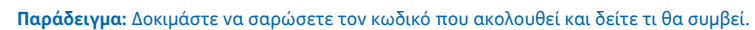

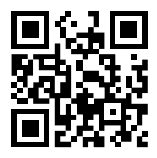

Μετάφραση ή αναζήτηση κειμένου στον Ιστό

Στρέψτε την κάμερα προς το κείμενο, πατήστε **σάρωση** και τις λέξεις που θέλετε και, στη συνέχεια, πατήστε **μετάφραση** ή **αναζήτηση**.

Αυτή η δυνατότητα ενδέχεται να μην είναι διαθέσιμη σε όλες τις γλώσσες.

# Ρολόι

Παρακολουθήστε το χρόνο – μάθετε πώς να χρησιμοποιείτε το τηλέφωνό σας ως ρολόι, καθώς και ως ξυπνητήρι.

# Ορισμός αφύπνισης

Μπορείτε να χρησιμοποιήσετε το τηλέφωνό σας ως ξυπνητήρι.

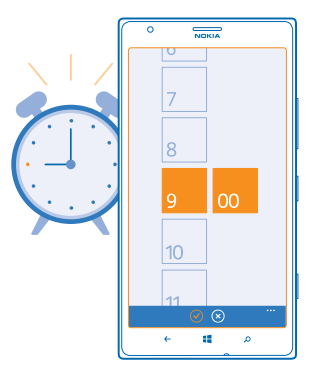

1. Στην οθόνη έναρξης, κάντε σάρωση με το δάχτυλο προς τα αριστερά και, στη συνέχεια, πατήστε 👩 Αφυπνίσεις.

### 2. Πατήστε 🕂.

3. Συμπληρώστε τα στοιχεία της αφύπνισης, ορίστε την ώρα και πατήστε 🖲.

Για να ηχήσει η αφύπνιση, το τηλέφωνό σας πρέπει να είναι ενεργοποιημένο και η ένταση ήχου του τηλεφώνου πρέπει να είναι ρυθμισμένη σε επαρκώς υψηλό επίπεδο.

Συμβουλή: Μπορείτε να βλέπε γρήγορα την ώρα της επόμενης ενεργής αφύπνισης, εάν καρφιτσώσετε την εφαρμογή Αφυπνίσεις στην οθόνη έναρξης. Το μέγεθος πλακιδίου πρέπει να είναι τουλάχιστον μεσαίο.

# Απενεργοποίηση αφύπνισης

Ρυθμίστε την αφύπνιση σε Απενεργοποιημένη 🛛 💳 .

#### Διαγραφή αφύπνισης

Πατήστε την αφύπνιση και, στη συνέχεια, πατήστε 🝺.

#### Αναβολή αφύπνισης

Δεν θέλετε να ξυπνήσετε από τώρα; Όταν ηχήσει μια αφύπνιση, μπορείτε να την αναβάλετε.

Όταν ηχήσει η αφύπνιση, πατήστε αναβολή.

#### Αυτόματη ενημέρωση ώρας και ημερομηνίας

Μπορείτε να ρυθμίσετε το τηλέφωνό σας να ενημερώνει αυτόματα την ώρα, την ημερομηνία και τη ζώνη ώρας. Η αυτόματη ενημέρωση είναι μια υπηρεσία δικτύου και ενδέχεται να μην είναι διαθέσιμη ανάλογα με την περιοχή σας ή τον παροχέα υπηρεσιών δικτύου σας.

Στην οθόνη έναρξης, κάντε σάρωση με το δάχτυλο προς τα αριστερά και, στη συνέχεια, πατήστε 🔯 Ρυθμίσεις > ημερομηνία+ώρα. Ρυθμίστε την επιλογή Αυτόματη ρύθμιση σε Ενεργοποιημένη [].

**Μη αυτόματη ενημέρωση ώρας και ημερομηνίας** Ρυθμίστε την επιλογή **Αυτόματη ρύθμιση** σε **Απενεργοποιημένη Γ** και, στη συνέχεια, επεξεοναστείτε την ώρα και την ημερομηνία.

**Μη αυτόματη ενημέρωση της ζώνης ώρας όταν ταξιδεύετε στο εξωτερικό** Ρυθμίστε την επιλογή **Αυτόματη ρύθμιση** σε **Απενεργοποιημένη Δ** και, στη συνέχεια, πατήστε **Ζώνη ώρας** και μια τοποθεσία.

# **SkyDrive**

Αποθηκεύστε το περιεχόμενό σας στις υπηρεσίες cloud. Δεν χρειάζεται να σας απασχολεί μήπως είναι απαραίτητο να ελευθερώσετε χώρο μνήμης για τα αγαπημένα σας ή για νέες εφαρμογές.

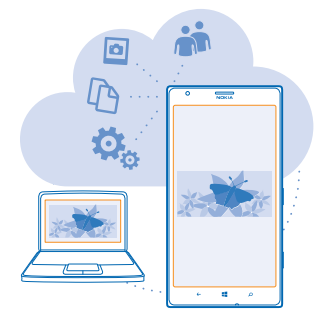

To SkyDrive είναι ένας αποθηκευτικός χώρος τύπου cloud για όλα τα έγγραφα και τις φωτογραφίες σας, στον οποίο μπορείτε να έχετε πρόσβαση σε αυτά τα στοιχεία περιεχομένου, να τα κοινοποιείτε ή να τα επαναφέρετε στο τηλέφωνό σας, εάν χρειαστεί. Μπορείτε επίσης να το ρυθμίσετε να δημιουργεί αντίγραφα ασφαλείας του περιεχομένου σας αυτόματα, έτσι ώστε, όταν τραβάτε μια φωτογραφία ή ένα βίντεο, η φωτογραφία ή το βίντεο να αντιγράφεται στο άλμπουμ σας στο cloud.

Με το SkyDrive, μπορείτε να αποκτάτε πρόσβαση σε φωτογραφίες, έγγραφα και άλλο περιεχόμενο από το τηλέφωνο, το tablet ή τον υπολογιστή σας. Ανάλογα με την εφαρμογή, μπορείτε ακόμα και να συνεχίσετε να εργάζεστε με ένα έγγραφο ακριβώς από το σημείο στο οποίο το αφήσατε νωρίτερα.

Υπάρχουν διάφορα μέρη από τα οποία μπορείτε να έχετε πρόσβαση στο περιεχόμενό σας στο SkyDrive. Μπορείτε να αποθηκεύετε φωτογραφίες στο SkyDrive στην ενότητα Φωτογραφίες ή να διαχειρίζεστε τα έγγραφα γραφείου σας στην ενότητα Office.

Συμβουλή: Για να διαχειρίζεστε εύκολα το περιεχόμενό σας που έχετε αποθηκευμένο στο cloud χρησιμοποιώντας το τηλέφωνό σας, μπορείτε να κάνετε λήψη της εφαρμογής SkyDrive από το Store.

# Αποθήκευση φωτογραφιών και άλλου περιεχομένου στο SkyDrive

Μπορείτε να αποστείλετε στο SkyDrive αρχεία που βρίσκονται αποθηκευμένα στο τηλέφωνό σας, έτσι ώστε να έχετε εύκολη πρόσβαση σε αυτά από το τηλέφωνο, το tablet ή τον υπολογιστή σας.

Για να συνδεθείτε στο SkyDrive, χρειάζεστε έναν λογαριασμό Microsoft.

- **1.** Πατήστε **Φωτογραφίες** και, στη συνέχεια, μεταβείτε σε μια φωτογραφία ή ένα βίντεο.
- 2. Πατήστε ••• > αποθήκευση στο SkyDrive.
- 3. Εάν θέλετε, γράψτε μια λεζάντα για τη φωτογραφία και, στη συνέχεια, πατήστε 🗐 ή 🖲.
- Συμβουλή: Για να ρυθμίσετε το τηλέφωνό σας να αποστέλλει αυτόματα φωτογραφίες ή βίντεο στο SkyDrive, στην οθόνη έναρξης, κάντε σάρωση με το δάχτυλο προς τα αριστερά και, στη συνέχεια, πατήστε 2 Ρυθμίσεις. Κάνοντας σάρωση με το δάχτυλο στην οθόνη, μεταβείτε στην επιλογή εφαρμογές και πατήστε φωτογραφίες+κάμερα > SkyDrive.

# Αποθήκευση εγγράφου Office στο SkyDrive

Πατήστε **Ο Office**, κάντε σάρωση με το δάχτυλο στο στοιχείο **σημεία** και πατήστε **τηλέφωνο**. Κατόπιν, πατήστε παρατεταμένα το αρχείο που θέλετε να αποθηκεύσετε και, στη συνέχεια, πατήστε **αποθήκευση σε...** > **SkyDrive**.

Συμβουλή: Μπορείτε επίσης να αποθηκεύσετε ένα έγγραφο στο SkyDrive ενώ εργάζεστε σε αυτό. Πατήστε ••• > αποθήκευση ως... και, στη συνέχεια, ρυθμίστε την επιλογή Αποθήκευση σε σε SkyDrive. Εάν αλλάξετε τη θέση για τη ρύθμιση Αποθήκευση σε, τότε αλλάζει η προεπιλεγμένη θέση για όλα τα αρχεία.

# Κοινοποίηση φωτογραφιών και εγγράφων μεταξύ των συσκευών σας

Με το SkyDrive, μπορείτε να έχετε εύκολη πρόσβαση σε φωτογραφίες, έγγραφα και άλλο περιεχόμενό σας που έχετε αποστείλει από οποιαδήποτε από τις συσκευές σας.

Για να αποστείλετε στο SkyDrive φωτογραφίες, έγγραφα ή άλλο περιεχόμενο που έχετε αποθηκευμένο στο τηλέφωνο, το tablet ή τον υπολογιστή σας, θα χρειαστεί να πραγματοποιήσετε είσοδο στο λογαριασμό σας Microsoft. Για να αποκτήσετε πρόσβαση σε περιεχόμενο που έχει αποσταλεί σε άλλη συσκευή, θα πρέπει να πραγματοποιήσετε είσοδο στον ίδιο λογαριασμό Microsoft με αυτόν που χρησιμοποιήθηκε για την αποστολή του περιεχομένου.

Για να κάνετε αποστολή ή λήψη περιεχομένου, χρειάζεστε σύνδεση Internet. Εάν δεν έχετε πρόγραμμα χρέωσης δεδομένων, μπορεί πολύ σύντομα να επιβαρυνθείτε με υψηλές χρεώσεις μετάδοσης δεδομένων. Για πληροφορίες σχετικά με τις πιθανές χρεώσεις δεδομένων, επικοινωνήστε με τον πάροχο υπηρεσιών δικτύου σας.

Υπάρχουν διάφορα μέρη από τα οποία μπορείτε να έχετε πρόσβαση στο περιεχόμενό σας στο SkyDrive. Στο τηλέφωνό σας, μπορείτε να βλέπετε τις φωτογραφίες και τα βίντεό σας στην ενότητα Φωτογραφίες ή να ανοίγετε τα έγγραφα του Office που έχετε στην ενότητα Office. Μπορείτε επίσης να κάνετε λήψη της εφαρμογής SkyDrive από το Store, για να βλέπετε και να διαχειρίζεστε όλους τους τύπους αρχείων που έχετε στο τηλέφωνό σας.

Στο tablet ή τον υπολογιστή σας, μπορείτε να διαχειρίζεστε το περιεχόμενό σας online στη διεύθυνση www.skydrive.com ή μπορείτε να χρησιμοποιήσετε την εφαρμογή SkyDrive και να έχετε πρόσβαση στο SkyDrive απευθείας από την επιφάνεια εργασίας σας. Εάν δεν έχετε ακόμα την εφαρμογή SkyDrive, μπορείτε να πραγματοποιήσετε λήψη και εγκατάστασή της από τη διεύθυνση www.skydrive.com.

Συμβουλή: Με την εφαρμογή SkyDrive στον υπολογιστή σας, μπορείτε απλώς να μετακινείτε με τη μέθοδο μεταφοράς και απόθεσης τα αρχεία που θέλετε να αποστείλετε στο φάκελο SkyDrive από το πρόγραμμα διαχείρισης αρχείων του υπολογιστή σας, όπως είναι η Εξερεύνηση των Windows ή το Finder. Με τον τρόπο αυτό, γίνεται αυτόματη αποστολή των αρχείων στο SkyDrive.

# Λογαριασμός Nokia

Ο λογαριασμός σας Nokia είναι το κλειδί για την πρόσβασή σας στις υπηρεσίες Nokia.

Με το λογαριασμό σας Nokia, μπορείτε, για παράδειγμα:

- Να αποκτάτε πρόσβαση σε όλες τις υπηρεσίες Nokia με το ίδιο όνομα χρήστη και κωδικό πρόσβασης είτε από τον υπολογιστή σας είτε από το τηλέφωνό σας.
- Να αγοράζετε μουσική από τη Μουσική Nokia
- Να συγχρονίζετε τα αγαπημένα σας στο HERE Maps
- Να κάνετε λήψη περιεχομένου από τις υπηρεσίες Nokia
- Να αποθηκεύετε τα στοιχεία του μοντέλου τηλεφώνου σας και τα στοιχεία επικοινωνίας σας.Μπορείτε επίσης να προσθέσετε τα στοιχεία της κάρτας πληρωμών σας στο λογαριασμό σας Nokia.

Οι διαθέσιμες υπηρεσίες ενδέχεται να ποικίλλουν.

Για να μάθετε περισσότερα σχετικά με τον λογαριασμό Nokia και τις υπηρεσίες Nokia, μεταβείτε στη διεύθυνση account.nokia.com.

# Περιήγηση στις εφαρμογές SIM

Εάν ο πάροχος υπηρεσιών σας έχει συμπεριλάβει εφαρμογές στην κάρτα SIM σας, διαβάστε παρακάτω για να μάθετε πώς θα τις βρείτε.

Στην οθόνη έναρξης, κάντε σάρωση με το δάχτυλο προς τα αριστερά και, στη συνέχεια, πατήστε 📴 Ρυθμίσεις > κινητή τηλεφωνία > εφαρμογές SIM.

# Κατάστημα

Κάντε το τηλέφωνό σας εντελώς ξεχωριστό με περισσότερες εφαρμογές, παιχνίδια και άλλα στοιχεία περιεχομένου, μερικά από τα οποία διατίθενται δωρεάν. Περιηγηθείτε στο Store για να βρείτε τις τελευταίες κυκλοφορίες περιεχομένου για σας και το τηλέφωνό σας.

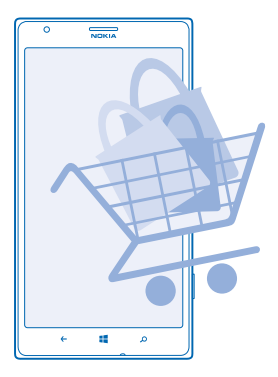

Μπορείτε να κάνετε λήψη των παρακάτω τύπων περιεχομένου:

- Εφαρμογές
- Παιχνίδια
- Μουσική
- Βίντεο
- Podcast

Μπορείτε επίσης:

- Να λαμβάνετε εξατομικευμένο περιεχόμενο με βάση τις προτιμήσεις και την τοποθεσία σας
- Να κοινοποιείτε προτάσεις περιεχομένου στους φίλους σας

Η διαθεσιμότητα της υπηρεσίας Store και η επιλογή των στοιχείων που διατίθενται για λήψη εξαρτάται από την περιοχή σας.

Για να κάνετε λήψη από το Store, θα πρέπει να έχετε πραγματοποιήσει είσοδο στο λογαριασμό σας Microsoft από το τηλέφωνό σας. Αφού πραγματοποιήσετε είσοδο, θα λάβετε προσφορές περιεχομένου που είναι συμβατό με το τηλέφωνό σας.

Μπορείτε να πραγματοποιήσετε αναζήτηση και λήψη περιεχομένου απευθείας στο τηλέφωνό σας ή μπορείτε να περιηγηθείτε στο περιεχόμενο που διατίθεται στο Store από τον υπολογιστή σας και να στείλετε συνδέσεις από εκεί στο τηλέφωνό σας με SMS.

Πολλά στοιχεία διατίθενται δωρεάν, ενώ ορισμένα άλλα θα πρέπει να τα αγοράσετε πληρώνοντας με την πιστωτική σας κάρτα ή με χρέωση στον τηλεφωνικό λογαριασμό σας.

Η διαθεσιμότητα των διάφορων μεθόδων πληρωμής εξαρτάται από τη χώρα διαμονής σας και τον παροχέα υπηρεσιών δικτύου σας.

Η χρήση υπηρεσιών ή η λήψη περιεχομένου ενδέχεται να περιλαμβάνει τη μετάδοση μεγάλων όγκων δεδομένων, γεγονός που μπορεί να επιφέρει χρεώσεις δεδομένων.

# Περιήγηση ή αναζήτηση στο Store

Ρίξτε μια ματιά στις πιο πρόσφατες και τις πιο δημοφιλείς εφαρμογές, παιχνίδια και άλλα στοιχεία περιεχομένου που προτείνονται για εσάς και το τηλέφωνό σας. Περιηγηθείτε στις διάφορες κατηγορίες ή πραγματοποιήστε αναζήτηση για συγκεκριμένα στοιχεία.

# Πατήστε 🔁 Store.

# Προβολή ή περιήγηση στις κατηγορίες

Πατήστε μια κατηγορία στην πρώτη σελίδα ή κάντε σάρωση προς τα αριστερά ή προς τα δεξιά για να δείτε περισσότερες κατηγορίες και στοιχεία.

Πατήστε ένα στοιχείο για να προβάλετε περισσότερες λεπτομέρειες για αυτό. Όταν προβάλλετε ένα στοιχείο, εμφανίζονται επίσης και άλλα συναφή στοιχεία.

# Αναζήτηση στο Store

Πατήστε 🙆, γράψτε τις λέξεις αναζήτησης που θέλετε και, στη συνέχεια, πατήστε 🔶.

Συμβουλή: Βρήκατε κάτι στο Store που ξέρετε ότι θα ενδιαφέρει τους φίλους σας; Μπορείτε να τους στείλετε μια σύνδεση. Εάν το στοιχείο διατίθεται δωρεάν, πατήστε κοινοποίηση. Εάν το στοιχείο έχει τιμή, πατήστε ••• > κοινοποίηση.

# Λήψη εφαρμογής, παιχνιδιού ή άλλου στοιχείου

Κάντε λήψη δωρεάν εφαρμογών, παιχνιδιών ή άλλου περιεχομένου ή αγοράστε περισσότερο περιεχόμενο για το τηλέφωνό σας.

1. Πατήστε 🔁 Store.

2. Πατήστε ένα στοιχείο για να προβάλετε περισσότερες λεπτομέρειες για αυτό.

3. Εάν το στοιχείο έχει τιμή, πατήστε **αγορά**. Εναλλακτικά, για δωρεάν δοκιμαστική χρήση του στοιχείου για περιορισμένο χρονικό διάστημα, πατήστε δοκιμή. Εάν το στοιχείο διατίθεται δωρεάν, πατήστε **εγκατάσταση**.

4. Εάν δεν έχετε πραγματοποιήσει είσοδο στο λογαριασμό σας Microsoft, κάντε το τώρα.

5. Ακολουθήστε τις οδηγίες που εμφανίζονται στην οθόνη του τηλεφώνου σας.

Όταν ολοκληρωθεί η λήψη, μπορείτε να ανοίξετε ή να προβάλετε το στοιχείο, ή να συνεχίσετε την περιήγηση για περισσότερο περιεχόμενο. Ο τύπος περιεχομένου καθορίζει πού αποθηκεύεται το στοιχείο στο τηλέφωνό σας: η μουσική, τα βίντεο και τα podcast αποθηκεύονται στην ενότητα Μουσική+βίντεο, τα παιχνίδια στην ενότητα Παιχνίδια και οι εφαρμογές στο μενού εφαρμογών.

Για περισσότερες πληροφορίες σχετικά με ένα στοιχείο, επικοινωνήστε με τον εκδότη του στοιχείου.

★ Συμβουλή: Χρησιμοποιείτε σύνδεση Wi-Fi για να κάνετε λήψη μεγάλων αρχείων.

# Προβολή λήψεων σε εξέλιξη

Κατά τη διάρκεια της λήψης ενός στοιχείου, εσείς μπορείτε να συνεχίσετε να περιηγείστε στο Store για να βρείτε άλλο περιεχόμενο και να προσθέτετε στοιχεία προς λήψη.

#### 1. Πατήστε 🔁 Store.

2. Για να προβάλετε τις λήψεις που έχετε σε εξέλιξη, πατήστε την ειδοποίηση λήψης στο κάτω μέρος της κύριας προβολής.

Η ειδοποίηση δείχνει τον αριθμό των στοιχείων προς λήψη. Είναι δυνατή η λήψη μόνο ενός στοιχείου κάθε φορά.

Συμβουλή: Εάν χρειαστεί, για παράδειγμα, να κλείσετε προσωρινά τη σύνδεση Internet, πατήστε παρατεταμένα το στοιχείο του οποίου η λήψη είναι σε εξέλιξη εκείνη τη στιγμή και, στη συνέχεια, πατήστε παύση. Για να συνεχίσετε τη λήψη, πατήστε συνέχιση. Κάντε παύση της λήψης κάθε εκκρεμούς στοιχείου ξεχωριστά. Εάν η λήψη ενός στοιχείου αποτύχει, μπορείτε να την επαναλάβετε από την αρχή.

# Υποβολή κριτικής για μια εφαρμογή

Θέλετε να μοιραστείτε τη γνώμη σας για μια εφαρμογή με άλλους χρήστες του Store; Αξιολογήστε και υποβάλετε μια κριτική για την εφαρμογή. Μπορείτε να δημοσιεύσετε μόνο μία κριτική για κάθε εφαρμογή που λαμβάνετε.

 Στην οθόνη έναρξης, κάντε σάρωση με το δάχτυλο προς τα αριστερά, πατήστε παρατεταμένα την εφαρμογή και, στη συνέχεια, πατήστε **αξιολόγηση και κριτική**.
 Αξιολογήστε την εφαρμογή και γράψτε την κριτική σας.

Συμβουλή: Μπορείτε επίσης να υποβάλλετε κριτικές και αξιολογήσεις για άλλα στοιχεία με τον ίδιο τρόπο.

# Επαφές & μηνύματα

Επικοινωνήστε με τους φίλους και την οικογένειά σας και μοιραστείτε αρχεία σας, όπως φωτογραφίες, χρησιμοποιώντας το τηλέφωνό σας. Μείνετε συντονισμένοι με τις τελευταίες ενημερώσεις από τις υπηρεσίες κοινωνικής δικτύωσης που χρησιμοποιείτε, ακόμα και ενώ μετακινείστε.

# Κλήσεις

Θέλετε να πραγματοποιείτε κλήσεις με το νέο σας τηλέφωνο και να μιλάτε με τους φίλους σας; Διαβάστε παρακάτω και θα μάθετε πώς.

# Κλήση επαφής

Η πραγματοποίηση κλήσεων στους φίλους σας είναι γρήγορη και εύκολη υπόθεση, όταν τους έχετε αποθηκευμένους ως επαφές στο τηλέφωνό σας.

- Πατήστε 
   >
- 2. Πατήστε την επαφή και τον αριθμό.
- Συμβουλή: Η φωνή του φίλου σας είναι είτε πολύ δυνατή είτε πολύ χαμηλή; Πατήστε τα πλήκτρα έντασης για να αλλάξετε την ένταση του ήχου.

Θέλετε να ακούνε και άλλοι τη συζήτησή σας; Πατήστε ηχείο.

#### Κλήση αριθμού τηλεφώνου

Πατήστε 【 > 🖲, πληκτρολογήστε τον αριθμό τηλεφώνου και, στη συνέχεια, πατήστε κλήση.

Για να πληκτρολογήσετε το χαρακτήρα +, ο οποίος χρησιμοποιείται για διεθνείς κλήσεις, πατήστε παρατεταμένα **0**.

| - |
|---|
|   |
|   |
|   |
| 9 |
|   |

#### Αντιγραφή και επικόλληση αριθμού τηλεφώνου

Πατήστε παρατεταμένα τον αριθμό τηλεφώνου και, στη συνέχεια, πατήστε **αντιγραφή**. Κατόπιν, σε ένα πλαίσιο κειμένου, πατήστε **(3**).

#### **Προβολή του ιστορικού κλήσεων** Πατήστε **(**.

Για να διαγράψετε μια εγγραφή κλήσης, πατήστε παρατεταμένα την εγγραφή κλήσης και, στη συνέχεια, πατήστε διαγραφή στοιχείου. Για να διαγράψετε όλες τις εγγραφές κλήσεων, πατήστε ••• > διαγραφή όλων.

Για να αναζητήσετε μια εγγραφή κλήσης, πατήστε 💽 > ⊘ και, στη συνέχεια, πληκτρολογήστε το όνομα της επαφής ή τον αριθμό τηλεφώνου.

# Χρήση της φωνής σας για πραγματοποίηση κλήσης

Μπορείτε να χρησιμοποιήσετε τη φωνή σας για να καλέσετε μια επαφή.

- 1. Πατήστε παρατεταμένα 🏭
- 2. Πείτε Call και το όνομα της επαφής.

Για ακύρωση, πατήστε 🔶.

Συμβουλή: Μπορείτε επίσης να χρησιμοποιήσετε τη λειτουργία φωνητικής κλήσης με ακουστικά Bluetooth.

Αυτή η δυνατότητα ενδέχεται να μην είναι διαθέσιμη σε όλες τις γλώσσες.

#### Σίγαση εισερχόμενης κλήσης

Για να μην ηχεί το τηλέφωνό σας όταν δεν θέλετε να σας ενοχλούν, μπορείτε να κάνετε σίγαση του τηλεφώνου σας.

Εάν θέλετε να έχετε τη δυνατότητα να κάνετε σίγαση του ήχου του τηλεφώνου σας με αναστροφή, δηλαδή γυρίζοντάς το ανάποδα με την οθόνη προς τα κάτω, θα πρέπει πρώτα να ενεργοποιήσετε τη λειτουργία Αναστροφή για σίγαση. Πατήστε 💽 Ρυθμίσεις > ήχος, σαρώστε με το δάχτυλο στην οθόνη προς τα αριστερά, εάν είναι απαραίτητο και ρυθμίστε την επιλογή Αναστροφή για σίγαση σε Ενεργοποιημένη 🛄.

Όταν κάποιος σας καλεί, πατήστε το πλήκτρο έντασης ή γυρίστε το τηλέφωνο ανάποδα.

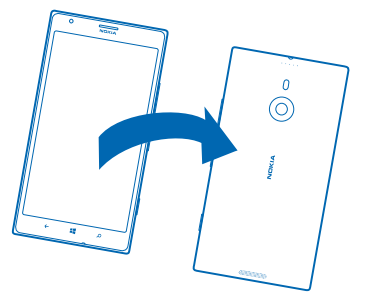

Συμβουλή: Θέλετε να κάνετε γρήγορη σίγαση του τηλεφώνου σας; Πατήστε το πλήκτρο κλειδώματος.

### Κλήση του τελευταίου κληθέντα αριθμού

Ξεχάσατε να πείτε κάτι στους φίλους σας; Καλέστε τους ξανά. Στην προβολή ιστορικού κλήσεων, μπορείτε να βλέπετε πληροφορίες σχετικά με τις κλήσεις που έχετε πραγματοποιήσει και λάβει.

- 1. Στην οθόνη έναρξης, πατήστε 🔇
- 2. Πατήστε 🕔 δίπλα από το όνομα ή τον αριθμό τηλεφώνου.

# Πραγματοποίηση κλήσης διάσκεψης

Το τηλέφωνό σας υποστηρίζει την πραγματοποίηση κλήσεων διάσκεψης μεταξύ δύο ή περισσότερων ατόμων. Ο μέγιστος αριθμός συνομιλητών μπορεί να διαφέρει, ανάλογα με τον πάροχο υπηρεσιών δικτύου σας.

1. Καλέστε το πρώτο άτομο που θα συμμετάσχει στην κλήση διάσκεψης.

2. Για να καλέσετε ένα άλλο άτομο, πατήστε 🔶 και, στη συνέχεια, πραγματοποιήστε την κλήση με το συνήθη τρόπο.

3. Όταν απαντηθεί η νέα κλήση, πατήστε 🎗

### Προσθήκη και άλλου ατόμου στην κλήση

Πατήστε 🕻, καλέστε ένα ακόμα άτομο και, στη συνέχεια, πατήστε 🎗

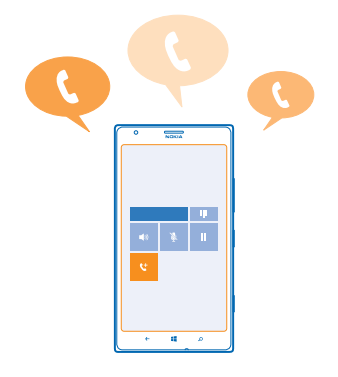

#### Ιδιωτική συζήτηση με έναν από τους συνομιλητές

Πατήστε → και το όνομα ή τον αριθμό τηλεφώνου του ατόμου. Η κλήση διάσκεψης τίθεται σε αναμονή στο τηλέφωνό σας. Τα υπόλοιπα άτομα μπορούν να συνεχίσουν την κλήση διάσκεψης.

Για να επιστρέψετε στην κλήση διάσκεψης, πατήστε 🎗

#### Προώθηση κλήσεων σε άλλο τηλέφωνο

Δεν θέλετε να χάνετε καμία εισερχόμενη κλήση, παρόλο που μπορεί να μην είστε πάντα σε θέση να απαντήσετε στο τηλέφωνο; Μπορείτε να προωθείτε τις κλήσεις σας σε άλλο αριθμό τηλεφώνου.

Ενδέχεται να χρειαστεί να επικοινωνήσετε με τον πάροχο υπηρεσιών δικτύου σας για να αποκτήσετε αυτήν την υπηρεσία.

1. Πατήστε 🕻 > ••• > ρυθμίσεις ή πατήστε 🔯 Ρυθμίσεις > δίκτυο+, ανάλογα με την έκδοση του λογισμικού σας.

2. Ρυθμίστε την επιλογή Προώθηση κλήσεων σε Ενεργοποιημένη [\_\_\_].

3. Πληκτρολογήστε τον αριθμό τηλεφώνου στο πλαίσιο Προώθηση κλήσεων στο και κατόπιν πατήστε αποθήκευση.

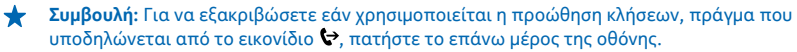

#### Προώθηση κλήσεων στην υπηρεσία voicemail

Εκτός από την προώθηση κλήσεων σε άλλον αριθμό τηλεφώνου, μπορείτε επίσης να προωθείτε αυτές τις κλήσεις στην υπηρεσία voicemail και να τις ακούσετε αργότερα.

Ενδέχεται να χρειαστεί να επικοινωνήσετε με τον πάροχο υπηρεσιών σας για να αποκτήσετε αυτήν την υπηρεσία.

1. Πατήστε 🕻 > ••• > ρυθμίσεις ή πατήστε 🔯 Ρυθμίσεις > δίκτυο+, ανάλογα με την έκδοση του λογισμικού σας.

2. Κατά την πρώτη χρήση, πληκτρολογήστε τον προεπιλεγμένο αριθμό voicemail στο πλαίσιο Αριθμός voicemail.

Επικοινωνήστε με τον πάροχο υπηρεσιών δικτύου σας για να λάβετε τον προεπιλεγμένο αριθμό voicemail.

3. Εάν χρειάζεται, ρυθμίστε την επιλογή Χρήση προεπιλεγμένου αριθμού voicemail σε Ενεργοποιημένη

4. Ρυθμίστε την επιλογή Προώθηση κλήσεων σε Ενεργοποιημένη [1] και πληκτρολογήστε τον αριθμό voicemail στο πλαίσιο Προώθηση κλήσεων στο.

#### Επεξεργασία του αριθμού voicemail

Πατήστε (< > ••• > **ρυθμίσεις**, ρυθμίστε την επιλογή **Χρήση προεπιλεγμένου αριθμού voicemail** σε **Απενεργοποιημένη** [=] και επεξεργαστείτε τον αριθμό voicemail.

Χρησιμοποιήστε τον ίδιο αριθμό voicemail στο πλαίσιο Προώθηση κλήσεων στο.

# Χρήση της αναμονής κλήσης

Έχετε δεύτερη εισερχόμενη κλήση τη στιγμή που ήδη έχετε μία κλήση σε εξέλιξη; Η λειτουργία αναμονής κλήσης σας βοηθά να απαντήσετε ή να βάλετε σε αναμονή μία από τις κλήσεις.

Πατήστε 🔀 Ρυθμίσεις > δίκτυο+ και, στη συνέχεια, ρυθμίστε την επιλογή Αναμονή κλήσεων σε Ενεργοποιημένη 📖.

1. Για να βάλετε σε αναμονή την πρώτη κλήση και να απαντήσετε στη νέα κλήση, πατήστε απάντηση.

2. Για να τερματίσετε την πρώτη κλήση και να απαντήσετε στη νέα κλήση, πατήστε τερματισμός κλήσης+απάντηση.

3. Για να αγνοήσετε τη νέα κλήση, πατήστε παράβλεψη.

#### Τοποθέτηση κλήσης σε κράτηση και πραγματοποίηση νέας κλήσης Πατήστε αναμονή, προσθήκη κλήσης και, στη συνέχεια, καλέστε το άτομο που θέλετε.

# Εναλλαγή μεταξύ κλήσεων

Πατήστε Πατήστε για εναλλαγή στο επάνω μέρος της οθόνης.

# Χρήση του Skype για πραγματοποίηση κλήσεων ή αποστολή μηνυμάτων

Μπορείτε να χρησιμοποιείτε το τηλέφωνό σας για να πραγματοποιείτε κλήσεις από Skype προς Skype ή για να στέλνετε άμεσα μηνύματα από Skype προς Skype. Με τις διεθνείς χρεώσεις του Skype, μπορείτε επίσης να πραγματοποιείτε κλήσεις προς σταθερά τηλέφωνα ή άλλα κινητά τηλέφωνα. Μπορείτε επίσης να πραγματοποιείτε κλήσεις βίντεο και να πληρώνετε με πιστωτική κάρτα ανάλογα με τη χρήση που κάνετε ή να αποκτήσετε μηνιαία συνδρομή για να εξασφαλίσετε τις καλύτερες δυνατές χρεώσεις.

Χρησιμοποιήστε αυτόν τον κωδικό QR για να κάνετε λήψη της πιο πρόσφατης έκδοσης του Skype στο τηλέφωνό σας. Πατήστε 🔎 και, στη συνέχεια, πατήστε 🕥. Στρέψτε την κάμερα προς τον κωδικό και πατήστε τη σύνδεση.

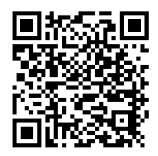

Για περισσότερες πληροφορίες, ανατρέξτε στην τεκμηρίωση χρήστη που διατίθεται στην τοποθεσία υποστήριξης του Skype για Windows Phone, στη διεύθυνση **https://support.skype.com/en/ category/SKYPE\_FOR\_WINDOWS\_PHONE**.

Για περισσότερες πληροφορίες σχετικά με τις κλήσεις και τα ΑΜ από Skype προς Skype, δείτε το βίντεο στη διεύθυνση **www.youtube.com/watch?v=AF2HRYdPnAM** (μόνο στα Αγγλικά).

# Απάντηση σε κλήση με SMS

Δεν μπορείτε να απαντήσετε σε μια κλήση μιλώντας; Μπορείτε να απαντήσετε στον καλούντα με μήνυμα SMS.

1. Όταν κάποιος σας καλέσει, πατήστε Απάντηση μέσω SMS.

2. Πατήστε πληκτρολογήστε μήνυμα... και, στη συνέχεια, γράψτε το μήνυμά σας.

Μπορείτε να απαντήσετε με SMS μόνο σε κλήσεις που λαμβάνετε από τις επαφές που έχετε αποθηκευμένες στο τηλέφωνό σας.

**Ενεργοποίηση ή απενεργοποίηση της απάντησης με SMS** Πατήστε **(** > ••• > **ρυθμίσεις**και, στη συνέχεια, ρυθμίστε την επιλογή **Απάντηση μέσω SMS** σε **Ενεργοποιημένη** []] ή **Απενεργοποιημένη** []].

**Επεξεργασία έτοιμου μηνύματος SMS** Στην οθόνη έναρξης, πατήστε **Κ** > ••• > **ρυθμίσεις** > **επεξεργασία απαντήσεων** και, στη συνέχεια, επεξεργαστείτε την απάντηση που θέλετε.

### Κλήση του αυτόματου τηλεφωνητή

Εάν έχετε ενεργοποιήσει την προώθηση εισερχόμενων κλήσεων στον αυτόματο τηλεφωνητή σας, μπορείτε να τον καλείτε και να ακούτε τα μηνύματα που σας έχουν αφήσει οι φίλοι σας.

1. Στην οθόνη έναρξης, πατήστε 🕻 > 📼.

2. Εάν σας ζητηθεί, πληκτρολογήστε τον κωδικό πρόσβασης για την υπηρεσία voicemail.

3. Μπορείτε να ακούσετε ή να απαντήσετε σε μηνύματα voicemail, να τα διαγράψετε ή να εγγράψετε ένα μήνυμα χαιρετισμού.

Για λεπτομέρειες σχετικά με τη διαθεσιμότητα της υπηρεσίας αυτόματου τηλεφωνητή και για πληροφορίες σχετικά με τη ρύθμιση του χρονικού διαστήματος που θα παρέρχεται προτού γίνει προώθηση των κλήσεων, επικοινωνήστε με τον πάροχο υπηρεσιών δικτύου σας.

# Επαφές

Μπορείτε να αποθηκεύετε και να οργανώνετε τους αριθμούς τηλεφώνου, τις διευθύνσεις και άλλα στοιχεία επικοινωνίας των φίλων σας στην ενότητα Επαφές. Μπορείτε επίσης να επικοινωνείτε με τους φίλους σας μέσω υπηρεσιών κοινωνικής δικτύωσης.

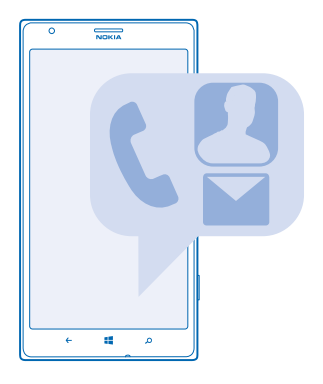

# Προσθήκη ή διαγραφή επαφών

Πάρτε τους φίλους σας μαζί σας, όπου και αν πάτε. Αποθηκεύστε αριθμούς τηλεφώνου, διευθύνσεις και άλλες πληροφορίες τους στην ενότητα Επαφές.

# Προσθήκη επαφής

Πατήστε **Ξ Επαφές** και, στη συνέχεια, κάνοντας σάρωση με το δάχτυλο στην οθόνη, μεταβείτε στην επιλογή **όλες**.

**1.** Πατήστε 🕂.

2. Εάν έχετε πραγματοποιήσει είσοδο σε περισσότερους από έναν λογαριασμούς, πατήστε το λογαριασμό με τον οποίο είναι συνδεδεμένη η επαφή.

3. Πατήστε ένα από τα στοιχεία επικοινωνίας της επαφής, συμπληρώστε τα πεδία και, στη συνέχεια, πατήστε 🖲.

4. Αφού ολοκληρώσετε την προσθήκη των στοιχείων, πατήστε 🖲.

Συμβουλή: Στο λογαριασμό σας Microsoft δημιουργείται αυτόματα ένα αντίγραφο ασφαλείας των επαφών σας.

# Επεξεργασία επαφής

Πατήστε την επαφή και ⊘ και, στη συνέχεια, επεξεργαστείτε ή προσθέστε στοιχεία, όπως ringtone ή διεύθυνση Ιστού.

# Διαγραφή επαφής

Πατήστε την επαφή και ••• > διαγραφή.

Η επαφή διαγράφεται τόσο από το τηλέφωνό σας όσο και από την online υπηρεσία κοινωνικής δικτύωσης όπου είναι αποθηκευμένη, με εξαίρεση ορισμένες περιπτώσεις όπως το Facebook, το Twitter και το LinkedIn.

#### Φιλτράρισμα της λίστας επαφών σας

Εάν δεν θέλετε να εμφανίζονται επαφές από υπηρεσίες κοινωνικής δικτύωσης στη λίστα επαφών σας, μπορείτε να τις εξαιρέσετε με φιλτράρισμα. Στη λίστα επαφών, πατήστε ••• > **ρυθμίσεις** > **φιλτράρισμα των επαφών μου** και τους λογαριασμούς που θέλετε να εμφανίσετε ή να αποκρύψετε.

#### Αποθήκευση αριθμού από ληφθείσα κλήση

Δεχτήκατε κλήση από ένα άτομο του οποίου ο αριθμός τηλεφώνου δεν είναι αποθηκευμένος στην ενότητα Επαφές; Μπορείτε εύκολα να αποθηκεύσετε τον αριθμό σε μια νέα ή σε μια υπάρχουσα καταχώριση της λίστας επαφών.

1. Πατήστε 🔇.

2. Στη λίστα ιστορικού κλήσεων, πατήστε έναν αριθμό τηλεφώνου και 🖲.

3. Πατήστε •, επεξεργαστείτε τον αρίθμό τηλεφώνου και τον τύπο αρίθμού τηλεφώνου και, στη συνέχεια, πατήστε 🖲.

4. Επεξεργαστείτε άλλα στοιχεία επικοινωνίας, όπως το όνομα, και πατήστε 🖲

# Αποθήκευση αριθμού από ληφθέν μήνυμα

Λάβατε μήνυμα από ένα άτομο του οποίου ο αριθμός τηλεφώνου δεν είναι αποθηκευμένος στην ενότητα Επαφές; Μπορείτε εύκολα να αποθηκεύσετε τον αριθμό σε μια νέα ή σε μια υπάρχουσα καταχώριση της λίστας επαφών.

# 1. Πατήστε 🛯 Μηνύματα.

2. Στη λίστα συζητήσεων, πατήστε μια συζήτηση.

3. Στο επάνω μέρος της οθόνης συζήτησης, πατήστε τον αριθμό τηλεφώνου και 🖲.

4. Πατήστε ④, επεξεργαστείτε τον αριθμό τηλεφώνου και τον τύπο αριθμού τηλεφώνου και, στη συνέχεια, πατήστε Θ.

5. Επεξεργαστείτε άλλα στοιχεία επικοινωνίας, όπως το όνομα, και πατήστε 🖲.

# Αναζήτηση επαφής

Θέλετε να επικοινωνείτε γρήγορα με τους φίλους σας; Αντί να μετακινείστε με κύλιση ανάμεσα σε όλες τις επαφές σας για να βρείτε μια επαφή, μπορείτε να κάνετε αναζήτηση ή να μεταπηδάτε απευθείας σε ένα συγκεκριμένο γράμμα ή χαρακτήρα στη λίστα επαφών. Μπορείτε επίσης να χρησιμοποιείτε φωνητικές εντολές για να καλέσετε ή να στείλετε μήνυμα σε μια επαφή.

1. Πατήστε **Επαφές** και, στη συνέχεια, κάνοντας σάρωση με το δάχτυλο στην οθόνη, μεταβείτε στην επιλογή όλες.

2. Πατήστε 🙆, και αρχίστε να γράφετε ένα όνομα. Η λίστα φιλτράρεται καθώς γράφετε.

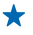

**Συμβουλή**: Καρφιτσώστε τις σημαντικότερες επαφές ή ομάδες επαφών σας στην οθόνη έναρξης. Πατήστε παρατεταμένα μια επαφή και, στη συνέχεια, πατήστε **καρφίτσωμα στην** έναρξη.

# Μεταπήδηση σε ένα γράμμα ή χαρακτήρα στη λίστα επαφών σας

Πατήστε οποιοδήποτε γράμμα στα αριστερά της λίστας επαφών και, στη συνέχεια, στο επόμενο μενού που εμφανίζεται, πατήστε το πρώτο γράμμα ή χαρακτήρα του ονόματος που θέλετε. Με αυτόν τον τρόπο, μεταφέρεστε απευθείας στο συγκεκριμένο σημείο στη λίστα επαφών σας.

### Χρήση φωνητικής εντολής

Σε οποιαδήποτε προβολή, πατήστε παρατεταμένα 🔩 και πείτε Call ή Text και το όνομα της επαφής. Δεν υποστηρίζονται όλες οι γλώσσες.

# Σύνδεση επαφών

Έχετε ξεχωριστές καταχωρίσεις για την ίδια επαφή από διάφορες υπηρεσίες κοινωνικής δικτύωσης ή από διάφορους λογαριασμούς email; Μπορείτε να συνδέσετε πολλαπλές επαφές, έτσι ώστε οι πληροφορίες τους να εμφανίζονται σε μία ενιαία κάρτα προσωπικών στοιχείων.

Πατήστε **Επαφές** και, στη συνέχεια, κάνοντας σάρωση με το δάχτυλο στην οθόνη, μεταβείτε στην επιλογή όλες.

Πατήστε την κύρια επαφή με την οποία θέλετε να γίνει η σύνδεση και, στη συνέχεια, πατήστε Θ.
 Πατήστε επιλέξτε μια επαφή και, στη συνέχεια, πατήστε την επαφή που θέλετε να συνδέσετε.

# Κατάργηση σύνδεσης επαφής

Πατήστε την κύρια επαφή και 🕃 και, στη συνέχεια, πατήστε την επαφή της οποίας τη σύνδεση θέλετε να καταργήσετε και κατάργηση.

# Αντιγραφή επαφών από κάρτα SIM

Εάν έχετε επαφές αποθηκευμένες στην κάρτα SIM, μπορείτε να τις αντιγράψετε στο τηλέφωνό σας.

Βεβαιωθείτε ότι η κάρτα SIM είναι τοποθετημένη στο τηλέφωνο.

- 1. Πατήστε 📑 Επαφές.
- 2. Στην επιλογή όλες, πατήστε ρυθμίσεις > εισαγωγή επαφών κάρτας SIM.
- 3. Για να εισαγάγετε όλες τις επαφές σας, πατήστε εισαγωγή.

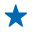

**Συμβουλή:** Για να επιλέξετε συγκεκριμένες επαφές, πατήστε **απαλοιφή** και χρησιμοποιήστε τα πλαίσια ελέγχου.

# Κοινοποίηση των σχεδίων σας στην οικογένεια και τους φίλους σας

Θέλετε να κανονίσετε μια συγκέντρωση με μια ομάδα ατόμων, αλλά δυσκολεύεστε να ορίσετε μια ημερομηνία και ώρα που να τους εξυπηρετεί όλους; Μπορείτε να προσκαλείτε άλλα άτομα σε συνομιλία και να μοιράζεστε μαζί τους κατ' ιδίαν ένα ημερολόγιο, φωτογραφίες ή σημειώσεις.

Παρ' όλο που αυτή η δυνατότητα λειτουργεί καλύτερα σε περιβάλλον Windows Phone 8, οι χρήστες τηλεφώνων με λειτουργικό σύστημα Windows Phone 7 μπορούν να μπαίνουν σε δωμάτια και να δημιουργούν κοινόχρηστα ημερολόγια. Για να χρησιμοποιήσετε αυτήν τη δυνατότητα, πρέπει να πραγματοποιήσετε είσοδο στο λογαριασμό σας Microsoft.

 Για να δημιουργήσετε ένα δωμάτιο για κοινοποίηση, πατήστε Επαφές και, στη συνέχεια, κάνοντας σάρωση με το δάχτυλο στην οθόνη, μεταβείτε στην επιλογή μαζί.

# 2. Πατήστε 🕀 > Δωμάτιο.

3. Γράψτε ένα όνομα για το δωμάτιο και, στη συνέχεια, πατήστε 🖲.

 4. Για εναλλαγή μεταξύ μιας ομαδικής συνομιλίας, ενός ημερολογίου, μιας σημείωσης ή ενός άλμπουμ φωτογραφιών, σαρώστε με το δάχτυλο την οθόνη προς τα αριστερά ή προς τα δεξιά.
 5. Για να προσκαλέσετε ένα άτομο στο δωμάτιο, πατήστε (3) > (2) και μια επαφή.

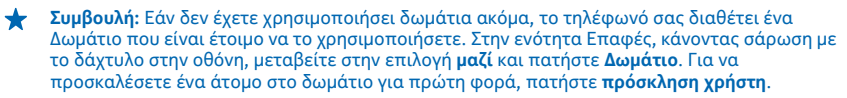

# Δημιουργία, επεξεργασία ή διαγραφή ομάδας επαφών

Μπορείτε να δημιουργήσετε ομάδες επαφών και να στέλνετε ένα μήνυμα σε πολλά άτομα ταυτόχρονα. Για παράδειγμα, μπορείτε να προσθέσετε μέλη της οικογένειάς σας στην ίδια ομάδα και να επικοινωνείτε με όλους γρήγορα με το ίδιο μήνυμα.

Πατήστε **Επαφές** και, στη συνέχεια, κάνοντας σάρωση με το δάχτυλο στην οθόνη, μεταβείτε στην επιλογή μαζί.

1. Πατήστε 🕂 > Ομάδα.

- 2. Γράψτε ένα όνομα για την ομάδα και, στη συνέχεια, πατήστε 🖲.
- 3. Πατήστε 🕀 και μια επαφή. Για να προσθέσετε μια άλλη επαφή, πατήστε ξανά 🕀.
- 4. Πατήστε 🕗.

Προσθήκη νέας επαφής σε μια ομάδα

Πατήστε την ομάδα και, στη συνέχεια, πατήστε 🛞 > 🕀 και μια επαφή.

#### Αφαίρεση επαφής από μια ομάδα

Πατήστε την ομάδα και 🛞. Πατήστε την επαφή που θέλετε να αφαιρέσετε και κατάργηση.

# Μετονομασία ομάδας

Πατήστε την ομάδα και ••• > μετονομασία και, στη συνέχεια, γράψτε το νέο όνομα.

# Διαγραφή ομάδας επαφών

Πατήστε την ομάδα και ••• > διαγραφή.

#### Κοινοποίηση επαφής

Μπορείτε εύκολα να μοιράζεστε επαφές με τους φίλους σας χρησιμοποιώντας τη λειτουργία άγγιγμα +αποστολή. Απλώς αγγίξτε τα τηλέφωνά τους με το δικό σας και είστε έτοιμοι.

 Για να βεβαιωθείτε ότι η λειτουργία άγγιγμα+αποστολή είναι ενεργοποιημένη, στην οθόνη έναρξης, κάντε σάρωση με το δάχτυλο προς τα αριστερά, πατήστε 2 Ρυθμίσεις > άγγιγμα +αποστολή και, στη συνέχεια, ρυθμίστε την επιλογή Κοινή χρήση NFC σε Ενεργοποιημένη 2. Στην οθόνη έναρξης, πατήστε 2 Επαφές και, στη συνέχεια, κάνοντας σάρωση με το δάχτυλο στην οθόνη, μεταβείτε στην επιλογή όλες.

3. Πατήστε μια επαφή και ••• > κοινοποίηση επαφής > ② > Άγγιγμα+αποστολή.
 4. Αγγίξτε το τηλέφωνο του φίλου σας με το τηλέφωνό σας. Το άλλο τηλέφωνο πρέπει να

4. Αγγίετε το τηλεφωνό του φίλου σας με το τηλεφωνό σας. Το αλλό τηλεφώνο πρεπεί να υποστηρίζει NFC. Για περισσότερες πληροφορίες, ανατρέξτε στις οδηγίες χρήσης του άλλου τηλεφώνου.

Αυτή η λειτουργία ενδέχεται να μην είναι συμβατή με όλα τα τηλέφωνα που υποστηρίζουν ΝFC.

# Κοινωνικά δίκτυα

Θέλετε να είστε συνεχώς σε επαφή με τους φίλους σας; Μπορείτε να ρυθμίσετε διάφορες υπηρεσίες κοινωνικής δικτύωσης στο τηλέφωνό σας.

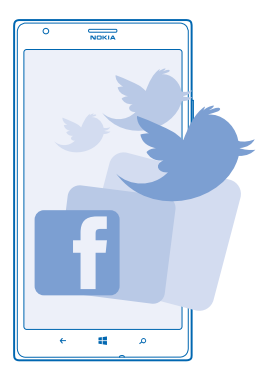

Οι υπηρεσίες κοινωνικής δικτύωσης στο τηλέφωνό σας σάς κρατούν σε επαφή με τον κόσμο.

#### Ρύθμιση λογαριασμού

Ρυθμίστε τους λογαριασμούς σας στις υπηρεσίες κοινωνικής δικτύωσης που χρησιμοποιείτε.

 Στην οθόνη έναρξης, κάντε σάρωση με το δάχτυλο προς τα αριστερά και, στη συνέχεια, πατήστε Ρυθμίσεις > email+λογαριασμοί.

2. Πατήστε προσθήκη και το όνομα της υπηρεσίας, όπως είναι το Facebook, και, στη συνέχεια, ακολουθήστε τις οδηγίες που εμφανίζονται στην οθόνη.

Συμβουλή: Όταν πραγματοποιείτε είσοδο σε έναν λογαριασμό, γίνεται αυτόματη εισαγωγή των επαφών στο λογαριασμό. Για να επιλέξετε ποιοι λογαριασμοί θα εμφανίζονται στη λίστα επαφών σας, πατήστε ••• > ρυθμίσεις > φιλτράρισμα των επαφών μου.

# Προβολή των ενημερώσεων κατάστασης των φίλων σας

Αφού ρυθμίσετε στο τηλέφωνό σας τις υπηρεσίες κοινωνικής δικτύωσης της επιλογής σας, μπορείτε να παρακολουθείτε τις ενημερώσεις κατάστασης των φίλων σας στην ενότητα Επαφές.

Πατήστε **Ξ΄ Επαφές** και, στη συνέχεια, κάνοντας σάρωση με το δάχτυλο στην οθόνη, μεταβείτε στην επιλογή **νέα**.

# Δημοσίευση της κατάστασής σας

Εάν έχετε διάθεση να ανοιχτείτε στους φίλους σας, αφήστε τους να μάθουν τι έχετε στο μυαλό σας. Δημοσιεύστε μια ενημέρωση κατάστασης στις υπηρεσίες κοινωνικής δικτύωσης που χρησιμοποιείτε.

1. Πατήστε **Επαφές** και, στη συνέχεια, κάνοντας σάρωση με το δάχτυλο στην οθόνη, μεταβείτε στην επιλογή όλες.

- 2. Πατήστε τη δική σας κάρτα προσωπικών στοιχείων και δημοσίευση ενημέρωσης.
- 3. Γράψτε το μήνυμά σας.

 4. Στο πλαίσιο Δημοσίευση στο, πατήστε το πλαίσιο ελέγχου δίπλα από κάθε λογαριασμό στον οποίο θέλετε να κάνετε δημοσίευση και, στη συνέχεια, πατήστε ⊘.
 5. Πατήστε .

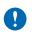

Σημαντικό: Προτού κάνετε κοινή χρήση της θέσης σας, πάντα να προσέχετε με ποιους πρόκειται να μοιραστείτε αυτήν την πληροφορία. Ελέγξτε τις ρυθμίσεις απορρήτου της υπηρεσίας κοινωνικής δικτύωσης που σκοπεύετε να χρησιμοποιήσετε, καθώς ενδέχεται να κάνετε κοινή χρήση της θέσης σας με μια μεγάλη ομάδα ατόμων.

# Γράψτε στον τοίχο ενός φίλου

Μπορείτε να επικοινωνείτε με τους φίλους σας γράφοντας στον τοίχο τους στο Facebook.

1. Πατήστε **Επαφές** και, στη συνέχεια, κάνοντας σάρωση με το δάχτυλο στην οθόνη, μεταβείτε στην επιλογή όλες.

2. Πατήστε το προφίλ ενός φίλου σας στο Facebook και δημοσίευση στον τοίχο.

3. Γράψτε το μήνυμά σας και, στη συνέχεια, πατήστε 🗐.

# Σχολιασμός ενημέρωσης κατάστασης φίλου

Στο Facebook, μπορείτε να επικοινωνείτε με τους φίλους σας σχολιάζοντας τις ενημερώσεις της κατάστασής τους.

1. Πατήστε **Επαφές** και, στη συνέχεια, κάνοντας σάρωση με το δάχτυλο στην οθόνη, μεταβείτε στην επιλογή **νέα**.

2. Στη δημοσίευση, πατήστε 賱.

3. Γράψτε το σχόλιό σας και, στη συνέχεια, πατήστε 🗨.

# Αλλαγή της φωτογραφίας του προφίλ σας

Όταν ρυθμίζετε το λογαριασμό σας Facebook ή Microsoft στο τηλέφωνό σας, η φωτογραφία του προφίλ σας σε μία από αυτές τις υπηρεσίες κοινωνικής δικτύωσης γίνεται επίσης φωτογραφία για την κάρτα προσωπικών στοιχείων σας στο τηλέφωνό σας. Εάν αλλάξετε τη φωτογραφία σας στο τηλέφωνό σας, μπορείτε να ενημερώσετε ταυτόχρονα τα προφίλ σας στους λογαριασμούς σας Facebook και Microsoft.

1. Πατήστε **Επαφές** και, στη συνέχεια, κάνοντας σάρωση με το δάχτυλο στην οθόνη, μεταβείτε στην επιλογή όλες.

2. Στο επάνω μέρος της λίστας επαφών σας, πατήστε τη δική σας κάρτα προσωπικών στοιχείων και τη φωτογραφία σας.

Πατήστε ξανά τη φωτογραφία σας και, στην ενότητα Φωτογραφίες, πατήστε μια νέα φωτογραφία.
 Σύρετε τη φωτογραφία στην οθόνη για να προσαρμόσετε το μέγεθος περικοπής και, στη συνέχεια, πατήστε Θ.

5. Για να ορίσετε πού θέλετε να ενημερωθεί η φωτογραφία σας, πατήστε **Δημοσίευση στο**, πατήστε ή καταργήστε την επιλογή των πλαισίων ελέγχου και, στη συνέχεια, πατήστε ⊘.

6. Πατήστε 唾.

### Κοινοποίηση φωτογραφιών σε υπηρεσίες κοινωνικής δικτύωσης

Αφού τραβήξετε μια φωτογραφία, μπορείτε να την αποστείλετε στον Ιστό, για να βλέπουν οι φίλοι σας τι κάνετε. Μπορείτε επίσης να ρυθμίσετε το τηλέφωνό σας να αποστέλλει αυτόματα φωτογραφίες σε υπηρεσίες κοινωνικής δικτύωσης.

#### **1.** Πατήστε **Φωτογραφίες**.

 Περιηγηθείτε στα άλμπουμ φωτογραφιών σας για να βρείτε τη φωτογραφία που θέλετε να κοινοποιήσετε.

- 3. Πατήστε παρατεταμένα τη φωτογραφία και, στη συνέχεια, πατήστε κοινοποίηση....
- Πατήστε την υπηρεσία κοινωνικής δικτύωσης στην οποία θέλετε να αποστείλετε τη φωτογραφία.
- 5. Προσθέστε μια λεζάντα, εάν θέλετε, και πατήστε 🚇

# Μηνύματα

Μείνετε σε επαφή με τους φίλους σας και στείλτε τους μηνύματα SMS και MMS ή ξεκινήστε να συνομιλείτε μαζί τους.

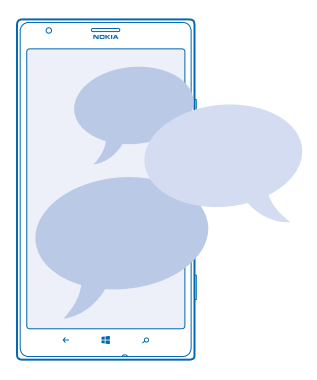

Μπορείτε να ανοίγετε μηνύματα απευθείας από την οθόνη έναρξης. Πατήστε 😐 Μηνύματα.

Μπορείτε να στέλνετε και να λαμβάνετε διάφορα είδη μηνυμάτων:

- Μηνύματα SMS
- Μηνύματα MMS που περιέχουν συνημμένα, όπως φωτογραφίες
- Μηνύματα συνομιλίας

Τα μηνύματα και οι συνομιλίες μεταξύ εσάς και μιας συγκεκριμένης επαφής οργανώνονται σε συζητήσεις.

Όταν θέλετε να επικοινωνήσετε με μια επαφή, το τηλέφωνό σας μπορεί να σας βοηθήσει να επιλέξετε την καλύτερη δυνατή μέθοδο. Εάν η επαφή σας έχει πραγματοποιήσει είσοδο σε μια υπηρεσία συνομιλίας, μπορείτε να ξεκινήσετε να συνομιλείτε μαζί σας. Διαφορετικά, μπορείτε να της στείλετε SMS. Εάν δημιουργήσετε ομάδες επαφών που περιλαμβάνουν, για παράδειγμα, μέλη της οικογένειάς σας ή συναδέλφους σας, μπορείτε να στέλνετε μηνύματα σε μια ολόκληρη ομάδα.

Στις ρυθμίσεις μηνυμάτων, μπορείτε να ρυθμίσετε το τηλέφωνό σας να δημιουργεί αντίγραφα ασφαλείας των μηνυμάτων σας στο SkyDrive. Εάν αποκτήσετε νέα συσκευή με Windows Phone, μπορείτε να λάβετε τα μηνύματά σας στο νέο σας τηλέφωνο κατά τη διάρκεια της ρύθμισής του.

Μπορείτε να στείλετε μηνύματα κειμένου που είναι μεγαλύτερα σε μήκος από το όριο χαρακτήρων ενός μεμονωμένου μηνύματος. Μεγαλύτερα μηνύματα θα αποστέλλονται ως δύο ή περισσότερα μηνύματα. Ο παροχέας υπηρεσιών σας ενδέχεται να σας χρεώσει αναλόγως. Οι χαρακτήρες με τόνους, άλλα σύμβολα, όπως και οι επιλογές για ορισμένες γλώσσες, καταλαμβάνουν περισσότερο χώρο και περιορίζουν έτσι τον αριθμό των χαρακτήρων που μπορούν να συμπεριληφθούν σε ένα μήνυμα.

Η χρήση υπηρεσιών ή η λήψη περιεχομένου ενδέχεται να περιλαμβάνει τη μετάδοση μεγάλων όγκων δεδομένων, γεγονός που μπορεί να επιφέρει χρεώσεις δεδομένων.

#### Αποστολή μηνύματος

Με τα μηνύματα SMS και MMS, μπορείτε να επικοινωνείτε γρήγορα με τους φίλους και την οικογένειά σας.

Εάν ξεκινήσετε να γράφετε ένα μήνυμα και, στη συνέχεια, μεταβείτε σε άλλη εφαρμογή προτού το στείλετε, μπορείτε να συνεχίσετε το μήνυμά σας όταν επιστρέψετε στο μενού Μηνύματα. Πατήστε
 > πρόχειρα. Το πρόχειρο μήνυμα διαγράφεται όταν ολοκληρωθεί η αποστολή.

# 1. Πατήστε 🔍 Μηνύματα.

Πατήστε ⊕.

3. Για να προσθέσετε έναν παραλήπτη από τη λίστα επαφών σας, πατήστε ⊕ ή ξεκινήστε να γράφετε ένα όνομα. Μπορείτε επίσης να πληκτρολογήσετε έναν αριθμό τηλεφώνου.

★ Συμβουλή: Για να προσθέσετε και άλλους παραλήπτες, πατήστε ⊕ > , τους παραλήπτες που θέλετε και .

4. Πατήστε το πλαίσιο μηνύματος και γράψτε το μήνυμά σας.

🛨 🛛 Συμβουλή: Για να προσθέσετε ένα εικονίδιο smiley, πατήστε 🙂.

5. Για να προσθέσετε ένα συνημμένο, πατήστε 🖲 και το αρχείο.

 Συμβουλή: Μπορείτε επίσης να τραβήξετε μια νέα φωτογραφία ενώ γράφετε το μήνυμά σας. Πατήστε εικόνα > (Φ), τραβήξτε μια φωτογραφία και, στη συνέχεια, πατήστε αποδοχή.

Εάν το στοιχείο που εισάγετε σε ένα μήνυμα multimedia είναι πολύ μεγάλο για το δίκτυο, η συσκευή ενδέχεται να μειώσει αυτόματα το μέγεθος του στοιχείου.

6. Για να στείλετε το μήνυμα, πατήστε 💽.

Η λήψη και η εμφάνιση μηνυμάτων multimedia είναι δυνατή μόνο σε συμβατές συσκευές. Τα μηνύματα ενδέχεται να έχουν διαφορετική εμφάνιση μεταξύ των διάφορων συσκευών.

# Ανάγνωση μηνύματος

Μπορείτε να βλέπετε στην οθόνη έναρξης πότε έχετε λάβει νέο μήνυμα.

Μπορείτε να προβάλλετε τα μηνύματα μεταξύ μεταξύ εσάς και μιας συγκεκριμένης επαφής σε μορφή συζήτησης ("νήματος"). Η συζήτηση μπορεί να περιλαμβάνει SMS, MMS και μηνύματα συνομιλίας.

© 2013 Nokia. Με την επιφύλαξη παντός δικαιώματος.

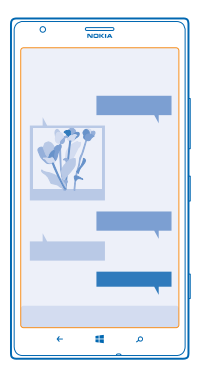

# 1. Πατήστε 🖳 Μηνύματα.

2. Για να διαβάσετε ένα μήνυμα, πατήστε μια συζήτηση.

### Αποθήκευση συνημμένου

Πατήστε το συνημμένο, για παράδειγμα, μια φωτογραφία και, στη συνέχεια, πατήστε ••• > αποθήκευση στο τηλέφωνο.

#### Διαγραφή συζήτησης

Στην προβολή συζητήσεις, πατήστε 🗐, τη συζήτηση που θέλετε να διαγράψετε και 🗊.

# Διαγραφή όλων των μηνυμάτων στο τηλέφωνό σας

Πατήστε 🗐 > ••• > επιλογών όλων και, στη συνέχεια, πατήστε 🖲.

# Απάντηση σε μήνυμα

Μην αφήνετε τους φίλους σας να περιμένουν – απαντήστε άμεσα στα μηνύματά τους.

#### 1. Πατήστε 🖳 Μηνύματα.

- 2. Στην προβολή συζητήσεις, πατήστε τη συζήτηση που περιέχει το μήνυμα.
- 3. Πατήστε το πλαίσιο μηνύματος και γράψτε το μήνυμά σας.

Συμβουλή: Εάν στο τηλέφωνό σας υπάρχουν αποθηκευμένοι περισσότεροι από έναν αριθμοί τηλεφώνου για μια επαφή, μπορείτε επίσης να στείλετε την απάντησή σας σε άλλον αριθμό. Πατήστε (\$) για να επιλέξετε έναν άλλο αριθμό τηλεφώνου.

# 4. Πατήστε 🗐.

# Προώθηση μηνύματος

Πατήστε παρατεταμένα το μήνυμα και, στη συνέχεια, πατήστε προώθηση.

Προτού προωθήσετε το μήνυμα, μπορείτε να επεξεργαστείτε το κείμενό του ή να προσθέσετε ή να αφαιρέσετε συνημμένα.

# Αποστολή μηνύματος σε ομάδα

Θέλετε να στείλετε ένα μήνυμα σε μια ομάδα ατόμων; Δημιουργήστε μια ομάδα στην ενότητα Επαφές. Με αυτόν τον τρόπο, θα μπορείτε να επικοινωνείτε με όλα τα άτομα της ομάδας στέλνοντάς τους το ίδιο μήνυμα ή email.

### 1. Πατήστε 📑 Επαφές.

2. Πατήστε την ομάδα και SMS ή αποστολή email και, στη συνέχεια, γράψτε και στείλτε το μήνυμά σας.

### Αποστολή τοποθεσίας με μήνυμα

Είπατε στους φίλους σας να έρθουν να σας συναντήσουν κάπου, αλλά δεν ξέρουν πού βρίσκεται αυτό το μέρος; Στείλτε τους την τοποθεσία σας σε χάρτη.

Αυτή η δυνατότητα ενδέχεται να μην είναι διαθέσιμη για όλες τις περιοχές.

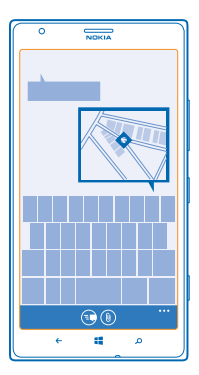

Το τηλέφωνό σας ενδέχεται να σας ρωτήσει εάν συμφωνείτε με τη χρήση της τοποθεσίας σας. Θα πρέπει να του το επιτρέψετε, για να μπορείτε να χρησιμοποιήσετε αυτήν τη δυνατότητα.

1. Ενώ γράφετε ένα SMS, πατήστε () > τοποθεσία.

Η αποστολή μηνύματος με συνημμένο ενδέχεται να είναι πιο ακριβή από όσο η αποστολή κανονικού μηνύματος κειμένου. Για περισσότερες πληροφορίες, επικοινωνήστε με τον πάροχο υπηρεσιών σας.

2. Πατήστε 💽.

Οι φίλοι σας θα λάβουν ένα μήνυμα με μια εικόνα του μέρους όπου βρίσκεστε στο χάρτη.

# Αποστολή μηνύματος ήχου

Θέλετε να ευχηθείτε σε ένα φίλο σας για τα γενέθλιά του με ένα τραγούδι; Στείλτε το τραγούδι σας με μήνυμα ήχου.

**1.** Ενώ γράφετε το μήνυμα, πατήστε ()) > **φωνητική σημείωση**.

- 2. Εγγράψτε το μήνυμά σας και, στη συνέχεια, πατήστε τέλος.
- 3. Πατήστε 💽.

# Χρήση της φωνής σας για σύνταξη μηνύματος

Είστε τόσο απασχολημένοι που δεν προλαβαίνετε να γράψετε ένα μήνυμα; Γράψτε και στείλτε SMS χρησιμοποιώντας τη φωνή σας.

Αυτή η δυνατότητα δεν είναι διαθέσιμη σε όλες τις γλώσσες. Για πληροφορίες σχετικά με τις γλώσσες που υποστηρίζονται, μεταβείτε στη διεύθυνση **www.windowsphone.com**.

Για να χρησιμοποιήσετε αυτήν τη δυνατότητα, πρέπει να είστε συνδεδεμένοι στο Internet.

- 1. Πατήστε παρατεταμένα 🏭
- 2. Πείτε Text και το όνομα της επαφής.
- 3. Πείτε το μήνυμά σας και ακολουθήστε τις οδηγίες που ακούγονται.

### Συνομιλία με τους φίλους σας

Σας αρέσει να συνομιλείτε online με τους φίλους σας; Όταν μετακινείστε, μπορείτε να στέλνετε άμεσα μηνύματα από το τηλέφωνό σας, όπου και αν είστε.

Για να χρησιμοποιήσετε την υπηρεσία συνομιλίας, χρειάζεστε έναν λογαριασμό Microsoft. Εάν συνδέσετε το λογαριασμό σας στο Facebook με το λογαριασμό σας Microsoft, μπορείτε να χρησιμοποιείτε τη Συνομιλία του Facebook στο μενού Μηνύματα. Για περισσότερες πληροφορίες, επισκεφτείτε τη διεύθυνση **www.windowsphone.com**.

Προτού ξεκινήσετε τη συνομιλία, θα πρέπει να ρυθμίσετε μια υπηρεσία συνομιλίας. Πατήστε **Μηνύματα** και, στη συνέχεια, κάνοντας με το δάχτυλο στην οθόνη, μεταβείτε στην επιλογή σε σύνδεση και ακολουθήστε τις οδηγίες που εμφανίζονται στην οθόνη του τηλεφώνου.

Πραγματοποιήστε είσοδο σε μια υπηρεσία συνομιλίας, εάν δεν το έχετε κάνει ήδη.

#### 1. Πατήστε 🛯 Μηνύματα.

2. Πατήστε 🕀.

Για να προσθέσετε έναν παραλήπτη από τη λίστα επαφών σας, πατήστε ①. Πατήστε το λογαριασμό συνομιλίας ενός φίλου σας για να ξεκινήσετε να συνομιλείτε μαζί του.
 Πατήστε το πλαίσιο μηνύματος, γράψτε το μήνυμά σας και, στη συνέχεια, πατήστε ③.

# Email

Μπορείτε να χρησιμοποιείτε το τηλέφωνό σας για να διαβάζετε και να απαντάτε σε email ενώ μετακινείστε.

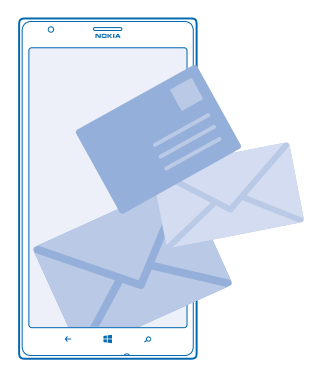

# Στην οθόνη έναρξης, πατήστε 🖾.

Για να μπορείτε να στέλνετε και να λαμβάνετε email, πρέπει να είστε συνδεδεμένοι στο Internet.

#### Προσθήκη γραμματοκιβώτιου

Χρησιμοποιείτε διαφορετικές διευθύνσεις email για την εργασία σας και τον ελεύθερο χρόνο σας; Μπορείτε να προσθέσετε περισσότερα από ένα γραμματοκιβώτια στο τηλέφωνό σας.

Για να ρυθμίσετε το email στο τηλέφωνό σας, πρέπει να είστε συνδεδεμένοι στο Internet.

Εάν δεν πραγματοποιήσατε είσοδο στο λογαριασμό σας Microsoft όταν ενεργοποιήσατε το τηλέφωνό σας για πρώτη φορά, μπορείτε να το κάνετε τώρα. Όταν προσθέτετε έναν λογαριασμό Microsoft στο τηλέφωνό σας, προστίθεται αυτόματα και ο αντίστοιχος λογαριασμός email.

# 1. Στην οθόνη έναρξης, πατήστε 🖂.

2. Πατήστε έναν λογαριασμό και, στη συνέχεια, γράψτε το όνομα χρήστη και τον κωδικό πρόσβασής σας.

Συμβουλή: Προσθέστε τα email, τις επαφές και το ημερολόγιο της εργασίας σας στο τηλέφωνό σας χρησιμοποιώντας την επιλογή σύνθετη ρύθμιση. Γράψτε το όνομα χρήστη και τον κωδικό πρόσβασής σας, πατήστε Exchange ActiveSync και, στη συνέχεια, πληκτρολογήστε τα απαιτούμενα στοιχεία.

#### 3. Πατήστε είσοδος.

Συμβουλή: Ανάλογα με το λογαριασμό email σας, μπορείτε να συγχρονίζετε και άλλα στοιχεία με το τηλέφωνό σας εκτός από email, όπως τις επαφές και το ημερολόγιό σας.

Εάν το τηλέφωνό σας δεν μπορεί να βρει τις ρυθμίσεις email σας, μπορεί να τις βρει το σύνθετη ρύθμιση. Για να το κάνετε αυτό, θα πρέπει να γνωρίζετε τον τύπο του λογαριασμού email σας, καθώς και τις διευθύνσεις των διακομιστών εισερχόμενης και εξερχόμενης αλληλογραφίας σας. Τις πληροφορίες αυτές μπορείτε να τις λάβετε από τον πάροχο υπηρεσιών email σας.

Για να μάθετε περισσότερα σχετικά με τη διαδικασία ρύθμισης διαφορετικών λογαριασμών email, ανατρέξτε στην ενότητα "Οδηγίες" στη διεύθυνση **www.windowsphone.com**.

#### Προσθήκη γραμματοκιβώτιου αργότερα

Στο γραμματοκιβώτιό σας, πατήστε ••• > **προσθήκη λογαριασμού email** και έναν λογαριασμό και, στη συνέχεια, πραγματοποιήστε είσοδο σε αυτόν.

#### Διαγραφή γραμματοκιβώτιου

Σαρώστε με το δάχτυλο την οθόνη προς τα αριστερά και, στη συνέχεια, πατήστε 🔯 Ρυθμίσεις > email +λογαριασμοί. Πατήστε παρατεταμένα το γραμματοκιβώτιο και, στη συνέχεια, πατήστε διαγραφή.

#### Exchange ActiveSync

Θέλετε να έχετε εύκολη πρόσβαση στα e-mail, τις επαφές και το ημερολόγιο της εργασίας σας, είτε όταν κάθεστε στον υπολογιστή σας είτε όταν είστε στο δρόμο με το τηλέφωνό σας; Μπορείτε να συγχρονίζετε το σημαντικό σας περιεχόμενο μεταξύ του τηλεφώνου σας και ενός διακομιστή Microsoft Exchange.

Η ρύθμιση του Exchange ActiveSync είναι δυνατή μόνο εφόσον η εταιρεία σας διαθέτει διακομιστή Microsoft Exchange. Επιπλέον, ο διαχειριστής ΙΤ της εταιρείας σας θα πρέπει να έχει ενεργοποιήσει το Microsoft Exchange ActiveSync για το λογαριασμό σας.

Προτού ξεκινήσετε τη διαδικασία ρύθμισης, βεβαιωθείτε ότι έχετε τα ακόλουθα στοιχεία:

- Μια εταιρική διεύθυνση e-mail
- Το όνομα του διακομιστή σας Exchange (επικοινωνήστε με το τμήμα IT της εταιρείας σας)
- Το όνομα του τομέα του δικτύου σας (επικοινωνήστε με το τμήμα ΙΤ της εταιρείας σας)
- Τον κωδικό πρόσβασης του δικτύου του γραφείου σας

Ανάλογα με τη διαμόρφωση του διακομιστή Exchange, ενδέχεται να χρειαστεί να πληκτρολογήσετε επιπλέον πληροφορίες κατά τη διάρκεια της ρύθμισης. Εάν δεν γνωρίζετε τις σωστές πληροφορίες, επικοινωνήστε με το τμήμα ΙΤ της εταιρείας σας.

Κατά τη διάρκεια της ρύθμισης, μπορείτε να καθορίσετε πόσο συχνά θέλετε το τηλέφωνό σας να συγχρονίζει το περιεχόμενο με το διακομιστή.Συγχρονίζεται μόνο το περιεχόμενο που καθορίζετε εσείς κατά τη διάρκεια της διαδικασίας ρύθμισης του λογαριασμού. Εάν θέλετε να συγχρονίζεται επιπλέον περιεχόμενο, αλλάξτε τις ρυθμίσεις του λογαριασμού Exchange ActiveSync.

Με το Exchange ActiveSync, ενδέχεται να είναι υποχρεωτική η χρήση του κωδικού κλειδώματος.

Η χρήση της λειτουργίας Mail for Exchange περιορίζεται μόνο για εξ αποστάσεως (over-the-air) συγχρονισμό πληροφοριών ΡΙΜ μεταξύ της συσκευής Nokia και του εξουσιοδοτημένου διακομιστή Microsoft Exchange.

#### Άνοιγμα email από την οθόνη έναρξης

Με τα πλακίδια Live Tile για email, μπορείτε να ανοίγετε τα email απευθείας από την οθόνη έναρξης.

Από τα πλακίδια, μπορείτε να βλέπετε τον αριθμό των μη αναγνωσμένων email, καθώς και εάν έχετε λάβει νέα email.

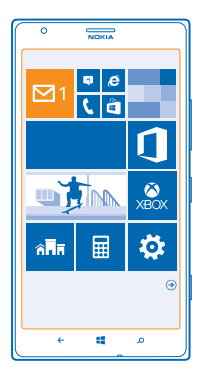

Μπορείτε να καρφιτσώσετε περισσότερα από ένα γραμματοκιβώτια στην οθόνη έναρξης. Για παράδειγμα, αφιερώστε ένα πλακίδιο αποκλειστικά για επαγγελματικά email και ένα άλλο για τα προσωτικά σας email. Εάν συνδέσετε πολλά γραμματοκιβώτια σε έναν ενοποιημένο φάκελο εισερχομένων, μπορείτε να ανοίγετε τα email από όλους τους φακέλους εισερχομένων σας από το ίδιο πλακίδιο.

Για να διαβάσετε τα email σας, πατήστε το πλακίδιο.

# Αποστολή email

Μην αφήνετε τα email σας να γίνονται σωρός. Χρησιμοποιήστε το τηλέφωνό σας για να διαβάζετε και να γράφετε email ενώ μετακινείστε.

- 1. Στην οθόνη έναρξης, πατήστε 🖾.
- 2. Πατήστε 🕀 και έναν λογαριασμό, εάν έχετε συνδεδεμένους φακέλους εισερχομένων.

3. Για να προσθέσετε έναν παραλήπτη από τη λίστα επαφών σας, πατήστε ⊕ ή ξεκινήστε να γράφετε ένα όνομα. Μπορείτε επίσης να γράψετε τη διεύθυνση.

🛨 Συμβουλή: Για να αφαιρέσετε έναν παραλήπτη, πατήστε το όνομα και Κατάργηση.

4. Γράψτε το θέμα και το email σας.

Συμβουλή: Το τηλέφωνό σας μπορεί να σας βοηθήσει να γράφετε γρηγορότερα τα email σας. Καθώς γράφετε, το τηλέφωνό σας σάς προτείνει πιθανές επόμενες λέξεις για να ολοκληρώσετε την πρότασή σας. Για να προσθέσετε μια λέξη, πατήστε μία από τις προτεινόμενες λέξεις. Για να περιηγηθείτε στη λίστα, σαρώστε με το δάχτυλο την οθόνη πάνω από τις προτεινόμενες λέξεις. Αυτή η δυνατότητα δεν είναι διαθέσιμη σε όλες τις γλώσσες.

5. Για να επισυνάψετε μια φωτογραφία, πατήστε 🖲.

- Συμβουλή: Μπορείτε επίσης να τραβήξετε μια νέα φωτογραφία ενώ γράφετε το email σας. Πατήστε (Θ), τραβήξτε μια φωτογραφία και, στη συνέχεια, πατήστε αποδοχή.
- 6. Πατήστε 🗐 για να στείλετε το email.

# Αποστολή εγγράφου Office

Πατήστε **Ο Office**, πατήστε το έγγραφο που θέλετε να στείλετε και ••• > κοινοποίηση... και, στη συνέχεια, επιλέξτε το λογαριασμό email που θέλετε να χρησιμοποιήσετε.

#### Ανάγνωση email

Περιμένετε σημαντικά νέα; Χρησιμοποιήστε το τηλέφωνό σας για να διαβάζετε τα email σας ανά πάσα στιγμή, αντί να τα ελέγχετε μόνο όταν είστε στο γραφείο σας.

Μπορείτε να βλέπετε πότε έχετε νέα email στην οθόνη έναρξης.

1. Στην οθόνη έναρξης, πατήστε 🖂.

2. Στο γραμματοκιβώτιό σας, πατήστε το email. Τα μη αναγνωσμένα email επισημαίνονται με διαφορετικό χρώμα.

Συμβουλή: Για να κάνετε μεγέθυνση ή σμίκρυνση, τοποθετήστε 2 δάχτυλα στην οθόνη και, στη συνέχεια, φέρτε τα δάχτυλα κοντά το ένα στο άλλο ή απομακρύνετέ τα μεταξύ τους σύροντάς τα στην οθόνη.

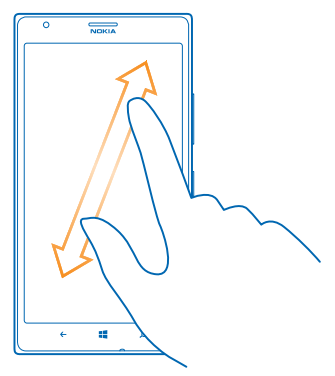

Συμβουλή: Εάν ένα email περιέχει μια διεύθυνση Ιστού, πατήστε την για να μεταβείτε στην αντίστοιχη τοποθεσία Ιστού.

#### Ανάγνωση email που περιέχεται σε μια συζήτηση

Στο γραμματοκιβώτιό σας, πατήστε τη συζήτηση που περιλαμβάνει το email και, στη συνέχεια, πατήστε το email. Μια συζήτηση που περιέχει μη αναγνωσμένα email επισημαίνεται με διαφορετικό χρώμα.

#### Αποθήκευση συνημμένου

Με το email ανοιχτό, πατήστε το συνημμένο, όπως μια φωτογραφία, και θα πραγματοποιηθεί λήψη του στο τηλέφωνό σας. Πατήστε ξανά το συνημμένο και, στη συνέχεια, πατήστε ••• > **αποθήκευση** στο τηλέφωνο. Δεν είναι δυνατή η αποθήκευση όλων των μορφών αρχείων.

### Απάντηση σε email

Λάβατε email και είναι απαραίτητο να απαντήσετε γρήγορα; Απαντήστε ευθύς αμέσως χρησιμοποιώντας το τηλέφωνό σας.

1. Στην οθόνη έναρξης, πατήστε 🗹.

2. Ανοίξτε το email και πατήστε 💮.

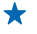

**Συμβουλή:** Για να απαντήσετε μόνο στον αποστολέα, πατήστε **απάντηση.** Για να απαντήσετε στον αποστολέα και σε όλους τους άλλους παραλήπτες, πατήστε **απάντηση σε όλους**.

**Προώθηση email** Ανοίξτε το email και πατήστε 🗐 > **προώθηση**.

# Διαγραφή email

Έχει γεμίσει το γραμματοκιβώτιό σας; Διαγράψτε μερικά email για να ελευθερώσετε χώρο στο τηλέφωνό σας.

Στο γραμματοκιβώτιό σας, πατήστε την οθόνη στα αριστερά των email που θέλετε να διαγράψετε.
 Πατήστε τα πλαίσια ελέγχου που εμφανίζονται δίπλα στα email και, στη συνέχεια, πατήστε ()

Όλα τα email που επιλέγετε διαγράφονται. Ανάλογα με το λογαριασμό email σας, τα email μπορεί να διαγράφονται και από το διακομιστή αλληλογραφίας σας.

Διαγραφή μεμονωμένου email

Ανοίξτε το email και πατήστε 🖲.

### Προβολή email ξεχωριστά

Τα email ομαδοποιούνται σε συζητήσεις κατά τίτλο. Κάθε συζήτηση περιλαμβάνει και τις απαντήσεις σας. Εάν θέλετε να προβάλλετε όλα τα email σας ξεχωριστά, μπορείτε να απενεργοποιήσετε τη λειτουργία συζητήσεων.

- 1. Στην οθόνη έναρξης, πατήστε 🖂.
- 2. Πατήστε ••• > ρυθμίσεις.
- 3. Ρυθμίστε την επιλογή Συζητήσεις σε Απενεργοποιημένες **Π**

# Χρήση της φωνής σας για σύνταξη email

Αντί να χρησιμοποιείτε το πληκτρολόγιο, μπορείτε να υπαγορεύετε τα email σας.

Αυτή η δυνατότητα δεν είναι διαθέσιμη σε όλες τις γλώσσες. Για πληροφορίες σχετικά με τις γλώσσες που υποστηρίζονται, μεταβείτε στη διεύθυνση **www.windowsphone.com**.

1. Στην οθόνη έναρξης, πατήστε 🖂.

2. Πατήστε 🕀 και έναν λογαριασμό, εάν έχετε συνδεδεμένους φακέλους εισερχομένων.

3. Για να προσθέσετε έναν παραλήπτη από τη λίστα επαφών σας, πατήστε ④. Μπορείτε επίσης να γράψετε τη διεύθυνση.

★ Συμβουλή: Για να αφαιρέσετε έναν παραλήπτη, πατήστε το όνομα και Κατάργηση.

**4.** Πατήστε **Θέμα:** > 🕑 και πείτε το θέμα σας.

5. Πατήστε το πλαίσιο μηνύματος και 🕑 και, στη συνέχεια, πείτε το μήνυμά σας.

6. Πατήστε 🜚 για να στείλετε το email.
#### Σύνδεση πολλών γραμματοκιβωτίων σε έναν ενοποιημένο φάκελο εισερχομένων

Εάν έχετε περισσότερους από έναν λογαριασμούς email, μπορείτε να επιλέξετε φακέλους εισερχομένων και να τους συνδέσετε μεταξύ τους δημιουργώντας έναν ενιαίο φάκελο εισερχομένων. Αυτός ο ενοποιημένος φάκελος εισερχομένων σας επιτρέπει να βλέπετε όλα τα email σας με μία ματιά.

1. Στην οθόνη έναρξης, πατήστε ένα γραμματοκιβώτιο.

2. Πατήστε ••• > σύνδεση εισερχομένων.

3. Στη λίστα άλλα εισερχόμενα, πατήστε τους φακέλους εισερχομένων που θέλετε να συνδέσετε με τον πρώτο φάκελο εισερχομένων.

4. Πατήστε μετονομασία συνδεδεμένων εισερχομένων, γράψτε ένα νέο όνομα για το γραμματοκιβώτιο και, στη συνέχεια, πατήστε ②.

Ο νέος ενοποιημένος φάκελος εισερχομένων καρφιτσώνεται στην οθόνη έναρξης.

#### Κατάργηση σύνδεσης ενοποιημένων φακέλων εισερχομένων

Στην οθόνη έναρξης, πατήστε τον ενοποιημένο φάκελο εισερχομένων και ••• > συνδεδεμένα εισερχόμενα. Στη λίστα, πατήστε τους φακέλους εισερχομένων τη σύνδεση των οποίων θέλετε να καταργήσετε και, στη συνέχεια, πατήστε κατάργηση.

## Κάμερα

Γιατί να κουβαλάτε ξεχωριστή φωτογραφική μηχανή, από τη στιγμή που το τηλέφωνό σας έχει όλα όσα χρειάζεστε για να αποτυπώνετε τις στιγμές σας; Με την κάμερα του τηλεφώνου σας, μπορείτε εύκολα να τραβάτε φωτογραφίες ή να εγγράφετε βίντεο.

## Βασικές λειτουργίες κάμερας

#### Γνωριμία με το Nokia Pro Camera

Θέλετε να τραβάτε εκπληκτικές φωτογραφίες; Με την εφαρμογή Nokia Pro Camera, μπορείτε να απολαμβάνετε φωτογραφίες πλήρους ανάλυσης και βίντεο ποιότητας full HD με στερεοφωνικό ήχο. Μπορείτε επίσης να γίνετε καλλιτέχνες εσείς οι ίδιοι και να αλλάζετε κάθε ρύθμιση μη αυτόματα, σύμφωνα με τις προτιμήσεις σας.

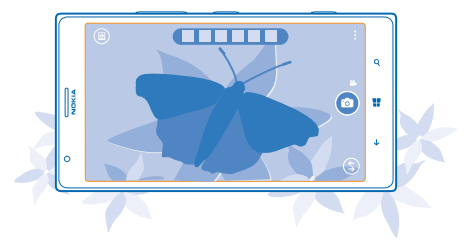

#### Λήψη φωτογραφίας

Τραβήξτε πεντακάθαρες και ολοζώντανες φωτογραφίες – απαθανατίστε τις καλύτερες στιγμές σας στο άλμπουμ φωτογραφιών σας.

1. Για να ενεργοποιήσετε την κάμερα, πατήστε το πλήκτρο κάμερας.

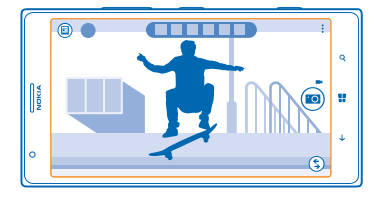

2. Για μεγέθυνση, σαρώστε με το δάχτυλο την οθόνη προς τα πάνω, ενώ για σμίκρυνση, σαρώστε με το δάχτυλο την οθόνη προς τα κάτω.

- 3. Για να εστιάσετε, πατήστε παρατεταμένα το πλήκτρο κάμερας μέχρι τη μέση.
- 4. Για να τραβήξετε τη φωτογραφία, πατήστε το πλήκτρο κάμερας μέχρι το τέρμα.

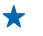

Συμβουλή: Θέλετε να απαθανατίσετε στα γρήγορα ένα στιγμιότυπο; Για να ενεργοποιήσετε την κάμερα όταν το τηλέφωνό σας είναι κλειδωμένο, πατήστε παρατεταμένα το πλήκτρο κάμερας για μερικά δευτερόλεπτα.

Διατηρείτε μια απόσταση ασφαλείας όταν χρησιμοποιείτε το φλας. Μην χρησιμοποιείτε το φλας για να φωτογραφίσετε ανθρώπους ή ζώα που βρίσκονται σε πολύ κοντινή απόσταση. Μην καλύπτετε το φλας κατά τη λήψη φωτογραφιών.

#### Προβολή της φωτογραφίας σε απεικόνιση πλήρους ανάλυσης

Γία να προβάλετε τη φωτογραφία που μόλις τραβήξατε, πατήστε τη στρογγυλή μικρογραφία δίπλα από το 🗐. Η προβολή αυτής της φωτογραφίας πλήρους ανάλυσης είναι δυνατή μόνο στο Nokia Pro Camera.

#### Επανακαδράρισμα φωτογραφιών πλήρους ανάλυσης

Απαθανατίστε τις καλύτερες στιγμές σας με την εφαρμογή Nokia Pro Camera και επανακαδράρετε τις φωτογραφίες όταν έχετε χρόνο.

1. Στην εφαρμογή Nokia Pro Camera, πατήστε 🗐.

2. Επιλέξτε τη φωτογραφία που θέλετε να επανακαδράρετε και, στη συνέχεια, πατήστε Nokia Pro Camera.

**3.** Πατήστε 🖾.

4. Για να επανακαδράρετε τη φωτογραφία, πατήστε παρατεταμένα τη φωτογραφία με δύο δάχτυλα και, στη συνέχεια, περιστρέψτε την προς την κατεύθυνση που θέλετε.
 5. Πατήστε (9).

Η αρχική φωτογραφία πλήρους ανάλυσης παραμένει ανέπαφη και η επανακαδραρισμένη φωτογραφία μπορεί να κοινοποιηθεί. Η επανακαδραρισμένη φωτογραφία αποθηκεύεται στο φάκελο Φωτογραφίες. Η προβολή της φωτογραφίας πλήρους ανάλυσης είναι δυνατή μόνο στο Nokia Pro Camera. Εκτός της εφαρμογής Nokia Pro Camera, χρησιμοποιείται μια έκδοση της φωτογραφίας για εύκολη κοινοποίηση.

#### Λήψη φωτογραφιών του εαυτού σας

Για να τραβάτε εύκολα φωτογραφίες του εαυτού σας, χρησιμοποιήστε την μπροστινή κάμερα του τηλεφώνου σας.

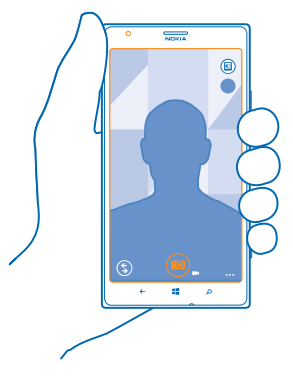

- 1. Για να ενεργοποιήσετε την κάμερα, πατήστε το πλήκτρο κάμερας.
- 2. Πατήστε ••• > χρήση μπροστινής κάμερας.
- 3. Για να τραβήξετε τη φωτογραφία, πατήστε το πλήκτρο κάμερας.
- Συμβουλή: Μπορείτε επίσης να εγγράφετε βίντεο με την μπροστινή κάμερα. Για να μεταβείτε στη λειτουργία βίντεο, πατήστε . Για να ξεκινήσετε την εγγραφή, πατήστε το πλήκτρο κάμερας.

#### Εγγραφή βίντεο

Εκτός από τη λήψη φωτογραφιών, με το τηλέφωνό σας μπορείτε επίσης να απαθανατίζετε τις ιδιαίτερες στιγμές σας σε βίντεο.

- 1. Για να ενεργοποιήσετε την κάμερα, πατήστε το πλήκτρο κάμερας.
- 2. Για να μεταβείτε από τη λειτουργία φωτογραφίας στη λειτουργία βίντεο, πατήστε 🛋

3. Για μεγέθυνση, σαρώστε με το δάχτυλο την οθόνη προς τα πάνω, ενώ για σμίκρυνση, σαρώστε με το δάχτυλο την οθόνη προς τα κάτω.

4. Για να ξεκινήσετε την εγγραφή, πατήστε το πλήκτρο κάμερας. Ο χρονομετρητής τίθεται σε λειτουργία.

5. Για να διακόψετε την εγγραφή, πατήστε το πλήκτρο κάμερας. Ο χρονομετρητής σταματά.

Για να προβάλετε το βίντεο που μόλις εγγράψατε, πατήστε 🖲. Το βίντεο αποθηκεύεται στο φάκελο Φωτογραφίες.

#### Αποθήκευση φωτογραφιών και βίντεο σε κάρτα αποθήκευσης

Εάν υπάρχει κάρτα αποθήκευσης τοποθετημένη στο τηλέφωνό σας και ο διαθέσιμος χώρος στη μνήμη του τηλεφώνου σας έχει περιοριστεί σημαντικά, μπορείτε να αποθηκεύσετε τις φωτογραφίες που τραβάτε και τα βίντεο που εγγράφετε στην κάρτα αποθήκευσης.

Για την καλύτερη δυνατή ποιότητα βίντεο, να εγγράφετε τα βίντεό σας στη μνήμη του τηλεφώνου σας. Εάν θέλετε να εγγράφετε βίντεο στην κάρτα αποθήκευσης, βεβαιωθείτε ότι η κάρτα microSD που χρησιμοποιείτε είναι αρκετά γρήγορη, δηλαδή είναι κατηγορίας 4 ή ανώτερης.

Στην οθόνη έναρξης, κάντε σάρωση με το δάχτυλο προς τα αριστερά και, στη συνέχεια, πατήστε
 Ρυθμίσεις > χώρος αποθήκευσης.

2. Ρυθμίστε την επιλογή Αποθήκευση νέων εικόνων: σε κάρτα SD.

#### Αποθήκευση πληροφοριών τοποθεσίας στις φωτογραφίες και τα βίντεό σας

Εάν θέλετε να θυμάστε πού και πότε ακριβώς τραβήξατε μια συγκεκριμένη φωτογραφία ή βίντεο, μπορείτε να ρυθμίσετε το τηλέφωνό σας να καταγράφει αυτόματα την τοποθεσία.

1. Στην οθόνη έναρξης, κάντε σάρωση με το δάχτυλο προς τα αριστερά και, στη συνέχεια, πατήστε 🖸 Ρυθμίσεις.

2. Κάνοντας σάρωση με το δάχτυλο στην οθόνη, μεταβείτε στην επιλογή **εφαρμογές** και πατήστε **φωτογραφίες+κάμερα > Να συμπεριλαμβάνονται πληροφορίες τοποθεσίας στις φωτογραφίες** που τραβάω.

Μπορείτε να επισυνάψετε πληροφορίες τοποθεσίας σε φωτογραφίες ή βίντεο, εάν είναι δυνατός ο προσδιορισμός της τοποθεσίας σας με χρήση μεθόδων βασισμένων σε δορυφόρους ή σε δίκτυα. Εάν κάνετε κοινή χρήση μιας φωτογραφίας ή ενός βίντεο που περιέχει πληροφορίες θέσης, οι πληροφορίες θέσης ενδέχεται να εμφανιστούν σε όσους προβάλλουν τη φωτογραφία ή το βίντεο. Μπορείτε να απενεργοποιήσετε τη λειτουργία σήμανσης με ετικέτες γεωγραφικής θέσης στις ρυθμίσεις του τηλεφώνου.

#### Κοινοποίηση των φωτογραφιών και των βίντεό σας

Κοινοποιήστε τις καλύτερες λήψεις σας απευθείας από την κάμερα.

- 1. Για να ενεργοποιήσετε την κάμερα, πατήστε το πλήκτρο κάμερας.
- 2. Τραβήξτε μια φωτογραφία ή εγγράψτε ένα βίντεο.
- 3. Πατήστε 🗐. Βρείτε τη φωτογραφία που θέλετε να κοινοποιήσετε και, στη συνέχεια, πατήστε

#### ••• > κοινοποίηση....

4. Επιλέξτε με ποιον τρόπο θέλετε να γίνει η κοινοποίηση και, στη συνέχεια, ακολουθήστε τις οδηγίες που εμφανίζονται.

Συμβουλή: Για γρήγορη κοινοποίηση μιας φωτογραφίας ή ενός βίντεο σε ένα άτομο που βρίσκετε δίπλα σας, πατήστε Άγγιγμα+αποστολή και, στη συνέχεια, αγγίξτε το τηλέφωνο αυτού του ατόμου με το δικό σας τηλέφωνο. Το άλλο τηλέφωνο πρέπει να υποστηρίζει NFC και πρέπει, επίσης, να είναι ενεργοποιημένο το Bluetooth και στα δύο τηλέφωνα.

Συμβουλή: Μπορείτε επίσης να κάνετε κοινοποίηση από την ενότητα Φωτογραφίες. Επιλέξτε τη φωτογραφία ή το βίντεο και, στη συνέχεια, πατήστε ••• > κοινοποίηση....

Η χρήση υπηρεσιών ή η λήψη περιεχομένου ενδέχεται να περιλαμβάνει τη μετάδοση μεγάλων όγκων δεδομένων, γεγονός που μπορεί να επιφέρει χρεώσεις δεδομένων.

Δεν υποστηρίζουν όλες οι υπηρεσίες κοινοποίησης όλες τις μορφές αρχείων ή βίντεο που έχουν εγγραφεί με υψηλή ποιότητα.

## Φωτογραφία για προχωρημένους

#### Λήψη φωτογραφιών επαγγελματικού επιπέδου

Θέλετε να εκμεταλλευτείτε στο έπακρο τη δημιουργικότητά σας και να τραβάτε φωτογραφίες που να μοιάζουν με επαγγελματικές; Με την εφαρμογή Nokia Pro Camera, μπορείτε να προσαρμόζετε μη αυτόματα τις ρυθμίσεις της κάμερας τόσο σε λειτουργία κάμερας όσο και σε λειτουργία βίντεο.

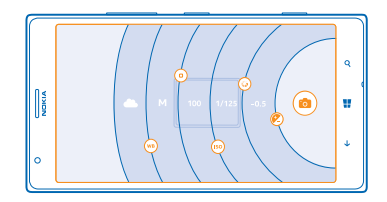

1. Για να ενεργοποιήσετε την κάμερα, πατήστε το πλήκτρο κάμερας.

2. Για να προβάλετε τις ρυθμίσεις, σύρετε το εικονίδιο mpoς τα αριστερά. Για να αλλάξετε μια ρύθμιση, σύρετε το δάχτυλό σας προς τα πάνω ή προς τα κάτω στο ρυθμιστικό. Μπορείτε, για παράδειγμα, να αλλάξετε τη ρύθμιση Αντιστάθμιση έκθεσης, για να ελέγχετε την ποσότητα φωτός στις φωτογραφίες σας.

3. Για να κλείσετε τις ρυθμίσεις, σύρετε το εικονίδιο 回 προς τα δεξιά.

4. Για να τραβήξετε μια φωτογραφία, πατήστε 📼.

- Συμβουλή: Για να βρείτε πληροφορίες εκμάθησης των διάφορων ρυθμίσεων, πατήστε ••• > οδηγός εκμάθησης.
- Συμβουλή: Ανατρέξτε στο Store για τις πιο πρόσφατες ενημερώσεις των εφαρμογών κάμερας και αναβαθμίστε την εφαρμογή σας Nokia Pro Camera σε Nokia Camera, το οποίο συνδυάζει όλες τις λειτουργίες και τις δυνατότητες των εφαρμογών Nokia Smart Camera και Nokia Pro Camera σε μία ενιαία εφαρμογή.

#### Εύκολο καδράρισμα φωτογραφιών

Θέλετε να καδράρετε τις φωτογραφίες σας σαν επαγγελματίας; Χρησιμοποιήστε τα πλέγματα του εικονοσκοπίου και συνθέστε τέλειες φωτογραφίες.

1. Για να ενεργοποιήσετε την κάμερα, πατήστε το πλήκτρο κάμερας.

2. Πατήστε ••• > ρυθμίσεις και, στη συνέχεια, γυρίστε το ρυθμιστικό Πλέγματα καρέ, για παράδειγμα, στη θέση Χρυσός λόγος ή Κανόνας των τρίτων.

3. Για να τραβήξετε τη φωτογραφία, πατήστε 🐵.

#### Χρήση των Συμβουλών Nokia Pro Camera

Θέλετε να αξιοποιήσετε στο έπακρο τις δυνατότητες της εφαρμογής Nokia Pro Camera; Ρίξτε μια ματιά σε αυτές τις συμβουλές και μάθετε περισσότερα για την κάμερα υψηλής ανάλυσης του τηλεφώνου σας.

- Για να ενεργοποιήσετε γρήγορα την κάμερα όταν το τηλέφωνό σας είναι κλειδωμένο, πατήστε παρατεταμένα το πλήκτρο κάμερας για μερικά δευτερόλεπτα.
- Εάν δεν χρησιμοποιήσετε την κάμερα για ένα λεπτό περίπου, περιέρχεται σε κατάσταση αδρανοποίησης. Για να επαναφέρετε την κάμερα από την κατάσταση αδρανοποίησης, πατήστε το πλήκτρο λειτουργίας και, στη συνέχεια, σύρετε την οθόνη κλειδώματος προς τα πάνω.
- Για να μεταβείτε από τη λειτουργία κάμερας στη λειτουργία βίντεο, πατήστε 🎮
- Μπορείτε να κάνετε ζουμ με την εφαρμογή Nokia Pro Camera χρησιμοποιώντας ένα μόνο δάχτυλο. Για μεγέθυνση, σαρώστε με το δάχτυλο την οθόνη προς τα πάνω, ενώ για σμίκρυνση, σαρώστε με το δάχτυλο την οθόνη προς τα κάτω.
- Για να προβάλετε τις φωτογραφίες που έχετε τραβήξει με την εφαρμογή Nokia Pro Camera, πατήστε in στην επάνω αριστερή γωνία της οθόνης.
- Για να εστιάσετε την κάμερα σε ένα συγκεκριμένο αντικείμενο, πατήστε το αντικείμενο στην οθόνη.
- Για να εξασφαλίσετε την καλύτερη δυνατή θέαση της οθόνης, βεβαιωθείτε ότι δεν καλύπτετε τον αισθητήρα φωτός.

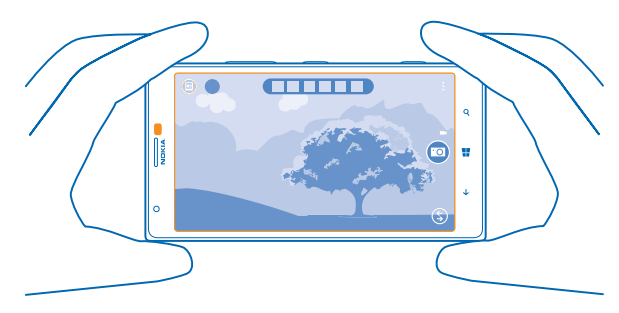

#### Λήψη των εφαρμογών φωτογραφίας Nokia από το Store

Θέλετε να κάνετε την κάμερά σας ακόμα καλύτερη και να βρίσκετε νέους, διασκεδαστικούς τρόπους για να τραβάτε εκπληκτικές φωτογραφίες; Κάντε λήψη των εφαρμογών φωτογραφίας Nokia από το Store.

- 1. Για να ενεργοποιήσετε την κάμερα, πατήστε το πλήκτρο κάμερας.
- Πατήστε (\$) > εύρεση περισσότερων και ακολουθήστε τις οδηγίες που εμφανίζονται στην οθόνη.

Η χρήση υπηρεσιών ή η λήψη περιεχομένου ενδέχεται να περιλαμβάνει τη μετάδοση μεγάλων όγκων δεδομένων, γεγονός που μπορεί να επιφέρει χρεώσεις δεδομένων.

## Φωτογραφίες και βίντεο

Έχετε τραβήξει πάρα πολλές εκπληκτικές φωτογραφίες και βίντεο; Παρακάτω σας εξηγούμε πώς μπορείτε να προβάλλετε, να οργανώνετε, να κοινοποιείτε και να επεξεργάζεστε τις λήψεις σας με την κάμερα.

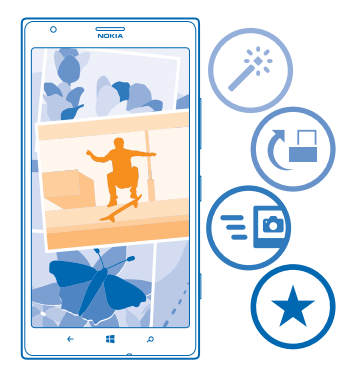

#### Ενότητα "Φωτογραφίες"

Οι φωτογραφίες που έχετε τραβήξει ή τα βίντεο που έχετε εγγράψει με το τηλέφωνό σας αποθηκεύονται στην ενότητα Φωτογραφίες, όπου μπορείτε να περιηγείστε σε αυτά τα στοιχεία και να τα προβάλλετε.

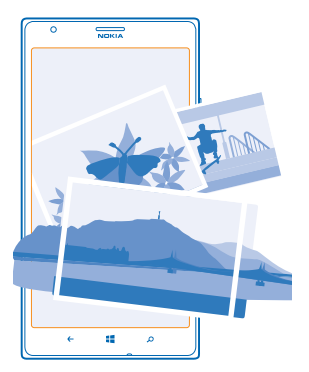

Για να βρίσκετε εύκολα τις φωτογραφίες και τα βίντεό σας, επισημάνετε τα αγαπημένα σας ή οργανώστε τα σε άλμπουμ.

#### Προβολή φωτογραφιών

Ξαναζήστε τις σημαντικότερες στιγμές σας – προβάλετε τις φωτογραφίες που έχετε στο τηλέφωνό σας.

#### Πατήστε Φωτογραφίες.

 Για να προβάλετε μια φωτογραφία που έχετε τραβήξει, πατήστε Άλμπουμ κάμερας και τη φωτονοαφία.

2. Για να προβάλετε την επόμενη φωτογραφία, σαρώστε με το δάχτυλο την οθόνη προς τα αριστερά. Για να προβάλετε την προηγούμενη φωτογραφία, σαρώστε με το δάχτυλο την οθόνη προς τα δεξιά.

#### Μενέθυνση ή σμίκουνση

Τοποθετήστε 2 δάχτυλα στην οθόνη και, στη συνέχεια, φέρτε γρήγορα τα δάχτυλα κοντά το ένα στο άλλο ή απομακούνετέ τα μεταξύ τους.

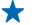

Συμβουλή: Για γρήγορη μεγέθυνση ή επαγαφορά στο καγονικό μέγεθος, πατήστε τη φωτογραφία δύο φορές.

#### Επισήμανση φωτογραφίας ως αγαπημένης

Θέλετε να βρίσκετε τις καλύτερες λήψεις σας γρήγορα και εύκολα; Επισημάνετέ τις ως αγαπημένες και, έτσι, θα μπορείτε να τις βλέπετε όλες στην προβολή αναπημένα της ενότητας Φωτονραφίες.

Πατήστε Φωτογραφίες > άλμπουμ και μεταβείτε στη φωτογραφία.

Εάν η φωτογραφία βρίσκεται σε ένα online άλμπουμ, αποθηκεύστε την πρώτα στο τηλέφωνό σας. Πατήστε ••• > αποθήκευση στο τηλέφωνο.

#### 2. Πατήστε ••• > προσθήκη στα αγαπημένα.

- Συμβουλή: Για να επισημάνετε γρήγορα πολλές φωτογραφίες ως αγαπημένες, επιλέξτε το + άλμπουμ στο οποίο περιέχονται οι φωτογραφίες, πατήστε 🗐, επιλέξτε τις φωτογραφίες και, στη συνέχεια, πατήστε 🔿.
- Συμβουλή: Μπορείτε επίσης να επισημάνετε μια φωτογραφία ως αγαπημένη αμέσως αφού την \* τοαβήξετε, Απλώς σαρώστε με το δάχτυλο την οθόνη προς τα δεξιά και, στη συνέγεια, πατήστε ••• > προσθήκη στα αναπημένα.

#### Προβολή των αναπημένων σας

Στην ενότητα Φωτογραφίες, κάνοντας σάρωση με το δάχτυλο στην οθόνη, μεταβείτε στην επιλογή αγαπημένα.

#### Αποστολή φωτογραφιών και βίντεο στον Ιστό

Θέλετε να αποστέλλετε φωτογραφίες ή βίντεο σε μια υπηρεσία κοινωνικής δικτύωσης, για να τα βλέπουν οι φίλοι και η οικογένειά σας: Αυτό μπορείτε να το κάγετε απευθείας από την ενότητα Φωτογραφίες.

**1.** Πατήστε **Φωτογραφίες** και, στη συνέχεια, μεταβείτε σε μια φωτογραφία ή ένα βίντεο.

- 2. Πατήστε ••• > κοινοποίηση... και την υπηρεσία.
- Πατήστε 🗐 ή 🗐.

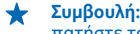

Συμβουλή: Για να επιλέξετε πολλές φωτογραφίες ταυτόχρονα, στην ενότητα Φωτογραφίες, πατήστε το άλμπουμ και 🗐. επιλέξτε τις φωτογραφίες και, στη συνέχεια, πατήστε 🗐.

Συμβουλή: Για να έχετε πρόσβαση στις φωτογραφίες σας από όλες τις συσκευές σας, μπορείτε \* να ρυθμίσετε τη λειτουργία αποστολής στο SkyDrive. Έτσι, το άλμπουμ στο SkyDrive θα είναι διαθέσιμο στην ενότητα Φωτογραφίες όταν προβάλλετε τις φωτογραφίες σας.

Για να ρυθμίσετε αυτήν τη λειτουργία, στην οθόνη έναρξης, κάντε σάρωση με το δάχτυλο προς τα αριστερά και, στη συνέχεια, πατήστε 😨 Ρυθμίσεις. Κάνοντας σάρωση με το δάχτυλο στην

οθόνη, μεταβείτε στην επιλογή **εφαρμογές**, πατήστε **φωτογραφίες+κάμερα > SkyDrive** και, στη συνέχεια, επιλέξτε μία από τις διαθέσιμες επιλογές.

#### Αλλαγή του φόντου στην ενότητα "Φωτογραφίες"

Έχετε μια φανταστική φωτογραφία που σας φτιάχνει τη διάθεση κάθε φορά που την κοιτάζετε; Ορίστε την ως φόντο για την ενότητα Φωτογραφίες.

- 1. Πατήστε Φωτογραφίες.
- 2. Πατήστε ••• > επιλογή φόντου.
- 3. Επιλέξτε τη φωτογραφία και πατήστε 🕗.
- Συμβουλή: Μπορείτε επίσης να ρυθμίσετε το τηλέφωνό σας να αλλάζει αυτόματα τη φωτογραφία ανά τακτά διαστήματα. Πατήστε ••• > τυχαία επιλογή φόντου.

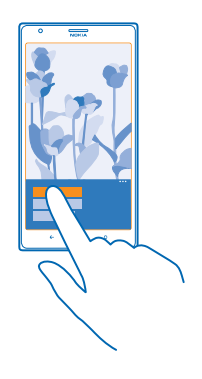

#### Δημιουργία άλμπουμ

Για να βρίσκετε εύκολα τις φωτογραφίες από ένα γεγονός, ένα άτομο ή ένα ταξίδι, οργανώστε τις φωτογραφίες σας σε άλμπουμ, για παράδειγμα, κατά θέμα.

Εάν ο υπολογιστής σας είναι Mac, εγκαταστήστε την εφαρμογή Windows Phone από το ηλεκτρονικό κατάστημα Mac App Store.

 Συνδέσετε το τηλέφωνό σας με ένα συμβατό υπολογιστή χρησιμοποιώντας ένα συμβατό καλώδιο USB.

 Στον υπολογιστή σας, ανοίξτε ένα πρόγραμμα διαχείρισης αρχείων, όπως είναι η Εξερεύνηση των Windows ή το Finder και, στη συνέχεια, μεταβείτε στο φάκελο για τις φωτογραφίες.
 Προσθέστε ένα νέο φάκελο, δώστε του ένα όνομα και, στη συνέχεια, προσθέστε φωτογραφίες στο φάκελο.

Ο φάκελος εμφανίζεται ως άλμπουμ στην προβολή άλμπουμ του τηλεφώνου σας.

Συμβουλή: Εάν το λειτουργικό σύστημα του υπολογιστή σας είναι τα Windows 7 ή τα Windows 8, μπορείτε επίσης να χρησιμοποιήσετε την εφαρμογή Windows Phone. Στην περίπτωση των Windows 7, μπορείτε να κάνετε λήψη της εφαρμογής από τη διεύθυνση **www.windowsphone.com**.

#### Διαγραφή άλμπουμ

Όταν διαγράφετε ένα άλμπουμ από το τηλέφωνό σας, διαγράφονται και οι φωτογραφίες που περιέχονται σε αυτό το άλμπουμ. Εάν έχετε αντιγράψει το άλμπουμ στον υπολογιστή σας, το άλμπουμ και οι φωτογραφίες που περιέχει διατηρούνται στον υπολογιστή σας.

Πατήστε **Φωτογραφίες > άλμπουμ**. Πατήστε παρατεταμένα ένα άλμπουμ και, στη συνέχεια, πατήστε διαγραφή.

Δεν μπορείτε να διαγράψετε online άλμπουμ από το τηλέφωνό σας.

#### Αντιγραφή των φωτογραφιών σας στον υπολογιστή σας

Έχετε τραβήξει φωτογραφίες με το τηλέφωνό σας που θέλετε να αντιγράψετε στον υπολογιστή σας; Χρησιμοποιήστε το πρόγραμμα διαχείρισης αρχείων του υπολογιστή σας για να αντιγράψετε ή να μετακινήσετε τις φωτογραφίες σας.

Εάν ο υπολογιστής σας είναι Mac, εγκαταστήστε την εφαρμογή "Μεταφορά φωτογραφιών Nokia για Mac" από το **www.nokia.com**.

1. Συνδέσετε το τηλέφωνό σας με ένα συμβατό υπολογιστή χρησιμοποιώντας ένα συμβατό καλώδιο USB.

2. Στον υπολογιστή σας, ανοίξτε ένα πρόγραμμα διαχείρισης αρχείων, όπως είναι η Εξερεύνηση των Windows ή το Finder και, στη συνέχεια, μεταβείτε στη μονάδα δίσκου που αντιστοιχεί στο τηλέφωνό σας.

Συμβουλή: Το τηλέφωνό σας εμφανίζεται στις φορητές συσκευές ως "Windows Phone". Για να δείτε τους φακέλους του τηλεφώνου σας, κάντε διπλό κλικ στο όνομα του τηλεφώνου. Υπάρχουν ξεχωριστοί φάκελοι για έγγραφα, μουσική, φωτογραφίες, ringtone και βίντεο.

**3.** Ανοίξτε το φάκελο φωτογραφιών και, στη συνέχεια, επιλέξτε και αντιγράψτε τις φωτογραφίες στον υπολογιστή σας.

Συμβουλή: Εάν το λειτουργικό σύστημα του υπολογιστή σας είναι τα Windows 7 ή τα Windows 8, μπορείτε επίσης να χρησιμοποιήσετε την εφαρμογή Windows Phone. Στην περίπτωση των Windows 7, μπορείτε να κάνετε λήψη της εφαρμογής από τη διεύθυνση www.windowsphone.com.

#### Επεξεργασία φωτογραφίας

Μπορείτε να εκτελείτε γρήγορες ενέργειες επεξεργασίας, όπως περιστροφή και περικοπή, στις φωτογραφίες που έχετε τραβήξει. Εναλλακτικά, μπορείτε να χρησιμοποιήσετε τη λειτουργία αυτόματης διόρθωσης με την οποία το τηλέφωνό σας διορθώνει μόνο του τις φωτογραφίες σας με ένα απλό πάτημα.

**1.** Πατήστε **Φωτογραφίες** > **άλμπουμ**.

**2.** Πατήστε μια φωτογραφία και, στη συνέχεια, πατήστε ••• > επεξεργασία... και μία από τις διαθέσιμες επιλογές.

Συμβουλή: Εάν έχετε κάνει λήψη εφαρμογών επεξεργασίας φωτογραφίας από το Store, οι εφαρμογές αυτές παρατίθενται εδώ ως επιλογές επεξεργασίας.

3. Για να αποθηκεύσετε την επεξεργασμένη φωτογραφία, πατήστε 🖲.

#### Εμφάνιση φωτογραφιών στην οθόνη του τηλεφώνου ενός φίλου

Θέλετε να δείξετε τις καλύτερες λήψεις σας στους φίλους σας; Χρησιμοποιήστε τον κινητό βιντεοπροβολέα PhotoBeamer και εμφανίστε τις φωτογραφίες σας στην οθόνη του φίλου σας, χωρίς καλώδια.

1. Στη συσκευή που θέλετε να χρησιμοποιήσετε για να δείξετε τις φωτογραφίες, μεταβείτε στη διεύθυνση https://www.photobeamer.com (στα Αγγλικά).

2. Στην οθόνη έναρξης του νέου σας τηλεφώνου, κάντε σάρωση με το δάχτυλο προς τα αριστερά και, στη συνέχεια, πατήστε PhotoBeamer.

3. Πατήστε τη φωτογραφία που θέλετε να εμφανίσετε στην οθόνη.

4. Στην ιστοσελίδα PhotoBeamer, σαρώστε τον κωδικό QR με το τηλέφωνό σας.

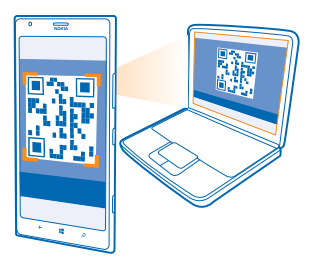

5. Σαρώστε με το δάχτυλο την οθόνη προς τα αριστερά ή προς τα δεξιά, για να εμφανίσετε άλλες φωτογραφίες που περιέχονται στον ίδιο φάκελο.

## Χάρτες & πλοήγηση

Εξερευνήστε τι υπάρχει στον έξω κόσμο και μάθετε πώς μπορείτε να φτάσετε εκεί.

## Ενεργοποίηση υπηρεσιών τοποθεσίας

Βρείτε σε ποιο μέρος είστε χρησιμοποιώντας την εφαρμογή HERE Maps και αποθηκεύστε την τοποθεσία σας στις φωτογραφίες που τραβάτε – επιτρέψτε στις διάφορες εφαρμογές να χρησιμοποιούν τις πληροφορίες τοποθεσίας σας, έτσι ώστε να σας προσφέρουν ένα ευρύτερο και πιο ποικίλο φάσμα υπηρεσιών.

- 1. Σαρώστε με το δάχτυλο την οθόνη προς τα αριστερά και πατήστε 🔯 Ρυθμίσεις.
- 2. Πατήστε τοποθεσία και ρυθμίστε την επιλογή Υπηρεσίες τοποθεσίας σε Ενεργοποιημένο 🛄.

### **HERE Maps**

Οι HERE Maps σάς δείχνουν τι υπάρχει κοντά σας και σας καθοδηγούν στον προορισμό σας.

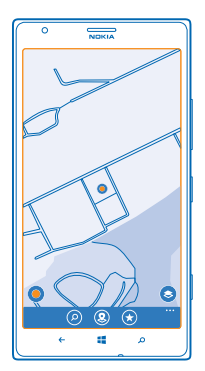

Μπορείτε:

- Να πραγματοποιείτε αναζητήσεις για διευθύνσεις και μέρη που σας ενδιαφέρουν, όπως εστιατόρια, νοσοκομεία και αεροδρόμια
- Να λαμβάνετε οδηγίες κατεύθυνσης για διαδρομές με οδήγηση, πεζοπορία και μέσα μαζικής μεταφοράς, χρησιμοποιώντας ως αφετηρία την τρέχουσα τοποθεσία σας ή οποιοδήποτε άλλο μέρος
- Να βλέπετε πού ακριβώς βρίσκεστε σε ένα εμπορικό κέντρο ή άλλο περίπλοκο κτίριο και να βρίσκετε τα αγαπημένα σας καταστήματα και εγκαταστάσεις
- Να χρησιμοποιείτε το εικονοσκόπιο της κάμερας του τηλεφώνου σας για να ανακαλύπτετε καταστήματα και εστιατόρια που βρίσκονται τριγύρω σας

- Να δημιουργείτε αντίγραφα ασφαλείας των αγαπημένων σας μερών, έτσι ώστε να τα έχετε εύκολα και γρήγορα στη διάθεσή σας σε όλες τις εφαρμογές HERE και στο here.com – αποθηκεύστε μέρη στο λογαριασμό σας Nokia
- Να γράφετε κριτικές για μέρη ή να τραβάτε φωτογραφίες από μέρη και να τις αποστέλλετε στο Internet για να τις βλέπουν όλοι, είτε στο τηλέφωνό τους είτε στο here.com

 Συμβουλή: Χρησιμοποιήστε αυτόν τον κωδικό QR για να κάνετε λήψη της πιο πρόσφατης έκδοσης της εφαρμογής HERE Maps στο τηλέφωνό σας. Πατήστε O και, στη συνέχεια, πατήστε
 Στρέψτε την κάμερα προς τον κωδικό και πατήστε τη σύνδεση.

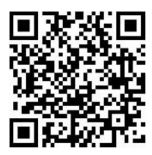

Τα περιεχόμενα των ψηφιακών χαρτών, μερικές φορές, ενδέχεται να είναι ανακριβή και ελλιπή. Μην βασίζεστε ποτέ αποκλειστικά στο περιεχόμενο ή τη λειτουργία της υπηρεσίας για την επικοινωνία σας σε κρίσιμες στιγμές, όπως σε επείγοντα ιατρικά περιστατικά.

Η χρήση υπηρεσιών ή η λήψη περιεχομένου ενδέχεται να περιλαμβάνει τη μετάδοση μεγάλων όγκων δεδομένων, γεγονός που μπορεί να επιφέρει χρεώσεις δεδομένων.

Υπάρχει περιεχόμενο που προσφέρεται από τρίτους και όχι από τη Nokia. Αυτό το περιεχόμενο ενδέχεται να είναι ανακριβές και υπόκειται στις εκάστοτε συνθήκες διαθεσιμότητας.

#### Λήψη χαρτών στο τηλέφωνό σας

Αποθηκεύστε νέους χάρτες στο τηλέφωνό σας προτού πάτε ταξίδι, για να μπορείτε να περιηγηθείτε στους χάρτες χωρίς σύνδεση Internet κατά τη διάρκεια του ταξιδιού σας.

Στην οθόνη έναρξης, κάντε σάρωση με το δάχτυλο προς τα αριστερά και, στη συνέχεια, πατήστε 💽 HERE Maps > ••• > λήψη χαρτών.

Για να κάνετε λήψη και ενημέρωση χαρτών, ενεργοποιήστε τη λειτουργία δικτύου Wi-Fi.

#### **1.** Πατήστε **λήψη νέων χαρτών**.

2. Πατήστε 🕀 και, στη συνέχεια, επιλέξτε τη χώρα ή την περιοχή.

#### Ενημέρωση υπάρχοντος χάρτη Πατήστε ενημέρωση τρεχόντων χαρτών.

Διαγραφή χάρτη Πατήστε λήψη νέων χαρτών. Πατήστε παρατεταμένα το χάρτη και, στη συνέχεια, πατήστε διαγραφή.

#### Προβολή της τοποθεσίας σας στο χάρτη

Εάν θέλετε να προσανατολιστείτε, δείτε πού βρίσκεστε στο χάρτη. Μπορείτε επίσης να εξερευνάτε διάφορες πόλεις και χώρες.

1. Στην οθόνη έναρξης, κάντε σάρωση με το δάχτυλο προς τα αριστερά και, στη συνέχεια, πατήστε 💽 HERE Maps.

Το εικονίδιο 🔘 δείχνει πού βρίσκεστε. Εάν η εφαρμογή HERE Maps δεν μπορεί να εντοπίσει την τοποθεσία σας, το εικονίδιο 🔘 δείχνει την τελευταία σας γνωστή τοποθεσία.

Εάν δεν είναι δυνατός ο ακριβής εντοπισμός θέσης, μια πράσινη στεφάνη γύρω από το εικονίδιο τοποθεσίας δείχνει την ευρύτερη περιοχή στην οποία μπορεί να βρίσκεστε. Σε πυκνοκατοικημένες περιοχές, η ακρίβεια του υπολογισμού είναι καλύτερη και η πράσινη στεφάνη δεν έχει τόσο μεγάλο εύρος.

2. Για να δείτε την τρέχουσα ή την τελευταία σας γνωστή τοποθεσία, πατήστε 🔘.

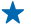

Συμβουλή: Προσπαθείτε να προσανατολιστείτε σε ένα άγνωστο μέρος; Όταν είναι ενεργοποιημένη η πυξίδα, ο χάρτης περιστρέφεται, για να μπορείτε να βλέπετε πάντα ποια κατεύθυνση αντικρίζετε. Πατήστε .

Η πυξίδα είναι περιορισμένης ακρίβειας. Τα ηλεκτρομαγνητικά πεδία, τα μεταλλικά αντικείμενα ή άλλοι εξωτερικοί παράγοντες ενδέχεται να επηρεάσουν την ακρίβεια της πυξίδας. Η πυξίδα πρέπει να είναι πάντα σωστά βαθμονομημένη.

Εάν η πυξίδα χρειάζεται βαθμονόμηση, ακολουθήστε τις οδηγίες που εμφανίζονται στο τηλέφωνό σας.

Η κάλυψη χαρτών διαφέρει ανάλογα με τη χώρα και την περιοχή.

#### Περιήγηση στο χάρτη

Σύρετε το χάρτη με το δάχτυλό σας.

#### Μεγέθυνση ή σμίκρυνση

Τοποθετήστε δύο δάχτυλα στο χάρτη και, στη συνέχεια, για σμίκρυνση, φέρτε τα κοντά το ένα στο άλλο ή, για μεγέθυνση, απομακρύνετέ τα μεταξύ τους, σύροντάς τα στην οθόνη.

Συμβουλή: Για να προσθέσετε στοιχεία ελέγχου ζουμ στην προβολή χάρτη, πατήστε ••• > ρυθμίσεις και, στη συνέχεια, ρυθμίστε την επιλογή Πλήκτρα μεγέθυνσης σε Ενεργοποιημένη

#### Εύρεση τοποθεσίας

Οι HERE Maps σάς βοηθούν να βρείτε τοποθεσίες και επιχειρήσεις.

1. Στην οθόνη έναρξης, κάντε σάρωση με το δάχτυλο προς τα αριστερά και, στη συνέχεια, πατήστε 🖸 HERE Maps > 🕗.

2. Γράψτε λέξεις αναζήτησης, όπως ταχυδρομική διεύθυνση ή ονομασία μέρους, στο πλαίσιο αναζήτησης.

3. Επιλέξτε ένα στοιχείο από τη λίστα προτεινόμενων αποτελεσμάτων που εμφανίζεται καθώς γράφετε ή πατήστε το πλήκτρο enter για να κάνετε αναζήτηση.

Η τοποθεσία εμφανίζεται στο χάρτη.

Συμβουλή: Θέλετε να δείτε περισσότερες πληροφορίες για ένα μέρος; Η προβολή λεπτομερών στοιχείων μέρους περιλαμβάνει γενικές πληροφορίες, φωτογραφίες, κριτικές, συνδέσεις με οδηγούς, καθώς και άλλες προτάσεις για κοντινά μέρη. Όταν εμφανίζεται η τοποθεσία στο χάρτη, για να δείτε την προβολή λεπτομερών στοιχείων μέρους, πατήστε το επεξηγηματικό πλαίσιο.

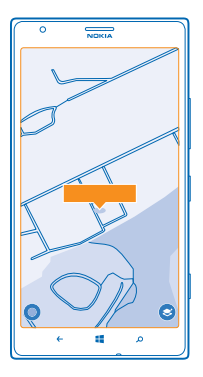

Συμβουλή: Πατώντας ένα σταθμό μέσων μαζικής μεταφοράς, μπορείτε να δείτε τις γραμμές μέσων μαζικής μεταφοράς που διέρχονται από το σταθμό αυτό, εφόσον διατίθενται πληροφορίες μέσων μαζικής μεταφοράς.

Εάν δεν βρεθούν αποτελέσματα αναζήτησης, βεβαιωθείτε ότι είναι σωστή η ορθογραφία των λέξεων αναζήτησης.

#### Ανακαλύψτε κοντινά μέρη

Ψάχνετε να βρείτε ένα νέο εστιατόριο, ξενοδοχείο ή κατάστημα;Η εφαρμογή HERE Maps σας προτείνει μέρη που βρίσκονται σε κοντινή απόσταση από εσάς.

1. Στην οθόνη έναρξης, κάντε σάρωση με το δάχτυλο προς τα αριστερά και, στη συνέχεια, πατήστε 🕥 HERE Maps.

2. Πατήστε 🖲 για να βρείτε τα κοντινότερα σε εσάς προτεινόμενα μέρη ή μεταβείτε σε ένα σημείο στο χάρτη.

Πατήστε <sup>(2)</sup>.

Μπορείτε να βλέπετε όλους τους τύπους προτεινόμενων μερών στο χάρτη.

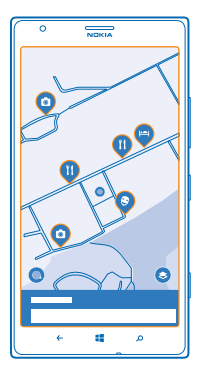

#### Εύρεση συγκεκριμένων τύπων κοντινών μερών

Όταν εμφανίζονται στο χάρτη τα κοντινά μέρη, κάντε σάρωση με το δάχτυλο προς τα πάνω από το κάτω μέρος της οθόνης και, στη συνέχεια, πατήστε **εμφάνιση κατηγοριών** και μια κατηγορία.

Εμφανίζεται μια λίστα με τα κοντινά μέρη που ανήκουν σε αυτήν την κατηγορία. Για να εμφανιστούν στο χάρτη, πατήστε το χάρτη.

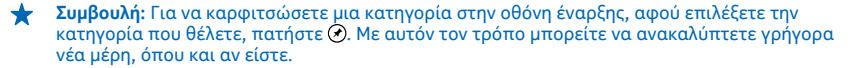

#### Χρησιμοποιήστε το LiveSight για να δείτε τι υπάρχει γύρω σας από το εικονοσκόπιο της κάμεράς σας

Για να δείτε την τρέχουσα ή την τελευταία σας γνωστή τοποθεσία, πατήστε 🖲. Πατήστε 👁 δίπλα από την τρέχουσα τοποθεσία σας.

Για να δείτε μέρη από το εικονοσκόπιο της κάμερας, κρατήστε το τηλέφωνό σας όρθιο όπως όταν τραβάτε φωτογραφίες με κατακόρυφο προσανατολισμό.

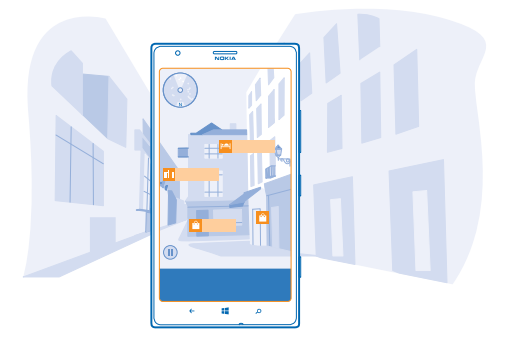

Για να λάβετε οδηγίες κατεύθυνσης προκειμένου να μεταβείτε σε ένα μέρος ή για να λάβετε περισσότερες πληροφορίες, πατήστε το μέρος. Για να "παγώσετε" την προβολή, έτσι ώστε να μπορείτε να εξετάσετε ένα μέρος χωρίς να χρειάζεται να κρατάτε το τηλέφωνό σας στραμμένο προς αυτό, πατήστε ()).

Για να δείτε γρήγορα πού βρίσκονται τα διάφορα μέρη στο χάρτη, κρατήστε το τηλέφωνό σας με την οθόνη στραμμένη προς τα πάνω όπως θα κάνατε με μια πυξίδα.

Συμβουλή: Μπορείτε να βρείτε συγκεκριμένους τύπους μερών σε κοντινή απόσταση με τον ίδιο τρόπο όπως και στην κανονική προβολή χάρτη. Μπορείτε επίσης να καρφιτσώσετε μια κατηγορία, για παράδειγμα, φαγητό & ποτό, στην οθόνη έναρξης στην προβολή LiveSight. Με τον τρόπο αυτό, μπορείτε να μεταβείτε στην προβολή των πλησιέστερων εστιατορίων μέσω της κάμερας με ένα και μόνο πάτημα.

#### Βρείτε το δρόμο σας μέσα σε ένα εμπορικό κέντρο

Τέρμα πια στις άσκοπες περιπλανήσεις σε ένα εμπορικό κέντρο καθώς ψάχνετε να βρείτε ένα συγκεκριμένο κατάστημα.Η εφαρμογή HERE Maps μπορεί να σας παρέχει καθοδήγηση σε εμπορικά κέντρα με περίπλοκους διαδρόμους και άλλα πολύ μεγάλα κτίρια.

Στην οθόνη έναρξης, κάντε σάρωση με το δάχτυλο προς τα αριστερά και, στη συνέχεια, πατήστε 💟 HERE Maps.

Για να χρησιμοποιήσετε αυτήν τη δυνατότητα, πρέπει να είστε συνδεδεμένοι στο Internet και να διατίθενται δεδομένα χαρτών εσωτερικού. Ενδέχεται να μην διατίθενται δεδομένα χαρτών εσωτερικού σε όλες τις χώρες ή περιοχές ή για όλα τα κτίρια.

 Όταν το κτίριο εμφανίζεται στο χάρτη, κάντε μεγέθυνση μέχρι να μπορείτε να δείτε τα διάφορα τμήματα του κτιρίου (για παράδειγμα, τα καταστήματα σε ένα εμπορικό κέντρο).
 Πατήστε το κτίριο.

Συμβουλή: Για να δείτε πληροφορίες για μια συγκεκριμένη τοποθεσία στο κτίριο, για παράδειγμα ένα κατάστημα, πατήστε την τοποθεσία και, στη συνέχεια, το επεξηγηματικό πλαίσιο. 3. Για να δείτε άλλον όροφο του κτιρίου, σαρώστε με το δάχτυλο την οθόνη προς τα πάνω ή προς τα κάτω στην περιοχή αριθμού ορόφου στα δεξιά του χάρτη.

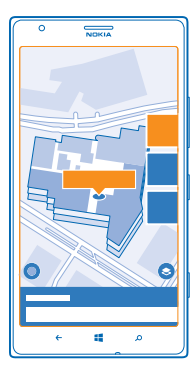

#### Εύρεση συγκεκριμένων τύπων μερών σε ένα κτίριο

Πατήστε το κτίριο και, στη συνέχεια, κάντε σάρωση με το δάχτυλο προς τα πάνω από το κάτω μέρος της οθόνης. Πατήστε **εμφάνιση κατηγοριών** και, στη συνέχεια, επιλέξτε μια κατηγορία.

#### Εύρεση συγκεκριμένου μέρους σε ένα κτίριο

Πατήστε το κτίριο και, στη συνέχεια, κάντε σάρωση με το δάχτυλο προς τα πάνω από το κάτω μέρος της οθόνης. Κάνοντας σάρωση με το δάχτυλο την οθόνη προς τα αριστερά, μεταβείτε στην επιλογή κατάλογος και, στη συνέχεια, πατήστε **Y**.

#### Λήψη οδηγιών κατεύθυνσης για μετάβαση σε ένα μέρος

Θέλετε να βρείτε τον δρόμο σας εύκολα; Λάβετε οδηγίες κατεύθυνσης για διαδρομές πεζοπορίας, οδήγησης ή με μέσα μαζικής μεταφοράς – χρησιμοποιήστε την τρέχουσα τοποθεσία σας ή οποιοδήποτε άλλο μέρος ως αφετηρία.

# 1. Στην οθόνη έναρξης, κάντε σάρωση με το δάχτυλο προς τα αριστερά και, στη συνέχεια, πατήστε 🖸 HERE Maps.

#### 2. Πατήστε ••• > οδηγίες.

3. Εάν δεν θέλετε η αφέτηρία να είναι η τρέχουσα τοποθεσία σας, πατήστε **από** και αναζητήστε μια αφετηρία.

4. Πατήστε προς και αναζητήστε έναν προορισμό.

Η διαδρομή εμφανίζεται στο χάρτη, μαζί με μια εκτίμηση του χρόνου που χρειάζεται για να φτάσετε εκεί. Για να δείτε αναλυτικές οδηγίες, κάντε σάρωση με το δάχτυλο προς τα πάνω από το κάτω μέρος της οθόνης.

Συμβουλή: Για να λάβετε οδηγίες κατεύθυνσης προκειμένου να μεταβείτε σε ένα μέρος, μπορείτε επίσης να πατήσετε το μέρος στο χάρτη ή να πατήσετε παρατεταμένα ένα σημείο στον χάρτη και, στη συνέχεια, να πατήσετε το επεξηγηματικό πλαίσιο. Πατήστε οδηγίες προς εδώ ή οδηγίες από εδώ.

#### Λήψη οδηγιών κατεύθυνσης για διαδρομές πεζοπορίας

Αφού δημιουργήσετε τη διαδρομή σας, πατήστε **π** και, στη συνέχεια, στο επάνω μέρος της προβολής, πατήστε **έναρξη πλοήγησης**. Για εναλλαγή μεταξύ των προβολών της τοποθεσίας σας, της επόμενης στροφής και της επισκόπησης διαδρομής, σαρώστε με το δάχτυλο την οθόνη προς τα αριστερά ή προς τα δεξιά στην περιοχή πληροφοριών κάτω από το χάρτη.

# Λήψη οδηγιών κατεύθυνσης με φωνητική καθοδήγηση για διαδρομές οδήγησης με την εφαρμογή HERE Drive+

Αφού ορίσετε τον προορισμό σας (χρησιμοποιήστε την τρέχουσα τοποθεσία σας ως αφετηρία), πατήστε 🖨 > **έναρξη πλοήγησης**. Η διαδρομή σας ανοίγει στην εφαρμογή HERE Drive+.

#### **Λήψη οδηγιών κατεύθυνσης για διαδρομές με μέσα μαζικής μεταφοράς** Αφού δημιουργήσετε τη διαδρομή σας, πατήστε 🚍.

Η διαδρομή σας ανοίγει στην εφαρμογή HERE Transit. Οι πληροφορίες μέσων μαζικής μεταφοράς είναι διαθέσιμες σε επιλεγμένες πόλεις ανά τον κόσμο.

#### Προσθήκη φωτογραφίας σε ένα μέρος

Βλέπετε κάτι που σας αρέσει; Μοιραστείτε την εμπειρία σας με άλλα άτομα. Τραβήξτε μια φωτογραφία και αποστείλετέ την στο Internet για να την βλέπουν όλοι, είτε στο τηλέφωνό τους είτε στην τοποθεσία Ιστού here.com.

1. Στην οθόνη έναρξης, κάντε σάρωση με το δάχτυλο προς τα αριστερά και, στη συνέχεια, πατήστε 💽 HERE Maps.

2. Πατήστε 🖲 για να δείτε τα μέρη που υπάρχουν κοντά σας.

3. Πατήστε το εικονίδιο μέρους στο χάρτη και, στη συνέχεια, πατήστε το επεξηγηματικό πλαίσιο.

4. Στην προβολή λεπτομερών στοιχείων μέρους, κάνοντας σάρωση με το δάχτυλο στην οθόνη,

μεταβείτε στην επιλογή φωτογραφίες και πατήστε 🕀.

5. Πατήστε μια φωτογραφία και 🗐.

Ενδέχεται να μην μπορείτε να προσθέσετε φωτογραφίες σε όλους τους τύπους μερών.

#### Αξιολόγηση και κριτική μέρους

Στην προβολή λεπτομερών στοιχείων μέρους, κάνοντας σάρωση με το δάχτυλο στην οθόνη, μεταβείτε στην επιλογή **κριτικές** και πατήστε **①**. Πατήστε τα αστέρια για να αξιολογήσετε το μέρος και γράψτε την κριτική σας.

#### Αποθήκευση μέρους

Για να διευκολύνετε το σχεδιασμό του ταξιδιού σας, μπορείτε να πραγματοποιείτε αναζήτηση για διάφορα μέρη, όπως ξενοδοχεία, αξιοθέατα ή πρατήρια καυσίμων, και να τα αποθηκεύετε στο τηλέφωνό σας.

1. Στην οθόνη έναρξης, κάντε σάρωση με το δάχτυλο προς τα αριστερά και, στη συνέχεια, πατήστε 💽 HERE Maps.

2. Για να πραγματοποιήσετε αναζήτηση για μια διεύθυνση ή ένα μέρος, πατήστε 🕗.

3. Όταν εμφανίστεί το μέρος στο χάρτη, για να ανοίξετε την προβολή λεπτομερών στοιχείων μέρους, πατήστε το επεξηγηματικό πλαίσιο.

4. Στην προβολή λεπτομερών στοιχείων μέρους, πατήστε 🗷.

Συμβουλή: Μπορείτε επίσης να καρφιτσώσετε ένα μέρος στην οθόνη έναρξης, ώστε να έχετε εύκολη πρόσβαση σε αυτό. Όταν το μέρος εμφανίζεται στο χάρτη, πατήστε το επεξηγηματικό πλαίσιο και ②.

#### Προβολή αποθηκευμένου μέρους

Στην κύρια προβολή, πατήστε 🟵.

#### Αφαίρεση αποθηκευμένου μέρους

Στην κύρια προβολή, πατήστε 🟵 και το μέρος και, στη συνέχεια, πατήστε 🟵.

#### Συγχρονισμός αποθηκευμένων μερών

Διατηρήστε αντίγραφα ασφαλείας των αγαπημένων σας μερών και έχετέ τα στη διάθεσή σας ανά πάσα στιγμή – συγχρονίστε τα αγαπημένα σας με το λογαριασμό σας Nokia.

Στην οθόνη έναρξης, κάντε σάρωση με το δάχτυλο προς τα αριστερά και, στη συνέχεια, πατήστε 💟 HERE Maps.

Μπορείτε να σχεδιάσετε μια διαδρομή από τον υπολογιστή σας στην τοποθεσία Ιστού της υπηρεσίας here.com, να συγχρονίσετε τα αποθηκευμένα μέρη με την εφαρμογή HERE Maps στο τηλέφωνό σας και να αποκτήσετε πρόσβαση στο σχέδιό σας ενώ είστε στο δρόμο. Επιπλέον, ο συγχρονισμός είναι ένας εύχρηστος τρόπος για να μεταφέρετε τα αποθηκευμένα μέρη σας από το προηγούμενο τηλέφωνό σας Νοκίa στο νέο σας τηλέφωνο. Συγχρονίστε το παλιό σας τηλέφωνο πρώτα με το λογαριασμό σας Nokia και, στη συνέχεια, με το νέο σας τηλέφωνο.

Εάν έχετε πραγματοποιήσει είσοδο στο λογαριασμό σας Nokia, τα αγαπημένα σας συγχρονίζονται αυτόματα με το λογαριασμό σας κάθε φορά που ανοίγετε την εφαρμογή HERE Maps. Για να συγχρονίσετε μη αυτόματα τα αποθηκευμένα μέρη σας, πατήστε 😒 > 🐵.

#### Απενεργοποίηση του αυτόματου συγχρονισμού

Πατήστε ••• > **ρυθμίσεις** και, στη συνέχεια, ρυθμίστε την επιλογή **Αυτόματος συγχρονισμός** αγαπημένων σε .

#### Αλλαγή της εμφάνισης του χάρτη

Εμφανίστε το χάρτη σε διάφορες λειτουργίες προβολής, για να επισημάνετε συγκεκριμένες λεπτομέρειες και να βρίσκετε τον δρόμο σας πιο εύκολα.

1. Στην οθόνη έναρξης, κάντε σάρωση με το δάχτυλο προς τα αριστερά και, στη συνέχεια, πατήστε 💽 HERE Maps.

Πατήστε S και επιλέξτε μια προβολή χάρτη, για παράδειγμα, δορυφόρος ή συμφόρηση.

Οι διαθέσιμες επιλογές και λειτουργίες ενδέχεται να ποικίλουν ανάλογα με την περιοχή. Οι μη διαθέσιμες επιλογές εμφανίζονται με αχνό χρώμα.

#### **HERE Drive+**

Η εφαρμογή HERE Drive+ σας κατευθύνει για να φτάσετε στον προορισμό σας, όποιος και αν είναι αυτός, παρέχοντάς σας αναλυτικές οδηγίες "στροφή-στροφή" με φωνητική καθοδήγηση.

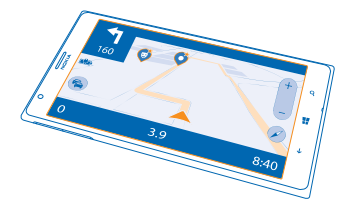

#### Πατήστε 🚍 HERE Drive+.

Μπορείτε:

- Να βρίσκετε το σωστό δρόμο με αναλυτικές οδηγίες κατεύθυνσης "στροφή-στροφή" και φωνητική καθοδήγηση
- Να προφορτώνετε χάρτες πριν από ένα ταξίδι και να χρησιμοποιείτε την εφαρμογή HERE Drive
   + σε λειτουργία εκτός σύνδεσης για οικονομία στις χρεώσεις δεδομένων
- Να λαμβάνετε πληροφόρηση σε πραγματικό χρόνο για περιστατικά κυκλοφοριακής συμφόρησης και για τις συνθήκες της κίνησης στους δρόμους κατά τις καθημερινές σας διαδρομές, χρησιμοποιώντας τη λειτουργία Η διαδρομή μου
- Να λαμβάνετε προειδοποιήσεις όποτε υπερβαίνετε το όριο ταχύτητας
- Να αποφεύγετε πορθμεία και σήραγγες ή συγκεκριμένους τύπους δρόμων, όπως μη ασφαλτοστρωμένους δρόμους
- Δημιουργήστε αντίγραφα ασφαλείας των αγαπημένων σας μερών και έχετέ τα στη διάθεσή σας ανά πάσα στιγμή σε όλες τις εφαρμογές HERE και στο here.com: αποθηκεύστε μέρη στο λογαριασμό σας Nokia
- Συμβουλή: Χρησιμοποιήστε αυτόν τον κωδικό QR για να κάνετε λήψη της πιο πρόσφατης έκδοσης της εφαρμογής HERE Drive+ στο τηλέφωνό σας. Πατήστε Ωκαι, στη συνέχεια, πατήστε
   Στρέψτε την κάμερα προς τον κωδικό και πατήστε τη σύνδεση.

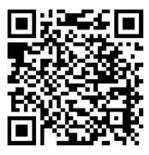

Η χρήση υπηρεσιών ή η λήψη περιεχομένου ενδέχεται να περιλαμβάνει τη μετάδοση μεγάλων όγκων δεδομένων, γεγονός που μπορεί να επιφέρει χρεώσεις δεδομένων.

#### Λήψη χαρτών

Για να κάνετε οικονομία στις χρεώσεις δεδομένων όταν ταξιδεύετε, αποθηκεύστε νέους οδικούς χάρτες στο τηλέφωνό σας πριν από το ταξίδι σας. Εάν ο αποθηκευτικός χώρος του τηλεφώνου σας είναι ανεπαρκής, μπορείτε να διαγράψετε χάρτες από το τηλέφωνό σας.

Πατήστε 🔄 HERE Drive+, σαρώστε με το δάχτυλο την οθόνη προς τα πάνω από το κάτω μέρος της και, στη συνέχεια, πατήστε Ρυθμίσεις > Επιλογές χάρτη > Διαχ. χαρτών.

Για να κάνετε λήψη χαρτών στο τηλέφωνό σας, θα χρειαστεί να συνδεθείτε σε ένα δίκτυο Wi-Fi.

Πατήστε ⊕.
 Επιλέξτε τη χώρα ή την περιοχή.

Διαγραφή χάρτη Πατήστε παρατεταμένα το χάρτη και, στη συνέχεια, πατήστε διαγραφή.

#### Οδήγηση προς τον προορισμό σας

Όταν χρειάζεστε σαφείς, αναλυτικές οδηγίες κατεύθυνσης "στροφή-στροφή" βελτιστοποιημένες για χρήση κατά την οδήγηση, η εφαρμογή HERE Drive+ σας βοηθά να φτάσετε στον προορισμό σας.

#### Πατήστε 🚍 HERE Drive+.

Τηρείτε όλους τους τοπικούς νόμους. Η χρήση κινητού τηλεφώνου ή ορισμένων λειτουργιών του κατά την οδήγηση ενδέχεται να απαγορεύεται. Όταν οδηγείτε, να έχετε πάντα τα χέρια σας ελεύθερα για τους χειρισμούς του οχήματός σας. Το πρώτο σας μέλημα κατά την οδήγηση θα πρέπει να είναι η οδική ασφάλεια.

Εάν η λειτουργία Η διαδρομή μου είναι διαθέσιμη στη χώρα σας, το τηλέφωνό σας ενδέχεται να σας ζητήσει επίσης να δώσετε τις διευθύνσεις οικίας και εργασίας σας.

1. Σαρώστε με το δάχτυλο την οθόνη προς τα πάνω από το κάτω μέρος της, πατήστε Προορισμός και πραγματοποιήστε αναζήτηση για τον προορισμό σας.

2. Πατήστε τον προορισμό σας.

3. Εάν θέλετε να αποφεύγετε σήραγγες και πορθμεία ή συγκεκριμένους τύπους δρόμων, για παράδειγμα μη ασφαλτοστρωμένους δρόμους, πατήστε τη γραμμή εργαλείων επιλογών διαδρομής και, στη συνέχεια, ενεργοποιήστε ή απενεργοποιήστε τους τύπους δρόμων που θέλετε.

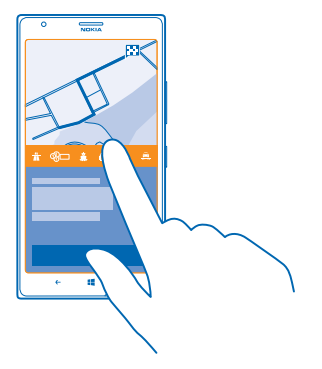

Συμβουλή: Για να αλλάξετε τους τύπους δρόμων αργότερα κατά τη διάρκεια της πλοήγησης, σαρώστε με το δάχτυλο την οθόνη προς τα πάνω από το κάτω μέρος της και, στη συνέχεια, πατήστε Ρυθμίσεις > Ρυθμίσ. διαδρομής.

4. Για να ξεκινήσετε την πλοήγηση, πατήστε ΕΝΑΡΞΗ.

Από προεπιλογή, ο χάρτης περιστρέφεται προς την κατεύθυνση οδήγησής σας και η πυξίδα δείχνει το βορρά. Για να προβάλετε το χάρτη με το βορρά επάνω, για παράδειγμα, για να δείτε μια γενική εικόνα της διαδρομής σας, πατήστε () > Ο Βορράς πάνω.

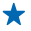

Συμβουλή: Εάν θέλετε να δείτε την υπόλοιπη διαδρομή που απομένει να καλύψετε κατά τη διάρκεια της πλοήγησης, μπορείτε να σύρετε το χάρτη με το δάχτυλό σας. Για να επιστρέψετε στην τρέχουσα τοποθεσία σας, πατήστε .

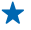

Συμβουλή: Για να ρίξετε μια γρήγορη ματιά στις συνθήκες κυκλοφορίας στους δρόμους γύρω από την τρέχουσα τοποθεσία σας, πατήστε 😤. Για να επιστρέψετε στην προβολή πλοήγησης, πατήστε 🕢.

5. Για να διακόψετε την πλοήγηση, σαρώστε με το δάχτυλο την οθόνη προς τα πάνω από το κάτω μέρος της και, στη συνέχεια, πατήστε **Διακοπή πλοήγ**..

#### Αποθήκευση μέρους

Για να διευκολύνετε το σχεδιασμό των ταξιδιών σας, μπορείτε να πραγματοποιείτε αναζήτηση για διάφορα μέρη, όπως ξενοδοχεία, αξιοθέατα ή πρατήρια καυσίμων, και να τα αποθηκεύετε, έτσι ώστε να τα έχετε εύκολα και γρήγορα στη διάθεσή σας σε όλες τις εφαρμογές HERE και στο here.com.

#### Πατήστε 🚍 HERE Drive+.

1. Για να πραγματοποιήσετε αναζήτηση για ένα μέρος, σαρώστε με το δάχτυλο την οθόνη προς τα πάνω από το κάτω μέρος της και, στη συνέχεια, πατήστε Προορισμός.

- 2. Γράψτε λέξεις αναζήτησης, όπως ταχυδρομική διεύθυνση ή ονομασία μέρους.
- 3. Πατήστε ένα μέρος από τη λίστα.
- 4. Πατήστε 🖝.

Το μέρος αποθηκεύεται στο λογαριασμό σας Nokia. Εάν δεν έχετε πραγματοποιήσει είσοδο στο λογαριασμό σας Nokia, σας ζητείται να το κάνετε.

#### Συγχρονισμός αποθηκευμένων μερών

Εάν έχετε πραγματοποιήσει είσοδο στο λογαριασμό σας Nokia, τα αγαπημένα σας συγχρονίζονται αυτόματα με το λογαριασμό σας κάθε φορά που ανοίγετε την εφαρμογή HERE Drive+. Για μη αυτόματο συγχρονισμό των αγαπημένων σας, σαρώστε με το δάχτυλο την οθόνη προς τα πάνω από το κάτω μέρος της και, στη συνέχεια, πατήστε **Αγαπημένα** > <sup>(2)</sup>.

#### Οδήγηση προς ένα αποθηκευμένο μέρος

Σαρώστε με το δάχτυλο την οθόνη προς τα πάνω από το κάτω μέρος της και, στη συνέχεια, πατήστε Αγαπημένα και το μέρος.

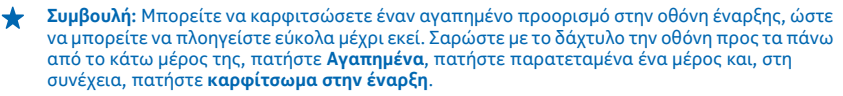

#### Λήψη οδηγιών φωνητικής καθοδήγησης

Η φωνητική καθοδήγηση, εάν είναι διαθέσιμη στη γλώσσα σας, σας βοηθά να βρίσκετε το δρόμο για να φτάσετε στον προορισμό σας, αφήνοντάς σας να απολαύσετε το ταξίδι.

Πατήστε 🚍 HERE Drive+.

 Σαρώστε με το δάχτυλο την οθόνη προς τα πάνω από το κάτω μέρος της και, στη συνέχεια, πατήστε Ρυθμίσεις > Φωνή πλοήγησης.

2. Πατήστε μια γλώσσα. Εάν δεν θέλετε να χρησιμοποιείτε τη φωνητική καθοδήγηση, πατήστε Καμία.

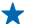

Συμβουλή: Εάν θέλετε να ακούτε τα ονόματα των οδών κατά την πλοήγηση, πατήστε μια φωνή που ανακοινώνει ονόματα οδών (φωνή παραγόμενη από υπολογιστή με χρήση της λειτουργίας μετατροπής κειμένου σε ομιλία).

Εάν δεν μπορείτε να βρείτε μια φωνή με ονόματα οδών για τη γλώσσα σας, ενδέχεται να χρειάζεται να κάνετε λήψη και εγκατάσταση της αντίστοιχης γλώσσας φωνητικών εντολών στις ρυθμίσεις τηλεφώνου. Στην οθόνη έναρξης, κάντε σάρωση με το δάχτυλο προς τα αριστερά και, στη συνέχεια, πατήστε **Ε Ρυθμίσεις > φωνητικές εντολές > Γλώσσα φωνητικών εντολών**. Δεν υποστηρίζονται όλες οι γλώσσες.

#### Λήψη νέων φωνών πλοήγησης

Σαρώστε με το δάχτυλο την οθόνη προς τα πάνω από το κάτω μέρος της και, στη συνέχεια, πατήστε **Ρυθμίσεις > Φωνή πλοήγησης > Λήψη νέου** και μια φωνή.

#### Πλοήγηση εκτός σύνδεσης

Για να κάνετε οικονομία στις χρεώσεις δεδομένων, μπορείτε να χρησιμοποιείτε την υπηρεσία HERE Drive+ και εκτός σύνδεσης.

#### 1. Πατήστε 🚍 HERE Drive+.

2. Σαρώστε με το δάχτυλο την οθόνη προς τα πάνω από το κάτω μέρος της και, στη συνέχεια, πατήστε σύνδεση στο Internet.

3. Ρυθμίστε την επιλογή Σύνδεση Internet σε Ανενεργή 🔲

Ορισμένες δυνατότητες, όπως τα αποτελέσματα αναζήτησης, ενδέχεται να είναι περιορισμένες κατά τη χρήση της υπηρεσίας HERE Drive+ εκτός σύνδεσης.

#### Λήψη βοήθειας κατά τις μετακινήσεις σας

Μειώστε το άγχος κατά τις μετακινήσεις σας – η εφαρμογή HERE Drive+ μαθαίνει τις καθημερινές διαδρομές σας και σας παρέχει πληροφορίες σε πραγματικό χρόνο για τις συνθήκες κυκλοφορίας στους δρόμους και για τυχόν περιστατικά κυκλοφοριακής συμφόρησης.

Αυτή η δυνατότητα είναι διαθέσιμη μόνο για επιλεγμένες περιοχές στον κόσμο. Συνεχώς προστίθενται όλο και περισσότερες περιοχές.

Η διαθεσιμότητα των πληροφοριών συμφόρησης ενδέχεται να διαφέρει ανάλογα με την περιοχή και τη χώρα.

Όταν χρησιμοποιείτε το Η διαδρομή μου, το τηλέφωνό σας μαθαίνει πού και πότε μετακινείστε συχνότερα με το αυτοκίνητο. Για να επιταχύνετε την εκμάθηση, μπορείτε επίσης να ορίσετε τις συνήθεις διαδρομές σας μη αυτόματα, εσείς οι ίδιοι. Για να το κάνετε αυτό, πατήστε τις συνήθεις διαδρομές σας μη αυτόματα, εσείς οι ίδιοι. Για να το κάνετε αυτό, πατήστε Η **ΕRE Drive** +, σαρώστε με το δάχτυλο την οθόνη προς τα πάνω από το κάτω μέρος της και, στη συνέχεια, πατήστε Η **διαδρομή μου**. Σαρώνοντας με το δάχτυλο την οθόνη προς τα αριστερά ή προς τα δεξιά, μεταβείτε στην επιλογή **επεξεργασία**, πατήστε **ΝΕΑ ΔΙΑΔΡΟΜΗ**, πραγματοποιήστε αναζήτηση για την αφετηρία και τον προορισμό σας, για παράδειγμα, για τη διεύθυνση οικίας και τη διεύθυνση εργασίας σας, και ορίστε τις ώρες που, συνήθως, πηγαίνετε στη δουλειά και επιστρέφετε στο σπίτι.

#### 1. Πατήστε 🚰 HERE Drive+.

2. Σαρώστε με το δάχτυλο την οθόνη προς τα πάνω από το κάτω μέρος της. Εάν πλησιάζει η ώρα που αναχωρείτε συνήθως για τον προορισμό σας, το τηλέφωνό σας σάς προτείνει τον προορισμό στο πλακίδιο Η διαδρομή μου. Για να αναχωρήσετε προς το προτεινόμενο μέρος, πατήστε το πλακίδιο και, στη συνέχεια, πατήστε τη διαδρομή και **ΕΝΑΡΞΗ**.

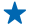

 Συμβουλή: Δοκιμάστε διαφορετικές διαδρομές προς τους καθημερινούς σας προορισμούς.Η λειτουργία Η διαδρομή μου σας δείχνει όλες τις συνήθεις διαδρομές σας. Αποφύγετε τις καθυστερήσεις λόγω κυκλοφοριακής συμφόρησης – πατήστε το πλακίδιο "live tile" και ελέγξτε ποια διαδρομή είναι η γρηγορότερη.

3. Για να αναχωρήσετε για άλλο μέρος, για παράδειγμα, για το γυμναστήριο αντί για το σπίτι, αφού πατήσετε το πλακίδιο Η διαδρομή μου, σαρώστε με το δάχτυλο την οθόνη προς τα αριστερά ή προς τα δεξιά για να μεταβείτε στο μέρος όπου θέλετε να πάτε με το αυτοκίνητο.

Συμβουλή: Προσθέτοντας το πλακίδιο "live tile" Η διαδρομή μου στην οθόνη έναρξης, μπορείτε να βλέπετε με μία ματιά πληροφορίες σχετικά με τις συνθήκες κυκλοφορίας στους δρόμους και τον εκτιμώμενο χρόνο διαδρομής για την επόμενη μετακίνησή σας, καθώς και να έχετε εύκολη πρόσβαση στις μετακινήσεις σας με ένα απλό πάτημα. Πατήστε HERE Drive+, σαρώστε με το δάχτυλο την οθόνη προς τα πάνω από το κάτω μέρος της στη συνέχεια, πατήστε Ρυθμίσεις > Η διαδρομή μου > Καρφίτσωμα στην έναρξη.

Εάν έχετε πραγματοποιήσει είσοδο στο λογαριασμό σας Nokia, οι μετακινήσεις σας αποθηκεύονται στο λογαριασμό σας. Για να διαγράψετε τις πληροφορίες που έχετε αποθηκεύσει στη λειτουργία Η διαδρομή μου, πατήστε 🚰 Ρυθμίσεις > Εκκαθ. προσ. στοιχ. > Οι διαδρομές μου.

#### Λήψη προειδοποιήσεων ορίου ταχύτητας

Εξασφαλίστε ότι η ταχύτητά σας δεν θα υπερβαίνει ποτέ τα επιτρεπτά όρια – ρυθμίστε το τηλέφωνό σας να σας προειδοποιεί όταν οδηγείτε πολύ γρήγορα.

Η διαθεσιμότητα των πληροφοριών ορίου ταχύτητας ενδέχεται να διαφέρει ανάλογα με την περιοχή και τη χώρα.

#### 1. Πατήστε 🚘 HERE Drive+.

3. Για να ρυθμίσετε αυτήν τη λειτουργία με βάση το κατά πόσο μπορείτε να υπερβείτε το όριο προτού λάβετε προειδοποίηση, σύρετε το ρυθμιστικό Ειδοποίηση αν η ταχύτητά μου υπερβαίνει το όριο κατά. Μπορείτε να ορίσετε ξεχωριστά όρια για την ελάχιστη και τη μέγιστη επιτρεπόμενη ταχύτητα.

#### Αλλαγή της εμφάνισης της προβολής Drive+

Χρησιμοποιείτε την εφαρμογή HERE Drive+ τη νύχτα, στο σκοτάδι; Με τις λειτουργίες ημέρας και νύχτας, μπορείτε να βλέπετε πεντακάθαρα τις πληροφορίες στην οθόνη, κάθε στιγμή. Μπορείτε επίσης να αλλάξετε και άλλες ρυθμίσεις ανάλογα με τις ανάγκες σας.

#### Πατήστε 📑 HERE Drive+.

 Σαρώστε με το δάχτυλο την οθόνη προς τα πάνω από το κάτω μέρος της και, στη συνέχεια, πατήστε Ρυθμίσεις > Επιλογές χάρτη.

2. Ρυθμίστε την επιλογή Χρώματα σε Νυχτερινή. Εάν θέλετε να ενεργοποιείται αυτόματα η νυχτερινή λειτουργία σε συνθήκες πολύ χαμηλού φωτισμού, πατήστε Αυτόματη.

#### Εμφάνιση μερών, όπως π.χ. πρατηρίων καυσίμων και σημείων για στάση, στο χάρτη Σαρώστε με το δάχτυλο την οθόνη προς τα πάνω από το κάτω μέρος της, πατήστε Ρυθμίσεις > Επιλογές χάρτη > Εμφάνιση στον χάρτη και, στη συνέχεια, ενεργοποιήστε ή απενεργοποιήστε κατηγορίες μερών.

#### Εναλλαγή μεταξύ των προβολών υπολειπόμενου χρόνου και χρόνου άφιξης

Στην προβολή πλοήγησης, πατήστε παρατεταμένα το χρόνο άφιξης και, στη συνέχεια, πατήστε μία από τις διαθέσιμες επιλογές.

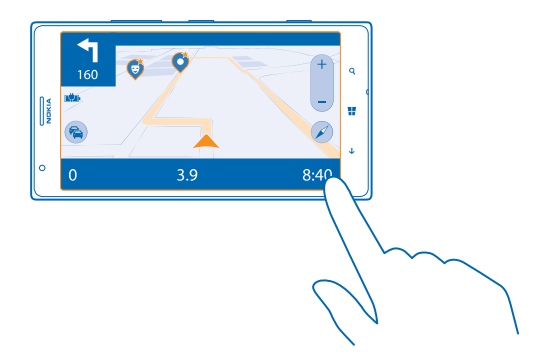

#### Απόκρυψη των κυριότερων κτιρίων και αξιοθέατων

Σαρώστε με το δάχτυλο την οθόνη προς τα πάνω από το κάτω μέρος της, πατήστε **Ρυθμίσεις** > Επιλογές χάρτη και, στη συνέχεια, ρυθμίστε την επιλογή **Ορόσημα** σε **Ε** 

## Μέθοδοι εντοπισμού θέσης

Το τηλέφωνό σας εμφανίζει την τοποθεσία σας στο χάρτη χρησιμοποιώντας μεθόδους εντοπισμού θέσης μέσω GPS, GLONASS, A-GPS, Wi-Fi ή δικτύου (βάσει αναγνωριστικού κυψέλης).

Η διαθεσιμότητα, η ακρίβεια και η πληρότητα των πληροφοριών τοποθεσίας εξαρτώνται από διάφορους παράγοντες, όπως είναι η τοποθεσία σας, ο περιβάλλων χώρος και πηγές τρίτων, και ενδέχεται να είναι περιορισμένες. Οι πληροφορίες τοποθεσίας ενδέχεται να μην είναι διαθέσιμες, για παράδειγμα, στο εσωτερικό κτιρίων ή σε υπόγειους χώρους. Για πληροφορίες προστασίας προσωπικών δεδομένων αναφορικά με τις διάφορες μεθόδους εντοπισμού θέσης, ανατρέξτε στην Πολιτική προστασίας προσωπικών δεδομένων της Nokia.

Η υπηρεσία δικτύου "Υποβοηθούμενο GPS" (A-GPS), καθώς και άλλες παρεμφερείς προηγμένες μέθοδοι βελτίωσης των συστημάτων GPS και Glonass, ανακτούν τις πληροφορίες τοποθεσίας χρησιμοποιώντας το δίκτυο κινητής τηλεφωνίας και παρέχουν υποβοήθηση στον υπολογισμό της τρέχουσας τοποθεσίας σας.

Το A-GPS και τα άλλα εργαλεία βελτίωσης του GPS και του GLONASS ενδέχεται να απαιτούν μετάδοση μικρών όγκων δεδομένων μέσω του δικτύου κινητής τηλεφωνίας. Εάν θέλετε να αποφύγετε τις χρεώσεις δεδομένων, για παράδειγμα, όταν ταξιδεύετε, μπορείτε να απενεργοποιήσετε τη σύνδεση δεδομένων κινητής τηλεφωνίας στις ρυθμίσεις του τηλεφώνου σας. Η μέθοδος εντοπισμού θέσης μέσω Wi-Fi βελτιώνει την ακρίβεια του εντοπισμού όταν δεν διατίθενται δορυφορικά σήματα, ιδιαίτερα όταν βρίσκεστε σε κλειστό χώρο ή ανάμεσα σε ψηλά κτίρια. Εάν βρίσκεστε σε μέρος όπου απαγορεύεται η χρήση του Wi-Fi, μπορείτε να απενεργοποιήσετε το Wi-Fi στις ρυθμίσεις του τηλεφώνου σας.

Σημείωση: Σε ορισμένες χώρες, ενδέχεται να υπάρχουν περιορισμοί στη χρήση του Wi-Fi. Για παράδειγμα, στην ΕΕ, σε εσωτερικούς χώρους επιτρέπεται μόνο η χρήση Wi-Fi συχνοτήτων 5.150 – 5.350 MHz, ενώ στις ΗΠΑ και τον Καναδά, σε εσωτερικούς χώρους επιτρέπεται μόνο η χρήση Wi-Fi συχνοτήτων 5,15 – 5,25 GHz. Για περισσότερες πληροφορίες, απευθυνθείτε στις τοπικές αρχές.

Ο μετρητής ταξιδιού ενδέχεται να μην είναι ακριβής, ανάλογα με τη διαθεσιμότητα και την ποιότητα της δορυφορικής σύνδεσης.

## Internet

Μάθετε πώς να δημιουργείτε ασύρματες συνδέσεις και πώς να περιηγείστε στον Ιστό διατηρώντας, συγχρόνως, τις χρεώσεις δεδομένων σας σε χαμηλά επίπεδα.

## Καθορισμός συνδέσεων Internet

Ο πάροχος υπηρεσιών δικτύου σας σάς χρεώνει με σταθερό πάγιο τέλος για τη μεταφορά δεδομένων ή πληρώνετε ανάλογα με τον όγκο δεδομένων που χρησιμοποιείτε; Αλλάξτε τις ρυθμίσεις Wi-Fi και δεδομένων κινητής τηλεφωνίας για να μειώσετε τις χρεώσεις δεδομένων σας, τόσο κατά την περιαγωγή όσο και όταν χρησιμοποιείτε το τοπικό σας δίκτυο.

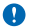

**Σημαντικό:** Χρησιμοποιείτε κρυπτογράφηση για να αυξήσετε την ασφάλεια της σύνδεσης Wi-Fi. Η χρήση κρυπτογράφησης μειώνει τον κίνδυνο πρόσβασης άλλων ατόμων στα δεδομένα σας.

Σε γενικές γραμμές, η χρήση σύνδεσης Wi-Fi είναι πιο γρήγορη και λιγότερο ακριβή σε σχέση με τη χρήση σύνδεσης δεδομένων κινητής τηλεφωνίας. Εάν είναι διαθέσιμες και οι δύο συνδέσεις, σύνδεση Wi-Fi και σύνδεση δεδομένων δικτύου κινητής τηλεφωνίας, το τηλέφωνό σας χρησιμοποιεί τη σύνδεση Wi-Fi.

1. Στην οθόνη έναρξης, κάντε σάρωση με το δάχτυλο προς τα αριστερά και, στη συνέχεια, πατήστε 🔂 Ρυθμίσεις > Wi-Fi.

2. Βεβαιωθείτε ότι η επιλογή Δικτύωση Wi-Fi είναι ρυθμισμένη σε Ενεργοποιημένη 💳 🛽.

3. Επιλέξτε τη σύνδεση που θέλετε να χρησιμοποιήσετε.

#### Χρήση σύνδεσης δεδομένων δικτύου κινητής τηλεφωνίας

Στην οθόνη έναρξης, κάντε σάρωση με το δάχτυλο προς τα αριστερά και, στη συνέχεια, πατήστε 🔯 Ρυθμίσεις > κινητή τηλεφωνία και ρυθμίστε την επιλογή Σύνδεση δεδομένων σε Ενεργοποιημένη.

Χρήση σύνδεσης δεδομένων δικτύου κινητής τηλεφωνίας κατά την περιαγωγή Η σύνδεση στο Internet κατά την περιαγωγή, ιδιαίτερα όταν βρίσκεστε στο εξωτερικό, είναι δυνατό να αυξήσει σημαντικά τις χρεώσεις δεδομένων.

"Περιαγωγή δεδομένων" σημαίνει ότι χρησιμοποιείτε το τηλέφωνό σας για να λαμβάνετε δεδομένα μέσω δικτύων τα οποία δεν ανήκουν ή δεν τελούν υπό την εμπορική εκμετάλλευση του παρόχου υπηρεσιών δικτύου σας.

Στην οθόνη έναρξης, κάντε σάρωση με το δάχτυλο προς τα αριστερά και, στη συνέχεια, πατήστε Ρυθμίσεις > κινητή τηλεφωνία και ρυθμίστε την επιλογή Επιλογές περιαγωγής δεδομένων σε περιαγωγή.

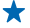

**Συμβουλή:** Μπορείτε επίσης να παρακολουθείτε τη χρήση δεδομένων σας με την εφαρμογή data sense.

## Σύνδεση του υπολογιστή σας στον Ιστό

Θέλετε να χρησιμοποιήσετε το Internet στο φορητό σας υπολογιστή, αλλά δεν έχετε πρόσβαση; Μπορείτε να χρησιμοποιείτε τη σύνδεση δεδομένων κινητής τηλεφωνίας του τηλεφώνου σας με το φορητό σας υπολογιστή ή άλλες συσκευές. Με τον τρόπο αυτό, δημιουργείται μια σύνδεση Wi-Fi.

 Στην οθόνη έναρξης, κάντε σάρωση με το δάχτυλο προς τα αριστερά και, στη συνέχεια, πατήστε Ρυθμίσεις > κοινή χρήση Internet.

2. Ρυθμίστε την επιλογή Κοινή χρήση σε Ενεργοποιημένη.

3. Για να αλλάξετε το όνομα της σύνδεσής σας, πατήστε ρύθμιση > Όνομα εκπομπής και, στη συνέχεια, γράψτε ένα όνομα.

★ Συμβουλή: Μπορείτε επίσης να πληκτρολογήσετε έναν κωδικό πρόσβασης για τη σύνδεση.

4. Επιλέξτε τη σύνδεση στην άλλη συσκευή.

Η άλλη συσκευή χρησιμοποιεί δεδομένα από το πρόγραμμα χρέωσης δεδομένων σας, γεγονός που ενδέχεται να επιφέρει χρεώσεις κυκλοφορίας δεδομένων. Για πληροφορίες σχετικά με τη διαθεσιμότητα και τις χρεώσεις, επικοινωνήστε με τον πάροχο υπηρεσιών δικτύου σας.

## Χρήση του προγράμματος χρέωσης δεδομένων σας με αποδοτικό τρόπο

Σας απασχολούν οι χρεώσεις για τη χρήση δεδομένων που κάνετε; Η εφαρμογή data sense σας βοηθά να βρίσκετε πιο αποδοτικούς τρόπους για να χρησιμοποιείτε τα δεδομένα κινητής τηλεφωνίας και να παρακολουθείτε τη χρήση που κάνετε. Η εφαρμογή αυτή μπορεί να διακόψει εντελώς τις συνδέσεις δεδομένων, εάν χρειαστεί.

1. Στην οθόνη έναρξης, κάντε σάρωση με το δάχτυλο προς τα αριστερά και, στη συνέχεια, πατήστε data sense.

2. Πατήστε ορισμός ορίου και επιλέξτε τις τιμές που θέλετε.

Συμβουλή: Για να ελέγξετε το υπολειπόμενο όριο και χρόνο δεδομένων ή για να αλλάξετε τα όρια, ανοίξτε ξανά την εφαρμογή data sense.

## Πρόγραμμα περιήγησης Ιστού

Μάθετε όλα τα τελευταία νέα και επισκεφτείτε τις αγαπημένες σας τοποθεσίες Ιστού. Μπορείτε να χρησιμοποιήσετε το πρόγραμμα περιήγησης Internet Explorer 10, που είναι εγκατεστημένο στο τηλέφωνό σας, για να προβάλλετε ιστοσελίδες στο Internet. Το πρόγραμμα περιήγησής σας σάς προειδοποιεί επίσης για πιθανές απειλές της ασφάλειας του τηλεφώνου σας.

#### Πατήστε 🩋 Internet Explorer.

Για να περιηγηθείτε στον Ιστό, πρέπει να είστε συνδεδεμένοι στο Internet.

#### Περιήγηση στον Ιστό

Τι να τον κάνετε τον υπολογιστή, από τη στιγμή που μπορείτε να περιηγηθείτε στο Internet από το τηλέφωνό σας;

Συμβουλή: Εάν ο πάροχος υπηρεσιών δικτύου σας δεν σας χρεώνει με σταθερό πάγιο τέλος για μεταφορά δεδομένων, για να επιτύχετε οικονομία στις χρεώσεις δεδομένων, να χρησιμοποιείτε δίκτυα Wi-Fi για να συνδέεστε στο Internet.

#### 1. Πατήστε 🩋 Internet Explorer.

- 2. Πατήστε τη γραμμή διευθύνσεων.
- 3. Γράψτε μια διεύθυνση Ιστού.
- Συμβουλή: Για να γράψετε γρήγορα ένα επίθημα διεύθυνσης Ιστού, όπως .org, πατήστε παρατεταμένα το πλήκτρο επιθήματος στο πληκτρολόγιο και, στη συνέχεια, πατήστε το επίθημα που θέλετε.
- 4. Πατήστε 🔶.

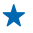

**Συμβουλή:** Για να πραγματοποιήσετε αναζήτηση στο Internet, γράψτε μια λέξη αναζήτησης στη γραμμή διευθύνσεων και, στη συνέχεια, πατήστε →.

#### Μεγέθυνση ή σμίκρυνση

Τοποθετήστε δύο δάχτυλα στην οθόνη και απομακρύνετε το ένα από το άλλο ή φέρτε γρήγορα το ένα κοντά στο άλλο σύροντάς τα στην οθόνη.

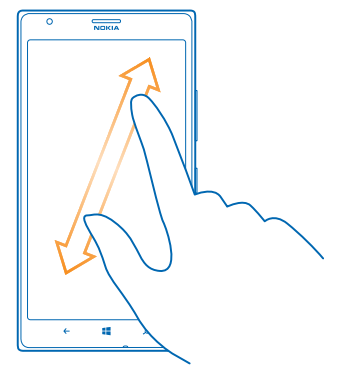

🛨 🛛 Συμβουλή: Μπορείτε επίσης να πατήσετε δύο φορές την οθόνη.

#### Άνοιγμα νέας καρτέλας

Όταν θέλετε να επισκεφτείτε πολλές τοποθεσίες Ιστού ταυτόχρονα, μπορείτε να έχετε ανοιχτές ταυτόχρονα έως και 6 καρτέλες του προγράμματος περιήγησης και να εναλλάσσεστε μεταξύ τους.

Πατήστε 🩋 Internet Explorer.

Πατήστε ••• > καρτέλες > 🕀.

**Εναλλαγή μεταξύ καρτελών** Πατήστε ••• > καρτέλες και μια καρτέλα.

```
Κλείσιμο καρτέλας
Πατήστε ••• > καρτέλες > ⊗.
```

#### Προσθήκη τοποθεσίας Ιστού στα αγαπημένα σας

Εάν επισκέπτεστε πολύ συχνά τις ίδιες τοποθεσίες Ιστού, προσθέστε τις στα αγαπημένα σας, έτσι ώστε να μπορείτε να έχετε γρήγορη πρόσβαση σε αυτές.

#### Πατήστε 🧟 Internet Explorer.

- 1. Μεταβείτε σε μια τοποθεσία Ιστού.
- 2. Πατήστε ••• > προσθήκη στα αγαπημένα.
- Συμβουλή: Μπορείτε επίσης να καρφιτσώσετε τις αγαπημένες σας τοποθεσίες Ιστού στην οθόνη έναρξης. Ενώ περιηγείστε σε μια τοποθεσία Ιστού, πατήστε ••• > καρφίτσωμα στην έναρξη.

#### Μετάβαση σε αγαπημένη τοποθεσία Ιστού

Πατήστε ••• > αγαπημένα και μια τοποθεσία Ιστού.

Συμβουλή: Για να έχετε γρήγορη πρόσβαση στα αγαπημένα σας, προσθέστε το εικονίδιο αγαπημένων στη γραμμή διευθύνσεων. Πατήστε ••• > ρυθμίσεις και, στη συνέχεια, ρυθμίστε την επιλογή Χρήση του κουμπιού της γραμμής διευθύνσεων για σε αγαπημένα.

#### Κοινοποίηση ιστοσελίδας

Βρήκατε μια ενδιαφέρουσα ιστοσελίδα; Μπορείτε να τη στείλετε στους φίλους σας. Εάν οι φίλοι σας είναι δίπλα σας, απλώς αγγίξτε τα τηλέφωνά τους με το δικό σας. Διαφορετικά, μπορείτε να στείλετε τη σελίδα με email ή SMS ή να τη δημοσιεύσετε στα κοινωνικά σας δίκτυα.

 Για να βεβαιωθείτε ότι η λειτουργία άγγιγμα+αποστολή είναι ενεργοποιημένη, πατήστε Ρυθμίσεις > άγγιγμα+αποστολή και, στη συνέχεια, ρυθμίστε την επιλογή Κοινή χρήση NFC σε Ενεργοποιημένη .

2. Πατήστε 🧧 Internet Explorer και μεταβείτε σε μια τοποθεσία Ιστού.

3. Πατήστε ••• > κοινοποίηση σελίδας > Άγγιγμα+αποστολή.

4. Αγγίξτε το τηλέφωνο του φίλου σας με το τηλέφωνό σας. Το άλλο τηλέφωνο πρέπει να υποστηρίζει NFC. Για περισσότερες πληροφορίες, ανατρέξτε στις οδηγίες χρήσης του άλλου τηλεφώνου.

Αυτή η λειτουργία ενδέχεται να μην είναι συμβατή με όλα τα τηλέφωνα που υποστηρίζουν NFC.

**Αποστολή ιστοσελίδας με email ή SMS ή δημοσίευσή της σε κοινωνικά δίκτυα** Ενώ κάνετε περιήγηση, πατήστε ••• > κοινοποίηση σελίδας και τον τρόπο κοινοποίησης που θέλετε.

#### Καθαρισμός του ιστορικού του προγράμματος περιήγησης

Όταν έχετε τελειώσει την περιήγηση, μπορείτε να διαγράψετε τα ιδιωτικά σας δεδομένα, όπως το ιστορικό περιήγησης και τα προσωρινά αρχεία Internet.

#### **1.** Πατήστε 🩋 Internet Explorer.

#### 2. Πατήστε ••• > ρυθμίσεις > διαγραφή ιστορικού.

To cache είναι μια θέση μνήμης η οποία χρησιμοποιείται για την προσωρινή αποθήκευση δεδομένων. Εάν έχετε, ή επιχειρήσατε να αποκτήσετε, πρόσβαση σε εμπιστευτικές πληροφορίες ή σε ασφαλείς υπηρεσίες που απαιτούν κωδικούς πρόσβασης, να καθαρίζετε το cache μετά από κάθε χρήση.

**Διαγραφή μεμονωμένου στοιχείου από το ιστορικό περιήγησης** Πατήστε ••• > **πρόσφατα** > (⊕), το στοιχείο που θέλετε να διαγράψετε και (Φ).

## Αναζήτηση στον Ιστό

Εξερευνήστε τον Ιστό και τον έξω κόσμο με την Αναζήτηση Bing. Μπορείτε να γράψετε λέξεις αναζήτησης χρησιμοποιώντας το πληκτρολόγιο ή τη φωνή σας.

#### 1. Πατήστε 🔎

Γράψτε τη λέξη αναζήτησης που θέλετε στο πλαίσιο αναζήτησης και, στη συνέχεια, πατήστε Μπορείτε επίσης να επιλέξετε μια λέξη αναζήτησης από τις προτεινόμενες αντιστοιχίες λέξεων.
 Για να δείτε σχετικά αποτελέσματα αναζήτησης, σαρώστε με το δάχτυλο την οθόνη προς τα αριστερά για να εμφανίσετε τις διάφορες κατηγορίες αποτελεσμάτων αναζήτησης.

#### Χρήση της φωνητικής αναζήτησης

Πατήστε 🔎, πατήστε 🎍 στο πλαίσιο αναζήτησης και, στη συνέχεια, πείτε τη λέξη αναζήτησης.

Αυτή η δυνατότητα δεν είναι διαθέσιμη σε όλες τις γλώσσες. Για περισσότερες πληροφορίες σχετικά με τη διαθεσιμότητα λειτουργιών, δυνατοτήτων και υπηρεσιών, μεταβείτε στη διεύθυνση **www.windowsphone.com**.

## Κλείσιμο όλων των συνδέσεων Internet

Κάντε οικονομία μπαταρίας κλείνοντας όλες τις συνδέσεις Internet που είναι ανοιχτές στο παρασκήνιο. Αυτό μπορείτε να το κάνετε χωρίς να κλείσετε καμία εφαρμογή.

1. Στην οθόνη έναρξης, κάντε σάρωση με το δάχτυλο προς τα αριστερά και, στη συνέχεια, πατήστε Ω Ρυθμίσεις > Wi-Fi.

2. Ρυθμίστε την επιλογή Δικτύωση Wi-Fi σε Απενεργοποιημένη 🔳

#### Κλείσιμο σύνδεσης δεδομένων κινητής τηλεφωνίας

Στην οθόνη έναρξης, κάντε σάρωση με το δάχτυλο προς τα αριστερά και, στη συνέχεια, πατήστε Ρυθμίσεις > κινητή τηλεφωνία και ρυθμίστε την επιλογή Σύνδεση δεδομένων σε Απενεργοποιημένη.

## Ψυχαγωγία

Ξεκλέψατε λίγο ελεύθερο χρόνο και θέλετε ψυχαγωγία; Μάθετε πώς να παρακολουθείτε βίντεο, πώς να ακούτε την αγαπημένη σας μουσική και πώς να παίζετε παιχνίδια.

### Παρακολούθηση και ακρόαση

Μπορείτε να χρησιμοποιείτε το τηλέφωνό σας για να παρακολουθείτε βίντεο και να ακούτε μουσική και podcast ενώ μετακινείστε.

Πατήστε 🚮 Μουσική+βίντεο.

#### Αναπαραγωγή μουσικής, podcast και βίντεο

Πάρτε μαζί σας τα αγαπημένα σας πολυμέσα ενώ μετακινείστε – παρακολουθήστε βίντεο και ακούστε μουσική και podcast, όπου και αν είστε.

#### 1. Πατήστε 🞧 Μουσική+βίντεο.

#### 2. Πατήστε μουσική, βίντεο ή podcast.

**3.** Για να περιηγηθείτε κατά κατηγορία, σαρώστε με το δάχτυλο την οθόνη προς τα αριστερά ή προς τα δεξιά.

4. Πατήστε το τραγούδι, το podcast ή το βίντεο που θέλετε να αναπαραγάγετε.

Συμβουλή: Μπορείτε να βελτιώσετε την ποιότητα του ήχου αλλάζοντας τις ρυθμίσεις του ισοσταθμιστή. Στην οθόνη έναρξης, κάντε σάρωση με το δάχτυλο προς τα αριστερά και, στη συνέχεια, πατήστε Ο Ρυθμίσεις > ήχος.

### Παύση ή συνέχιση αναπαραγωγής

Πατήστε 🕕 ή 🕑.

Για να αναπαραγάγετε τραγούδια με τυχαία σειρά, πατήστε 벛.

#### Γρήγορη κίνηση προς τα εμπρός ή προς τα πίσω

Πατήστε παρατεταμένα 💬 ή 🖳

#### Ασύρματη ακρόαση μουσικής

Με το ασύρματο ηχείο JBL PlayUp, μπορείτε να ακούτε μουσική με υψηλή ποιότητα ήχου και να φορτίζετε το τηλέφωνό σας - και όλα αυτά χωρίς καλώδια.

Οι ασύρματοι φορτιστές Nokia, όπως το JBL PlayUp, πωλούνται ξεχωριστά. Η διαθεσιμότητα των εξαρτημάτων τηλεφώνου διαφέρει ανάλογα με την περιοχή.

1. Φέρτε σε επαφή την περιοχή NFC του ηχείου με την περιοχή NFC του τηλεφώνου σας. Το ηχείο συνδέεται αυτόματα με το τηλέφωνό σας.

2. Για να φορτίσετε το τηλέφωνό σας, τοποθετήστε το τηλέφωνό σας στην περιοχή ασύρματης φόρτισης στο επάνω μέρος του ηχείου. Οι ενδεικτικές λυχνίες φόρτισης γίνονται λευκές και αναβοσβήνουν κατά τη διάρκεια της φόρτισης.

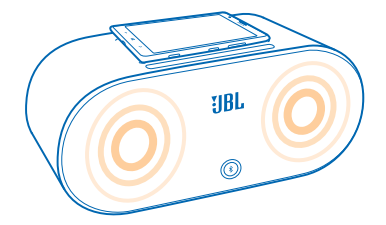

## Ραδιόφωνο FM

Μάθετε πώς να ακούτε ραδιόφωνο στο τηλέφωνο σας.

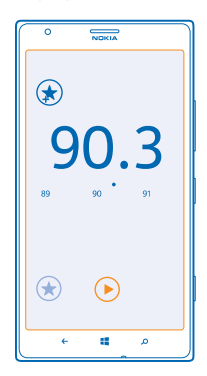

#### Ακρόαση ραδιοφώνου

Απολαύστε τους αγαπημένους σας ραδιοσταθμούς FM ενώ μετακινείστε.

Για να ακούσετε ραδιόφωνο, θα πρέπει να συνδέσετε συμβατά ακουστικά με μικρόφωνο στη συσκευή. Τα ακουστικά με μικρόφωνο λειτουργούν ως κεραία.

 Στην οθόνη έναρξης, κάντε σάρωση με το δάχτυλο προς τα αριστερά και, στη συνέχεια, πατήστε Μουσική+βίντεο > ραδιόφωνο.

2. Συνδέστε συμβατά ενσύρματα ακουστικά.

### Μετάβαση στον επόμενο ή τον προηγούμενο σταθμό

Σαρώστε με το δάχτυλο την οθόνη προς τα αριστερά ή προς τα δεξιά.

#### Αποθήκευση ραδιοφωνικού σταθμού

Αποθηκεύστε τους αγαπημένους σας ραδιοφωνικούς σταθμούς, ώστε να μπορείτε εύκολα να τους ακούτε αργότερα.

© 2013 Nokia. Με την επιφύλαξη παντός δικαιώματος.

Στην οθόνη έναρξης, κάντε σάρωση με το δάχτυλο προς τα αριστερά και, στη συνέχεια, πατήστε 🕜 Μουσική+βίντεο > ραδιόφωνο.

Για να αποθηκεύσετε το σταθμό που ακούτε σε μια δεδομένη χρονική στιγμή, πατήστε 🐼.

**Προβολή της λίστας αποθηκευμένων σταθμών** Πατήστε €.

**Αφαίρεση σταθμού από τη λίστα** Πατήστε 👁.

## Μουσική Nokia

Με τη Μουσική Nokia σε τηλέφωνο Windows Phone, μπορείτε να κάνετε λήψη τραγουδιών στο τηλέφωνό σας και το συμβατό υπολογιστή σας.

Στην οθόνη έναρξης, κάντε σάρωση με το δάχτυλο προς τα αριστερά και, στη συνέχεια, πατήστε 🗾 Μουσική Nokia.

Για περισσότερες πληροφορίες, μεταβείτε στη διεύθυνση music.nokia.com.

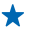

**Συμβουλή:** Όπου διατίθεται, να χρησιμοποιείτε σύνδεση Wi-Fi για ροή και λήψη μουσικής από τη Μουσική Nokia.

Η υπηρεσία αυτή δεν διατίθεται σε όλες τις χώρες ή περιοχές.

Εάν έχετε τυχόν πίστωση ή συνδρομή στην υπηρεσία Nokia Music Unlimited, η οποία σχετίζεται με το λογαριασμό σας Nokia, μην τον κλείσετε. Εάν το κάνετε, όλα τα παραπάνω θα χαθούν.

Η λήψη και η συνεχής ροή μουσικής και άλλου περιεχομένου ενδέχεται να περιλαμβάνει τη μετάδοση μεγάλων όγκων δεδομένων μέσω του δικτύου του παροχέα υπηρεσιών σας. Για πληροφορίες σχετικά με τις χρεώσεις μετάδοσης δεδομένων, επικοινωνήστε με τον παροχέα υπηρεσιών δικτύου σας.

#### **Mix Radio**

Ανακαλύψτε νέα μουσική με το Mix Radio.

#### **Mix Radio**

Ο ευκολότερος τρόπος για να μαθαίνετε νέους καλλιτέχνες και τραγούδια από διάφορα μουσικά είδη είναι κάνοντας ροή μουσικής από το Nokia Mix Radio. Μπορείτε να κάνετε ροή μίξεων που έχετε επιλέξει εσείς από διάφορους καλλιτέχνες και μουσικά είδη και να αποθηκεύετε τις μίξεις αυτές στο τηλέφωνό σας για να τις απολαμβάνετε σε λειτουργία εκτός σύνδεσης.

Στην οθόνη έναρξης, κάντε σάρωση με το δάχτυλο προς τα αριστερά και, στη συνέχεια, πατήστε
 Μουσική Nokia > mix radio.

2. Επιλέξτε το στιλ μουσικής που θέλετε να ακούσετε.

Συμβουλή: Πατήστε παρατεταμένα τη μίξη για να την καρφιτσώσετε στην οθόνη έναρξης ή για να γίνει διαθέσιμη σε λειτουργία εκτός σύνδεσης. Μπορείτε να έχετε μόνο έναν περιορισμένο αριθμό μίξεων εκτός σύνδεσης κάθε φορά.

Παύση ή συνέχιση μουσικής Πατήστε (1) ή 🕑.

🛨 🛛 Συμβουλή: Για να αγοράσετε το τρέχον τραγούδι, πατήστε 🕑.
#### Μεταπήδηση στο επόμενο τρανούδι

Πατήστε 💬

Ενδέχεται να υπάρχουν κάποιοι περιορισμοί αναφορικά με τον αριθμό τρανουδιών που μπορείτε να προσπεράσετε.

#### Διαμόρφωση του Mix Radio

Μπορείτε να δημιουργήσετε ένα μουσικό προφίλ για να ακούτε μίξεις μουσικών ειδών που είναι προσαρμοσμένες στο προσωπικό σας νούστο. Το προφίλ σας καταρτίζεται αυτόματα με βάση τη μουσική που έχετε στο τηλέφωνο ή τον υπολογιστή σας.

1. Στην οθόνη έναρξης, κάντε σάρωση με το δάχτυλο προς τα αριστερά και, στη συνέχεια, πατήστε 🔽 Μουσική Nokia > δημιουργία μίξης.

 Κάνοντας σάρωση με το δάντυλο στην οθόνη, μεταβείτε στην επιλογή Εξατομίκευση και πατήστε δημιουργία προφίλ μουσικής. Πραγματοποιείται ανίχγευση των στοιχείων της συλλογής μουσικής σας και, στη συνέχεια, τα στοιχεία αποστέλλονται στην υπηρεσία μουσικής.

 Για να πραγματοποιήσετε ανίχνευση για μουσική που έχετε στον υπολογιστή σας, πατήστε ••• > σάρωση υπολογιστήκαι, στη συνέχεια, ακολουθήστε τις οδηγίες.

4. Για να αναπαραγάγετε μια μίξη, πατήστε 🕥.

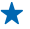

🛨 🛛 Συμβουλή: Σαρώστε με το δάχτυλο την οθόνη προς τα πάνω μετά τις εικόνες νια να δείτε όλα τα μουσικά είδη σας.

Αυτή η υπηρεσία ενδέχεται να μην είναι διαθέσιμη σε όλες τις χώρες ή περιοχές.

#### Λήψη προτάσεων με το Mix Radio

Με το Nokia Mix Radio, μπορείτε να δημιουργείτε εξατομικευμένες μίξεις για να λαμβάνετε προτάσεις μουσικής που είναι στο ίδιο στιλ με αυτήν των αναπημένων σας καλλιτεχνών.

1. Στην οθόνη έναρξης, κάντε σάρωση με το δάχτυλο προς τα αριστερά και, στη συνέχεια, πατήστε 🗗 Μουσική Nokia.

- 2. Πατήστε δημιουργία μίξης.
- 3. Πατήστε (+).

Γράψτε ένα όνομα καλλιτέχνη – μπορείτε να προσθέσετε έως και 3 ονόματα.

5. Πατήστε 🕥 για να δημιουργήσετε μια μίξη βασισμένη στους επιλεγμένους καλλιτέχνες.

#### Αγορά μουσικής

Συντονιστείτε στο ρυθμό και κάντε λήψη της αγαπημένης σας μουσικής από τη Μουσική Nokia.

Συμβουλή: Όπου διατίθεται, να χρησιμοποιείτε σύνδεση Wi-Fi για ροή και λήψη μουσικής από \* τη Μουσική Nokia.

1. Στην οθόνη έναρξης, κάντε σάρωση με το δάχτυλο προς τα αριστερά και, στη συνέχεια, πατήστε 🗾 Μουσική Nokia > κατάστημα.

2. Μεταβείτε στο τραγούδι ή το άλμπουμ που θέλετε να λάβετε.

3. Πατήστε την τιμή του τραγουδιού ή του άλμπουμ. Για ορισμένα τραγούδια, η λήψη τους είναι δυνατή μόνο μαζί με ολόκληρο το αντίστοιχο άλμπουμ.

- 4. Εάν σας ζητηθεί, πραγματοποιήστε είσοδο στο λογαριασμό σας Nokia.
- 5. Επιλέξτε μια μέθοδο πληρωμής.

Τα τραγούδια αποθηκεύονται στο τηλέφωνό σας και προστίθενται αυτόματα στη συλλογή μουσικής σας.

#### **Προβολή ενεργών λήψεων** Πατήστε **ρυθμ. και βοήθ.**.

Αγορά πόντων λήψης Μεταβείτε στη διεύθυνση music.nokia.com.

🖌 🛛 Συμβουλή: Για να ελέγξετε το υπόλοιπο των πόντων σας, πατήστε ρυθμ. και βοήθ..

#### Εύρεση μουσικών παραστάσεων

Μην χάνετε ευκαιρίες να παρακολουθήσετε ζωντανές εμφανίσεις των αγαπημένων σας συγκροτημάτων. Με το παραστάσεις, μπορείτε να βλέπετε ποιες μουσικές παραστάσεις θα πραγματοποιηθούν προσεχώς στην περιοχή σας.

Στην οθόνη έναρξης, κάντε σάρωση με το δάχτυλο προς τα αριστερά και, στη συνέχεια, πατήστε
 Μουσική Nokia > παραστάσεις.

Η υπηρεσία χρειάζεται να γνωρίζει την τρέχουσα τοποθεσία σας. Όταν σας ζητηθεί, επιτρέψτε στην υπηρεσία να χρησιμοποιεί τις πληροφορίες τοποθεσίας σας.

2. Για να αγοράσετε εισιτήρια, πατήστε τη μουσική παράσταση και, στη συνέχεια, κάνοντας σάρωση με το δάχτυλο στην οθόνη, μεταβείτε στην επιλογή εισιτήρια και επιλέξτε την υπηρεσία πώλησης, εφόσον διατίθεται.

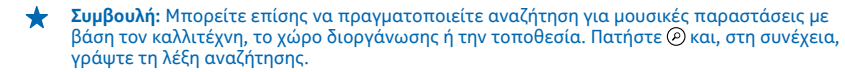

Συμβουλή: Για να κοινοποιήσετε τα στοιχεία της μουσικής παράστασης στους φίλους σας, πατήστε . Μπορείτε να κάνετε την κοινοποίηση με email ή μήνυμα SMS ή με δημοσίευση σε μια υπηρεσία κοινωνικής δικτύωσης.

Αυτή η υπηρεσία ενδέχεται να μην είναι διαθέσιμη σε όλες τις χώρες ή περιοχές.

#### Αναπαραγωγή μουσικής

Με την εφαρμογή η μουσική μου, μπορείτε να διαχειρίζεστε εύκολα τη συλλογή μουσικής σας.

1. Στην οθόνη έναρξης, κάντε σάρωση με το δάχτυλο προς τα αριστερά και, στη συνέχεια, πατήστε 🗾 Μουσική Nokia.

#### 2. Πατήστε η μουσική μου.

- 3. Πατήστε ένα τραγούδι, ένα άλμπουμ, έναν καλλιτέχνη ή ένα είδος μουσικής.
- Συμβουλή: Για να βρείτε περισσότερες πληροφορίες για έναν καλλιτέχνη και για να μάθετε εάν κάνει εμφανίσεις σε κάποιο κοντινό μέρος, πατήστε τον καλλιτέχνη και, στη συνέχεια, σαρώνοντας με το δάχτυλο την οθόνη, μεταβείτε στην επιλογή πληροφορίες.

#### Παύση ή συνέχιση αναπαραγωγής Πατήστε 🕕 ή 🕑.

Για να αναπαραγάγετε τραγούδια με τυχαία σειρά, πατήστε 벛.

#### Μεταπήδηση στο επόμενο ή το προηγούμενο τραγούδι Πατήστε 💬 ή 💬.

# Συγχρονισμός μουσικής και βίντεο μεταξύ του τηλεφώνου και του υπολογιστή σας

Έχετε πολυμέσα στον υπολογιστή σας που θέλετε να ακούτε ή να παρακολουθείτε στο τηλέφωνό σας; Χρησιμοποιήστε καλώδιο USB για να συγχρονίζετε μουσική και βίντεο μεταξύ του τηλεφώνου και του υπολογιστή σας.

 Συνδέστε το τηλέφωνό σας με έναν συμβατό υπολογιστή χρησιμοποιώντας καλώδιο USB.
 Στο πρόγραμμα διαχείρισης αρχείων του υπολογιστή σας, όπως είναι η Εξερεύνηση των Windows ή το Finder, μεταφέρετε και αποθέστε τα τραγούδια και τα βίντεό σας στο τηλέφωνό σας.

Συμβουλή: Εάν το λειτουργικό σύστημα του υπολογιστή σας είναι τα Windows 7 ή τα Windows 8, μπορείτε επίσης να χρησιμοποιήσετε την εφαρμογή Windows Phone. Τα Windows 8 εγκαθιστούν την εφαρμογή αυτόματα. Στην περίπτωση των Windows 7, μπορείτε να κάνετε λήψη της εφαρμογής από τη διεύθυνση www.windowsphone.com.

Για πληροφορίες σχετικά με το ποια εφαρμογή συνεργάζεται με κάθε λειτουργικό σύστημα υπολογιστή, ανατρέξτε στον ακόλουθο πίνακα:

|                  | Εφαρμογή<br>Windows<br>Phone | Εφαρμογή<br>Windows<br>Phone για<br>υπολογιστή | Εφαρμογή<br>Windows<br>Phone για<br>Mac | Εξερεύνηση<br>των Windows |
|------------------|------------------------------|------------------------------------------------|-----------------------------------------|---------------------------|
| Windows 8        | x                            | x                                              |                                         | x                         |
| Windows 8 RT     | x                            |                                                |                                         | x                         |
| Windows 7        |                              | x                                              |                                         | x                         |
| Windows Vista/XP |                              |                                                |                                         | x                         |
| Мас              |                              |                                                | x                                       |                           |

### Παιχνίδια

Θέλετε διασκέδαση; Απολαύστε ατέλειωτες ώρες ψυχαγωγίας λαμβάνοντας και παίζοντας παιχνίδια στο τηλέφωνό σας.

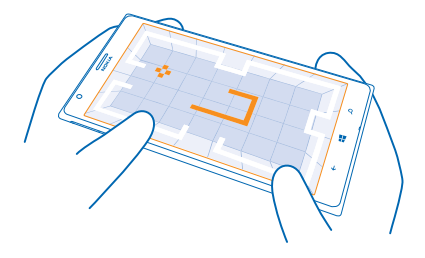

#### Λήψη νέων παιχνιδιών

Μεταβείτε στη διεύθυνση Store για να κάνετε λήψη και εγκατάσταση νέων παιχνιδιών στο τηλέφωνό σας.

- 1. Πατήστε 🔼 Παιχνίδια > περισσότερα παιχνίδια.
- 2. Περιηγηθείτε στη συλλογή στο Store και πατήστε το παιχνίδι που θέλετε.
- 3. Για να κάνετε λήψη ενός δωρεάν παιχνιδιού, πατήστε εγκατάσταση.
- 4. Για δωρεάν δοκιμαστική χρήση ενός παιχνιδιού, πατήστε δοκιμή.
- 5. Για να αγοράσετε ένα παιχνίδι, πατήστε αγορά.

Συμβουλή: Για να καταργήσετε την εγκατάσταση ενός παιχνιδιού, στην προβολή συλλογή, πατήστε παρατεταμένα ένα παιχνίδι και, στη συνέχεια, πατήστε κατάργηση.

Η διαθεσιμότητα των διάφορων μεθόδων πληρωμής εξαρτάται από τη χώρα διαμονής σας και τον παροχέα υπηρεσιών δικτύου σας.

#### Παίξιμο παιχνιδιών

Το παίξιμο παιχνιδιών με το τηλέφωνό σας μετατρέπεται κυριολεκτικά σε εμπειρία κοινωνικής δικτύωσης. Το Xbox, η υπηρεσία παιχνιδιών της Microsoft, σας επιτρέπει να παίζετε παιχνίδια με τους φίλους σας και να χρησιμοποιείτε το προσωπικό σας προφίλ παίκτη για να παρακολουθείτε τις βαθμολογίες και τα επιτεύγματά σας στα παιχνίδια. Αυτό μπορείτε να το κάνετε online, από την κονσόλα Xbox σας, καθώς και από την ενότητα Παιχνίδια του τηλεφώνου σας.

#### Πατήστε 🔼 Παιχνίδια.

Κάνοντας σάρωση με το δάχτυλο στην οθόνη, μεταβείτε στην επιλογή **συλλογή** και, στη συνέχεια, επιλέξτε ένα παιχνίδι. Εάν πρόκειται για παιχνίδι Xbox, πραγματοποιήστε είσοδο στο λογαριασμό σας Xbox. Εάν δεν έχετε ακόμα λογαριασμό, μπορείτε να δημιουργήσετε έναν. Το Xbox δεν είναι διαθέσιμο σε όλες τις περιοχές.

Συμβουλή: Μπορείτε να καρφιτσώσετε τα αγαπημένα σας παιχνίδια στην οθόνη έναρξης. Στην προβολή συλλογή, πατήστε παρατεταμένα το παιχνίδι που θέλετε και, στη συνέχεια, πατήστε καρφίτσωμα στην έναρξη.

#### Λήψη περισσότερων παιχνιδιών

Μπορείτε να αποκτήσετε νέα παιχνίδια από το Store. Κάνοντας σάρωση με το δάχτυλο στην οθόνη, μεταβείτε στην επιλογή **συλλογή** και πατήστε **περισσότερα παιχνίδια**.

#### Αποδοχή πρόσκλησης για παίξιμο παιχνιδιού

Πραγματοποιήστε είσοδο στο Xbox και, στη συνέχεια, κάνοντας σάρωση με το δάχτυλο στην οθόνη, μεταβείτε στην επιλογή **ειδοποιήσεις** και πατήστε την πρόσκληση. Εάν δεν έχετε το παιχνίδι, αλλά είναι διαθέσιμο για την περιοχή σας στο Store, μπορείτε είτε να κάνετε λήψη μιας δοκιμαστικής έκδοσης είτε να το αγοράσετε απευθείας.

#### Συνέχιση παιξίματος παιχνιδιού

Όταν επιστρέφετε σε ένα παιχνίδι, ενδέχεται να υπάρχει ένα εικονίδιο συνέχισης μέσα στο ίδιο το παιχνίδι. Εάν δεν υπάρχει, πατήστε την οθόνη.

# Γραφείο

Παραμείνετε οργανωμένοι. Μάθετε πώς να χρησιμοποιείτε το ημερολόγιο και τις εφαρμογές του Microsoft Office.

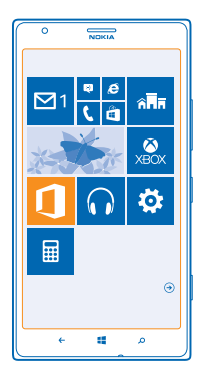

### **Microsoft Office Mobile**

Το Microsoft Office Mobile είναι το γραφείο σας όταν βρίσκεστε εκτός γραφείου.

Μεταβείτε στην ενότητα Office για να δημιουργείτε και να επεξεργάζεστε έγγραφα του Word και βιβλία εργασίας του Excel, για να ανοίγετε και να προβάλλετε παρουσιάσεις του PowerPoint και για να κοινοποιείτε έγγραφα με το SharePoint.

Μπορείτε επίσης να αποθηκεύετε τα έγγραφά σας στο Windows SkyDrive. Το SkyDrive είναι ένας αποθηκευτικός χώρος τύπου νέφους που μπορείτε να χρησιμοποιείτε για να αποκτάτε πρόσβαση στα έγγραφά σας από το τηλέφωνο, το tablet, τον υπολογιστή σας ή από το Xbox. Όταν διακόπτετε την εργασία σας με ένα έγγραφο και επιστρέφετε σε αυτό αργότερα, βρίσκεστε στο σημείο όπου αφήσατε την εργασία σας – ανεξάρτητα από το ποια συσκευή χρησιμοποιείτε.

Το Microsoft Office Mobile αποτελείται από τις παρακάτω εφαρμογές:

- Microsoft Word Mobile
- Microsoft Excel Mobile
- Microsoft PowerPoint Mobile
- Microsoft SharePoint Workspace Mobile
- Windows SkyDrive

#### Ανάγνωση εγγράφων του Microsoft Office

Στην ενότητα Office, μπορείτε να προβάλλετε έγγραφα του Microsoft Office, όπως έγγραφα του Word, βιβλία εργασίας του Excel ή παρουσιάσεις του PowerPoint.

#### 1. Πατήστε 🚺 Office.

© 2013 Nokia. Με την επιφύλαξη παντός δικαιώματος.

Κάντε σάρωση στην επιλογή σημεία και πατήστε τη θέση του αρχείου που θέλετε να προβάλετε.
 Πατή στο ένα προβά Μασή Ευροβάλετε.

**3.** Πατήστε ένα αρχείο Word, Excel ή PowerPoint.

#### Δημιουργία εγγράφου του Word

Μπορείτε να δημιουργείτε νέα έγγραφα με το Microsoft Word Mobile.

- 1. Πατήστε 🚺 Office.
- 2. Κάνοντας σάρωση με το δάχτυλο στην οθόνη, μεταβείτε στην επιλογή πρόσφατα.
- **3.** Πατήστε 🕂.
- 4. Πατήστε ένα κενό αρχείο Word ή ένα πρότυπο.
- 5. Γράψτε το κείμενό σας.
- 6. Για να αποθηκεύσετε το έγγραφό σας, πατήστε ••• > **αποθήκευση**.

#### Επεξεργασία εγγράφου του Word

Τελειοποιήστε τα έγγραφά σας ενώ μετακινείστε, με το Microsoft Word Mobile. Μπορείτε να επεξεργάζεστε τα έγγραφά σας και να κοινοποιείτε τη δουλειά σας σε μια τοποθεσία SharePoint.

1. Πατήστε 🚺 Office και, στη συνέχεια, κάνοντας σάρωση με το δάχτυλο στην οθόνη, μεταβείτε στην επιλογή σημεία.

- 2. Πατήστε τη θέση του αρχείου.
- 3. Πατήστε το αρχείο Word που θέλετε να επεξεργαστείτε.
- 4. Για να επεξεργαστείτε το κείμενο, πατήστε 🕗

5. Για να αποθηκεύσετε το έγγραφό σας, πατήστε ••• > αποθήκευση.

Συμβουλή: Για να έχετε γρήγορη πρόσβαση σε ένα σημαντικό έγγραφο, μπορείτε να το καρφιτσώσετε στην οθόνη έναρξης. Πατήστε παρατεταμένα το έγγραφο και, στη συνέχεια, πατήστε καρφίτσωμα στην έναρξη.

#### 

**Αναζήτηση κειμένου σε έγγραφο** Πατήστε το αρχείο Word και @.

Αποστολή εγγράφου με email Πατήστε το αρχείο Word και ••• > κοινοποίηση....

#### Δημιουργία βιβλίου εργασίας του Excel

Με το Microsoft Excel Mobile, μπορείτε να δημιουργείτε νέα βιβλία εργασίας του Excel.

Πατήστε **Οffice** και, στη συνέχεια, κάνοντας σάρωση με το δάχτυλο στην οθόνη, μεταβείτε στην επιλογή **πρόσφατα**.

- **1.** Πατήστε 🕂.
- 2. Πατήστε ένα κενό αρχείο Excel ή ένα πρότυπο.
- 3. Πατήστε ένα κελί και το πλαίσιο κειμένου στο επάνω μέρος της σελίδας.
- 4. Εισαγάγετε τιμές ή κείμενο.
- 5. Για να αποθηκεύσετε το βιβλίο εργασίας σας, πατήστε 🔶 > ••• > αποθήκευση.

#### Επεξεργασία βιβλίου εργασίας του Excel

Δεν χρειάζεται πλέον να πηγαίνετε μέχρι το γραφείο για να ελέγχετε όλα τα νεότερα στοιχεία και μεγέθη. Με το Microsoft Excel Mobile, μπορείτε να επεξεργάζεστε τα βιβλία εργασίας σας και να κοινοποιείτε τα αποτελέσματα σε μια τοποθεσία SharePoint.

1. Πατήστε **Ο Office** και, στη συνέχεια, κάνοντας σάρωση με το δάχτυλο στην οθόνη, μεταβείτε στην επιλογή **σημεία**.

2. Πατήστε τη θέση του αρχείου.

3. Πατήστε το αρχείο Excel που θέλετε να επεξεργαστείτε.

4. Για να μετακινήθείτε σε άλλο φύλλο εργασίας, πατήστε 🖾 και ένα φύλλο εργασίας.

5. Για να αποθηκεύσετε το βιβλίο εργασίας σας, πατήστε ••• > **αποθήκευση**.

**Προσθήκη σχολίου σε κελί** Πατήστε ••• > σχόλιο.

**Εφαρμογή φίλτρου σε κελιά** Πατήστε ••• > **εφαρμογή φίλτρου**.

Αλλαγή της μορφοποίησης κελιών και κειμένου Πατήστε ••• > μορφοποίηση κελιού....

Εύρεση δεδομένων από βιβλίο εργασίας Πατήστε το αρχείο Excel και Ø.

Αποστολή βιβλίου εργασίας με e-mail Πατήστε το αρχείο Excel και ••• > κοινοποίηση....

#### Διαγραφή εγγράφου

Έχει γεμίσει η μνήμη του τηλεφώνου σας; Μπορείτε να διαγράψετε έγγραφα του Office που δεν σας χρειάζονται πλέον.

1. Πατήστε **Ο Office** και, στη συνέχεια, κάνοντας σάρωση με το δάχτυλο στην οθόνη, μεταβείτε στην επιλογή **σημεία**.

2. Πατήστε τηλέφωνο ή οποιαδήποτε άλλη θέση του εγγράφου που θέλετε να διαγράψετε.

3. Πατήστε παρατεταμένα το έγγραφο και, στη συνέχεια, πατήστε διαγραφή.

#### Προβολή και επεξεργασία παρουσίασης του PowerPoint

Προσθέστε τις τελικές "πινελιές" στην παρουσίασή σας ενώ είστε καθ' οδόν για τη σύσκεψή σας, χρησιμοποιώντας το Microsoft PowerPoint Mobile.

1. Πατήστε **Ο Office**, κάντε σάρωση στο στοιχείο **σημεία** και πατήστε τη θέση του αρχείου PowerPoint που θέλετε να προβάλετε.

Πατήστε ένα αρχείο PowerPoint και γυρίστε το τηλέφωνό σας σε οριζόντιο προσανατολισμό.
 Για να περιηγηθείτε μεταξύ των διαφανειών μιας παρουσίασης, σαρώστε με το δάχτυλο την οθόνη προς τα αριστερά ή προς τα δεξιά.

4. Για να μεταβείτε σε μια συγκεκριμένη διαφάνεια, πατήστε 😑 και τη διαφάνεια που θέλετε να δείτε.

5. Για να προσθέσετε μια σημείωση σε μια διαφάνεια, γυρίστε το τηλέφωνό σας σε οριζόντιο προσανατολισμό και πατήστε την κενή περιοχή κάτω από τη διαφάνεια.

6. Για να επεξεργαστείτε μια διαφάνεια, πατήστε 🖉.

7. Για να αποθηκεύσετε την παρουσίασή σας, πατήστε ••• > αποθήκευση.

#### Αποστολή παρουσίασης με email

Πατήστε το αρχείο PowerPoint και ••• > κοινοποίηση....

#### Διαγραφή παρουσίασης

Πατήστε παρατεταμένα το αρχείο PowerPoint και, στη συνέχεια, πατήστε διαγραφή.

#### Παρακολούθηση εκπομπής PowerPoint

Μπορείτε να λάβετε μέρος σε μια σύσκεψη ενώ είστε καθ' οδόν και να παρακολουθήσετε μια εκπομπή παρουσίασης του PowerPoint μέσω Internet στο τηλέφωνό σας.

Ανοίξτε το email που περιέχει τη σύνδεση με την εκπομπή παρουσίασης και, στη συνέχεια, πατήστε τη σύνδεση.

#### Κοινή χρήση εγγράφων με το SharePoint Workspace Mobile

Δουλέψτε με κοινόχρηστα έγγραφα του Microsoft Office και συνεργαστείτε με άλλους σε έργα, προγράμματα και ιδέες. Με το Microsoft SharePoint Workspace Mobile, μπορείτε να περιηγείστε, να στέλνετε, να επεξεργάζεστε και να συγχρονίζετε τα έγγραφά σας online.

1. Πατήστε 🚺 Office και, στη συνέχεια, κάνοντας σάρωση με το δάχτυλο στην οθόνη, μεταβείτε στην επιλογή σημεία.

2. Πατήστε 🖲, γράψτε τη διεύθυνση Ιστού μιας τοποθεσίας SharePoint και, στη συνέχεια, πατήστε 🗲

3. Επιλέξτε ένα έγγραφο.

Πραγματοποιείται λήψη ενός αντιγράφου του εγγράφου στο τηλέφωνό σας.

4. Προβάλετε και επεξεργαστείτε το έγγραφο και, στη συνέχεια, αποθηκεύστε τις αλλαγές σας.

Συμβουλή: Για να διατηρήσετε ένα εκτός σύνδεσης αντίγραφο ενός εγγράφου στο τηλέφωνό σας, πατήστε παρατεταμένα το έγγραφο και, στη συνέχεια, πατήστε πάντα εκτός σύνδεσης.

#### **Επιστροφή στο SharePoint Workspace Mobile** Πατήστε <del>(.</del>

### Σύνταξη σημείωσης

Οι σημειώσεις στο χαρτί είναι εύκολο να χαθούν. Αντί λοιπόν να σημειώνετε σε χαρτί, μπορείτε να γράφετε τις σημειώσεις σας με το Microsoft OneNote Mobile. Με αυτόν τον τρόπο, θα έχετε τις σημειώσεις σας πάντοτε μαζί σας. Μπορείτε επίσης να συγχρονίζετε τις σημειώσεις σας με το SkyDrive, καθώς επίσης να τις προβάλλετε και να τις επεξεργάζεστε με το OneNote από το τηλέφωνό σας, τον υπολογιστή σας ή online με ένα πρόγραμμα περιήγησης Ιστού.

1. Στην οθόνη έναρξης, κάντε σάρωση με το δάχτυλο προς τα αριστερά και, στη συνέχεια, πατήστε 🖪 OneNote.

- **2.** Πατήστε 🕀.
- 3. Γράψτε τη σημείωσή σας.
- **4.** Για να μορφοποιήσετε το κείμενο, πατήστε ••• > μορφοποίηση.
- 5. Για να προσθέσετε μια εικόνα, πατήστε 🔿.
- 6. Για να εγγράψετε ένα κλιπ ήχου, πατήστε 🖲.
- 7. Για να αποθηκεύσετε τις αλλαγές, πατήστε 👉

Εάν έχετε ρυθμίσει έναν λογαριασμό Microsoft στο τηλέφωνό σας, οι αλλαγές σας θα αποθηκεύονται και θα συγχρονίζονται με το προεπιλεγμένο σας σημειωματάριο **Προσωπικό (Web)** στο SkyDrive. Διαφορετικά, οι αλλαγές σας αποθηκεύονται στο τηλέφωνό σας.

#### Αποστολή σημείωσης με email

Πατήστε μια σημείωση και ••• > κοινοποίηση....

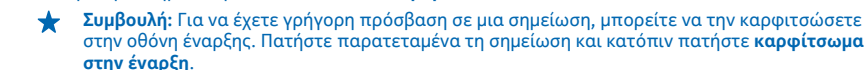

### Συνέχιση εργασίας με ένα έγγραφο από άλλη συσκευή

Μπορείτε να αποθηκεύετε έγγραφα του Office στο SkyDrive και, αργότερα, να συνεχίσετε να εργάζεστε με αυτά από άλλη συσκευή.

1. Ενώ εργάζεστε με ένα έγγραφο του Office, πατήστε ••• > αποθήκευση ως....

- 2. Πατήστε Αποθήκευση σε > SkyDrive.
- 3. Πατήστε αποθήκευση.

Μπορείτε τώρα να ανοίξετε το έγγραφο από το SkyDrive χρησιμοποιώντας άλλη συσκευή και να συνεχίσετε να εργάζεστε από εκεί που είχατε σταματήσει.

### Ημερολόγιο

Μάθετε πώς να διατηρείτε ενημερωμένες τις συναντήσεις, τις εργασίες και τα προγράμματά σας.

#### Προσθήκη εργασίας στη λίστα εκκρεμών εργασιών σας

Έχετε σημαντικές εργασίες στη δουλειά σας, έχετε να επιστρέψετε βιβλία στη βιβλιοθήκη ή ίσως κάποια εκδήλωση που θέλετε να παρακολουθήσετε; Μπορείτε να προσθέσετε εργασίες (εκκρεμείς εργασίες) στο ημερολόγιό σας. Εάν έχετε κάποια συγκεκριμένη προθεσμία, ορίστε μια υπενθύμιση.

Στην οθόνη έναρξης, κάντε σάρωση με το δάχτυλο προς τα αριστερά και, στη συνέχεια, πατήστε
 Ημερολόγιο.

2. Κάνοντας σάρωση με το δάχτυλο στην οθόνη, μεταβείτε στην επιλογή εκκρεμείς εργασίες.

3. Πατήστε 🕀 και, στη συνέχεια, συμπληρώστε τα πεδία.

 4. Για να προσθέσετε μια υπενθύμιση, ρυθμίστε την επιλογή Υπενθύμιση σε ενεργοποιημένο [] και ρυθμίστε την ημερομηνία και την ώρα της υπενθύμισης.
 5. Πατήστε (Ω).

Επισήμανση εργασίας ως ολοκληρωμένης

Πατήστε παρατεταμένα την εργασία και, στη συνέχεια, πατήστε ολοκληρώθηκε.

#### Επεξεργασία ή διαγραφή εργασίας

Πατήστε παρατεταμένα την εργασία και, στη συνέχεια, πατήστε επεξεργασία ή διαγραφή.

#### Προσθήκη συνάντησης

Θέλετε να θυμάστε ότι έχετε κανονίσει μια συνάντηση; Προσθέστε την στο ημερολόγιό σας.

Στην οθόνη έναρξης, κάντε σάρωση με το δάχτυλο προς τα αριστερά και, στη συνέχεια, πατήστε
 Ημερολόγιο.

**2.** Κάνοντας σάρωση με το δάχτυλο στην οθόνη, μεταβείτε στην επιλογή **ημέρα** ή **ατζέντα** και, στη συνέχεια, πατήστε ④.

3. Συμπληρώστε τα πεδία.

4. Γιά να προσθέσετε μια υπενθύμιση, πατήστε περισσότερες λεπτομέρειες > Υπενθύμιση και ρυθμίστε την ώρα της υπενθύμισης.
 5. Πατήστε (θ).

#### Επεξεργασία ή διαγραφή συνάντησης

Πατήστε παρατεταμένα τη συνάντηση και, στη συνέχεια, πατήστε επεξεργασία ή διαγραφή.

#### Προβολή του προγράμματός σας

Μπορείτε να περιηγηθείτε στα συμβάντα ημερολογίου στις διάφορες προβολές.

1. Στην οθόνη έναρξης, κάντε σάρωση με το δάχτυλο προς τα αριστερά και, στη συνέχεια, πατήστε **Ημερολόγιο**.

 Για εναλλαγή μεταξύ των προβολών ημερολογίου, σαρώστε με το δάχτυλο την οθόνη προς τα αριστερά ή προς τα δεξιά.

#### Προβολή ολόκληρου μήνα

Στην προβολή ημέρα ή ατζέντα, πατήστε 🔳.

Συμβουλή: Σαρώστε με το δάχτυλο την οθόνη προς τα πάνω ή προς τα κάτω, για να μεταβείτε στον επόμενο ή τον προηγούμενο μήνα. Για να μεταπηδήσετε σε ένα συγκεκριμένο μήνα, επιλέξτε το μήνα στο επάνω μέρος της οθόνης.

#### Προβολή συγκεκριμένης ημέρας

Στην προβολή ημέρα ή ατζέντα, πατήστε 🖲 και την ημέρα.

#### Χρήση πολλών ημερολογίων

Όταν ρυθμίσετε λογαριασμούς email στο τηλέφωνό σας, μπορείτε να βλέπετε τα ημερολόγια από όλες τις υπηρεσίες που χρησιμοποιείτε στο ίδιο μέρος.

Στην οθόνη έναρξης, κάντε σάρωση με το δάχτυλο προς τα αριστερά και, στη συνέχεια, πατήστε
 Ημερολόγιο.

**2**. Για να εμφανίσετε ή να αποκρύψετε ένα ημερολόγιο, πατήστε ••• > **ρυθμίσεις** και ενεργοποιήστε ή απενεργοποιήστε το ημερολόγιο.

Συμβουλή: Όταν ένα ημερολόγιο αποκρύπτεται, τα συμβάντα και οι υπενθυμίσεις αυτού του ημερολογίου δεν εμφανίζονται στις διάφορες προβολές ημερολογίου.

#### Αλλαγή του χρώματος για κάθε ημερολόγιο

Πατήστε ••• > ρυθμίσεις και, στη συνέχεια, πατήστε το τρέχον χρώμα και το νέο χρώμα.

### Πραγματοποίηση υπολογισμού

Θέλετε να κάνετε αριθμητικούς υπολογισμούς ενώ μετακινείστε; Χρησιμοποιήστε το τηλέφωνό σας ως αριθμομηχανή.

Στην οθόνη έναρξης, κάντε σάρωση με το δάχτυλο προς τα αριστερά και, στη συνέχεια, πατήστε
 Αριθμομηχανή.

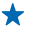

Συμβουλή: Για να χρησιμοποιήσετε τη βασική αριθμομηχανή, κρατήστε το τηλέφωνό σας με κατακόρυφο προσανατολισμό. Για να χρησιμοποιήσετε την επιστημονική αριθμομηχανή, γυρίστε το τηλέφωνό σας στο πλάι.

- 2. Εισαγάγετε τον πρώτο αριθμό για τον υπολογισμό.
- 3. Πατήστε μια αριθμητική πράξη, όπως πρόσθεση ή αφαίρεση.
- 4. Εισαγάγετε το δεύτερο αριθμό για τον υπολογισμό.
- **5.** Πατήστε **=**.

Αυτή η λειτουργία είναι σχεδιασμένη μόνο για προσωπική χρήση. Η ακρίβειά της ενδέχεται να είναι περιορισμένη.

### Χρήση του τηλεφώνου εργασίας σας

Ένας εταιρικός λογαριασμός στο τηλέφωνό σας σάς βοηθά να κάνετε τη δουλειά σας.

Εάν έχετε τηλέφωνο εργασίας, η εταιρεία σας μπορεί να δημιουργήσει έναν εταιρικό λογαριασμό ο οποίος κρατά τις πληροφορίες που έχετε στο τηλέφωνό σας πιο ασφαλείς, σας παρέχει πρόσβαση σε έγγραφα ή πληροφορίες από το εσωτερικό δίκτυο της εταιρείες και, σε αρκετές περιπτώσεις, σας παρέχει ακόμα και εφαρμογές ή ενότητες που σας βοηθούν να κάνετε τη δουλειά σας.

Εάν η εταιρεία σας έχει στη διάθεσή της εφαρμογές, σας δίνεται η δυνατότητα να τις λάβετε, εάν θέλετε, αμέσως μόλις ολοκληρώσετε την προσθήκη του εταιρικού λογαριασμού στο τηλέφωνό σας. Σε περίπτωση που μια εφαρμογή δεν είναι διαθέσιμη εάν δεν έχετε δημιουργήσει και ρυθμίσει το λογαριασμό σας, η εταιρεία σας μπορεί να σας ενημερώσει πώς να την αποκτήσετε.

Μια εταιρική ενότητα σας επιτρέπει να βρίσκετε κάθε είδους εταιρικές πληροφορίες – όπως ειδήσεις, δαπάνες, εφαρμογές ή πρόσβαση σε ένα εταιρικό κατάστημα – συγκεντρωμένες στο ίδιο μέρος. Η εγκατάσταση μιας ενότητας γίνεται με τον ίδιο τρόπο όπως και η εγκατάσταση μιας εταιρικής εφαρμογής – δηλαδή, εάν διατίθεται μια ενότητα, σας δίνεται η δυνατότητα, εάν θέλετε, να την προσθέσετε στον εταιρικό λογαριασμό σας εφόσον τον έχετε δημιουργήσει και ρυθμίσει στο τηλέφωνό σας. Εάν η εταιρεία σας αναπτύξει μια ενότητα αργότερα, σας προσφέρεται ένας άλλος τρόπος να την αποκτήσετε και να την ρυθμίσειε όταν θα είναι έτοιμη.

Οι περισσότεροι εταιρικοί λογαριασμοί περιλαμβάνουν μια πολιτική. Μια εταιρική πολιτική επιτρέπει στην εταιρεία σας να προσθέτει δικλείδες ασφαλείας στο τηλέφωνό σας, πολλές φορές, για την προστασία εμπιστευτικών ή ευαίσθητων πληροφοριών.

Για να ρυθμίσετε τον εταιρικό λογαριασμό σας, πατήστε 🔯 **Ρυθμίσεις > εταιρικές εφαρμογές**.

### Συμβουλές για επιχειρηματικούς χρήστες

Χρησιμοποιήστε αποδοτικά το τηλέφωνό σας στην εργασία σας.

Για περισσότερες πληροφορίες σχετικά με την προσφορά της Nokia για επιχειρήσεις, μεταβείτε στο Nokia Expert Centre στη διεύθυνση **https://expertcentre.nokia.com**.

#### Εργασία με το email και το ημερολόγιο στο τηλέφωνο και τον υπολογιστή σας

Μπορείτε να χρησιμοποιείτε διαφορετικές διευθύνσεις email για την εργασία σας και τον ελεύθερο χρόνο σας. Μπορείτε να προσθέσετε περισσότερα από ένα γραμματοκιβώτια στο τηλέφωνό σας και να χρησιμοποιείτε τον ίδιο λογαριασμό email τόσο από το τηλέφωνό σας όσο και από τον υπολογιστή σας, είτε πρόκειται για λογαριασμό Outlook ή Office 365 είτε για οποιονδήποτε άλλο λογαριασμό email. Το email και το ημερολόγιό σας παραμένουν διαρκώς συγχρονισμένα και μπορείτε να παίρνετε μέρος σε συσκέψεις απευθείας από προσκλήσεις του ημερολογίου. Μπορείτε επίσης να χρησιμοποιείτε το ενσωματωμένο email και ημερολόγιο, έτσι ώστε, για παράδειγμα, όποτε έχετε μια επερχόμενη σύσκεψη, να μπορείτε να προβάλλετε τη λίστα συμμετεχόντων και, με ένα πάτημα, να αποκτάτε πρόσβαση σε οποιαδήποτε συζήτηση μέσω email ή SMS έχετε πραγματοποιήσει με έναν από τους συμμετέχοντες.

Για περισσότερες πληροφορίες σχετικά με τη δημιουργία γραμματοκιβωτίων, ανατρέξτε στην ενότητα "Προσθήκη γραμματοκιβωτίου" αυτών των οδηγιών χρήσης.

Για περισσότερες πληροφορίες σχετικά με το Office 365, δείτε το βίντεο στη διεύθυνση www.youtube.com/watch?v=2QxiYmAerpw (μόνο στα Αγγλικά).

#### Διατηρήστε ασφαλή τα δεδομένα που έχετε στο τηλέφωνό σας

Το τηλέφωνό σας σάς προσφέρει διάφορες επιλογές ασφάλειας που σας επιτρέπουν να διασφαλίσετε ότι κανείς άλλος δεν μπορεί να αποκτήσει πρόσβαση στα ευαίσθητα δεδομένα που έχετε αποθηκευμένα στο τηλέφωνό σας. Για παράδειγμα, μπορείτε να ρυθμίσετε το τηλέφωνό σας να κλειδώνει αυτόματα ή μπορείτε ακόμα και να εντοπίσετε το τηλέφωνό σας σε περίπτωση που χαθεί (η δυνατότητα αυτή δεν διατίθεται σε όλες τις περιοχές).

Για περισσότερες πληροφορίες, ανατρέξτε στην ενότητα "Ασφάλεια" αυτών των οδηγιών χρήσης ή μεταβείτε στη διεύθυνση www.nokia.com/gb-en/products/nokia-for-business/nokia-lumia/ security/windows-phone-security.

#### Γίνετε παραγωγικοί με τις εφαρμογές Office

Στο τηλέφωνό σας υπάρχουν εγκατεστημένες οι εκδόσεις των εφαρμογών του Microsoft Office για κινητό τηλέφωνο.

Μπορείτε:

- Να μελετάτε τις σημειώσεις και τα έγγραφά σας, να κάνετε αλλαγές της τελευταίας στιγμής ή να δημιουργείτε νέα έγγραφα
- Να προβάλλετε και να επεξεργάζεστε παρουσιάσεις του PowerPoint
- Να δημιουργείτε, να προβάλλετε και να επεξεργάζεστε βιβλία εργασίας του Microsoft Excel
- Να αποθηκεύετε αρχεία του Office στο SkyDrive και να συνεχίζετε την εργασία σας από εκεί που σταματήσατε, όταν επιστρέφετε στον υπολογιστή σας
- Να έχετε πρόσβαση στην υπηρεσία Office 365

Με το SharePoint Workspace Mobile, μπορείτε να ανοίγετε, να επεξεργάζεστε και να αποθηκεύετε έγγραφα του Microsoft Office τα οποία βρίσκονται στην τοποθεσία Ιστού του SharePoint 2010 ή του SharePoint Online.

Για περισσότερες πληροφορίες, ανατρέξτε στην ενότητα "Γραφείο" αυτών των οδηγιών χρήσης.

Για περισσότερες πληροφορίες σχετικά με το Office 365, δείτε το βίντεο στη διεύθυνση www.youtube.com/watch?v=2QxiYmAerpw (μόνο στα Αγγλικά).

#### Σύνδεση στον Ιστό

Μπορείτε να περιηγείστε στο Internet χρησιμοποιώντας την καλύτερη δυνατή σύνδεση που έχετε στη διάθεσή σας κάθε φορά, είτε πρόκειται για σύνδεση Wi-Fi είτε για την ταχύτερη διαθέσιμη

σύνδεση δεδομένων κινητής τηλεφωνίας. Μπορείτε ακόμα και να χρησιμοποιείτε από κοινού τη σύνδεση δεδομένων κινητής τηλεφωνίας του τηλεφώνου σας με το φορητό σας υπολογιστή, όποτε χρειαστεί.

Για περισσότερες πληροφορίες, ανατρέξτε στις ενότητες "Internet" και "Διαχείριση τηλεφώνου & συνδεσιμότητα" αυτών των οδηγιών χρήσης.

#### Συνεργαστείτε αποδοτικά με το Lync στο τηλέφωνό σας

To Microsoft Lync είναι μια υπηρεσία επικοινωνιών επόμενης γενιάς η οποία συνδέει τους ανθρώπους με νέους τρόπους, οποιαδήποτε στιγμή, σχεδόν από οπουδήποτε.

Με το Lync, μπορείτε:

- Να παρακολουθείτε τη διαθεσιμότητα των επαφών σας
- Να στέλνετε άμεσα μηνύματα
- Να πραγματοποιείτε τηλεφωνικές κλήσεις
- Να ξεκινάτε ή να παίρνετε μέρος σε διασκέψεις με ήχο και βίντεο ή διασκέψεις μέσω Ιστού

Το Lync είναι φτιαγμένο για πλήρη ενσωμάτωση στο Microsoft Office. Μπορείτε να κάνετε λήψη στο τηλέφωνό σας της έκδοσης του Microsoft Lync 2010 για κινητό τηλέφωνο από τη διεύθυνση Store.

Για περισσότερες πληροφορίες, ανατρέξτε στην τεκμηρίωση χρήστη που διατίθεται στις σελίδες υποστήριξης του Microsoft Lync στη διεύθυνση **lync.microsoft.com/en-us/resources/pages/** resources.aspx?title=downloads.

Μπορείτε επίσης να ανατρέξετε στην ενότητα "Γραφείο" αυτών των οδηγιών χρήσης.

### Κοινοποίηση της οθόνης σας σε άλλη οθόνη

Έχετε μια παρουσίαση ή ένα έγγραφο στο τηλέφωνό σας που θέλετε να προβάλετε σε μεγαλύτερη οθόνη; Χρησιμοποιήστε την εφαρμογή Nokia Beamer για να κοινοποιήσετε εύκολα την οθόνη του τηλεφώνου σας σε οποιαδήποτε άλλη οθόνη με πρόσβαση Internet.

 Στην οθόνη έναρξης του νέου σας τηλεφώνου, κάντε σάρωση με το δάχτυλο προς τα αριστερά και, στη συνέχεια, πατήστε Nokia Beamer.

2. Για να κάνετε κοινοποίηση σε μια κοντινή οθόνη, μεταβείτε στη διεύθυνση beam.nokia.com από την οθόνη προορισμού. Στην εφαρμογή Nokia Beamer, πατήστε Κοινή χρήση με κοντινή οθόνη και, στη συνέχεια, σαρώστε τον κωδικό QR με το τηλέφωνό σας.

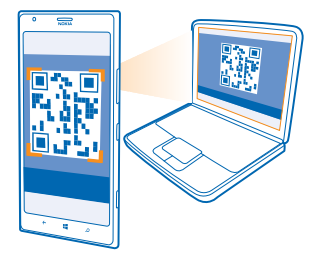

3. Μπορείτε επίσης να κοινοποιήσετε την οθόνη του τηλεφώνου σας σε κάποιον που βρίσκεται μακριά. Για να στείλετε μια σύνδεση με μήνυμα SMS, με email ή μέσω ενός κοινωνικού δικτύου, πατήστε Απομακρυσμένη κοινή χρήση και Μηνύματα, Email ή Κοινωνικά δίκτυα. 4. Για να ενημερώσετε την οθόνη, ανακινήστε το τηλέφωνό σας.

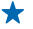

**Δυμβουλή:** Για αυτόματη ενημέρωση της οθόνης, πατήστε **αυτόματη ενημέρωση** στην εφαρμονή Nokia Beamer.

5. Για να διακόψετε την κοινοποίηση, πατήστε το πλήκτρο κλειδώματος ή μεταβείτε στην εφαρμογή Nokia Beamer και πατήστε διακοπή προβολής.

# Διαχείριση τηλεφώνου & συνδεσιμότητα

Φροντίστε το τηλέφωνό σας και τα περιεχόμενά του. Μάθετε πώς να συνδέεστε με εξαρτήματα τηλεφώνου και δίκτυα, πώς να μεταφέρετε αρχεία, πώς να δημιουργείτε αντίγραφα ασφαλείας, πώς να κλειδώνετε το τηλέφωνό σας και πώς να διατηρείτε ενημερωμένο το λογισμικό του τηλεφώνου σας.

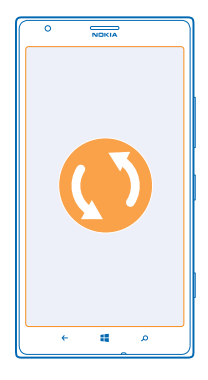

### Διατηρήστε το τηλέφωνό σας ενημερωμένο

Συμβαδίστε με τον παλμό της εποχής – ενημερώνετε το λογισμικό και τις εφαρμογές του τηλεφώνου σας, για να απολαμβάνετε νέες και αναβαθμισμένες λειτουργίες για το τηλέφωνό σας. Επιπλέον, η ενημέρωση του λογισμικού μπορεί να βελτιώσει και την απόδοση του τηλεφώνου σας.

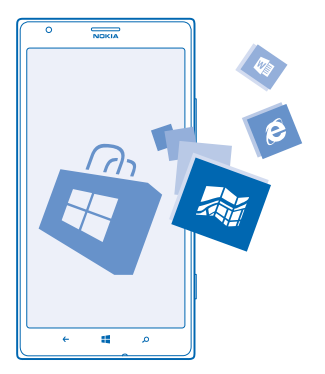

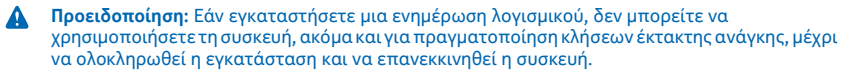

Προτού ξεκινήσετε τη διαδικασία ενημέρωσης, συνδέστε ένα φορτιστή ή βεβαιωθείτε ότι η μπαταρία της συσκευής διαθέτει αρκετή ισχύ.

Μετά την ενημέρωση, μεταβείτε στη διεύθυνση **www.nokia.com/support** για να λάβετε τις νέες οδηγίες χρήσης του τηλεφώνου σας.

#### Ενημέρωση του λογισμικού του τηλεφώνου σας

Δεν χρειάζεται υπολογιστής – ενημερώστε ασύρματα το λογισμικό του τηλεφώνου σας, για να απολαμβάνετε νέες λειτουργίες και δυνατότητες, καθώς και βελτιωμένη απόδοση του τηλεφώνου σας.

Προτού ξεκινήσετε τη διαδικασία ενημέρωσης, βεβαιωθείτε ότι η μπαταρία του τηλεφώνου σας διαθέτει επαρκή επίπεδα τροφοδοσίας.

Η χρήση υπηρεσιών ή η λήψη περιεχομένου ενδέχεται να περιλαμβάνει τη μετάδοση μεγάλων όγκων δεδομένων, γεγονός που μπορεί να επιφέρει χρεώσεις δεδομένων.

Από προεπιλογή, το τηλέφωνό σας πραγματοποιεί αυτόματα λήψη διαθέσιμων ενημερώσεων όποτε οι ρυθμίσεις σύνδεσης δεδομένων, για παράδειγμα, στην περιαγωγή, το επιτρέπουν. Όταν το τηλέφωνό σας σάς ειδοποιήσει ότι είναι διαθέσιμη μια ενημέρωση, απλώς ακολουθήστε τις οδηγίες που εμφανίζονται στην οθόνη του τηλεφώνου σας.

🛨 Συμβουλή: Επισκεφτείτε το Store για ενημερώσεις εφαρμογών.

#### Απενεργοποίηση της αυτόματης λήψης ενημερώσεων

Εάν θέλετε να περιορίσετε στο ελάχιστο τις χρεώσεις δεδομένων σας κατά την περιαγωγή, μπορείτε να απενεργοποιήσετε την αυτόματη λήψη ενημερώσεων. Στην οθόνη έναρξης, κάντε σάρωση με το δάχτυλο προς τα αριστερά, πατήστε **Ε Ρυθμίσεις > ενημέρωση τηλεφώνου** και, στη συνέχεια, αναιρέστε την επιλογή του πλαισίου ελέγχου Να γίνεται αυτόματη λήψη ενημερώσεων αν το επιτρέπουν οι ρυθμίσεις δεδομένων μου.

### Χρήση σύνδεση υψηλής ταχύτητας

Εκμεταλλευτείτε στο έπακρο τις συνδέσεις δικτύου σας. Χρησιμοποιείτε σύνδεση 4G, όταν διατίθεται και εφόσον υποστηρίζεται από το τηλέφωνό σας.

 Στην οθόνη έναρξης, κάντε σάρωση με το δάχτυλο προς τα αριστερά και, στη συνέχεια, πατήστε Ο Ρυθμίσεις > κινητή τηλεφωνία.

2. Ρυθμίστε την επιλογή Μέγιστη ταχύτητα σύνδεσης σε 4G.

Συμβουλή: Όταν χρησιμοποιείτε το τηλέφωνό σας σε περιοχή όπου ενδέχεται να μην διατίθεται δίκτυο 4G, μπορείτε να χρησιμοποιήσετε 3G. Αυτό συμβάλλει επίσης στην αύξηση της διάρκειας ζωής της μπαταρίας, καθώς το τηλέφωνό σας δεν θα επιχειρεί να συνδεθεί άσκοπα με το δίκτυο 4G.

🖌 🛛 Συμβουλή: Μπορείτε επίσης να επιλέξετε το δίκτυο μη αυτόματα. Πατήστε Επιλογή δικτύου.

### Wi-Fi

Μάθετε περισσότερα σχετικά με τη χρήση της σύνδεσης Wi-Fi.

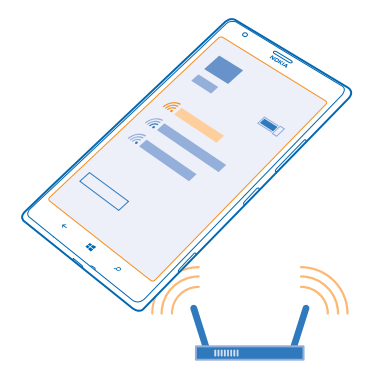

#### Συνδέσεις Wi-Fi

Το τηλέφωνό σας, ανά τακτά διαστήματα, πραγματοποιεί ελέγχους και σας ειδοποιεί για διαθέσιμες συνδέσεις. Η ειδοποίηση εμφανίζεται για σύντομο χρονικό διάστημα στο επάνω μέρος της οθόνης. Για να διαχειριστείτε τις συνδέσεις Wi-Fi, επιλέξτε την ειδοποίηση.

Στην οθόνη έναρξης, κάντε σάρωση με το δάχτυλο προς τα αριστερά και, στη συνέχεια, πατήστε 🔯 Ρυθμίσεις > Wi-Fi.

Η μέθοδος εντοπισμού θέσης μέσω Wi-Fi βελτιώνει την ακρίβεια του εντοπισμού όταν δεν διατίθενται δορυφορικά σήματα, ιδιαίτερα όταν βρίσκεστε σε κλειστό χώρο ή ανάμεσα σε ψηλά κτίρια. Μπορείτε επίσης να απενεργοποιήσετε τη λειτουργία Wi-Fi στις ρυθμίσεις του τηλεφώνου σας.

Σημείωση: Σε ορισμένες χώρες, ενδέχεται να υπάρχουν περιορισμοί στη χρήση του Wi-Fi. Για παράδειγμα, στην ΕΕ, σε εσωτερικούς χώρους επιτρέπεται μόνο η χρήση Wi-Fi συχνοτήτων 5.150 – 5.350 MHz, ενώ στις ΗΠΑ και τον Καναδά, σε εσωτερικούς χώρους επιτρέπεται μόνο η χρήση Wi-Fi συχνοτήτων 5,15 – 5,25 GHz. Για περισσότερες πληροφορίες, απευθυνθείτε στις τοπικές αρχές.

#### Σύνδεση σε Wi-Fi

Η σύνδεση σε δίκτυο Wi-Fi είναι ένας βολικός τρόπος για να έχετε πρόσβαση στο Internet. Ενώ μετακινείστε, μπορείτε να συνδέεστε σε δίκτυα Wi-Fi που διατίθενται σε δημόσιους χώρους, όπως σε βιβλιοθήκες ή Internet café.

Στην οθόνη έναρξης, κάντε σάρωση με το δάχτυλο προς τα αριστερά και, στη συνέχεια, πατήστε 🔯 Ρυθμίσεις.

- 1. Πατήστε Wi-Fi.
- 2. Βεβαιωθείτε ότι η επιλογή Δικτύωση Wi-Fi είναι ρυθμισμένη σε Ενεργοποιημένη [\_\_\_].
- 3. Επιλέξτε τη σύνδεση που θέλετε να χρησιμοποιήσετε.

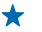

Συμβουλή: Η σύνδεσή σας κλείνει όταν η οθόνη του τηλεφώνου απενεργοποιείται. Για να αλλάξετε αυτήν τη ρύθμιση, στην οθόνη έναρξης, κάντε σάρωση με το δάχτυλο προς τα αριστερά και, στη συνέχεια, πατήστε 🔯 Ρυθμίσεις.

#### Κλείσιμο της σύνδεσης

Πατήστε Wi-Fi και, στη συνέχεια, ρυθμίστε την επιλογή Δικτύωση Wi-Fi σε Απενεργοποιημένη

### NFC

Εξερευνήστε τον κόσμο γύρω σας. Πατήστε εξαρτήματα τηλεφώνου για να συνδεθείτε με αυτά και πατήστε ετικέτες για να καλέσετε άτομα ή να ανοίξετε τοποθεσίες Ιστού. Η τεχνολογία Near Field Communication (NFC) κάνει τη σύνδεση εύκολη και διασκεδαστική υπόθεση.

Στην οθόνη έναρξης, κάντε σάρωση με το δάχτυλο προς τα αριστερά και, στη συνέχεια, πατήστε 🔯 Ρυθμίσεις > άγγιγμα+αποστολή.

Με το NFC, μπορείτε:

- Να συνδέεστε με συμβατά εξαρτήματα τηλεφώνου Bluetooth που υποστηρίζουν NFC, όπως ακουστικά ή ασύρματα ηχεία
- Να στέλνετε διάφορα στοιχεία, όπως επαφές ή δικές σας φωτογραφίες, στο τηλέφωνο, τον υπολογιστή ή το tablet με Windows 8 ενός φίλου σας, χρησιμοποιώντας τη λειτουργία άγγιγμα +αποστολή
- Να πατάτε ετικέτες για να λαμβάνετε περισσότερο περιεχόμενο για το τηλέφωνό σας ή να αποκτάτε πρόσβαση σε online υπηρεσίες
- Να πραγματοποιείτε πληρωμές με το τηλέφωνό σας, εφόσον αυτή η δυνατότητα υποστηρίζεται από τον πάροχο υπηρεσιών δικτύου σας

Η περιοχή NFC βρίσκεται στην πίσω πλευρά του τηλεφώνου σας, δίπλα στην κάμερα. Πατήστε άλλα τηλέφωνα, εξαρτήματα τηλεφώνου, ετικέτες ή συσκευές ανάγνωσης με την περιοχή NFC του τηλεφώνου σας.

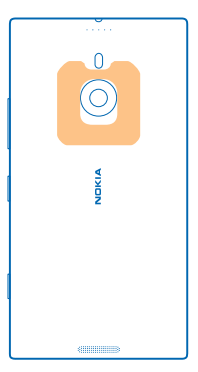

Προτού χρησιμοποιήσετε το NFC, βεβαιωθείτε ότι η οθόνη και τα πλήκτρα του τηλεφώνου σας είναι ξεκλειδωμένα. Ανάλογα με τον πάροχο υπηρεσιών σας, μπορεί να είστε σε θέση να κάνετε πληρωμές με το τηλέφωνό σας ή να το χρησιμοποιείτε ως εισιτήριο ακόμα και όταν το τηλέφωνο είναι κλειδωμένο.

#### Σύνδεση με εξάρτημα τηλεφώνου Bluetooth με χρήση NFC

Απασχολημένα χέρια; Χρησιμοποιήστε ακουστικά. Ή ακούστε μουσική χρησιμοποιώντας ασύρματα ηχεία. Το μόνο που χρειάζεται να κάνετε είναι να πατήσετε το συμβατό εξάρτημα τηλεφώνου με το τηλέφωνό σας.

Πατήστε την περιοχή NFC του εξαρτήματος τηλεφώνου με την περιοχή NFC του τηλεφώνου σας και, στη συνέχεια, ακολουθήστε τις οδηγίες που εμφανίζονται στην οθόνη.

Τα εξαρτήματα τηλεφώνου, όπως το ασύρματα στερεοφωνικά ακουστικά Nokia Purity Pro από τη Monster, πωλούνται ξεχωριστά. Η διαθεσιμότητα των εξαρτημάτων τηλεφώνου διαφέρει ανάλογα με την περιοχή.

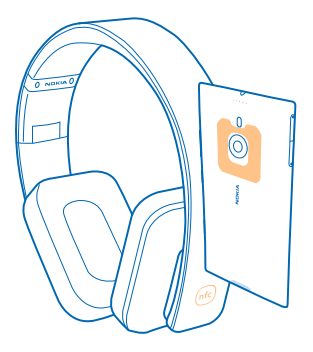

#### Αποσύνδεση του εξαρτήματος τηλεφώνου

Πατήστε ξανά την περιοχή NFC του εξαρτήματος τηλεφώνου.

Για περισσότερες πληροφορίες, ανατρέξτε στις οδηγίες χρήσης του εξαρτήματος τηλεφώνου.

#### Ανάγνωση ετικετών NFC

Οι ετικέτες NFC μπορεί να περιέχουν διάφορες πληροφορίες, όπως διευθύνσεις Ιστού, αριθμούς τηλεφώνου ή προσωπικά στοιχεία. Οι πληροφορίες που θέλετε είναι στη διάθεσή σας με ένα μόλις πάτημα.

Πατήστε μια ετικέτα με την περιοχή NFC του τηλεφώνου σας.

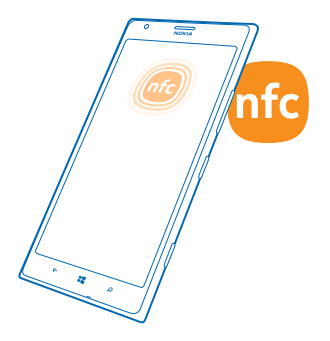

#### Πραγματοποίηση πληρωμών με το τηλέφωνό σας

Ξεχάσατε το πορτοφόλι ή την τσάντα σας στο σπίτι; Κανένα πρόβλημα – τώρα, μπορείτε να πραγματοποιείτε πληρωμές με το τηλέφωνό σας ή να το χρησιμοποιείτε ως εισιτήριο, εφόσον οι δυνατότητες αυτές υποστηρίζονται από τον πάροχο υπηρεσιών δικτύου σας.

Αυτή η δυνατότητα ενδέχεται να μην είναι διαθέσιμη για όλες τις περιοχές. Για πληροφορίες σχετικά με τη διαθεσιμότητα, επικοινωνήστε με τον πάροχο υπηρεσιών δικτύου σας. Οι υπηρεσίες συσχετίζονται αποκλειστικά με τη SIM σας. Πρέπει να έχετε συνδρομή στις υπηρεσίες στον πάροχο υπηρεσιών σας και την εφαρμογή του παρόχου υπηρεσιών σας εγκατεστημένη στο μενού Πορτοφόλι.

 Για να ενεργοποιήσετε την υπηρεσία, επικοινωνήστε με τον πάροχο υπηρεσιών δικτύου σας.
 Για να πραγματοποιήσετε την πληρωμή, πατήστε την εφαρμογή ανάγνωσης με την περιοχή NFC του τηλεφώνου σας. Ο πάροχος υπηρεσιών σας ενδέχεται να σας ζητήσει να επιβεβαιώσετε την πληρωμή.

Σημείωση: Οι εφαρμογές και υπηρεσίες πληρωμών και κράτησης εισιτηρίων παρέχονται από τρίτους. Η Nokia δεν παρέχει καμία εγγύηση και δεν αναλαμβάνει καμία ευθύνη για τέτοιου είδους εφαρμογές ή υπηρεσίες, συμπεριλαμβανομένης της υποστήριξης, της λειτουργικότητας, των συναλλαγών ή της απώλειας χρηματικής αξίας. Ενδέχεται να χρειαστεί να εγκαταστήσετε και να ενεργοποιήσετε ξανά την εφαρμογή πληρωμών ή κράτησης εισιτηρίων μετά από την εκτέλεση επισκευής στη συσκρότητας, τα χρειαστεί να εγκαταστήσετε και να ενεργοποιήσετε ξανά την εφαρμογή πληρωμών ή κράτησης εισιτηρίων μετά από την εκτέλεση επισκευής στη συσκευή σας. Ενδέχεται να χρειαστεί να εγκαταστήσετε και να ενεργοποιήσετε ξανά τις κάρτες που είχατε προσθέσει, καθώς και την εφαρμογή πληρωμών ή κράτησης εισιτηρίων μετά από την εκτέλεση επισκευής στη συσκευή σας. Ενδέχεται να χρειαστεί να εγκαταστήσετε και να ενεργοποιήσετε ξανά τις κάρτες που είχατε προσθέσει, καθώς και την εφαρμογή πληρωμών ή κράτησης εισιτηρίων μετά από την εκτέλεση επισκευής στη συσκευή σας.

### Bluetooth

Μπορείτε να συνδέεστε ασύρματα με άλλες συμβατές συσκευές, όπως τηλέφωνα, υπολογιστές, ακουστικά και κιτ αυτοκινήτου. Μπορείτε επίσης να στέλνετε τις φωτογραφίες σας σε συμβατά τηλέφωνα ή στον υπολογιστή σας.

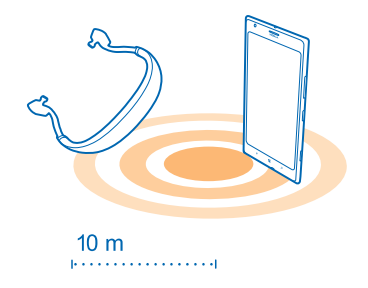

Καθώς οι συσκευές με ασύρματη τεχνολογία Bluetooth επικοινωνούν μέσω ραδιοκυμάτων, δεν είναι απαραίτητο να έχουν απευθείας οπτική επαφή μεταξύ τους. Ωστόσο, οι συσκευές Bluetooth πρέπει να βρίσκονται σε απόσταση έως και 10 μέτρα η μία από την άλλη, αν και η σύνδεση ενδέχεται να υπόκειται σε παρεμβολές από εμπόδια, όπως π.χ. τοίχους, ή από άλλες ηλεκτρονικές συσκευές.

Οι αξιόπιστες συσκευές μπορούν να συνδέονται στο τηλέφωνό σας όταν είναι ενεργοποιημένο το Bluetooth. Οι άλλες συσκευές μπορούν να εντοπίζουν το τηλέφωνό σας μόνο εάν είναι ανοιχτή η προβολή ρυθμίσεων Bluetooth.

Μην πραγματοποιείτε ζεύξη με άγνωστες συσκευές και μην αποδέχεστε αιτήματα σύνδεσης από άγνωστες συσκευές. Αυτό συμβάλλει στην προστασία του τηλεφώνου σας από επιβλαβές περιεχόμενο.

#### Σύνδεση με ασύρματα ακουστικά

Με ένα σετ ασύρματων ακουστικών (πωλείται ξεχωριστά), μπορείτε να μιλάτε στο τηλέφωνο έχοντας τα χέρια σας ελεύθερα – έτσι, μπορείτε να συνεχίσετε να ασχολείστε με αυτό που κάνατε πριν, για παράδειγμα, να εργάζεστε στον υπολογιστή σας, κατά τη διάρκεια μιας κλήσης.

Στην οθόνη έναρξης, κάντε σάρωση με το δάχτυλο προς τα αριστερά και, στη συνέχεια, πατήστε
 Ρυθμίσεις > Bluetooth.

- 2. Ρυθμίστε την επιλογή Κατάσταση σε Ενεργοποιημένο [].
- 3. Βεβαιωθείτε ότι τα ακουστικά είναι ενεργοποιημένα.

Ενδέχεται να χρειαστεί να ξεκινήσετε τη διαδικασία ζεύξης από τα ακουστικά. Για λεπτομέρειες, ανατρέξτε στις οδηγίες χρήσης των ακουστικών σας.

4. Για να πραγματοποιήσετε ζεύξη του τηλεφώνου σας με τα ακουστικά, πατήστε τα ακουστικά στη λίστα.

5. Ενδέχεται να χρειαστεί να πληκτρολογήσετε έναν κωδικό ελέγχου στοιχείων. Για λεπτομέρειες, ανατρέξτε στις οδηγίες χρήσης των ακουστικών σας.

#### Σύνδεση με το τηλέφωνο ενός φίλου σας μέσω Bluetooth

Χρησιμοποιήστε το Bluetooth για να συνδεθείτε αυτόματα με το τηλέφωνο ενός φίλου σας, προκειμένου να κοινοποιήσετε φωτογραφίες και πολλά άλλα.

 Στην οθόνη έναρξης, κάντε σάρωση με το δάχτυλο προς τα αριστερά και, στη συνέχεια, πατήστε Ο Ρυθμίσεις > Bluetooth.

2. Βεβαιωθείτε ότι το Bluetooth είναι ενεργοποιημένο και στα δύο τηλέφωνα.

3. Βεβαιωθείτε ότι και τα δύο τηλέφωνα είναι ορατά σε άλλα τηλέφωνα. Θα πρέπει να είστε μέσα στην προβολή ρυθμίσεων Bluetooth για να είναι ορατό το τηλέφωνό σας σε άλλα τηλέφωνα.

4. Μπορείτε να δείτε τα τηλέφωνα Bluetooth που βρίσκονται εντός εμβέλειας. Πατήστε το τηλέφωνο με το οποίο θέλετε να συνδεθείτε.

5. Εάν το άλλο τηλέφωνο χρειάζεται κωδικό ελέγχου στοιχείων, πληκτρολογήστε τον ή αποδεχτείτε τον κωδικό ελέγχου στοιχείων.

Ο κωδικός ελέγχου στοιχείων χρησιμοποιείται μόνο όταν συνδέεστε με μια συσκευή για πρώτη φορά.

#### Αποστολή του περιεχομένου σας με χρήση Bluetooth

Θέλετε να μοιραστείτε το περιεχόμενό σας με άλλους ή να στείλετε σε ένα φίλο σας φωτογραφίες που έχετε τραβήξει; Μπορείτε να χρησιμοποιείτε το Bluetooth για να στέλνετε ασύρματα φωτογραφίες ή άλλο περιεχόμενο σε συμβατές συσκευές ή στον υπολογιστή σας.

Μπορείτε να χρησιμοποιείτε περισσότερες από μία συνδέσεις Bluetooth ταυτόχρονα. Για παράδειγμα, ενώ χρησιμοποιείτε ένα σετ ακουστικών Bluetooth, μπορείτε παράλληλα να στέλνετε περιεχόμενο σε μια άλλη συσκευή.

1. Βεβαιωθείτε ότι το Bluetooth είναι ενεργοποιημένο.

2. Πατήστε παρατεταμένα το περιεχόμενο που θέλετε να στείλετε και, στη συνέχεια, πατήστε κοινοποίηση... > Bluetooth.

3. Πατήστε τη συσκευή με την οποία θέλετε να συνδεθείτε. Μπορείτε να δείτε τις συσκευές Bluetooth που βρίσκονται εντός εμβέλειας.

4. Εάν η άλλη συσκευή χρειάζεται κωδικό ελέγχου στοιχείων, πληκτρολογήστε τον κωδικό ελέγχου στοιχείων. Ο κωδικός ελέγχου στοιχείων, τον οποίο μπορείτε να δημιουργήσετε εσείς, πρέπει να πληκτρολογηθεί και στις δύο συσκευές. Σε ορισμένες συσκευές, ο κωδικός ελέγχου στοιχείων είναι προκαθορισμένος. Για λεπτομέρειες, ανατρέξτε στις οδηγίες χρήσης της άλλης συσκευής.

Ο κωδικός ελέγχου στοιχείων χρησιμοποιείται μόνο όταν συνδέεστε με μια συσκευή για πρώτη φορά.

#### Αλλαγή του ονόματος συσκευής

Μπορείτε να αλλάξετε το όνομα συσκευής του τηλεφώνου σας, έτσι ώστε να το αναγνωρίζετε ευκολότερα όταν το συνδέετε με άλλες συσκευές μέσω Bluetooth.

1. Χρησιμοποιήστε ένα συμβατό καλώδιο USB για να συνδέσετε το τηλέφωνό σας με έναν υπολογιστή με Windows.

2. Βρείτε το τηλέφωνό σας στην οθόνη "Εξερεύνηση των Windows" του υπολογιστή σας.

3. Κάντε δεξί κλικ στο εικονίδιο Windows Phone και ανοίξτε την προβολή ιδιοτήτων του τηλεφώνου σας.

4. Αλλάξτε το προεπιλεγμένο όνομα με οποιοδήποτε άλλο προτιμάτε. Συνήθως, το προεπιλεγμένο όνομα είναι "Windows Phone".

Το όνομα Bluetooth του τηλεφώνου σας είναι το ίδιο με το όνομα συσκευής του.

### Μνήμη και αποθηκευτικός χώρος

Μάθετε πώς να διαχειρίζεστε φωτογραφίες, εφαρμογές και άλλο περιεχόμενο που έχετε στο τηλέφωνό σας.

#### Δημιουργία αντιγράφων ασφαλείας και επαναφορά δεδομένων που έχετε στο τηλέφωνό σας

Ατυχήματα μπορεί να συμβούν ανά πάσα στιγμή – γι' αυτό, ρυθμίστε το τηλέφωνό σας να δημιουργεί αντίγραφα ασφαλείας των ρυθμίσεων και του περιεχομένου σας στο λογαριασμό σας Microsoft.

Για να μπορείτε να δημιουργείτε αντίγραφα ασφαλείας του περιεχομένου του τηλεφώνου σας, χρειάζεστε έναν λογαριασμό Microsoft. Μπορείτε να ρυθμίσετε το τηλέφωνό σας να δημιουργεί αντίγραφα ασφαλείας της λίστας εφαρμογών, των ρυθμίσεων, των μηνυμάτων κειμένου, των φωτογραφιών και των βίντεό σας.

Στην οθόνη έναρξης, κάντε σάρωση με το δάχτυλο προς τα αριστερά και, στη συνέχεια, πατήστε
 Ρυθμίσεις > αντίγραφο ασφαλείας.

2. Εάν σας ζητηθεί, πραγματοποιήστε είσοδο στο λογαριασμό σας Microsoft.

 Επιλέξτε για ποιους τύπους περιεχομένου θέλετε να δημιουργήσετε αντίγραφα ασφαλείας και με ποιον τρόπο.

Οι ληφθείσες εφαρμογές σας ενδέχεται να μην συμπεριληφθούν στο αντίγραφο ασφαλείας, ωστόσο μπορεί να έχετε τη δυνατότητα να τις λάβετε ξανά από το Store, εφόσον οι συγκεκριμένες εφαρμογές εξακολουθούν να είναι διαθέσιμες. Ενδέχεται να ισχύουν χρεώσεις μετάδοσης δεδομένων. Για περισσότερες πληροφορίες, επικοινωνήστε με τον πάροχο υπηρεσιών δικτύου σας.

Για την αυτόματη δημιουργία αντιγράφων ασφαλείας για βίντεο ή φωτογραφίες άριστης ποιότητας, απαιτείται σύνδεση Wi-Fi.

Για να δημιουργήσετε αντίγραφα ασφαλείας άλλων τύπων περιεχομένου, όπως π.χ. μουσικής, χρησιμοποιήστε την εφαρμογή Windows Phone για επιτραπέζιο υπολογιστή ή την Εξερεύνηση των Windows.

#### Επαναφορά δεδομένων από αντίγραφα ασφαλείας

Για να επαναφέρετε περιεχόμενο για το οποίο έχετε δημιουργήσει αντίγραφο ασφαλείας, πραγματοποιήστε είσοδο στο λογαριασμό σας Microsoft. Η επαναφορά του περιεχομένου γίνεται αυτόματα.

Μπορείτε να επαναφέρετε δεδομένα από αντίγραφα ασφαλείας μετά από επαναφορά ή ενημέρωση του λογισμικού του τηλεφώνου σας ή κατά τη διάρκεια της διαδικασίας ρύθμισης ενός νέου τηλεφώνου.

#### Έλεγχος και αύξηση της διαθέσιμης μνήμης στο τηλέφωνό σας

Θέλετε να δείτε πόση ελεύθερη μνήμη έχετε διαθέσιμη; Μπορείτε επίσης να ορίσετε πού θέλετε να αποθηκεύονται τα αρχεία σας στο μέλλον.

Στην οθόνη έναρξης, κάντε σάρωση με το δάχτυλο προς τα αριστερά και, στη συνέχεια, πατήστε 🔯 Ρυθμίσεις > χώρος αποθήκευσης.

Για να ελέγξετε τα στοιχεία της μνήμης του τηλεφώνου σας, πατήστε **τηλέφωνο**. Για να ελέγξετε τα στοιχεία της κάρτας αποθήκευσής σας, πατήστε **κάρτα SD**.

Εάν ο ελεύθερος αποθηκευτικός σας χώρος κοντεύει να εξαντληθεί, πρώτα απ' όλα, δείτε μήπως έχετε πράγματα που δεν σας χρειάζονται πλέον και διαγράψτε τα:

- Μηνύματα SMS, MMS και email
- Καταχωρίσεις επαφών και στοιχεία επικοινωνίας
- Εφαρμογές
- Μουσική, φωτογραφίες ή βίντεο

Δείτε τι καταλαμβάνει χώρο μνήμης στο τηλέφωνό σας με τον Έλεγχο χώρου αποθήκευσης Στην οθόνη έναρξης, κάντε σάρωση με το δάχτυλο προς τα αριστερά και, στη συνέχεια, πατήστε 🔯 Ρυθμίσεις > έλεγχος μνήμης.

Διαγράψτε προσωρινά αρχεία για να ελευθερώσετε χώρο μνήμης με τον Έλεγχο χώρου αποθήκευσης

Στην οθόνη έναρξης, κάντε σάρωση με το δάχτυλο προς τα αριστερά και, στη συνέχεια, πατήστε Ρυθμίσεις > έλεγχος μνήμης. Στη συνέχεια, κάνοντας σάρωση με το δάχτυλο στην οθόνη, μεταβείτε στην επιλογή λεπτομέρειες και πατήστε διαγραφή.

#### Διαγραφή εφαρμογής από το τηλέφωνό σας

Μπορείτε να καταργήσετε εγκατεστημένες εφαρμογές που δεν θέλετε να έχετε ή να χρησιμοποιείτε πλέον, προκειμένου να αυξήσετε τη διαθέσιμη μνήμη του τηλεφώνου σας.

 Στην οθόνη έναρξης, κάντε σάρωση με το δάχτυλο προς τα αριστερά για να μεταβείτε στο μενού εφαρμογών.

2. Πατήστε παρατεταμένα την εφαρμογή και, στη συνέχεια, πατήστε κατάργηση. Ενδέχεται να μην μπορείτε να καταργήσετε ορισμένες εφαρμογές.

Εάν καταργήσετε μια εφαρμογή, μπορεί να έχετε τη δυνατότητα να την επανεγκαταστήσετε χωρίς να χρειαστεί να την αγοράσετε ξανά, εφόσον η εφαρμογή είναι διαθέσιμη στο Store.

Εάν η λειτουργία μιας εγκατεστημένης εφαρμογής εξαρτάται από μια εφαρμογή που έχει καταργηθεί, η εγκατεστημένη εφαρμογή ενδέχεται να σταματήσει να λειτουργεί. Για λεπτομέρειες, ανατρέξτε στην τεκμηρίωση χρήσης της εγκατεστημένης εφαρμογής.

### Αντιγραφή περιεχομένου μεταξύ του τηλεφώνου και του υπολογιστή σας

Αντιγράψτε φωτογραφίες, βίντεο και άλλο περιεχόμενο που έχετε δημιουργήσει εσείς, μεταξύ του τηλεφώνου σας και του υπολογιστή σας.

Συμβουλή: Εάν ο υπολογιστής σας είναι Mac, εγκαταστήστε την εφαρμογή Windows Phone από το ηλεκτρονικό κατάστημα Mac App Store.

Εάν θέλετε να μεταφέρετε φωτογραφίες που έχετε τραβήξει σε υπολογιστή Mac, σας συνιστούμε να χρησιμοποιήσετε την εφαρμογή "Μεταφορά φωτογραφιών Nokia για Mac", την οποία μπορείτε να λάβετε από τη διεύθυνση **www.nokia.com**.

1. Συνδέσετε το τηλέφωνό σας με ένα συμβατό υπολογιστή χρησιμοποιώντας ένα συμβατό καλώδιο USB.

2. Στον υπολογιστή σας, ανοίξτε ένα πρόγραμμα διαχείρισης αρχείων, όπως είναι η Εξερεύνηση των Windows ή το Finder και, στη συνέχεια, μεταβείτε στη μονάδα δίσκου που αντιστοιχεί στο τηλέφωνό σας.

Συμβουλή: Το τηλέφωνό σας εμφανίζεται στις φορητές συσκευές ως "Windows Phone". Για να δείτε τους φακέλους του τηλεφώνου σας, κάντε διπλό κλικ στο όνομα του τηλεφώνου. Υπάρχουν ξεχωριστοί φάκελοι για έγγραφα, μουσική, φωτογραφίες, ringtone και βίντεο.

3. Μεταφέρετε και αποθέστε στοιχεία από το τηλέφωνό σας στον υπολογιστή σας ή αντίστροφα.

Συμβουλή: Εάν το λειτουργικό σύστημα του υπολογιστή σας είναι τα Windows 7 ή τα Windows 8, μπορείτε επίσης να χρησιμοποιήσετε την εφαρμογή Windows Phone. Τα Windows 8 εγκαθιστούν την εφαρμογή αυτόματα. Στην περίπτωση των Windows 7, μπορείτε να κάνετε λήψη της εφαρμογής από τη διεύθυνση www.windowsphone.com.

Για πληροφορίες σχετικά με το ποια εφαρμογή συνεργάζεται με κάθε λειτουργικό σύστημα υπολογιστή, ανατρέξτε στον ακόλουθο πίνακα:

|                     | Εφαρμογή<br>Windows<br>Phone | Εφαρμογή<br>Windows<br>Phone για<br>υπολογιστ<br>ή | Εφαρμογή<br>Windows<br>Phone για<br>Mac | Εφαρμογή<br>"Μεταφορ<br>ά<br>φωτογραφ<br>ιών Nokia<br>για Mac"<br>(φωτογρα<br>φίες και<br>βίντεο<br>μόνο) | Εξερεύνησ<br>η των<br>Windows |
|---------------------|------------------------------|----------------------------------------------------|-----------------------------------------|----------------------------------------------------------------------------------------------------|-------------------------------|
| Windows 8           | x                            | x                                                  |                                         |                                                                                                    | x                             |
| Windows 8 RT        | x                            |                                                    |                                         |                                                                                                    | x                             |
| Windows 7           |                              | x                                                  |                                         |                                                                                                    | x                             |
| Windows<br>Vista/XP |                              |                                                    |                                         |                                                                                                    | x                             |
| Mac                 |                              |                                                    | x                                       | x                                                                                                    |                               |
|                     |                              |                                                    |                                         |                                                                                                    |                               |

### Ασφάλεια

Μάθετε πώς να προστατεύετε το τηλέφωνό σας και πώς να διατηρείτε ασφαλή τα δεδομένα σας.

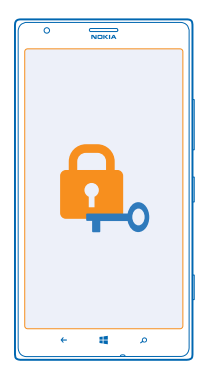

#### Ενεργοποίηση του αυτόματου κλειδώματος τηλεφώνου

Θέλετε να προστατέψετε το τηλέφωνό σας από μη εξουσιοδοτημένη χρήση; Καθορίστε έναν κωδικό ασφαλείας και ρυθμίστε το τηλέφωνό σας να κλειδώνει αυτόματα όταν δεν το χρησιμοποιείτε.

Στην οθόνη έναρξης, κάντε σάρωση με το δάχτυλο προς τα αριστερά και, στη συνέχεια, πατήστε
 Ρυθμίσεις > οθόνη κλειδώματος.

2. Ρυθμίστε την επιλογή Κωδικός πρόσβασης σε Ενεργοποιημένος [] και, στη συνέχεια, πληκτρολογήστε έναν κωδικό ασφαλείας (τουλάχιστον 4 ψηφίων).

3. Πατήστε Να απαιτείται κωδικός πρόσβασης μετά από: και, στη συνέχεια, καθορίστε το χρονικό διάστημα μετά την παρέλευση του οποίου το τηλέφωνο θα κλειδώνει αυτόματα.

Κρατήστε μυστικό τον κωδικό ασφαλείας και φυλάξτε τον σε ασφαλές μέρος, χωριστά από το τηλέφωνό σας. Εάν τυχόν ξεχάσετε τον κωδικό ασφαλείας και δεν μπορείτε να τον ανακτήσετε ή εάν εισαγάγετε λανθασμένο κωδικό πολλές φορές, θα χρειαστεί να παραδώσετε το τηλέφωνό σας για σέρβις. Ενδέχεται να ισχύουν πρόσθετες χρεώσεις, ενώ επίσης όλα τα προσωπικά δεδομένα στο τηλέφωνό σας ενδέχεται να διαγραφούν. Για περισσότερες πληροφορίες, επικοινωνήστε με το Νοkia Care ή με τον εξουσιοδοτημένο αντιπρόσωπο από τον οποίο προμηθευτήκατε το τηλέφωνό σας.

#### Ξεκλείδωμα του τηλεφώνου σας

Πατήστε το πλήκτρο λειτουργίας, σύρετε την οθόνη κλειδώματος προς τα πάνω και, στη συνέχεια, πληκτρολογήστε τον κωδικό ασφαλείας σας.

#### Χρήση του τηλεφώνου σας όταν είναι κλειδωμένο

Μπορείτε να χρησιμοποιείτε ορισμένες λειτουργίες του τηλεφώνου σας όταν είναι κλειδωμένο, χωρίς να χρειάζεται να εισαγάγετε τον κωδικό ασφαλείας.

Για να επαναφέρετε το τηλέφωνό σας από την κατάσταση αναστολής λειτουργίας, πατήστε το πλήκτρο λειτουργίας.

#### Άνοιγμα της κάμερας

Πατήστε παρατεταμένα το πλήκτρο κάμερας.

### Αλλαγή του τρόπου με τον οποίο ειδοποιείστε για εισερχόμενες κλήσεις

Πατήστε τα πλήκτρα έντασης και, στη συνέχεια, πατήστε 🛞, 🖲 ή 🖲.

#### Παύση ή συνέχιση αναπαραγωγής μουσικής ή μεταπήδηση σε άλλο τραγούδι

Χρησιμοποιήστε τα στοιχεία ελέγχου του προγράμματος αναπαραγωγής μουσικής που εμφανίζονται στο επάνω μέρος της οθόνης.

#### Αλλαγή του κωδικού ΡΙΝ

Εάν η κάρτα SIM σας συνοδεύεται από έναν προεπιλεγμένο κωδικό PIN, μπορείτε να τον αλλάξετε με κάποιον άλλο πιο ασφαλή.

1. Στην οθόνη έναρξης, κάντε σάρωση με το δάχτυλο προς τα αριστερά και, στη συνέχεια, πατήστε 🔂 Ρυθμίσεις.

2. Κάνοντας σάρωση με το δάχτυλο στην οθόνη, μεταβείτε στην επιλογή **εφαρμογές** και πατήστε **τηλέφωνο**.

#### 3. Πατήστε αλλαγή PIN κάρτας SIM.

Ο κωδικός ΡΙΝ μπορεί να περιλαμβάνει 4-8 ψηφία.

#### Εύρεση του τηλεφώνου σας εάν χαθεί

Χάσατε το τηλέφωνό σας ή φοβάστε ότι έχει κλαπεί; Χρησιμοποιήστε τη λειτουργία εύρεση του κινητού μου για να εντοπίσετε το τηλέφωνό σας, καθώς και για να το κλειδώσετε ή να διαγράψετε όλα τα δεδομένα του εξ αποστάσεως.

Θα χρειαστεί να έχετε ρυθμίσει το λογαριασμό σας Microsoft στο τηλέφωνό σας.

- 1. Στον υπολογιστή σας, μεταβείτε στη διεύθυνση www.windowsphone.com.
- 2. Πραγματοποιήστε είσοδο με τον ίδιο λογαριασμό Microsoft που έχετε και στο τηλέφωνό σας.

#### 3. Επιλέξτε εύρεση του κινητού μου.

Μπορείτε:

- Να εντοπίσετε το τηλέφωνό σας στο χάρτη
- Να κάνετε το τηλέφωνό σας να κουδουνίσει, ακόμα και αν είναι ενεργοποιημένη η αθόρυβη λειτουργία
- Να κλειδώσετε το τηλέφωνό σας και να το ρυθμίσετε να εμφανίσει ένα μήνυμα, έτσι ώστε να μπορεί κάποιος να σας το επιστρέψει
- Να διαγράψετε όλα τα δεδομένα του τηλεφώνου σας εξ αποστάσεως

Οι διαθέσιμες επιλογές ενδέχεται να ποικίλλουν.

Συμβουλή: Ρυθμίστε το τηλέφωνό σας να αποθηκεύει αυτόματα την τοποθεσία του κάθε λίγες ώρες. Ακόμα και αν εξαντληθεί εντελώς η μπαταρία του τηλεφώνου σας, μπορείτε να δείτε την τελευταία αποθηκευμένη τοποθεσία. Στην οθόνη έναρξης, κάντε σάρωση με το δάχτυλο προς τα αριστερά και, στη συνέχεια, πατήστε 2 Ρυθμίσεις > εύρεση του κινητού μου.

### Πορτοφόλι

Χρησιμοποιήστε την εφαρμογή Πορτοφόλι για να συγκεντρώσετε όλες τις πιστωτικές και χρεωστικές κάρτες, τις κάρτες κουπονιών και τις κάρτες προσφορών σας στο ίδιο μέρος.

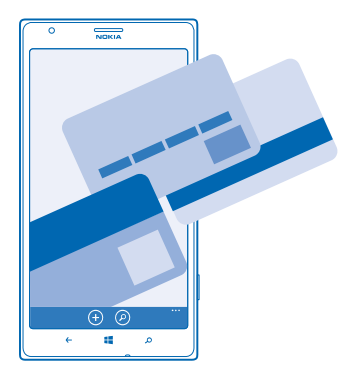

Η εφαρμογή Πορτοφόλι είναι ένα εικονικό πορτοφόλι στο τηλέφωνό σας. Μπορείτε:

- Να έχετε αποθηκευμένες τις πιστωτικές και χρεωστικές κάρτες σας στο τηλέφωνό σας. Για να προσθέσετε μια κάρτα στο Πορτοφόλι, θα πρέπει να πραγματοποιήσετε είσοδο στο λογαριασμό σας Microsoft από το τηλέφωνό σας. Εάν έχετε ήδη μια πιστωτική κάρτα στο λογαριασμό σας Microsoft, αυτή προστίθεται αυτόματα στο Πορτοφόλι.
- Να κάνετε πληρωμές στο Store, για παράδειγμα, όταν αγοράζετε εφαρμογές από το Store
- Να κάνετε αγορές μέσα από εφαρμογές με τις κάρτες σας που έχετε αποθηκευμένες στο Πορτοφόλι
- Να ελέγχετε το λογαριασμό της χρεωστικής κάρτας σας, εάν διατίθεται μια εφαρμογή Πορτοφόλι που μπορείτε να χρησιμοποιήσετε με την κάρτα σας
- Να χρησιμοποιείτε τις κάρτες σας που έχετε αποθηκευμένες στο Πορτοφόλι για πληρωμές μέσω NFC, εφόσον αυτή η δυνατότητα υποστηρίζεται από τον πάροχο υπηρεσιών δικτύου σας
- Να έχετε αποθηκευμένα τα κουπόνια προσφορών και τις κάρτες μέλους σας στο Πορτοφόλι

Για να διατηρείτε ασφαλές το Πορτοφόλι σας, ορίστε έναν κωδικό ΡΙΝ για αυτό.

#### Ορισμός κωδικού ΡΙΝ για το Πορτοφόλι

Διατηρήστε ασφαλές το εικονικό σας πορτοφόλι.

1. Στην οθόνη έναρξης, κάντε σάρωση με το δάχτυλο προς τα αριστερά και, στη συνέχεια, πατήστε <br/>
Το Πορτοφόλι.

2. Πατήστε ••• > ρυθμίσεις+PIN, ρυθμίστε την επιλογή PIN πορτοφολιού σε Ενεργοποιημένο []
 και πληκτρολογήστε έναν κωδικό PIN για το Πορτοφόλι.
 3. Πατήστε τέλος.

Το τηλέφωνό σας σάς ζητά τον κωδικό PIN που ορίσατε κάθε φορά που αποκτάτε πρόσβαση στο Πορτοφόλι.

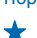

Συμβουλή: Για την προστασία των αγορών σας από το Store, πατήστε το πλαίσιο ελέγχου Χρήση του ΡΙΝ του πορτοφολιού για την προστασία των αγορών μουσικής και εφαρμογών. Ο ορισμός κωδικού ΡΙΝ για την εφαρμογή Πορτοφόλι δεν εμποδίζει τη χρήση του NFC για την πραγματοποίηση πληρωμών.

#### Προσθήκη κάρτας στο Πορτοφόλι

Αποθηκεύστε ψηφιακά τις χρεωστικές και πιστωτικές κάρτες σας, τις κάρτες μέλους σας και τις κάρτες πελατειακής πίστης σας στο Πορτοφόλι.

Για να προσθέσετε μια κάρτα στο Πορτοφόλι προκειμένου να κάνετε αγορές από το Store, θα πρέπει να πραγματοποιήσετε είσοδο στο λογαριασμό σας Microsoft από το τηλέφωνό σας.

1. Στην οθόνη έναρξης, κάντε σάρωση με το δάχτυλο προς τα αριστερά και, στη συνέχεια, πατήστε Τορτοφόλι.

 2. Για να προσθέσετε μια πιστωτική ή χρεωστική κάρτα, πατήστε ⊕ > πιστωτική ή χρεωστική και, στη συνέχεια, ακολουθήστε τις οδηγίες που εμφανίζονται στην οθόνη.

Το τηλέφωνό σας πραγματοποιεί αναζήτηση για μια εφαρμογή, που διατίθεται από τον πάροχο υπηρεσιών σας, η οποία να μπορεί να συνδεθεί με την κάρτα σας.

#### **Προσθήκη κάρτας μέλους ή πελατειακής πίστης στο Πορτοφόλι** Πατήστε • > **άλλο**.

Το τηλέφωνό σας πραγματοποιεί αναζήτηση για μια εφαρμογή, που διατίθεται από τον πάροχο υπηρεσιών σας, η οποία να μπορεί να συνδεθεί με την κάρτα σας.

Σημείωση: Οι εφαρμογές και υπηρεσίες πληρωμών και κράτησης εισιτηρίων παρέχονται από τρίτους. Η Nokia δεν παρέχει καμία εγγύηση και δεν αναλαμβάνει καμία ευθύνη για τέτοιου είδους εφαρμογές ή υπηρεσίες, συμπεριλαμβανομένης της υποστήριξης, της λειτουργικότητας, των συναλλαγών ή της απώλειας χρηματικής αξίας. Ενδέχεται να χρειαστεί να εγκαταστήσετε και να ενεργοποιήσετε ξανά την εφαρμογή πληρωμών ή κράτησης εισιτηρίων μετά από την εκτέλεση επισκευής στη συσκευή σας. Ενδέχεται να χρειαστεί να εγκαταστήσετε και να ενεργοποιήσετε ξανά την εφαρμογή πληρωμών ή κράτησης εισιτηρίων μετά από την εκτέλεση επισκευής εις που είχατε προσθέσει, καθώς και την εφαρμογή πληρωμών ή κράτησης εισιτηρίων μετά από την εκτέλεση επισκευής στη συσκευή σας.

### Κωδικοί πρόσβασης

Αναρωτηθήκατε ποτέ ποια είναι η χρησιμότητα των διάφορων κωδικών στο τηλέφωνό σας;

| Κωδικός ΡΙΝ<br>(4-8 ψηφία) | Προστατεύει την κάρτα SIM από μη<br>εξουσιοδοτημένη χρήση ή απαιτείται για την<br>πρόσβαση σε ορισμένες λειτουργίες.                        |  |
|----------------------------|----------------------------------------------------------------------------------------------------|--|
|                            | Μπορείτε να ρυθμίσετε το τηλέφωνό σας να<br>ζητά τον κωδικό ΡΙΝ όταν το ενεργοποιείτε.                                                      |  |
|                            | Εάν ξεχάσετε τον κωδικό ή εάν ο κωδικός δεν<br>παρέχεται με την κάρτα σας, επικοινωνήστε με<br>τον πάροχο υπηρεσιών δικτύου σας.            |  |
|                            | Εάν πληκτρολογήσετε λανθασμένο κωδικό 3<br>συνεχόμενες φορές, θα χρειαστεί να<br>ξεμπλοκάρετε τον κωδικό χρησιμοποιώντας τον<br>κωδικό PUK. |  |

| PUK                                                           | Απαιτείται για το ξεμπλοκάρισμα ενός κωδικού<br>PIN.                                                                                                    |
|---------------------------------------------------------------|----------------------------------------------------------------------------------------------------|
|                                                               | Εάν δεν παρέχονται με την κάρτα SIM,<br>επικοινωνήστε με τον πάροχο υπηρεσιών<br>δικτύου σας.                                                                                                    |
| Κωδικός ασφαλείας (κωδικός κλειδώματος,<br>κωδικός πρόσβασης) | Σας βοηθά να προστατέψετε το τηλέφωνό σας<br>από μη εξουσιοδοτημένη χρήση.                                                                                                    |
| (ελάχ. 4 ψηφία)                                               | Μπορείτε να ρυθμίσετε το τηλέφωνό σας να<br>ζητά τον κωδικό κλειδώματος που έχετε<br>καθορίσει.                                                                                                    |
|                                                               | Κρατήστε μυστικό τον κωδικό και φυλάξτε τον<br>σε ασφαλές μέρος, χωριστά από το τηλέφωνό<br>σας.                                                                                                    |
|                                                               | Εάν τυχόν ξεχάσετε τον κωδικό και το τηλέφωνό<br>σας κλειδωθεί, θα χρειαστεί να παραδώσετε το<br>τηλέφωνό σας για σέρβις. Ενδέχεται να ισχύουν<br>πρόσθετες χρεώσεις, ενώ επίσης όλα τα<br>προσωπικά δεδομένα στο τηλέφωνό σας<br>ενδέχεται να διαγραφούν. |
|                                                               | Για περισσότερες πληροφορίες, επικοινωνήστε<br>με το Nokia Care ή με τον εξουσιοδοτημένο<br>αντιπρόσωπο από τον οποίο προμηθευτήκατε<br>το τηλέφωνό σας.                                                                                                   |
| IMEI                                                          | Αυτός ο αριθμός χρησιμοποιείται για την<br>αναγνώριση τηλεφώνων στο δίκτυο. Ενδέχεται<br>επίσης να χρειαστεί να δώσετε τον αριθμό στις<br>υπηρεσίες Nokia Care.                                                                                            |
|                                                               | Για να προβάλετε τον αριθμό ΙΜΕΙ του<br>τηλεφώνου σας, πληκτρολογήστε <b>*#06#</b> .                                                                                                    |

# Αντιμετώπιση προβλημάτων και υποστήριξη

Εάν θέλετε να μάθετε περισσότερα σχετικά με το τηλέφωνό σας ή εάν δεν είστε βέβαιοι για το πώς θα έπρεπε να λειτουργεί το τηλέφωνό σας, υπάρχουν διάφορα κανάλια υποστήριξης στα οποία μπορείτε να ανατρέξετε.

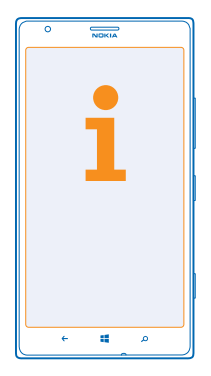

Για να μπορέσετε να αξιοποιήσετε στο έπακρο το τηλέφωνό σας, υπάρχουν οδηγίες χρήσης στο τηλέφωνό σας με πρόσθετες υποδείξεις. Στην οθόνη έναρξης, κάντε σάρωση με το δάχτυλο προς τα αριστερά και, στη συνέχεια, πατήστε **1** Nokia Care.

Μπορείτε επίσης να μεταβείτε στη διεύθυνση www.nokia.com/support, όπου θα βρείτε:

- Πληροφορίες αντιμετώπισης προβλημάτων
- Συζητήσεις μεταξύ χρηστών
- Νέα για εφαρμογές και λήψεις
- Πληροφορίες ενημέρωσης λογισμικού
- Περισσότερες λεπτομέρειες σχετικά με δυνατότητες και τεχνολογίες, καθώς και πληροφορίες για τη συμβατότητα συσκευών και εξαρτημάτων τηλεφώνου

Η αντιμετώπιση προβλημάτων και οι συζητήσεις ενδέχεται να μην είναι διαθέσιμες σε όλες τις γλώσσες.

Για βίντεο υποστήριξης, μεταβείτε στη διεύθυνση www.youtube.com/NokiaSupportVideos.

#### Εάν το τηλέφωνό σας "παγώσει"

Δοκιμάστε τα εξής:

- Πατήστε παρατεταμένα το πλήκτρο λειτουργίας για πάνω από 8 δευτερόλεπτα. Το τηλέφωνο επανεκκινείται.
- Ενημερώστε το λογισμικό του τηλεφώνου σας.
- Κάντε επαναφορά του τηλεφώνου σας. Η διαδικασία αυτή επαναφέρει τις εργοστασιακές ρυθμίσεις και σβήνει όλο το προσωπικό σας περιεχόμενο, ακόμα και εφαρμογές που έχετε

αγοράσει και λάβει. Στην οθόνη έναρξης, κάντε σάρωση με το δάχτυλο προς τα αριστερά και, στη συνέχεια, πατήστε 🔁 Ρυθμίσεις > πληροφορίες > επαναφορά του τηλεφώνου σας.

Εάν το θέμα παραμένει άλυτο, επικοινωνήστε με τον παροχέα υπηρεσιών δικτύου σας ή με τη Nokia για επιλογές επισκευής. Προτού στείλετε το τηλέφωνό σας για επισκευή, δημιουργείτε πάντοτε ένα αντίγραφο ασφαλείας των δεδομένων σας, καθώς όλα τα προσωπικά δεδομένα στο τηλέφωνό σας ενδέχεται να διαγραφούν.

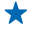

Συμβουλή: Εάν χρειαστεί να προσδιορίσετε την ταυτότητα του τηλεφώνου σας, για να προβάλετε το μοναδικό αριθμό IMEI του τηλεφώνου, πληκτρολογήστε \*#06#.

### Εύρεση του αριθμού μοντέλου και του αριθμού σειράς (IMEI)

Εάν χρειαστεί να επικοινωνήσετε με το Nokia Care ή με τον παροχέα υπηρεσιών σας, ενδέχεται να χρειαστείτε πληροφορίες όπως είναι ο αριθμός μοντέλου και ο αριθμός σειράς (IMEI) του τηλεφώνου σας. Για να δείτε τις πληροφορίες αυτές, πατήστε 💽 Ρυθμίσεις > πληροφορίες.

Μπορείτε επίσης να βρείτε τις πληροφορίες και στην ετικέτα του τηλεφώνου σας, η οποία βρίσκεται ανάμεσα από τη θήκη nano-SIM και τη θήκη κάρτας αποθήκευσης. Για να δείτε την ετικέτα του τηλεφώνου, τραβήξτε έξω τις θήκες.

Για να ανοίξετε μια θήκη, πιέστε το κλειδί ανοίγματος υποδοχής SIM μέσα στην οπή μέχρι να ελευθερωθεί η θήκη και, στη συνέχεια, τραβήξτε έξω τη θήκη.

Συμβουλή: Για να προβάλετε τον αριθμό ΙΜΕΙ του τηλεφώνου σας, πληκτρολογήστε \*#06#.

# Πληροφορίες προϊόντος και ασφάλειας

### Υπηρεσίες και χρεώσεις δικτύου

Μπορείτε να χρησιμοποιείτε τη συσκευή σας μόνο σε LTE 800, 900, 1.800, 2.100 και 2.600. Δίκτυα WCDMA 850, 900, 1.900 και 2.100 MHz και δίκτυα LTE ενδέχεται να είναι απενεργοποιημένη στη συσκευή σας, ανάλογα με τη χώρα ή τον πάροχο υπηρεσιών.

Η χρήση ορισμένων λειτουργιών και δυνατοτήτων, καθώς και η λήψη περιεχομένου, απαιτούν σύνδεση δικτύου και ενδέχεται να επιφέρουν χρεώσεις δεδομένων. Ενδέχεται επίσης να χρειάζεται να γίνετε συνδρομητές για ορισμένες λειτουργίες.

0

Σημαντικό: Ενδέχεται να μην υποστηρίζεται 4G/LTE από το δικό σας παροχέα υπηρεσιών δικτύου η από τον παροχέα υπηρεσιών δικτύου που χρησιμοποιείτε όταν ταξιδέσιετε. Στις περιπτώσεις αυτές, ενδέχεται να μην μπορείτε να πραγματοποιήσετε ή να λάβετε κλήσεις, να στείλετε ή να λάβετε μηνύματα ή να χρησιμοποιήσετε συνδέσεις δεδομένων κινητής τηλεφωνίας. Για να διασφαλίσετε την απρόσκοπτη λειτουργία της συσκευής σας όταν δεν διατίθεται πλήρης υπηρεσία 4G/LTE, σας συνιστούμε να αλλάξετε την άπρόσκοπτη λειτουργία της συσκευής σας όταν δεν διατίθεται πλήρης σάρουση με το δάχτυλο προς τα αριστερά στην οθόνη έναρξης και, στη συνέχεια, πατήστε **Ε Ρυθμίσεις > κινητή τηλεφωνία.** Ρυθμίστε την επιλογή Μέγιστη ταχύτητα σύνδεσης σε 3G.

Για περισσότερες πληροφορίες, επικοινωνήστε με τον παροχέα υπηρεσιών δικτύου σας.

### Πραγματοποίηση επείγουσας κλήσης

- 1. Βεβαιωθείτε ότι το τηλέφωνο είναι ενεργοποιημένο.
- 2. Ελέγξτε αν η ισχύς του σήματος είναι επαρκής.

Μπορεί επίσης να χρειαστεί να κάνετε τα εξής:

- Τοποθετήστε μια κάρτα SIM στη συσκευή, εάν υποστηρίζεται από τη συσκευή σας.
- Απενεργοποιήστε τους περιορισμούς κλήσεων στο τηλέφωνό σας, όπως τη φραγή κλήσεων, τις επιτρεπτές κλήσεις ή την κλειστή ομάδα χρηστών.
- Να βεβαιωθείτε ότι η λειτουργία λειτουργία πτήσης δεν είναι ενεργοποιημένη.
- Να ξεκλειδώσετε την οθόνη και τα πλήκτρα του τηλεφώνου, εάν είναι κλειδωμένα.
- 3. Πατήστε 🚛
- 4. Επιλέξτε 🔇
- 5. Επιλέξτε 💽

6. Πληκτρολογήστε τον επίσημο αριθμό επείγουσας κλήσης που ισχύει για την περιοχή στην οποία βρίσκεστε. Οι αριθμοί επείγουσας κλήσης ποικίλλουν ανά περιοχή.

7. Επιλέξτε κλήση.

 Δώστε τις απαραίτητες πληροφορίες με όσο το δυνατόν μεγαλύτερη ακρίβεια. Μην τερματίσετε την κλήση προτού σας επιτραπεί.

Όταν ενεργοποιήσετε το τηλέφωνό σας για πρώτη φορά, θα σας ζητηθεί να δημιουργήσετε λογαριασμό Microsoft και να ρυθμίσετε το τηλέφωνό σας. Για να πραγματοποιήσετε μια επείγουσα ιλήση στη διάρκεια της διαδικασίας δημιουργίας λογαριασμού και ρύθμισης τηλεφώνου, πατήστε κ**λήση ανάγκης.** 

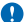

Σημαντικό: Ενεργοποιήστε τόσο τις κλήσεις κυψελοειδούς τηλεφωνίας όσο και τις κλήσεις Διαδικτύου, εάν το τηλέφωνό σας υποστηρίζει κλήσεις Διαδικτύου. Το τηλέφωνο ενδέχεται να επιχειρήσει να πραγματοποιήσει επείγουσες κλήσεις τόσο μέσω των κυψελοειδών δικτύων όσο και μέσω του παροχέα υπηρεσιών κλήσεων Διαδικτύου. Η δυνατότητα σύνδεσης υπό οποιεσδήποτε συνθήκες δεν είναι εγγυημένη. Μην βασίζεστε ποτέ αποκλειστικά περιοποιοδήποτε αυψθικές δεν είναι ετάλου το παροχέα υποροχέα υποροχέα υπό οποιεσδήποτε συνθήκες δεν είναι εγγυημένη. Μην βασίζεστε ποτέ αποκλειστικά περιοποιεδήποτε ασύρματο τηλέφωνο επό το προχέα υποροχέα υπο το επέχου το ποιεσδήποτε ασύρματο τηλέφωνο το παροχέα υπό ποιεσδήποτε συνθήκες δεν είναι εγγυημένη. Μην βασίζεστε ποτέ αποκλειστικά σε οποιοδήποτε ασύρματο τηλέφωνο επό επαροχέα υπο μαιρικά περιστατικά.

### Φροντίδα της συσκευής σας

Να μεταχειρίζεστε με προσοχή τη συσκευή, την μπαταρία, το φορτιστή και τα αξεσουάρ. Οι παρακάτω υποδείξεις θα σας βοηθήσουν να διατηρήσετε τη συσκευή σας σε καλή λειτουργική κατάσταση.

- Διατηρείτε τη συσκευή στεγνή. Το νερό της βροχής, η υγρασία και όλοι οι τύποι υγρών ενδέχεται να περιέχουν μεταλλικά άλατα που διαβρώνουν τα ηλεκτρονικά κυκλώματα. Εάν η συσκευή σας βραχεί, αφήστε τη συσκευή να στεγνώσει.
- Μην χρησιμοποιείτε ή αποθηκεύετε τη συσκευή σε χώρους με σκόνη ή ρύπους.
- Μην αποθηκεύετε τη συσκευή σε χώρους με υψηλές θερμοκρασίες. Οι υψηλές θερμοκρασίες ενδέχεται να προκαλέσουν βλάβες στη συσκευή ή την μπαταρία.

- Μην αποθηκεύετε τη συσκευή σε χώρους με χαμηλές θερμοκρασίες. Όταν η συσκευή επανέλθει στη φυσιολογική της θερμοκρασία, μπορεί να σχηματιστεί υγρασία στο εσωτερικό της συσκευής και να προκληθεί βλάβη σε αυτήν.
- Μην ανοίγετε τη συσκευή με άλλο τρόπο εκτός από αυτόν που περιγράφεται στις οδηγίες χρήσης.
- Οι μη εξουσιοδοτημένες τροποποιήσεις μπορεί να προκαλέσουν βλάβες στη συσκευή και να παραβιάσουν κανονισμούς που διέπουν τις ασύρματες συσκευές.
- Μην ρίχνετε κάτω, μην χτυπάτε και μην ανακινείτε τη συσκευή. Ο βίαιος χειρισμός μπορεί να προκαλέσει θραύση.
- Για τον καθαρισμό της επιφάνειας της συσκευής να χρησιμοποιείτε αποκλειστικά ένα μαλακό, καθαρό και στεγνό ύφασμα.
- Μην βάφετε τη συσκευή. Η βαφή μπορεί να παρεμποδίσει τη σωστή λειτουργία.
- Διατηρείτε τη συσκευή μακριά από μαγνήτες ή μαγνητικά πεδία.
- Για να διατηρήσετε ασφολή τα σημαντικά δεδομένα σας, φροντίστε να τα αποθηκεύετε σε δύο τουλάχιστον διαφορετικά μέρη, όπως στη συσκευή σας, σε μια κάρτα μνήμης ή σε έναν υπολογιστή, ή να τηρείτε σε έγγραφη μορφή τις σημαντικές πληροφορίες σας.

Κατά τη διάρκεια παρατεταμένης λειτουργίας, η συσκευή μπορεί να ζεσταθεί. Στις περισσότερες περιπτώσεις, αυτό είναι φυσιολογικό. Για την αποφυγή υπερθέρμανσης, η συσκευή ενδέχεται να επιβραδύνει τη λειτουργία της, να κλείσει εφαρμογές, να απενεργοποιήσει τη λειτουργία φόρτισης και, εάν χρειαστεί, να απενεργοποιηθεί μόνη της. Εάν η συσκευή δεν λειτουργεί σωστά, παραδώστε την στο πλησιέστερο εξουσιοδοτημένο κέντρο τεχνικής εξυπηρέτησης.

#### Ανακύκλωση

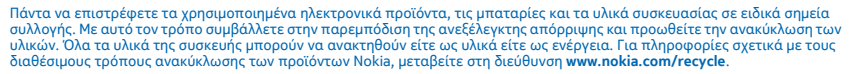

#### Σύμβολο διαγραμμένου κάδου απορριμμάτων

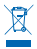

Το σύμβολο διαγραμμένου κάδου απορριμμάτων στο προϊόν, την μπαταρία, τις οδηγίες ή τη συσκευασία σας υπενθυμίζει ότι όλα τα ηλεκτρικά και ηλεκτρονικά προϊόντα και οι μπαταρίες πρέπει να απορρίμπονται σε ειδικούς κάδους στο τέλος της διάρκειας ζωής τους. Ηην απορρίπτετε αυτά τα προϊόντα στα απορρίμματα του δήμου: παραδώστε τα για ανακύκλωση. Για πληροφορίες σχετικά με το πλησιέστερο σε εσάς σημείο ανακύκλωσης, απευθυνθείτε στον τοπικό σας φορέα διαχείρισης αποβλήτων ή μεταβείτε στη διεύθυνση **www.nokia.com/support**. Για περισσότερος πληροφορίες σχετικά με τα περιβαλλοντικά χαρακτηριστικά της συσκευής σας, ανατρέξετε στη διεύθυνση www.**nokia.com/support**.

### Σχετικά με τη Διαχείριση δικαιωμάτων ψηφιακού περιεχομένου

Όταν χρησιμοποιείτε αυτή τη συσκευή, να τηρείτε όλους τους νόμους και να σέβεστε τα τοπικά ήθη, το απόρρητο και τα νόμιμα δικαιώματα τρίτων, συμπεριλαμβανομένων των πνευματικών δικαιωμάτων. Η προστασία με πνευματικά δικαιώματα ενδέχεται να εμποδίζει την αντιγραφή, την τροποποίηση ή τη μεταφορά φωτογραφιών, μουσικής και άλλου περιεχομένου.

Το περιεχόμενο που προστατεύεται με διαχείριση ψηφιακών δικαιωμάτων (DRM) συνοδεύεται από την αντίστοιχη άδεια που καθορίζει τα δικαιώματά σας για τη χρήση του περιεχομένου.

Με αυτήν τη συσκευή, μπορείτε να αποκτήσετε πρόσβαση σε περιεχόμενο που προστατεύεται με PlayReady. Εάν κάποιο λογισμικό DRM αδυνατεί να προστατεύσει το περιεχόμενο, οι κάτοχοι περιεχομένου μπορούν να ζητήσουν να ανακληθεί η ικανότητα του εν λόγω λογισμικού DRM για παροχή πρόσβασης σε νέο περιεχόμενο με προστασία DRM. Η ανάκληση μπορεί επίσης να εμποδίσει την ανανέωση τέτοιου περιεχομένου με προστασία DRM που υπάρχει ήδη στη συσκευή σας. Η ανάκληση του εν λόγω λογισμικού DRM δεν επηρεάζει τη χρήση περιεχομένου που προστατεύεται με άλλους τύπους DRM ή τη χρήση περιεχομένου χωρίς προστασία DRM.

Εάν η συσκευή σας έχει περιεχόμενο που προστατεύεται με PlayReady ή WMDRM, οι άδειες και το περιεχόμενο χάνονται εάν γίνει μορφοποίηση της μνήμης της συσκευής. Επιπλέον, ενδέχεται να χαθούν οι άδειες χρήσης και το αντίστοιχο περιεχόμενο και στην περίπτωση που καταστραφούν τα αρχεία στη συσκευή σας. Η απώλεια των αδειών ή του περιεχυμένου ενδέχεται να περιορίσει τη δυνατότητά σας να χρησιμοποιήσετε το ίδιο περιεχόμενο πάλι στη συσκευή σας. Για περισσότερες πληροφορίες, επικοινωνήστε με τον παροχέα υπηρεσιών σας.
## Πληροφορίες για την μπαταρία και το φορτιστή

Η συσκευή σας διαθέτει εσωτερική, μη αφαιρούμενη επαναφορτιζόμενη μπαταρία. Μην επιχειρήσετε να ανοίξετε το πίσω κάλυμμα ή να αφαιρέσετε την μπαταρία, καθώς μπορεί να προκληθεί βλάβη στη συσκευή. Για αντικατάσταση της μπαταρίας, παραδώστε τη συσκευή στο πλησιέστερο εξουσιοδοτημένο κέντρο τεχινκής εξυπηρέτησης.

Φορτίζετε τη συσκευή σας με το φορτιστή ΑC-60Ε ή ΑC-60Χ. Ο τύπος βύσματος του φορτιστή ενδέχεται να ποικίλλει.

Ενδέχεται επίσης να είναι συμβατοί φορτιστές άλλων κατασκευαστών που συμμορφώνονται με το πρότυπο IEC/EN 62684 και που μπορούν να συνδεθούν στην υποδοχή micro-USB της συσκευής σας.

Η Nokia ενδέχεται να κάνει διαθέσιμα και άλλα μοντέλα μπαταριών ή φορτιστών για αυτήν τη συσκευή.

Η μπαταρία μπορεί να φορτιστεί και να αποφορτιστεί εκατοντάδες φορές, κάποτε όμως θα εξαντληθεί. Όταν ο χρόνος ομιλίας και ο χρόνος αναμονής περιοριστούν σημαντικά σε σχέση με το σύνηθες, για να αντικαταστήσετε την μπαταρία, παραδώστε τη συσκειή στο πλησιέστερο εξουσιδοστημένο κέντρο τεχνικής εξυπηρέτησης.

#### Ασφάλεια μπαταρίας και φορτιστή

Για να αποσυνδέσετε ένα φορτιστή ή ένα εξάρτημα, κρατήστε και τραβήξτε το φις του καλωδίου και όχι το ίδιο το καλώδιο.

Όταν ο φορτιστής σας δεν χρησιμοποιείται, να τον αποσυνδέετε. Μια πλήρως φορτισμένη μπαταρία, αν μείνει αχρησιμοποίητη, εκφορτίζεται από μόνη της με την πάροδο του χρόνου.

Πάντστε να διατηρείτε την μπαταρία σε θερμοκρασία μεταξύ 15°C και 25°C (59°F και 77°F) για τη βέλτιστη απόδοσή της. Οι υπερβολικές θερμοκρασίες μειώνουν τη χωρητικότητα και τη διάρκεια ζωής της μπαταρίας. Η συσκευή μπορεί να μη λειτουργεί προσωρινά νη μπαταρία της είναι πολύ ζεστή ή κρύα.

Μην πετάτε τις μπαταρίες στη φωτιά καθώς μπορεί να εκραγούν. Τηρείτε τους τοπικούς κανονισμούς. Ανακυκλώνετε τις μπαταρίες, όποτε αυτό είναι εφικτό. Μην απορρίπτετε τις μπαταρίες στα απορρίμματα του δήμου.

Μην αποσυναρμολογείτε, μην κόβετε, μην συνθλίβετε, μην λυγίζετε, μην τρυπάτε και μην προκαλείτε άλλου είδους βλάβη στην μπαταρία με οποιονδήποτε τρόπο. Εάν μια μπαταρία παρουσιάσει διαρροή, μην αφήσετε το υγρό της μπαταρίας να έρθει σε επαφή με το δέρμα ή τα μάτια σας. Σε περίπτωση που συμβεί κάτι τέτοιο, ξεπλίνετε αμέσως τις περιοχές με νερό ή αναζητήστε ιατρική βοήθεια. Μην τροποποιείτε, μην προσπαθείτε να εισαγάγετε ξένα σώματα στην μπαταρία και μην τη βυθίζετε ή εκθέτετε σε νερό ή άλλα υγρά. Οι μπαταρίες ενδέχεται να εκραγού να νυ ποστούν βλάβη.

Χρησιμοποιείτε την μπαταρία και το φορτιστή μόνο για τους σκοπούς για τους οποίους προορίζονται. Η μη ενδεδειγμένη χρήση ή η χρήση μη εγκεκριμένων ή μη συμβατών μπαταριών ή φορτιστών ενδέχεται να δημιουργήσει κίνδυνο πυρκαγιάς, έκρηξης ή άλλου είδους κίνδυνο και μπορεί να ακυρώσει οποιαδήποτε έγκιριση ή εγγύηση. Εάν πιστεύετε ότι η μπαταρία ή ο φορτιστής έχει υποστεί βλάβη, παραδώστε το εξάρτημα σε ένα κέντρο τεχνικής εξυπηρέτησης προτού συνεχίσετε να το χρησιμοποιείτε. Μην χρησιμοποιείτε ποτέ μπαταρία ή φορτιστή που έχει υποστεί βλάβη. Μην φορτίζετε τη συσκευή σας κατά τη διάρκεια καταιγίδας με κεραυνούς. Χρησιμοποιείτε το φορτιστή μόνο σε εσωτερικούς χώρους.

## Πρόσθετες πληροφορίες ασφάλειας

#### Μικρά παιδιά

Η συσκευή και τα αξεσουάρ της δεν είναι παιχνίδια. Ενδέχεται να αποτελούνται από μικρά μέρη. Κρατήστε τα μακριά από μικρά παιδιά.

#### Ιατρικές συσκευές

Η λειτουργία των συσκευών εκπομπής ραδιοκυμάτων, συμπεριλαμβανομένων των ασύρματων τηλεφώνων, μπορεί να προκαλέσει παρεμβολές στη λειτουργία ανεπαρκώς θωρακισμένων ιατρικών συσκευών. Συμβουλευτείτε γιατρό ή τον κατασκευαστή της ιατρικής συσκευής, για να εξακριβώσετε εάν αυτή είναι επαρκώς θωρακισμένη από εξωτερική ενέργεια ραδιοκυμάτων.

#### Εμφυτευμένες ιατρικές συσκευές

Για την αποφυγή πιθανών παρεμβολών, οι κατασκευαστές εμφυτευμένων ιατρικών συσκευών προτείνουν να διατηρείται μια ελάχιστη απόσταση 15,3 εκατοστών (6 ιντσών) ανάμεσα σε μια ασύρματη συσκευή και στην ιατρική συσκευή. Τα άτομα που φέρουν μία τέτοια συσκευή πρέπει:

Να κρατούν πάντα την ασύρματη συσκευή σε απόσταση μεγαλύτερη από 15,3 εκατοστά (6 ίντσες) από την ιατρική συσκευή.

© 2013 Nokia. Με την επιφύλαξη παντός δικαιώματος.

- Να μην μεταφέρουν την ασύρματη συσκευή σε τσέπη στήθους.
- Να κρατούν τη συσκευή στο αυτί που βρίσκεται στην αντίθετη πλευρά από την ιατρική συσκευή.
- Να απενεργοποιούν την ασύρματη συσκευή εάν υποπτευθούν ότι προκαλούνται παρεμβολές.
- Να ακολουθούν τις οδηγίες του κατασκευαστή σχετικά με την εμφυτευμένη ιατρική συσκευή.

Αν έχετε οποιαδήποτε απορία σχετικά με τη χρήση της ασύρματης συσκευής με μια εμφυτευμένη ιατρική συσκευή, συμβουλευτείτε τον γιατρό σας.

#### Ακοή

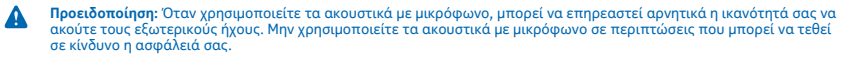

Ορισμένες ασύρματες συσκευές ενδέχεται να προκαλούν παρεμβολές σε κάποια ακουστικά βοηθήματα.

#### Νικέλιο

Η επιφάνεια αυτής της συσκευής δεν περιέχει νικέλιο.

#### Προστατεύστε τη συσκευή σας από επιβλαβές περιεχόμενο

Η συσκευή σας ενδέχεται να εκτεθεί σε ιούς και άλλο επιβλαβές περιεχόμενο. Λάβετε τις παρακάτω προφυλάξεις:

- Να είστε προσεκτικοί όταν ανοίγετε μηνύματα. Μπορεί να περιέχουν κακόβουλο λογισμικό ή να είναι επιβλαβή με οποιονδήποτε άλλο τρόπο για τη συσκευή ή τον υπολογιστή σας.
- Να είστε προσεκτικοί όταν αποδέχεστε αιτήματα σύνδεσης, περιηγείστε στο Διαδίκτυο ή κάνετε λήψη περιεχομένου. Μην αποδέχεστε συνδέσεις Bluetooth από πηγές που δεν εμπιστεύεστε.
- Να εγκαθιστάτε και να χρησιμοποιείτε υπηρεσίες και λογισμικό μόνο από πηγές που εμπιστεύεστε και που προσφέρουν επαρκή ασφάλεια και προστασία.
- Εγκαταστήστε λογισμικό προστασίας από ιούς (antivirus) και άλλο λογισμικό ασφαλείας στη συσκευή σας και σε κάθε συνδεδεμένο υπολογιστή. Χρησιμοποιείτε μόνο μία εφαρμογή προστασίας από ιούς κάθε φορά. Η χρήση περισσότερων μπορεί να επηρεάσει την απόδοση και τη λειτουργία της συσκευής ή/και του υπολογιστή.
- Εάν αποκτήσετε πρόσβαση στους προεγκατεστημένους σελιδοδείκτες και συνδέσμους για δικτυακές τοποθεσίες τρίτων, λάβετε τις κατάλληλες προφυλάξεις. Η Νοκίa δεν υποστηρίζει ούτε φέρει ευθύνη για αυτές τις τοποθεσίες.

### Οχήματα

Τα ραδιοσήματα ενδέχεται να επηρεάσουν ηλεκτρονικά συστήματα οχημάτων που δεν είναι εγκατεστημένα σωστά ή που είναι ανεπαρκώς θωρακισμένα. Για περισσότερες πληροφορίες, απευθυνθείτε στον κατασκευαστή του οχήματός ή του εξοπλισμού του.

Η εγκατάσταση της συσκευής σε όχημα πρέπει να πραγματοποιείται μόνο από ειδικευμένο προσωπικό. Η λανθασμένη εγκατάσταση ενδέχεται να αποβεί επικίνδυνη και να ακυρώσει την εγγύησή σας. Διενεργείτε ελέγχους ανά τακτά χρονικά διαστήματα ότι όλος ο εξοπλισμός ασύρματης συσκευής στο όχημά σας είναι γερά τοποθετημένος και λειτουργεί σωστά. Μην αποθηκεύετε ή μεταφέρετε εύφλεκτες ή εκρηκτικές ύλες στον ίδιο χώρο με τη συσκευή, τα μέρη της ή τα εξαρτήματά της. Μην αποθηκεύετε η συσκευή σας ή εξαρτήματα στην περιοχή που καταλαμβάνει ο αερόσακος ότον διογκώνετα.

### Περιοχές όπου υπάρχει κίνδυνος εκρήξεων

Απενεργοποιείτε τη συσκευή σας όταν βρίσκεστε σε περιβάλλοντα όπου υπάρχει ινάνος έκρηξης, όπως π.χ. κοντά σε αντλίες βενζίνης. Οι σπινθήρες ενδέχεται να προκαλέσουν έκρηξη ή φωτιά, καθώς και επακόλουθο τραυματισμό ή ακόμα και θάνατο. Να προσέχετε τις απαγορεύσεις που υπάρχουν σε χώρους με καύσιμα, μονάδες παραγωγής χημικών ή πειοχές όπου εκτελούνται ανατινάξεις. Οι περιοχές όπου υπάρχει κίνδυνος έκρηξης ενδέχεται να μην φέρουν πάντα σαφή σήμανση. Στις περιοχές αυτές περιλαμβάνονται μέρη στα οποία σας συστήνεται να σβήσετε τον κινητήρα του ογήματός σας, οι χώροι κάτω από το κατάστρωμα πλοίων, οι εγκαταστάσεις μεταφοράς ή αποθήκευσης χημικών και περιοχές όπου ο αξρας περιέχει χημικές ουσίες ή σωματίδια. Συμβουλευτείτε του κατασκευαστές οχημάτων που χρησιμοποιούν υγραέριο ίσπως προπάνιο ή βουτάνιο) για να ξακριβώσετε εάν αυτή η συσκευή μπορεί να χρησιμοποιηθεί με ασφάλεια στην περιοχής συγή τους.

### Πληροφορίες πιστοποίησης (ΣΕΑ)

Η συγκεκριμένη κινητή συσκευή ανταποκρίνεται στις οδηγίες για την έκθεση σε εκπομπές ραδιοκυμάτων.

Για πληροφορίες σχετικά με τον ΣΕΑ, ανατρέξτε στις έντυπες οδηγίες χρήσης ή μεταβείτε στη διεύθυνση www.nokia.com/sar.

## Μηνύματα υποστήριξης από τη Nokia

Για να εκμεταλλευτείτε στο έπακρο τις δυνατότητες του τηλεφώνου σας και τις διάφορες υπηρεσίες, ενδέχεται να λαμβάνετε μηνύματα από τη Nokia. Τα μηνύματα αυτά είναι δυνατό να περιέχουν συμβουλές και κόλπα, καθώς και υποστήριξη. Για την παροχή της υπηρεσίας που περιγράφεται παραπάνω, ενδέχεται να αποσταλούν στη Nokia ο αριθμός κινητού τηλεφώνου σας, ο αριθμός σειράς του τηλεφώνου σας και ορισμένα προσδιοριατικά στοχεία της συνδρομής κινητής τηλεφωνίας σας, όταν χρησιμοποιήσετε το τηλέφωνό σας για πρώτη φορά. Οι πληροφορίες αυτές επιτρέπεται να χρησιμοποιούνται μόνο σύμφωνα με όσα καθορίζονται στην Πολιτική προστασίας προσωπικών δεδομένων, η οποία είναι διαθέσιμη στη διεύθυνση **www.nokia.com**.

## Πνευματικά δικαιώματα και άλλες νομικές δηλώσεις

ΔΗΛΩΣΗ ΣΥΜΜΟΡΦΩΣΗΣ

# €01680

Με την παρούσα, η NOKIA CORPORATION δηλώνει ότι το παρόν προϊόν RM-937 συμμορφώνεται προς τις ουσιώδεις απαιτήσεις και τις λοιπές σχετικές διατάξεις της Οδηγίας 1999/5/ΕΚ. Αντίγραφο της δήλωσης συμμόρφωσης είναι διαθέσιμο στη διεύθυνση www.nokia.com/global/declaration/declaration-of-conformity.

Η διαθεσιμότητα των διάφορων προϊόντων, λειτουργιών, εφαρμογών και υπηρεσιών ενδέχεται να διαφέρει ανάλογα με την περιοχή. Για περισσότερες πληροφορίες, επικοινωνήστε με τον τοπικό σας αντιπρόσωπο Nokia ή με τον παροχέα υπηρεσιών σας. Η συγκεκριμένη συσκευή ενδέχεται να αποτελείται από αγαθά, τεχνολογία ή λογισμικό τα οποία υπόκεινται στη νομοθεσία και τους κανονισμούς περί εξαγωγών από τις Η.Π.Α. και άλλες χώρες. Η παρέκκλιση από τη νομοθεσία απογορεύεται.

Τα περιεχόμενο του παρόντος εγγράφου παρέχεται «ως έχει». Εκτός των περιπτώσεων που προβλέπονται από την ισχύουσα νομοθεοία, δεν παρέχονται οποιεσδήποτε εγγυήσεις, είτε οποτή είτε σιωπηρές, συμπεριλαμβανομένων ενδεικτικά, των σωπηρών εγγυήσεων περί εμπορευσιμότητας και καταλληλότητας, όσον αφορά την ακρίβεια, την αξιοποτία ή το περίεχόμενο του παρόντος εγγράφου. Η Νοκία διατηρεί το δικαίωμα να τροποποιήσει το παρόν έγγραφο ή να το αποσύρει ανά πάσα στιγμή χωρίς προηγούμενη ιδόποιήση.

Στο μέγιστο βαθμό που επιτρέπεται από την ισχύουσα νομοθεσία, σε καμία περίπτωση δεν ευθύνεται η Νοκίa ή οι δικαιοπάροχοί της για απώλεια δεδομένων ή εισοδήματος ή για οποιαδήποτε ειδική, αποθετική, παρεπόμενη ή έμμεση ζημιά τυχόν προκληθεί με οποιονδήποτε τρόπο.

Απαγορεύεται η αναπαραγωγή, η μεταβίβαση ή η διανομή μέρους ή του συνόλου των περιεχομένων του παρόντος εγγράφου σε οποιαδήποτε μορφή χωρίς την προηγούμενη έγγραφη συναίνεση της Nokia. Η Nokia ακολουθεί πολιτική συνεχούς ανάπτυξης των προϊόντων της. Η Nokia διατηρεί το δικαίωμα να επιφέρει αλλαγές και βελτιώσεις στα προϊόντα που περιγράφονται στο παρόν έγγραφο χωρίς προηγούμενη ειδοποίηση.

Η Nokia δεν παρέχει καμία εγγύηση και δεν φέρει καμία ευθύνη για τη λειτουργικότητα, το περιεχόμενο ή την παροχή υποστήριξης στον τελικό χρήστη αναφορικά με εφαρμογές τρίτων που παρέχονται με τη συσκεινή σας. Χρησιμοποιώντας μια εφαρμογή, αναγνωρίζετε ότι η εφαρμογογή παρέχεται "ως έχει". Η Nokia δεν παρέχει καμία δήλωση ή εγγύηση και δεν φέρει καμία ευθύνη για τη λειτουργικότητα, το περιεχόμενο ή την παροχή υποστήριξης στον τελικό χρήστη αναφορικά με εφαρμογές που παρέχονται με τη συσκευή σας.

Η λήψη χαρτών, παιχινιδιών, μουσικής και βίντεο, καθώς και η αποστολή εικόνων και βίντεο, ενδέχεται να περιλαμβάνουν μετάδοση μεγάλων όγκων δεδομένων. Ο παροχέας υπηρεσιών σας ενδέχεται να επιβάλλει χρεώσεις για τη μετάδοση δεδομένων. Η διαθεσιμότητα συγκεκριμένων προϊόντων, υπηρεσιών και λειτουργιών ενδέχεται να αποκίλλει ανάλογα με την περιοχή. Συμβουλευτείτε τον αντιπρόσωπο Νοkia της περιοχής σας για περισσότερες λεπτομέρεις και πληροφορίες σχετικά με τη διαθεσιμότητα των επιλογών γλώσσας.

#### ΑΝΑΚΟΙΝΩΣΗ ΤΗΣ FCC

Αυτή η συσκευή συμμορφώνεται με την ενότητα 15 των κανονισμών FCC. Η λειτουργία της συσκευής υπόκειται στους δύο παρακάτω όρους: (1) Αυτή η ουσκευή δεν επιτρέπεται να δημιουργεί επιβλαβείς παρεμβολές, και (2) αυτή η συσκευή πρέπει να δέχεται στοιεσόήποτε παρεμβολές λαμβάνει, συμπεριλαμβασυγένων παρεμβολών που ενδέχεται να προκαλέσουν ανεπιθύμητη λειτουργία. Για περισσότερες πληροφορίες, μεταβείτε στη διεύθυνση transition.fcc.gov/oet/rfsafety/rf-faqs.html. Τυχόν αλλαγές ή τροποιήσεις σε αυτήν τη συσκεύη που δεν εγκρίνονται ρητώς από τη Νοkia ενδέχεται να ακυρώσουν την εξουσιοδότηση του χρήστη να χειρίζεται αυτόν τον εξοπλισμό. Σημείωση: Ο παρών εξοπλισμός έχει ελεγχθεί και συμμορφώνεται με τα όρια ψηφιακής συσκευής Κατηγορίας Β, σύμφωνα με τους Κανονισμούς FCC, Μέρος 15. Αυτά τα όρια έχουν θεσπιστεί για την παροχή δεουσας προστασίας από επιζήμιες παρεμβολές σε χώρους κατοικιών. Ο παρών εξοπλισμός παράγκει, χρησιμοποιεί και μπορεί να εκπέμψιε ενέργεια ραδιοσυχιοντήτων και, αν δεν εγκατασταθεί και χρησιμοποιηθεί σύμφωνα με τις οδηγίες, ενδέχεται να προκπλάδει επιζήμιες παρεμβολές σε ραδιοεπικοινωνίες. Ωστόσο, δεν παρέχεται καμία εγγύηση πως δεν θα πραγματοποιηθούν παρεμβολές σε μαδιοεπικοινωνίες. Ωστόσο, δεν παρέχεται καμία εγγύηση πως δεν θα πραγματοποιηθούν παρεμβολές σε εγκατάσταση. Αν ο παρών εξοπλισμός προκαλεί επιζήμιες παρεμβολές στη λήψη του ραδιοφώνου ή της τηλόρασης, γεγονός που μπορεί να διαπιστωθεί με την απενεργοποίηση και ενεργοποίηση της συσκευής, ο χρήστης καλείται να προσπαθήσει να διορθώσει την παρεμβολή χρησιμοποιώντας ένα ή περισσότερα από τα παρακάτω μέτρα:

- Αλλαγή προσανατολισμού ή τοποθεσίας της κεραίας λήψης.
- Αύξηση της απόστασης ανάμεσα στον εξοπλισμό και το δέκτη.
- Σύνδεση του εξοπλισμού σε πρίζα διαφορετικού κυκλώματος από αυτό που είναι συνδεδεμένος ο δέκτης.
- Παροχή βοήθειας από αντιπρόσωπο ή έμπειρο τεχνικό ραδιοτηλεοπτικού εξοπλισμού.

TM & © 2013 Nokia. Με την επιφύλαξη παντός δικαιώματος. Τα προϊόντα/οι ονομασίες τρίτων ενδέχεται να αποτελούν εμπορικά σήματα των αντίστοιχων δικαιούχων τους.

© 2013 Microsoft Corporation. Με την επιφύλαξη παντός δικαιώματος. Microsoft, Windows and the Windows logo are trademarks of the Microsoft group of companies.

The Bluetooth word mark and logos are owned by the Bluetooth SIG, Inc. and any use of such marks by Nokia is under license.

Dolby and the double-D symbol are trademarks of Dolby Laboratories.

Manufactured under license from Dolby Laboratories.

Η άδεια χρήσης MPEG-4 Visual Patent Portfolio License για αυτό το προϊόν χορηγείται (Ι) για προσωπική και μη εμπορική χρήση σε σχέση με πληροφορίες που κωδιοκποιήθηκαν ούμφωνα με το πρότυπο εικόνας MPEG-4 από καταναλωτή που αναπτύσσει προσωπική και όχι εμπορική δραστηριότητα, και (ΙΙ) για χρήση σε συνδυασμό με εικόνα MPEG-4 που παρέχεται από εξουσιοδοτημένο φορέα παροχής εικόνας. Δεν χορηγείται ή συνάγεται άδεια για καμία άλλη χρήση. Μπορείτε να λάβετε πρόσθετες πληροφορίες, συμπεριλαμβανομένων εκείνων που σχετίζονται με εσωτερική και εμπορική χρήση ή χρήση στα πλαίσια διαφήμισης, από την MPEG LA, LLC. Δείτε www.mpega.com.

The 'Qi' symbol is a trademark of the Wireless Power Consortium.